| The following a   | re examples:            |               |                  |                 |
|-------------------|-------------------------|---------------|------------------|-----------------|
| Example           | Temperature             | Timer         | Remarks 1        | Remarks         |
|                   | area                    | area          |                  |                 |
| Barcode of th     | e Un (display           | -n            | It indicates     | Press "         |
| entire indoor     | r to the right)         | (display      | that the         | to displa       |
| unit              |                         | in the        | following is     | downwa          |
| N1r01281500       | 66                      | middle)       | the              | and pre         |
|                   |                         |               | barcode of       | " <b>▲</b> " to |
|                   |                         |               | the entire       | display         |
|                   |                         |               | indoor unit      | upward          |
|                   | N1r                     | 0128          | It indicates     |                 |
|                   |                         |               | the former       |                 |
|                   |                         |               | seven bits       |                 |
|                   |                         |               | of the           |                 |
|                   |                         |               | barcode          |                 |
|                   | 150                     | 066           | It indicates     |                 |
|                   |                         |               | the latter       |                 |
|                   |                         |               | six bits of      |                 |
|                   |                         |               | the              |                 |
|                   |                         |               | barcode          |                 |
| Barcode of        | Pc                      | -n            | It indicates     |                 |
| controller of     |                         |               | that the         |                 |
| indoor unit       |                         |               | following is     |                 |
| N1r01281500       | 67                      |               | the              |                 |
|                   |                         |               | barcode of       |                 |
|                   |                         |               | controller       |                 |
|                   |                         |               | of indoor        |                 |
|                   |                         |               | unit             |                 |
|                   | N1r                     | 0128          | It indicates     |                 |
|                   |                         |               | the former       |                 |
|                   |                         |               | seven bits       |                 |
|                   |                         |               | of the           |                 |
|                   |                         |               | barcode          |                 |
|                   | 150                     | 067           | It indicates     |                 |
|                   |                         |               | the latter       |                 |
|                   |                         |               | six bits of      |                 |
|                   |                         |               | the              |                 |
|                   |                         |               | barcode          |                 |
| Notes:            | <b>I</b>                | 1             | 1                |                 |
| 1. Un indicates   | the barcode of the      | entire indoc  | or unit; Pc indi | cates the       |
| barcode of cont   | roller of indoor unit;  |               |                  |                 |
| 2. When there is  | s only one indoor u     | nit, press "I | Mode" button (   | under           |
| "nb" status to di | rectly enter into bar   | code inqui    | ry without sele  | cting the       |
| engineering nur   | mber of indoor unit;    |               |                  |                 |
| 3. The system v   | vill quit the inquiry s | tatus if the  | re is no opera   | tion            |
| within 60 secon   | ds.                     |               |                  |                 |

|  | 4. The barcode inquiry starts from barcode of the entire indoor unit  |
|--|-----------------------------------------------------------------------|
|  | and ends at the controller bar code of indoor unit without            |
|  | circulatiohn. That is, the inquiry will not start again even if users |
|  | press "▼".                                                            |

Notes:

Under parameter inquiry status, "Function", "Timer", "Heating water/Floor heating" buttons are invalid. Press "ON/OFF" button can return to the main interface but will not turn on/off the unit.

#### Engineering Parameter Settings

Engineering parameters can be set under power-on or power-off status of unit.

1) Press and hold "Function" button for five seconds, temperature area will display "C00". Continuously press "Mode" button for three times, and then press and hold "Function" button for five seconds to enter into engineering parameter setting interface, then the temperature area will display "P00".

2) Press " $\land$ " or " $\checkmark$ " button can select parameter code, press "Mode" button to switch to parameter setting. Then the parameter flickers, press " $\land$ " or " $\checkmark$ " button can adjust the parameter. Press "Enter/Cancel" button to complete settings.

3) Press "Enter/Cancel" button can return to the upper level till quitting parameter setting. Under the engineering parameter setting interface, users can also set user parameters. The engineering parameter setting list is as below:

| Parameter | Parameter        | Devementer Devere          | Default Value | Demerke                               |
|-----------|------------------|----------------------------|---------------|---------------------------------------|
| Code      | Name             | Parameter Range            |               | Remarks                               |
|           | Power-fail       | 00: standby after          | 00            |                                       |
|           | memory mode      | power-fail revovery        |               |                                       |
| P15       |                  | 01: restoring the original |               |                                       |
|           |                  | status after power-fail    |               |                                       |
|           |                  | recovery                   |               |                                       |
|           | Historical fault | 00: not closed             | 00            | Historical faults of all indoor units |
| P17       | clearing of      |                            |               | controlled by the current wired       |
|           | indoor unit      | 01: cleared                |               | controller are cleared.               |
| -         |                  |                            | 00            | After selecting 01, press and hold    |
|           | Factory setting  | 00: involid                |               | "Enter/Cancel" button to resumes to   |
| P35       | recovery of user |                            |               | the factory settings for user         |
|           | functions        |                            |               | functions (factory setting recovery   |
|           |                  |                            |               | fails if remote shielding is valid).  |
|           | Factory setting  |                            | 00            | After selecting 01, press and hold    |
|           | recovery of      | 00: invalid                |               | "Enter/Cancel" button to resumes to   |
| P36       | engineering      | 01: valid                  |               | the factory status for engineering    |
|           | settings         |                            |               | settings (factory setting recovery    |
|           | settings         |                            |               | fails if remote shielding is valid).  |
|           |                  |                            | Automatically | Under "P42" status, press "Mode"      |
|           |                  |                            | generated     | button to enter into setting menu.    |
|           | Engineering      |                            | when the      | The engineering number in timer       |
| D40       |                  | 1 255                      | system        | area will flicker, press "木" or "❤"   |
| P42       | number settings  | 1~255                      | operates      | button to adjust engineering          |
|           | of hydro box     |                            | initially     | number. Press "Enter/Cancel"          |
|           |                  |                            |               | button to confirm the setting and     |
|           |                  |                            |               | return to the upper level menu.       |
| D/5       | One-key          | 00: invalid                | 00            | When it is set to be 01, the wired    |
| P45       | engineering      | 01: valid                  |               | controller initiates an project       |

Engineering Parameter Setting List

|      | number reset of   |                           |              | number reset command.              |
|------|-------------------|---------------------------|--------------|------------------------------------|
|      | hydro box         |                           |              |                                    |
|      |                   | 00: No                    |              |                                    |
|      |                   | 01: air conditioner takes |              |                                    |
|      | Preferencial      | priority                  |              |                                    |
| P48  | setting of        | 02: heating water takes   | 00           |                                    |
|      | system            | priority                  |              |                                    |
|      | eyete             | 03. floor heating takes   |              |                                    |
|      |                   | priority                  |              |                                    |
|      | Highest bot       | phonty                    |              |                                    |
|      | water             |                           |              |                                    |
| P40  | tomporaturo       | 55∼70°C                   | 55°C         |                                    |
| F49  |                   | 55°70°C                   | <b>33</b> C  |                                    |
|      | setting of water  |                           |              |                                    |
|      | тапк              |                           |              |                                    |
|      | Highest water     |                           |              |                                    |
| P51  | temperature       | 50~maximum setting hot    | <b>55</b> ℃  | P51 parameter value is larger than |
|      | automatically     | water temperature         |              | P52 parameter value;               |
|      | set by hydro box  |                           |              |                                    |
|      | Lowest water      |                           |              |                                    |
| P52  | temperatyre       | <b>40∼52</b> ℃            | <b>48</b> ℃  |                                    |
|      | automatically     |                           |              |                                    |
|      | set by hydro box  |                           |              |                                    |
|      | Whether           |                           |              |                                    |
|      | auxiliary heating |                           |              |                                    |
|      | of hot water is   | 00: allowed:              |              |                                    |
| P57  | allowed to open   |                           | 00           |                                    |
|      | when the          | 01. not allowed,          |              |                                    |
|      | outdoor unit      |                           |              |                                    |
|      | closes down       |                           |              |                                    |
|      | Setting for       |                           |              |                                    |
| P60  | capacity of       | 150~3500L                 | 300L         |                                    |
|      | water tank        |                           |              |                                    |
|      | Preset deferring  |                           |              |                                    |
| P62  | time              | 1∼4h                      | 2h           |                                    |
|      | Preset time       |                           |              |                                    |
| P63  | revision value    | 0∼3h                      | 1            |                                    |
|      | Time interval     |                           |              |                                    |
|      | when water        |                           |              |                                    |
| P64  | returning nump    | 0.5~10h                   | 2            |                                    |
|      | starts up         |                           |              |                                    |
|      | Operating time    |                           |              |                                    |
| Dec  | of water          | 1∼10min                   | 2            |                                    |
| F00  |                   |                           | ۷            |                                    |
|      | returning pump    |                           |              |                                    |
| 8-22 | Floor heating     |                           | The same as  | I ne maximum value can only be set |
| P72  | capacity setting  | U5 $\sim$ 45KW            | name plate   | to the nominal value in name plate |
|      | of hydro box      |                           | of hydro box | of hydro box                       |

|     | Highest water                                                                             |                       |              |                                                                                                    |
|-----|-------------------------------------------------------------------------------------------|-----------------------|--------------|----------------------------------------------------------------------------------------------------|
|     | outlet                                                                                    | 25~Maximum setting    |              |                                                                                                    |
| 574 | temperature                                                                               | value of water outlet | 45%          |                                                                                                    |
| P74 | automatically                                                                             | temperature of floor  | 4 <b>5</b> C |                                                                                                    |
|     | set by floor                                                                              | heating               |              |                                                                                                    |
|     | heating                                                                                   |                       |              |                                                                                                    |
|     | Lowest water                                                                              |                       |              |                                                                                                    |
|     | outlet                                                                                    | 25~ Maximum setting   |              |                                                                                                    |
|     | temperature                                                                               | value of water outlet |              |                                                                                                    |
| P75 | automatically                                                                             | temperature of floor  | <b>35</b> ℃  |                                                                                                    |
|     | set by floor                                                                              | heating               |              |                                                                                                    |
|     | heating                                                                                   |                       |              |                                                                                                    |
|     | Automatically                                                                             |                       |              |                                                                                                    |
|     |                                                                                           |                       |              |                                                                                                    |
| P76 |                                                                                           | -2∼8°C                | 0°C          |                                                                                                    |
|     |                                                                                           |                       | 00           |                                                                                                    |
|     | neating water                                                                             |                       |              |                                                                                                    |
|     | temperature                                                                               |                       |              |                                                                                                    |
|     | Highest notch B                                                                           | 5 40                  |              |                                                                                                    |
| P77 | of water pump                                                                             | 5~10                  | 10           |                                                                                                    |
|     | of hydro box                                                                              |                       |              |                                                                                                    |
| P78 | Lowest notch A                                                                            | 3~10                  | 5            |                                                                                                    |
|     | of hydro box                                                                              |                       |              |                                                                                                    |
| P79 | Setting of<br>corresponding<br>engineering<br>number of<br>indoor unit for<br>shunt valve | 1~255                 | No           | Press "Mode" button to enter into<br>selection menu of hydro box, press<br>"▲" and "▼" button to switch serial<br>number of hydro box;<br>Press "Mode" button to enter into<br>shunt valve selection menu, press<br>"▲" and "▼" to switch serial number<br>of shunt valve;<br>Press "Mode" button to enter into<br>selection menu of indoor unit, the<br>engineering number in timer area<br>flickers, press "▲" and "▼" to adjust<br>engineering number; press and hold<br>the button within 5 seconds, the unit<br>digit of engineering number will<br>increase/decrease; press and hold<br>the button for 5~10 seconds, the<br>tens digit of engineering number will<br>increase/decrease. Press<br>"Enter/Cancel" button can return to<br>the upper level status.<br>Display mode:<br>Temperature area: displays serial |

|     |                  |                         |    | number of hydro box – serial           |
|-----|------------------|-------------------------|----|----------------------------------------|
|     |                  |                         |    | number of shunt valve;                 |
|     |                  |                         |    | Timer area: engineering number is      |
|     |                  |                         |    | on/flickering, the "number" is on.     |
|     |                  |                         |    | Notes:                                 |
|     |                  |                         |    | When there is only one hydro box in    |
|     |                  |                         |    | the HBS network, skip over the         |
|     |                  |                         |    | selection of hydro box and set         |
|     |                  |                         |    | directly from serial number of shunt   |
|     |                  |                         |    | valve;                                 |
|     |                  |                         |    | If there is no corresponding setting   |
|     |                  |                         |    | in P79, then the corresponding         |
|     |                  |                         |    | indoor unit engineering number of      |
|     |                  |                         |    | shunt valve are all 0, which deems     |
|     |                  |                         |    | that the P79 setting is invalid.       |
|     |                  |                         |    | Multiple shunt valves are allowed to   |
|     |                  |                         |    | match with the same indoor unit        |
|     |                  |                         |    | (engineering number), but the same     |
|     |                  |                         |    | shunt valve is not allowed to match    |
|     |                  |                         |    | with multiple indoor unit              |
|     |                  |                         |    | (engineering number);                  |
|     |                  |                         |    | In the same HBS network, if            |
|     |                  |                         |    | corresponding relation setting         |
|     |                  |                         |    | between one shunt valve and            |
|     |                  |                         |    | indoor unit is valid, then the linkage |
|     |                  |                         |    | setting between indoor unit and        |
|     |                  |                         |    | shunt valve is deemed valid;           |
|     | System           | 00: comfortability      | 00 |                                        |
| nO  | conservation     | preferred               |    |                                        |
| no  | operation        | 01: conservation        |    |                                        |
|     | settings         | preferred               |    |                                        |
|     | Defrosting       | 40: 40 minutes          | 50 |                                        |
| n1  | period ssettings | 50: 50 minutes          |    |                                        |
|     | pendu ssettings  | 60: 60 minutes          |    |                                        |
| n3  | Forcible         | 00: common              |    | After setting, it will automatically   |
| 115 | defrosting       | 01: forcible defrosting |    | resumes to 00.                         |
|     | Highest          |                         | 10 | Enter into the inquiry under "n4"      |
|     | capacity output  | 08: 80%                 |    | status, temperature area displays      |
| n4  | limitation       | 09: 90%                 |    | function code and timer area           |
|     | settings for     | 10: 100%                |    | displays corresponding function        |
|     | outdoor unit     |                         |    | setting value.                         |
|     |                  | 00: no silent function  | 10 | Enter into the inquiry under "A7"      |
|     | Silent function  | 01~09: intelligent      |    | status, temperature area displays      |
| A7  | of outdoor unit  | night-time silent mode  |    | function code, and timer area          |
|     |                  | from mode 1 to mode 9   |    | displays corresponding function        |
|     |                  | 10~12: forcible silent  |    | setting value.                         |

|  | mode from mode 1 to |  |
|--|---------------------|--|
|  | mode 3              |  |

Notes:

Under parameter setting status, "heating water/air conditioner/floor heating" and "timer" buttons are invalid. By pressing "ON/OFF" button, users can return to the main interface but will not turn on/off the unit.

#### **Failure Display**

When a fault occurs during operation of system, temperature area of wired controller will display fault code. When multiple faults occur, the fault codes will be displayed circularly.

When a fault occurs, please turn off the unit and ask for professional maintenance personnel for help.

The following figure shows that under power-on status of unit and one wired controller controls multiple units, the fault interface of inconsistent quantity of hydro boxes.

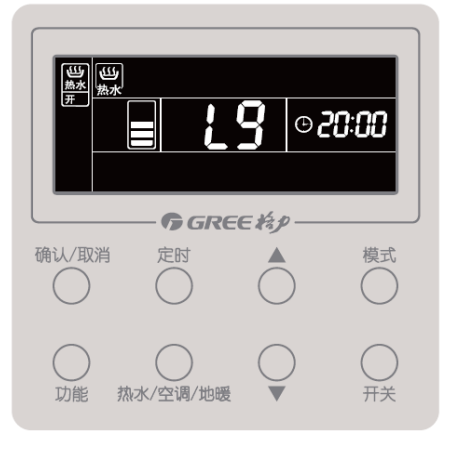

## Chapter 5 Maintenance

### **1. Table of Error Codes**

| Content symbo<br>Distinctive<br>symbol | )I | 0                                                                                                    | 1                                                     | 2                                                                                                | 3                                                                                      | 4                                                                         | 5                                                            |
|----------------------------------------|----|----------------------------------------------------------------------------------------------------|-------------------------------------------------------|--------------------------------------------------------------------------------------------------|----------------------------------------------------------------------------------------|---------------------------------------------------------------------------|--------------------------------------------------------------|
|                                        | L  | Indoor unit<br>fault                                                                                                | Indoor fan protection                                 | Auxiliary<br>heating<br>protection                                                               | Water<br>overflow<br>protection                                                        | Power<br>supply<br>overcurrent<br>protection                              | Anti-freezin<br>g protection                                 |
| Indoor                                 | d  |                                                                                                    | Indoor unit<br>PCB fault                              | Lower water<br>temperature<br>sensor of<br>water tank is<br>faulted                              | Ambient<br>temperature<br>sensor fault                                                 | Intake<br>temperatur<br>e sensor<br>fault                                 | Middle<br>temperatur<br>e sensor<br>fault                    |
|                                        | У  |                                                                                                    |                                                       |                                                                                                  |                                                                                        |                                                                           |                                                              |
|                                        | E  | Outdoor unit<br>fault                                                                                               | High<br>pressure<br>protection                        | Low exhaust<br>temperature<br>protection                                                         | Low pressure protection                                                                | High<br>exhaust<br>temperatur<br>e<br>protection<br>for<br>compresso<br>r |                                                              |
|                                        | F  | Outdoor unit<br>main board<br>fault                                                                                 | High<br>pressure<br>sensor<br>fault                   |                                                                                                  | Low pressure sensor fault                                                              |                                                                           | Compresso<br>r 1 exhaust<br>temperatur<br>e sensor<br>fault  |
| Outdoor                                | J  | Other<br>module<br>protection                                                                                       | Overcurren<br>t protection<br>for<br>compresso<br>r 1 | Overcurrent<br>protection for<br>compressor 2                                                    | Overcurrent<br>protection for<br>compressor 3                                          | Overcurren<br>t protection<br>for<br>compresso<br>r 4                     | Overcurren<br>t protection<br>for<br>compressor<br>5         |
|                                        | b  |                                                                                                    | Outdoor<br>ambient<br>temperatur<br>e sensor<br>fault | Defrosting<br>temperature<br>sensor 1 fault                                                      | Defrosting<br>temperature<br>sensor 2 fault                                            | Subcooler<br>outflow<br>temperatur<br>e sensor<br>fault                   | Subcooler<br>exhaust<br>temperatur<br>e sensor<br>fault      |
|                                        | Ρ  | Compressor<br>driver board<br>fault                                                                                 | Compress<br>or driver<br>board<br>failure             | Compressor<br>driver board<br>power voltage<br>protection                                        | Compressor<br>drive module<br>reset<br>protection                                      | Compress<br>or drive<br>PFC<br>protection                                 | Inverter<br>compressor<br>overcurrent<br>protection          |
|                                        | Н  | Fan driver<br>board fault                                                                                           | Fan driver<br>board<br>failure                        | Fan driver<br>board power<br>voltage<br>protection                                               | Fan drive<br>module reset<br>protection                                                | Fan drive<br>PFC<br>protection                                            | Inverter fan<br>overcurrent<br>protection                    |
|                                        | U  | Deficient<br>preheating of<br>the<br>compressor                                                                     |                                                       | Wrong ODU<br>capacity<br>code/jumper<br>cap setting                                              | Power phase<br>sequence<br>protection                                                  | Refrigerant<br>shortage<br>protection                                     | Wrong<br>compressor<br>drive board<br>address                |
| Commissionin<br>g                      | С  | Communicati<br>on<br>malfunction<br>between<br>indoor unit<br>and outdoor<br>unit, indoor<br>units wires<br>control |                                                       | Communicatio<br>n malfunction<br>between main<br>control and<br>inverter<br>compressor<br>driver | Communicatio<br>n malfunction<br>between main<br>control and<br>inverter fan<br>driver | Malfunctio<br>n of lacking<br>of indoor<br>unit                           | Project<br>series Nol<br>of indoor<br>unit is in<br>conflict |
| Status                                 | A  | The unit is<br>not<br>commissione<br>d                                                                              |                                                       | Aftersales<br>refrigerant<br>recycling                                                           | Defrosting                                                                             | Oil<br>recycling                                                          |                                                              |

|                                 |   |                                        |                                                   | G                                  |                                                 | mer         |                                                            |                                         |                                                         |                     |                                                             |                                                          |
|---------------------------------|---|----------------------------------------|---------------------------------------------------|------------------------------------|-------------------------------------------------|-------------|------------------------------------------------------------|-----------------------------------------|---------------------------------------------------------|---------------------|-------------------------------------------------------------|----------------------------------------------------------|
|                                 |   | n                                      | Econo<br>mode s                                   | omic<br>etting                     |                                                 |             |                                                            | Compulsory defrosting                   |                                                         | ,                   | Maximum<br>output<br>capacity<br>limit setting              | Compulsor<br>y indoor<br>unit project<br>number<br>shift |
|                                 |   |                                        |                                                   |                                    |                                                 |             |                                                            |                                         |                                                         |                     |                                                             |                                                          |
| Symbol<br>Distinctive<br>Symbol |   | 6                                      |                                                   | 7                                  |                                                 |             | 8                                                          |                                         | 9                                                       |                     | A                                                           | н                                                        |
|                                 | L | N<br>cc                                | /lode<br>onflict                                  | No n<br>II                         | naster<br>DU                                    | Р           | ower supply shortage                                       | Incon<br>num<br>mult                    | sistent<br>ber of<br>i-split<br>)Us                     | ١r                  | nconsistent<br>series of<br>multi-split<br>IDUs             | Warning<br>about poor<br>air quality                     |
| Indoor                          | d | Exhaust<br>temperature<br>sensor fault |                                                   | Hur<br>sens                        | nidity<br>or fault                              | t           | Water<br>emperature<br>sensor fault                        | Jump<br>fa                              | er cap<br>ault                                          | -                   | ndoor unit<br>network<br>address<br>exception               | Wired<br>controller<br>PCB<br>exception                  |
|                                 | У |                                        |                                                   |                                    |                                                 |             |                                                            |                                         |                                                         |                     |                                                             |                                                          |
|                                 | Е |                                        |                                                   |                                    |                                                 |             |                                                            |                                         |                                                         |                     |                                                             |                                                          |
|                                 | F | High<br>temp<br>prote<br>com           | exhaust<br>berature<br>ection for<br>pressor<br>2 | High e<br>tempo<br>protec<br>comp  | exhaust<br>erature<br>ction for<br>oressor<br>3 | ⊢<br>t<br>c | ligh exhaust<br>emperature<br>rotection for<br>ompressor 4 | H<br>exh<br>tempo<br>proto<br>f<br>comp | igh<br>naust<br>erature<br>ection<br>or<br>pressor<br>5 | Hi<br>te<br>pr<br>c | igh exhaust<br>emperature<br>otection for<br>ompressor<br>6 | Current<br>sensor fault<br>for<br>compressor<br>1        |
|                                 | J | Over<br>prote<br>com                   | rcurrent<br>ection for<br>pressor<br>6            | Fou<br>va<br>lea<br>prote          | r-way<br>alve<br>kage<br>ection                 | ۲<br>P      | High system<br>ressure ratio<br>protection                 | Low s<br>pres<br>ra<br>prote            | system<br>ssure<br>atio<br>ection                       | E                   | exceptional pressure protection                             |                                                          |
| Uutdoor                         | b | Air<br>temp<br>sei<br>f                | intake<br>berature<br>nsor 1<br>fault             | Air<br>tempo<br>se<br>fault<br>tub | outlet<br>erature<br>nsor<br>(outlet<br>be A)   | Ou          | tdoor humidity<br>sensor fault                             | H<br>exch<br>exh<br>tempo<br>senso      | eat<br>anger<br>aust<br>erature<br>or fault             | te<br>s             | Oil return<br>emperature<br>ensor fault                     | System<br>clock<br>exception                             |
|                                 | Ρ | Com<br>driv<br>m<br>pro                | pressor<br>/e IPM<br>odule<br>tection             | Comp<br>di<br>temp<br>sense        | oressor<br>rive<br>erature<br>or fault          | Cor<br>ove  | npressor drive<br>IPM<br>er-temperature<br>protection      | Inv<br>comp<br>out-c<br>prote           | erter<br>pressor<br>of-step<br>ection                   | C<br>dr             | ompressor<br>ive storage<br>chip fault                      | Compressor<br>DC bus high<br>voltage<br>protection       |
|                                 | Н | Far<br>IPM<br>pro                      | n drive<br>module<br>tection                      | Fan<br>tempo<br>senso              | drive<br>erature<br>or fault                    | Fa          | an drive IPM<br>er-temperature<br>protection               | Inver<br>out-c<br>prote                 | ter fan<br>of-step<br>ection                            | lı<br>dr            | nverter fan<br>ive storage<br>chip fault                    | Fan drive<br>DC bus high<br>voltage<br>protection        |

| Content symbo<br>Distinctive symb | l<br>ol                   | 6                                 | 7                                | 8                                    | 9                                            | A                                | Н                                                                       |
|-----------------------------------|---------------------------|-----------------------------------|----------------------------------|--------------------------------------|----------------------------------------------|----------------------------------|-------------------------------------------------------------------------|
|                                   | U                         | Valve<br>exception<br>warning     |                                  | Indoor unit pipeline fault           | Outdoor unit<br>pipeline<br>fault            |                                  |                                                                         |
| Commissioning                     | sioning Ala<br>C qu<br>ou |                                   | Communication fault of convertor | Emergency<br>status of<br>compressor | Emergency<br>status of fan                   | emergency<br>status of<br>module | Rated<br>capacity<br>of indoor<br>and<br>outdoor<br>unit is<br>too high |
|                                   | A                         | Cooling and<br>heating<br>setting | Silent mode setting              | Vacuum<br>mode                       |                                              |                                  | heating                                                                 |
| Status                            | n                         | Unit fault<br>inquiry             | Unit parameter<br>inquiry        | Indoor<br>project No.<br>inquiry     | Indoor unit<br>online<br>quantity<br>inquiry | Heat pump<br>unit                | Heating only unit                                                       |

|                                      |           | -                                                                                 |                                                                                   |                                                         |                                                                     | -                                                                                         |                                                       |
|--------------------------------------|-----------|-----------------------------------------------------------------------------------|-----------------------------------------------------------------------------------|---------------------------------------------------------|---------------------------------------------------------------------|-------------------------------------------------------------------------------------------|-------------------------------------------------------|
| Content symbol<br>Distinctive symbol | ol<br>Dol | С                                                                                 | L                                                                                 | Е                                                       | F                                                                   | J                                                                                         | Р                                                     |
|                                      | L         | Mismatching<br>indoor and<br>outdoor unit<br>models                               | Waterflow<br>switch fault                                                         | EC DC<br>water pump<br>revolving<br>speed fault         | Shunt valve setting fault                                           | Functional<br>dial switch<br>setting fault                                                | PG motor zero<br>passage fault                        |
| Indoor                               | d         | Volume dial<br>switch<br>setting<br>exception                                     | Air outlet<br>temperature<br>sensor fault                                         | Indoor CO<br>sensor fault                               | Upper water<br>temperature<br>sensor of<br>water tank<br>is faulted | Back water<br>temperature<br>sensor fault                                                 | Floor heating<br>inlet<br>temperature<br>sensor fault |
|                                      | у         |                                                                                   |                                                                                   |                                                         |                                                                     |                                                                                           |                                                       |
|                                      | Е         |                                                                                   |                                                                                   |                                                         |                                                                     |                                                                                           |                                                       |
|                                      | F         | Compressor<br>2 current<br>sensor fault                                           | Compressor<br>3 current<br>sensor fault                                           | Compressor<br>4 current<br>sensor fault                 | Compressor<br>5 current<br>sensor fault                             | Compressor<br>6 current<br>sensor fault                                                   | DC motor fault                                        |
|                                      | J         | Water flow<br>switch<br>protection                                                | Low high<br>pressure<br>protection                                                | Oil returning<br>tube is<br>blocked                     | Oil returning<br>tube is<br>leaking                                 |                                                                                           |                                                       |
| Outdoor                              | b         | Cover<br>temperature<br>sensor<br>falling<br>protection<br>for<br>compressor<br>1 | Cover<br>temperature<br>sensor<br>falling<br>protection<br>for<br>compressor<br>2 | Inlet<br>temperature<br>sensor of<br>condenser<br>fault | Outlet<br>temperature<br>sensor of<br>condenser<br>fault            | High<br>pressure<br>sensor and<br>low<br>pressure<br>sensor are<br>reversely<br>connected | Oil returning 2<br>temperature<br>sensor fault        |
|                                      | Ρ         | Compressor<br>drive current<br>detection<br>circuit fault                         | Compressor<br>drive DC<br>bus low<br>voltage<br>protection                        | Inverter<br>compressor<br>out-of-phase<br>protection    | Compressor<br>drive<br>recharging<br>circuit fault                  | Inverter<br>compressor<br>startup<br>failure                                              | Inverter<br>compressor<br>AC current<br>protection    |
|                                      | Н         | Fan drive<br>current<br>detection<br>circuit fault                                | Fan driv DC<br>bus low<br>voltage<br>protection                                   | Inverter fan<br>out-of-phase<br>protection              | Fan drive<br>recharging<br>circuit fault                            | Inverter fan<br>startup<br>failure                                                        | Inverter fan<br>AC current<br>protection              |
| Commissioning                        | U         | Master IDU<br>is set                                                              | Wrong<br>compressor<br>emergency<br>operational<br>dial switch                    | Invalid<br>refrigerant<br>injection                     |                                                                     |                                                                                           |                                                       |
| Commissioning                        | С         | No main<br>control unit<br>fault                                                  | Rated<br>capacity of<br>indoor and<br>outdoor unit<br>is too low                  |                                                         | Malfunction<br>of multi<br>main control<br>unit                     | Dial switch<br>of system<br>address is<br>in conflict                                     | Malfunction of<br>multi main<br>wired<br>controller   |
| Chattan                              | A         | Cooling                                                                           | Auto<br>refrigerant<br>charging                                                   | Manual<br>refrigerant<br>charging                       | Air supply                                                          | Filter<br>cleaning<br>reminder                                                            | Unit startup<br>commissioning<br>confirmation         |
| Clauds                               | n         | Cooling only<br>unit                                                              |                                                                                   | Negative<br>code                                        | Air supply<br>model                                                 | Anti-high<br>temperature<br>in heating                                                    |                                                       |

GMV5 Home DC Inverter Multi VRF Units

| Content symbol<br>Distinctive symbol | ol<br>Joci | U                                                         | b                            | d                                           | n                    | У |
|--------------------------------------|------------|-----------------------------------------------------------|------------------------------|---------------------------------------------|----------------------|---|
|                                      | L          |                                                           |                              |                                             |                      |   |
| Indoor                               | d          | Floor heating<br>water-out<br>temperature<br>sensor fault | Commissioning status of unit | Solar energy<br>temperature<br>sensor fault | Swing parts<br>fault |   |
|                                      | у          |                                                           |                              |                                             |                      |   |

|               | Е |                                                                                    |                                                      |                      |                                                                    |                     |
|---------------|---|------------------------------------------------------------------------------------|------------------------------------------------------|----------------------|--------------------------------------------------------------------|---------------------|
|               | F | Compressor 1<br>cover temperature<br>sensor fault                                  | Compressor 2<br>cover<br>temperature<br>sensor fault |                      |                                                                    |                     |
|               | J |                                                                                    |                                                      |                      |                                                                    |                     |
| Outdoor       | b | Oil returning 3<br>temperature<br>sensor fault                                     | Oil returning 4<br>temperature<br>sensor fault       |                      |                                                                    |                     |
| Outdoor       | Ρ | Inverter<br>compressor drive<br>AC input voltage<br>exception<br>protection        |                                                      |                      |                                                                    |                     |
|               | н | Inverter<br>compressor drive<br>AC input voltage<br>exception<br>protection        |                                                      |                      |                                                                    |                     |
|               | U |                                                                                    |                                                      |                      |                                                                    |                     |
| Commissioning | С | Communication<br>malfunction<br>between indoor<br>unit and receiving<br>lamp plate | Overflowing<br>distribution of IP<br>address         |                      |                                                                    |                     |
|               | A | Long-distance<br>emergency<br>shutdown                                             | Emergency<br>shutdown                                | Restricted operation | Child-lock<br>status                                               | Shielding<br>status |
| Status        | n | Eliminate indoor<br>unit long-distance<br>shielding order                          | Barcode inquiry                                      |                      | Revision of<br>length of<br>connecting<br>pipe for<br>outdoor unit |                     |

For example, when E4 is displayed on the ODU, find line E and column 4 in the above tables. The fault is shown in the intersection of the line and column: High exhaust temperature protection. Note: Previous faults in the system can be inquired on the main board of the ODU and commissioning software. See n6 Fault Enquiry of the ODU or enquiry function of the commissioning software for the method.

### 2. Setting of outdoor unit noise reduction

### 2.1 Setting instruction

(1) Applicable models are as below:

| Series           | Subseries |      | Model          |               |  |
|------------------|-----------|------|----------------|---------------|--|
| Multi VRF Svstem | GMV       | Unic | GMV-S224W/A-X、 | GMV-S280W/A-X |  |

(2)Setting of silent mode:

First: open the debugging window in panel of main control unit;

Second: energize the unit;

Third: shortly press SW3 button in mainboard outdoor unit, the system will enterinto standby status; display of mainboard are as below:

| LE              | D1      | LED2                   |         | LED3           |         |
|-----------------|---------|------------------------|---------|----------------|---------|
| Functional Code | Display | Code of silent<br>mode | Display | Current status | Display |
| A7              | On      | 00                     | Flicker | OC             | Flicker |
| A7              | On      | 01                     | Flicker | OC             | Flicker |
| A7              | On      | 02                     | Flicker | OC             | Flicker |
| A7              | On      | 03                     | Flicker | OC             | Flicker |
| A7              | On      | 04                     | Flicker | OC             | Flicker |
| A7              | On      | 05                     | Flicker | OC             | Flicker |
| A7              | On      | 06                     | Flicker | OC             | Flicker |
| A7              | On      | 07                     | Flicker | OC             | Flicker |
| A7              | On      | 08                     | Flicker | OC             | Flicker |
| A7              | On      | 09                     | Flicker | OC             | Flicker |
| A7              | On      | 10                     | Flicker | OC             | Flicker |
| A7              | On      | 11                     | Flicker | OC             | Flicker |
| A7              | On      | 12                     | Flicker | OC             | Flicker |

Fourth: press UP button of SW1 and DOWN button of SW2 in mainboard of outdoor unit can select corresponding function, selece "A7 outdoor silent mode". Display is as below:

| LED1            |         | LED2                               |         | LED3                               |         |
|-----------------|---------|------------------------------------|---------|------------------------------------|---------|
| Functional code | Display | Functional code of<br>outdoor unit | Display | Functional code<br>of outdoor unit | Display |
| A7              | Flicker | 00                                 | Flicker | 00                                 | Flicker |

Shortly press SW7 in mainboard of outdoor unit, enter into "A7 outdoor silent mode" setting, after setting, the mainboard will display as below:

| LED1            |         | LED2                        |         | LED3           |         |
|-----------------|---------|-----------------------------|---------|----------------|---------|
| Functional code | Display | Code of silent mode         | Display | Current status | display |
| A7              | On      | 10 (current silent setting) | Flicker | OC             | Flicker |

Fifth: press UP of SW1 and DOWN of SW2 can select the following corresponding silent mode.

Sixth: after selecting corresponding mode, press SW7 to confirm selected mode, corresponding display will as below:

| LED1            |         | LED2                   |         | LED3           |         |
|-----------------|---------|------------------------|---------|----------------|---------|
| Functional code | Display | Code of silent<br>code | Display | Current status | display |
| A7              | On      | 00                     | On      | OC             | On      |
| A7              | On      | 01                     | On      | OC             | On      |

| A7 | On | 02 | On | OC | On |
|----|----|----|----|----|----|
| A7 | On | 03 | On | OC | On |
| A7 | On | 04 | On | OC | On |
| A7 | On | 05 | On | OC | On |
| A7 | On | 06 | On | OC | On |
| A7 | On | 07 | On | OC | On |
| A7 | On | 08 | On | OC | On |
| A7 | On | 09 | On | OC | On |
| A7 | On | 10 | On | OC | On |
| A7 | On | 11 | On | OC | On |
| A7 | On | 12 | On | OC | On |

Press SW6 button in main control unit to return to the previous level. (Under setting status, shortly press the button to return to the previous level, after finishing setting, shortly press SW6, the unit will resume to current normal working status).

If there is no operation for consecutive 5 minutes, the unit will exit automatically and resume to the current status.

### 2.2 Effect of quiret mode:

Outdoor silent function is mainly for the location that requires lower noise, there are night-time auto silent mode and compulsory quiet mode.

Night-time auto silent mode will automatically estimate the highest ambient temperature in the daytime, and then it can operate in silent mode according to certain interval, so as to operate with low noise in night-time. There are 9 selections for night-time auto silent modes, as below:

| Silent<br>mode | Code | Estimate maximum<br>temperature in daytime, X<br>hours later will enter into silent<br>mode | Quit the mode after<br>operating night-time silent<br>mode for Y hours | Noise level          |
|----------------|------|---------------------------------------------------------------------------------------------|------------------------------------------------------------------------|----------------------|
| Mode 1         | 01   | 6                                                                                           | 10                                                                     |                      |
| Mode 2         | 02   | 6                                                                                           | 12                                                                     |                      |
| Mode 3         | 03   | 8                                                                                           | 8                                                                      |                      |
| Mode 4         | 04   | 8                                                                                           | 10                                                                     | Low noise mode       |
| Mode 5         | 05   | 10                                                                                          | 8                                                                      |                      |
| Mode 6         | 06   | 10                                                                                          | 10                                                                     |                      |
| Mode 7         | 07   | 4                                                                                           | 14                                                                     |                      |
| Mode 8         | 08   | 6                                                                                           | 8                                                                      | Medium and low       |
|                |      | <b>.</b>                                                                                    |                                                                        | noise mode           |
| Mode 9         | 09   | 12                                                                                          | 10                                                                     | Ultra low noise mode |

Notes: highest temperature in daytime is generally in 13:00~15:00.

Compulsory silent mode means the unit operates in low noise mode in both daytime and night-time. There are the following 3 kinds of selecting modes:

| Code | Noise level               |
|------|---------------------------|
| 10   | Low noise mode            |
| 11   | Medium and low noise mode |
| 12   | Super low noise mode      |
|      | Code<br>10<br>11<br>12    |

Notes: after setting silent mode, capacity of system will be weakened, so please choose a balance point between noise and performance.

# 3. Instruction for "leaving out charging water" between generator and water tank

### **3.1 Description of question**

When installing GMV Unic unit, after connecting circulating water pipe between hydro box (NRQD16G/A-S) and water tank, it has not charge water or drive out the air in the circulating water pipe, but charge water and drive out air in the water tank. Later in debugging, the unit will apprear "water flow switch fault LL", "high pressure protection E1", "temperature sensor falling dU", "water pump is damaged", and other malfunctions.

### 3.2 Analysis

As shown in the following picture: the matching water tank of hydro box (NRQD16G/A-S) is "water tank with inner heat exchange coil pipe", model of water tank is "SXVD\*\*\*LCJ\*/A-K".

"Circulating water pipe" and "heat exchange coil pipe" are through, after heating the water inside "circulating water pipe" by generator, the hot water inside circulating water pipe will heat the water inside water tank via heat exchange coil pipe. So the "water inside water tank" is separated from "circulating water pipe". "Circulating water pipe" must be independently charged with water to drive out the air.

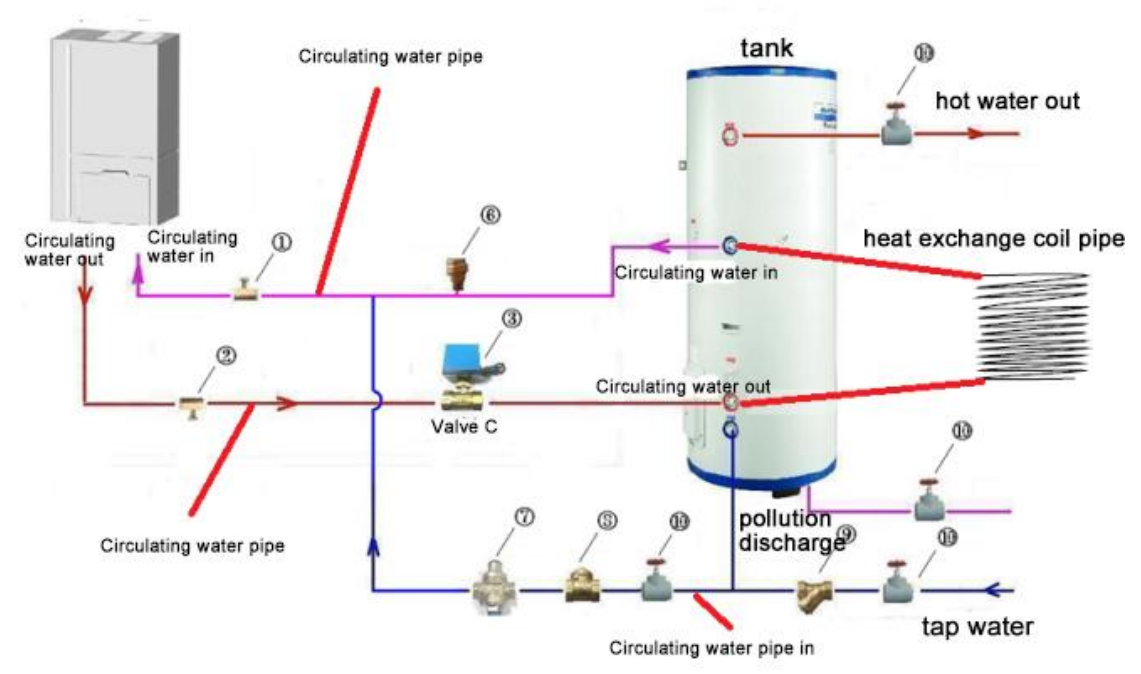

If the circulating water pipe has not been charged with water and driven out the air, then there will be no water inside the generator to conduct heat exchange with refrigerant, and then the pressure in the system will be high that will cause "high pressure protection"; water pump will be idling, and water flow switch will failure to actuate, which will lead to "water flow switch malfunction", "water pump is damaged"; when the temperature detected by temperature sensor of generator circulating water pipe inlet and outlet is changeless, it will cause "temperature sensor falls out" and related malfunction.

### 3.3 Troubleshooting

When such problem arises, please charge water and drive out the air in "circulating water pipe" between generator and water tank strictly according to requirements of instruction manual. The following are related steps.

(1) Leak detection: after all the water pipelines are connected, first conduct leak detection, and then conduct heat insulation for all the water pipeline system, especially for the valves, joints of pipe. It is recommended to use heat insulating cotton with the thickness not less than 15mm.

(2) Charge water and drive out the air among generator, water tank and floor heating pipe:A. Make sure that each water pipeline has been connected, close the air outlet valve of hot water generater, and ensure that the drain outlet has been closed;

B. Open the water replenishing value (1) to fill with water, half open the air outlet value (1);

C. When there is water flowing out from air outlet valve (1), completely open the air outlet valve (1);

D. When opening air outlet valve ① and water are flowing out, energize the hydro box, and then start to drain after entering into washing mode. Operating method: under the closedown status of hydro box, long press "hot water/air conditioner/floor heating" button for 5 seconds, the "wash" icon will turn on;

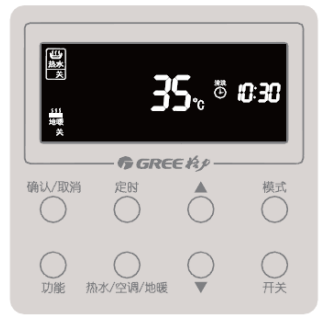

(5) After operating for 10 minutes, if the water flows out from air outlet value (1) is stable and without airflow, it means the air has been driven out. Then close air outlet value (1), and stop the operation of hydro box. Operating method: long press "hot water/air conditioner/floor heating" button for 5 seconds, the washing is stopped, icon of "wash" is turned off.

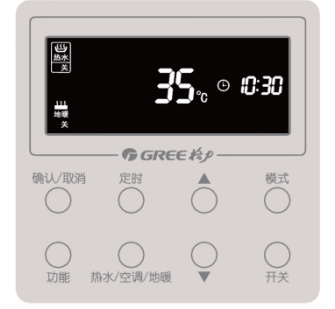

(3) Drive out the air in the pipeline between water tank and user side:

A. Make sure that each pipeline of water tank has been connected, ensure that drain outlet of water tank is closed;

B. Open the water replenishing valve of water tank, open water valve in user side, fill in water till there is water flowing out from water tank of user side without bubbles, it means the air has been driven out from water tank. Close water valve in user side and enter into debugging of unit.

### 4. Troubleshooting

### 4.1 Analysis in Forms

### 4.1.1 Control

| Fault<br>code | Fault                                                                                   | Possible causes                                                                                                    | Solution                                                                                                    |
|---------------|-----------------------------------------------------------------------------------------|----------------------------------------------------------------------------------------------------|----------------------------------------------------------------------------------------------------|
| F0            | Faults in the ODU's<br>main board (such as<br>memory and<br>address chip<br>exceptions) | <ol> <li>The clock chip on<br/>the main board is<br/>damaged.</li> <li>The memory chip<br/>on the main board<br/>is damaged.</li> <li>The address chip<br/>on the main board<br/>is damaged.</li> </ol> | 1 Replace the small CPU board<br>2 Replace the control board.<br>3 Replace the control board.                                                                                                    |
| FC            | Faults in the<br>constant frequency<br>compressors current<br>sensor                    | 1 The constant<br>frequency<br>compressor is not<br>started.<br>2 The current<br>detection bord is<br>faulty.<br>3 The main boards<br>detection circuit is<br>faulty.                                   | <ul> <li>1 If the compressor is not started, check if the AC contact is closed. If not, replace the AC contact.</li> <li>If the connection is loose, reconnect it;</li> <li>2 Replace the current detection board.</li> <li>3 Replace the main board.</li> </ul> |
| U2            | Wrong outdoor capacity code setting                                                     | 1 The capacity code<br>is wrong.<br>2 The dial<br>component is faulty.                                                                                                    | 1 Modify the capacity code setting.<br>2 Replace the main board.                                                                                                    |
| U3            | Power phase sequency protection                                                         | <ol> <li>The three phase<br/>power cable is not<br/>connected correctly.</li> <li>The main boards<br/>detection circuit is<br/>faulty.</li> </ol>                                                       | 1 Check connection of the power cable.<br>2 Replace the control board.                                                                                                    |
| UL            | Wrong emergency operation dial code                                                     | 1 The dial setting is<br>wrong.<br>2 The dial<br>component is faulty.                                                                                                    | 1 Modify the dial setting.<br>2 Replace the main board.                                                                                                    |
| C0            |                                                                                         | 1. The                                                                                                    | If C0 is not displayed on the control board of the ODU,                                                                                                    |

|    | Communication         | communication        | check the network between the IDU and wired controller. If     |
|----|-----------------------|----------------------|----------------------------------------------------------------|
|    | faiure between        | cable is not         | C0 is displayed, check the network between the IDUs and        |
|    | indoor and outdoor    | connected.           | between the IDU and wired controller as below:                 |
|    | unit and indoor units | 2. The               | 1.Check if the cables connecting the control board of the      |
|    | wired controller      | communication        | ODU and thd IDU and connecting the IDU and wired               |
|    |                       | cable is             | controller are loose. If they are, reconnect them;             |
|    |                       | disconnected.        | 2. Check if the cables connecting the control board and IDU    |
|    |                       | 3. The               | and connecting the IDU and wired controller are broken. If     |
|    |                       | communication        | they are, replace the cables;                                  |
|    |                       | cable is in poor     | 3. Please check the contact of the communication cables;       |
|    |                       | connection.          | 4.Replace the control board. If the fault is solved, the       |
|    |                       | 4. The controller is | control board is faulty. Replace the IDU. If the fault is      |
|    |                       | faulty               | solved, it means the mainboard of indoor unit is faulty.       |
|    |                       | 1. The               |                                                                |
|    |                       | communication        | 1.,Check if the cable connecting the control board and the     |
|    |                       | cable is loose.      | compressors drive board is loose. If it is, reconnect it.      |
|    |                       | 2. The               | 2. Check if the cable connecting the control board and         |
|    | Communication         | communication        | compressor's drive board is broken. If it is, replace the      |
|    | failure between main  | cable is             | cable;                                                         |
| C2 | control board and     | disconnected.        | 3. Check the contact of the communication cable connecting     |
|    | inverter compressor   | 3. The               | the control board and compressors drive board;                 |
|    | drive                 | communication        | 4.Replace the control board. If the fault is solved, the       |
|    |                       | cable is in poor     | control board is faulty; replace the compressors drive         |
|    |                       | connection.          | board, if the fault is solved, it means the compressors drive  |
|    |                       | 4. The controller is | board is faulty.                                               |
|    |                       | faulty.              |                                                                |
|    |                       | 1. The               |                                                                |
|    |                       | communication        | 1.Check if the cable connecting the fans drive board and       |
|    |                       | cable is loose.      | the compressors drive board is loose, if it is, reconnect it;  |
|    |                       | 2. The               | 2. Check if the cable connecting the fans drive board and      |
|    | Communication         | communication        | compressors drive board is broken, if it is, replace the       |
|    | failure between main  | cable is             | cable;                                                         |
| C3 | control board and     | disconnected;        | 3.Check the contact of the communication cable connecting      |
|    | inverter fan drive    | 3. The               | the fans drive board and compressors drive board;              |
|    |                       | communication        | 4.Replace the main control board, if the fault is solved, the  |
|    |                       | cable is in poor     | main control board is faulty; replace the fans drive board, if |
|    |                       |                      | the fault is solved, the fans drive board is faulty.           |
|    |                       | 4. The controller is |                                                                |
|    |                       | faulty.              |                                                                |
| 05 | Indoor unit project   | 1 Project numbers    | 1 Change conflicting project numbers and ensure that no        |
| 65 |                       | connict with each    | IDUs project number is repeated.                               |
|    | warning               |                      | d lift the communication achieves the second statement of the  |
|    | Outdoor unit number   |                      | 1, IT the communication cable is loose, reconnect it.          |
| C6 | inconsistency         |                      | 2, in the communication cable is broken, replace it;           |
|    | warning               |                      | 3Check contact of the communication cable;                     |
|    | -                     | 2 Communication      | 4 Keplace the main control board                               |

|     |                      | cables between       |                                                            |
|-----|----------------------|----------------------|------------------------------------------------------------|
|     |                      | ODUs are broken.     |                                                            |
|     |                      | 3. Communication     |                                                            |
|     |                      | cables between       |                                                            |
|     |                      | ODUs are in poor     |                                                            |
|     |                      | connection.          |                                                            |
|     |                      | 4. The controller    |                                                            |
|     |                      | is faulty.           |                                                            |
|     |                      | SA800                |                                                            |
|     |                      | The SA8 dial switch  |                                                            |
|     |                      | of the ODU is not    | 1 SA800Switch the SA8 dial switch of one of ODU to 00;     |
| СС  | No controlling unit  | switched to 00.      | 2 SA800Replace the control board or switch an ODUs SA8     |
|     |                      | SA8                  | dial switch to 00.                                         |
|     |                      | The SA8 dial switch  |                                                            |
|     |                      | of the ODU is faulty |                                                            |
|     |                      | SA800                |                                                            |
|     |                      | SA8 dial switches of |                                                            |
|     |                      | multiple ODUs are    | 1 CAROO111 cove one CAR diel quitch unchanged while        |
| CE. | Multiple controlling | switched to 00.      | a switch all the other dial switch unchanged, while        |
| CF  | units                |                      | 2 Deplose the main control board                           |
|     |                      | Dial switches of     | 2 Replace the main control board.                          |
|     |                      | multiple ODUs are    |                                                            |
|     |                      | faulty.              |                                                            |
|     |                      | The master IDU is    |                                                            |
|     |                      | powered off.         |                                                            |
|     |                      |                      |                                                            |
|     |                      | The communication    | Check if the master IDU is powered on. If yes, replace the |
|     |                      | of the master IDU    | main board;                                                |
|     |                      | fails.               | C0Check the contact of the communication cable of the      |
| L7  | No master IDU        |                      | master IDU. If no communication failure (C0) is reported,  |
|     |                      | The main board of    | replace the main board.                                    |
|     |                      | the master IDU is    | Replace the IDU's main board and reset the master IDU.     |
|     | faulty.              | Set the master IDU.  |                                                            |
|     |                      |                      |                                                            |
|     |                      | No master IDU is     |                                                            |
|     |                      | set in the system.   |                                                            |
| CE  | Project number       | Multiple IDUs share  | 1 Posset the repeated project number                       |
| 00  | conflict             | one project number   | ineset the repeated project number                         |

| Fa  |       |                 |          |
|-----|-------|-----------------|----------|
| ult | Fault |                 | Colution |
| со  | Fault | Possible causes | Solution |
| de  |       |                 |          |

|                |                                                                                                    |                                                                                                    | 110                                                                                                    |
|----------------|----------------------------------------------------------------------------------------------------|----------------------------------------------------------------------------------------------------|----------------------------------------------------------------------------------------------------|
|                |                                                                                                    |                                                                                                    | 1Check the power supply of the                                                                                                    |
|                |                                                                                                    |                                                                                                    | control board. Replace the                                                                                                    |
|                |                                                                                                    |                                                                                                    | control board if it works properly;                                                                                                    |
|                | Communication failure                                                                                                    | 1 The control board is powered off;                                                                                                    | 2Check the power supply of the                                                                                                    |
|                | botwoon main control board                                                                                               | 2 The compressor drive board is powered                                                                                                    | drive board. Replace the drive                                                                                                    |
| C2             | and inverter compressor                                                                                                  | off;                                                                                                    | board if it works properly;                                                                                                    |
|                | and inverter compressor                                                                                                  | 3 The communication cable between the                                                                                                    | 3Connect the main board and                                                                                                    |
|                | anve                                                                                                    | control board and compressor drive board                                                                                                    | drive board using the                                                                                                    |
|                |                                                                                                    | is not connected;                                                                                                    | communication cable;                                                                                                    |
|                |                                                                                                    | 4 The compressor drive board's dial                                                                                                    | 4Adjust the dial switch of the                                                                                                    |
|                |                                                                                                    | switch SA201 is wrong.                                                                                                    | compressor drive board.                                                                                                    |
| D2             | Compressor drive module                                                                                                  |                                                                                                    | 1Replace the compressor drive                                                                                                    |
| гэ             | reset protection                                                                                                    | 1The compressor drive board is faulty.                                                                                                    | board.                                                                                                    |
|                |                                                                                                    | 1IPMThe drive board's IPM module is                                                                                                    | 1 Replace the compressor drive                                                                                                    |
|                | Invertor compressor                                                                                                    | damaged;                                                                                                    | board;                                                                                                    |
| P5             |                                                                                                    | 2The compressor's UVW cable is not                                                                                                    | 2 UVWReconnect the                                                                                                    |
|                | over-current protection                                                                                                  | connected properly;                                                                                                    | compressor's UVW cable;                                                                                                    |
|                |                                                                                                    | 3The compressor is damaged.                                                                                                    | 3 Replace the compressor.                                                                                                    |
|                |                                                                                                    | 1 The drive board's IPM module is                                                                                                    | 1Replace the compressor drive                                                                                                    |
|                | Compressor drive IPM                                                                                                    | damaged;                                                                                                    | board;                                                                                                    |
| P6             |                                                                                                    | 2 The compressor's UVW cable is not                                                                                                    | 2 Reconnect the compressor's                                                                                                    |
|                |                                                                                                    | connected properly;                                                                                                    | UVW cable;                                                                                                    |
|                |                                                                                                    | 3 The compressor is damaged.                                                                                                    | 3Replace the compressor.                                                                                                    |
| P7             | Compressor drive                                                                                                    |                                                                                                    | 1Replace the compressor drive                                                                                                    |
| . ,            | temperature sensor fault                                                                                                 | 1The compressor drive board is faulty.                                                                                                    | board.                                                                                                    |
|                |                                                                                                    |                                                                                                    | 1Replace the compressor drive                                                                                                    |
|                |                                                                                                    |                                                                                                    | board;                                                                                                    |
| P8             | Compressor drive IPM                                                                                                    | 1The compressor drive board is faulty;                                                                                                    | 2 Apply thermal gel evenly on                                                                                                    |
| 10             | over-temperature protection                                                                                              | 2Thermal gel is not applied evenly on the                                                                                                    | the IPM module;                                                                                                    |
|                |                                                                                                    | IPM module;                                                                                                    | 3 Screw the IPM module                                                                                                    |
|                |                                                                                                    | 3The IPM module is not screwed properly.                                                                                                    | properly.                                                                                                    |
| PQ             | Inverter compressor                                                                                                    |                                                                                                    | 1Replace the compressor drive                                                                                                    |
|                | out-of-step protection                                                                                                   | 1The compressor drive board is faulty.                                                                                                    | board.                                                                                                    |
|                |                                                                                                    |                                                                                                    | 1Adjust the input power voltage                                                                                                    |
| РН             | Compressor drive DC bus                                                                                                  | 1 Whether the voltage of the input power                                                                                                    | to the required range;                                                                                                    |
|                | high voltage protection                                                                                                  | cable of the whole system exceed 460 V;                                                                                                    | 2Replace the compressor drive                                                                                                    |
|                |                                                                                                    | 2 The compressor drive board is faulty.                                                                                                    | board.                                                                                                    |
|                |                                                                                                    |                                                                                                    | 1 Elevate the voltage of the                                                                                                    |
|                |                                                                                                    |                                                                                                    |                                                                                                    |
|                | Compressor drive DC bus                                                                                                  | 1 Is the voltage of the input power cable                                                                                                    | input power cable to the                                                                                                    |
| PL             | Compressor drive DC bus                                                                                                  | 1 Is the voltage of the input power cable<br>of the whole system lower than 320 V;                                                                                                    | input power cable to the required range;                                                                                                    |
| PL             | Compressor drive DC bus<br>low voltage protection                                                                        | <ol> <li>Is the voltage of the input power cable<br/>of the whole system lower than 320 V;</li> <li>The compressor drive board is faulty.</li> </ol>                                                                                                  | input power cable to the<br>required range;<br>2 Replace the compressor drive                                                                                      |
| PL             | Compressor drive DC bus<br>low voltage protection                                                                        | <ol> <li>Is the voltage of the input power cable<br/>of the whole system lower than 320 V;</li> <li>The compressor drive board is faulty.</li> </ol>                                                                                                  | input power cable to the<br>required range;<br>2 Replace the compressor drive<br>board.                                                                            |
| PL             | Compressor drive DC bus<br>low voltage protection<br>Compressor drive current                                            | <ol> <li>Is the voltage of the input power cable<br/>of the whole system lower than 320 V;</li> <li>The compressor drive board is faulty.</li> </ol>                                                                                                  | input power cable to the<br>required range;<br>2 Replace the compressor drive<br>board.<br>1Replace the compressor drive                                           |
| PL             | Compressor drive DC bus<br>low voltage protection<br>Compressor drive current<br>check circuit fault                     | <ol> <li>Is the voltage of the input power cable<br/>of the whole system lower than 320 V;</li> <li>The compressor drive board is faulty.</li> <li>1The compressor drive board is faulty.</li> </ol>                                                  | input power cable to the<br>required range;<br>2 Replace the compressor drive<br>board.<br>1Replace the compressor drive<br>board.                                 |
| PL<br>PC<br>PF | Compressor drive DC bus<br>low voltage protection<br>Compressor drive current<br>check circuit fault<br>Compressor drive | <ol> <li>Is the voltage of the input power cable<br/>of the whole system lower than 320 V;</li> <li>The compressor drive board is faulty.</li> <li>1The compressor drive board is faulty.</li> <li>Is the voltage of the input power cable</li> </ol> | input power cable to the<br>required range;<br>2 Replace the compressor drive<br>board.<br>1Replace the compressor drive<br>board.<br>1 Elevate the voltage of the |

|     |                              | 2 The compressor drive board is faulty.    | required range;                     |
|-----|------------------------------|--------------------------------------------|-------------------------------------|
|     |                              |                                            | 2 Replace the compressor drive      |
|     |                              |                                            | board.                              |
|     |                              |                                            | 1Replace the compressor drive       |
|     | Invertor compressor starting | 1 The drive board is faulty;               | board;                              |
| PJ  |                              | 2 The compressor's UVW cable is not        | 2 Reconnect the compressor's        |
|     | lailute                      | connected properly;                        | UVW cable;                          |
|     |                              | 3 The compressor is damaged.               | 3Replace the compressor.            |
|     |                              |                                            | 1Check the power supply of the      |
|     |                              |                                            | control board. Replace the          |
|     |                              | 1The control board is powered off;         | control board if it works properly; |
|     |                              | 2The fan drive board is powered off;       | 2Check the power supply of the      |
|     | Communication failure        | 3The communication cable between the       | drive board. Replace the drive      |
| C3  | between main control board   | control board and fan drive board is not   | board if it works properly;         |
|     | and variable frequency fan   | connected;                                 | 3Connect the main board and         |
|     | drive                        | 4The fan drive board's dial switch is      | drive board using the               |
|     |                              | wrong.                                     | communication cable;                |
|     |                              |                                            | 4Adjust the dial switch of the fan  |
|     |                              |                                            | drive board.                        |
|     | Fan drive module reset       |                                            |                                     |
| H3  | protection                   | 1The fan drive board is faulty.            | 1Replace the fan drive board.       |
|     | Inverter fan overcurrent     | 1 The fan drive board's IPM module is      |                                     |
|     |                              | damaged;                                   | 1 Replace the fan drive board;      |
| H5  |                              | 2 The fan's UVW cable is not connected     | 2 Reconnect the fan's UVW           |
|     | protection                   | properly;                                  | cable;                              |
|     |                              | 3 The fan is damaged.                      | 3 Replace the fan.                  |
|     |                              | 1 The fan drive board's IPM module is      |                                     |
|     | Ean drive IDM module         | damaged;                                   | 1 Replace the fan drive board;      |
| H6  |                              | 2 The fan's UVW cable is not connected     | 2 Reconnect the fan's UVW           |
|     | protection                   | properly;                                  | cable;                              |
|     |                              | 3 The fan is damaged.                      | 3 Replace the fan.                  |
| Н7  | Fan drive temperature        |                                            |                                     |
| 117 | sensor fault                 | 1The fan drive board is faulty.            | 1Replace the fan drive board.       |
|     |                              | 1 The fan drive board is faulty;           | 1Replace the fan drive board;       |
|     | Fan drive IPM                | 2 Thermal gel is not applied evenly on the | 2 Apply thermal gel evenly on       |
| H8  | over-temperature protection  | IPM module;                                | the IPM module;                     |
|     | over-temperature protection  | 3 The IPM module is not screwed            | 3Screw the IPM module               |
|     |                              | properly.                                  | properly.                           |
| Нα  | Inverter fan out-of-step     |                                            |                                     |
| 113 | protection                   | The fan drive board is faulty.             | Replace the fan drive board.        |
|     |                              |                                            | 1Lower the voltage of the input     |
| н   | Fan drive DC bus high        | 1 Whether the voltage of the input power   | power cable to the required         |
| н   | voltage protection           | cable of the whole system exceeds 460 V;   | range;                              |
|     |                              | 2 The fan drive board is faulty.           | 2Replace the fan drive board.       |

|     |                             |                                           | 1Elevate the voltage of the input |
|-----|-----------------------------|-------------------------------------------|-----------------------------------|
|     |                             |                                           | power cable to the required       |
|     | Fon drive DC hus low        | 1 Is the voltage of the input power cable | range;                            |
| HL  |                             | of the whole system lower than 320 V;     | 2Connect the fan drive board      |
|     | voltage protection          | 21s the fan drive board well connected    | with the compressor drive board   |
|     |                             | with the compressor drive board;          |                                   |
|     |                             | 3The fan drive board is faulty.           | 3Replace the fan drive board.     |
| Н   | Fan drive current detection |                                           |                                   |
| С   | circuit fault               | 1 The fan drive board is faulty.          | 1Replace the fan drive board.     |
|     |                             | 1 The drive board is damaged;             | 1Replace the fan drive board;     |
| ш   |                             | 2 The fan's UVW cable is not connected    | 2Reconnect the fan's UVW          |
| 115 |                             | properly;                                 | cable;                            |
|     |                             | 3 The fan is damaged.                     | 3Replace the fan.                 |

### 4.1.2 System faults

### 4.1.2.1 System exhaust temperature exception

| Fau |                                    |                                                                                                    |                                                                                                    | Possible                                                                         | causes                                                                                                    |                                                                                                    |                                                                                                    |                                                                                                  |
|-----|------------------------------------|----------------------------------------------------------------------------------------------------|----------------------------------------------------------------------------------------------------|----------------------------------------------------------------------------------|----------------------------------------------------------------------------------------------------|----------------------------------------------------------------------------------------------------|----------------------------------------------------------------------------------------------------|--------------------------------------------------------------------------------------------------|
| lt  | Foult                              | Prima                                                                                                    | ry cause                                                                                                    | Seconda                                                                          | ry cause                                                                                                    | Tertiary                                                                                                    | cause                                                                                                 | Calutian                                                                                         |
| cod | Fault                              | Descriptio                                                                                                    | Confirmatio                                                                                                    | Description                                                                      | Confirmati                                                                                                    | Descriptio                                                                                                    | Confirmati                                                                                            | Solution                                                                                         |
| е   |                                    | n                                                                                                    | n method                                                                                                    | Description                                                                      | on method                                                                                                    | n                                                                                                    | on method                                                                                             |                                                                                                  |
|     |                                    | 1.The<br>stop valve<br>of the<br>ODU is<br>not fully<br>opened<br>as<br>required.                                                                                                    |                                                                                                    |                                                                                  |                                                                                                    |                                                                                                    | Manual<br>check                                                                                       | Fully open<br>the stop<br>valve.                                                                 |
| E4  | High<br>exhaust<br>temperatu<br>re | 2.The                                                                                                    | When the<br>IDU is<br>working in<br>the cooling<br>mode and<br>the<br>electronic<br>expansion<br>valve is<br>opened to<br>2000PLS,<br>the exhaust<br>temperatur<br>e of the | 2.1The<br>controlling<br>of<br>electronic<br>expansion<br>valve by<br>main board | Reset the<br>IDU.<br>Listen to<br>the sound<br>and touch<br>the tube to<br>see if the<br>electronic<br>expansion<br>valve is  | 2.1.1The<br>control<br>wire of the<br>electronic<br>expansion<br>valve is<br>not<br>connected<br>to the main<br>board. | Manual<br>check                                                                                       | Connect<br>the<br>electronic<br>expansion<br>valve's<br>control<br>wire to the<br>main<br>board. |
|     | protection                         | protection IDU's coil is<br>electronic more than<br>expansio 15°C higher<br>n valve is than the<br>not intake<br>working temperatur<br>properly. e; when the<br>IDU is<br>working in<br>the heating<br>mode and<br>the<br>electronic<br>expansion<br>valve is<br>opened to<br>2000PLS,<br>the intake<br>temperatur<br>e of the | of indoor<br>unit is<br>abnormal.                                                                                                    | reset. If it<br>is set, it is<br>normal.<br>Otherwise<br>, it is<br>faulty.      | 2.1.2The<br>control<br>wire that<br>connects<br>the<br>electronic<br>expansion<br>valve to<br>the main<br>board is<br>broken. | Manual<br>check                                                                                                    | Repair or<br>replace<br>the control<br>wire of the<br>electronic<br>expansion<br>valve.               |                                                                                                  |
|     |                                    |                                                                                                    | 2.2The<br>electronic<br>expansion<br>valve in the<br>mode<br>switcher is<br>faulty.                                                                                         | Other<br>reasons                                                                 | 2.2.1Affect<br>ed by<br>impurities<br>in the<br>system                                                                        |                                                                                                    | Clean the<br>system<br>and clear<br>the<br>impurities.<br>Replace<br>the body<br>of the<br>electronic |                                                                                                  |

| GMV5 Home DC Inverte | er Multi VRF Units |
|----------------------|--------------------|
|----------------------|--------------------|

|  |             | IDU's coil is |              |             |             |              | expansion  |
|--|-------------|---------------|--------------|-------------|-------------|--------------|------------|
|  |             | more than     |              |             |             |              | valve.     |
|  |             | 10°C higher   |              |             |             |              |            |
|  |             | than the      |              |             |             |              |            |
|  |             | intake        |              |             |             |              |            |
|  |             | temperatur    |              |             |             |              | Replace    |
|  |             | e;            |              |             |             |              | the body   |
|  |             |               |              |             | 2.2.21he    |              | of the     |
|  |             |               |              |             | valve body  |              | electronic |
|  |             |               |              |             | is faulty.  |              | expansion  |
|  |             |               |              |             |             |              | valve.     |
|  |             |               |              | Touch the   |             |              |            |
|  |             |               |              | pipe along  |             |              |            |
|  |             |               | 3.1The fluid | the         |             |              | Replace    |
|  |             |               | pipe is      | flowing     |             |              | and solder |
|  |             |               | blocked.     | direction   |             |              | the pipe.  |
|  |             |               |              | of          |             |              |            |
|  |             |               |              | refrigerant |             |              |            |
|  |             |               |              | to feel the |             |              |            |
|  |             |               |              | temperatu   |             |              |            |
|  |             |               |              | re          |             |              |            |
|  |             |               |              | difference. |             |              | Declara    |
|  |             | The           | 3.21 ne air  | The         |             |              | Replace    |
|  |             | system's      | pipe is      | difference  |             |              | and solder |
|  |             | exhaust       | DIOCKEO.     | is large or |             |              | the pipe.  |
|  |             | temperatur    |              | part of the |             |              |            |
|  | 3.The       | e rises and   |              | pipe is     |             |              |            |
|  | system      | the low       |              | frosting.   |             |              |            |
|  | pipeline is | pressure is   |              | Touch the   | 3.3.1The    |              | Penlace    |
|  | blocked.    | too low       |              | pipe along  | block is    |              | and solder |
|  |             | (compared     |              | the         | caused by   |              | the nine   |
|  |             | with the      |              | flowing     | solder.     |              | the pipe.  |
|  |             | reference     |              | direction   | -           |              |            |
|  |             | value).       |              | of          |             |              |            |
|  |             |               | 3.3The pipe  | refrigerant |             | Cut off the  |            |
|  |             |               | that         | to feel the |             | pipe to      |            |
|  |             |               | connects     | temperatu   | 3 3 2The    | see if it is |            |
|  |             |               | the IDU is   | re          | pipeline is | blocked.     | Replace    |
|  |             |               | blocked.     | difference. | blocked by  |              | and solder |
|  |             |               |              | The         | impurities. |              | the pipe.  |
|  |             |               |              | difference  |             |              |            |
|  |             |               |              | is large or |             |              |            |
|  |             |               |              | part of     |             |              |            |
|  |             |               |              | the pipe is |             |              |            |
|  |             |               |              | frosting.   |             |              |            |

|  | 4.Lacking<br>refrigeran<br>t                   | system's<br>exhaust<br>temperatur<br>e rises and<br>the low<br>pressure is<br>too low<br>(compared<br>with the<br>reference<br>value).<br>20                                                                                                    | 4.1Not<br>enough<br>refrigerant<br>4.2Refriger<br>ant pipe<br>leakage | Use the<br>refrigerant<br>leak<br>detector to<br>detect the<br>leak along<br>the pipe. |  | refrigerant<br>as<br>required.<br>Stop the<br>leak.<br>Pump out<br>air and<br>inject<br>refrigerant<br>again. |
|--|------------------------------------------------|----------------------------------------------------------------------------------------------------|-----------------------------------------------------------------------|----------------------------------------------------------------------------------------|--|----------------------------------------------------------------------------------------------------|
|  | 5.Wrong<br>refrigeran<br>t is<br>injected.     | Stop the<br>whole<br>system.<br>Test the<br>system's<br>balance<br>pressure 20<br>minutes<br>later and<br>convert the<br>pressure<br>into the<br>correspondi<br>ng<br>saturation<br>temperatur<br>e. Compare<br>it with the<br>outdoor<br>ambient<br>temperatur<br>e. If the<br>difference<br>is larger<br>than 5°C, it<br>is<br>exceptional |                                                                       |                                                                                        |  | Discharge<br>existing<br>refrigerant<br>and inject<br>the correct<br>refrigerant<br>as<br>required.           |
|  | 6.Exhaust<br>temperatu<br>re sensor<br>failure |                                                                                                    |                                                                       |                                                                                        |  | Replace<br>the<br>temperatur<br>e sensor<br>or main                                                           |

|    |                                                 |                                                                                       |                                                                                                    |                                                                                                    |                                                                                                    |                                                                                                    |                                    | board.                                                                                                    |
|----|-------------------------------------------------|---------------------------------------------------------------------------------------|----------------------------------------------------------------------------------------------------|----------------------------------------------------------------------------------------------------|----------------------------------------------------------------------------------------------------|----------------------------------------------------------------------------------------------------|------------------------------------|----------------------------------------------------------------------------------------------------|
|    |                                                 |                                                                                       |                                                                                                    |                                                                                                    |                                                                                                    |                                                                                                    |                                    |                                                                                                    |
|    |                                                 | 7.The<br>ambient<br>temperatu<br>re<br>exceeds                                        |                                                                                                    | 50The<br>outdoor<br>ambient                                                                                                    | Measure<br>the                                                                                                    |                                                                                                    |                                    | It is a<br>normal<br>phenomen                                                                                                    |
|    |                                                 | of<br>temperatu                                                                       |                                                                                                    | temperatur<br>e exceeds                                                                                                    | ambient<br>temperatu<br>re.                                                                                                    |                                                                                                    |                                    | on caused<br>by the<br>protection                                                                                                    |
|    |                                                 | re<br>required<br>for safe<br>operation.                                              |                                                                                                    | 50C.                                                                                                    |                                                                                                    |                                                                                                    |                                    | function.                                                                                                    |
| E2 | Low<br>exhaust<br>temperatu<br>re<br>protection | 1.The<br>ODU's<br>electronic<br>expansio<br>n valve is<br>not<br>working<br>properly. | When the<br>system is<br>working in<br>the heating<br>mode and<br>the ODU's<br>electronic<br>expansion<br>valve is<br>opened to<br>100PLS,<br>the intake<br>temperatur<br>e of the<br>correspondi<br>ng liquid-air<br>separator is<br>more than<br>1°C lower<br>than the<br>low-pressur | 1.2The<br>controlling<br>heating<br>electronic<br>expansion<br>of the main<br>board or<br>the<br>electronic<br>expansion<br>valve of the<br>subcooler<br>is faulty. | Reset the<br>ODU.<br>Listen to<br>the sound<br>and touch<br>the tube to<br>see if the<br>electronic<br>expansion<br>valve is<br>reset. If it<br>is set, it is<br>normal.<br>Otherwise<br>, it is<br>faulty. | 1.2.1The<br>control<br>wire of the<br>electronic<br>expansion<br>valve is<br>not<br>connected<br>to the main<br>board.<br>1.2.2The<br>control<br>wire that<br>connects<br>the<br>electronic<br>expansion<br>valve to<br>the main<br>board is<br>broken. | Manual<br>check<br>Manual<br>check | Connect<br>the<br>electronic<br>expansion<br>valve's<br>control<br>wire to the<br>main<br>board.<br>Repair or<br>replace<br>the control<br>wire of the<br>electronic<br>expansion<br>valve. |
|    |                                                 |                                                                                       | e saturation<br>temperatur<br>e and the<br>difference<br>between<br>the<br>compressor<br>'s exhaust<br>temperatur<br>e or cover<br>temperatur                                                                                                    | 1.3The<br>body of the<br>electronic<br>expansion<br>valve is not<br>working<br>properly.                                                                            | Other<br>reasons                                                                                                    | 1.3.1Affect<br>ed by<br>impurities<br>in the<br>system                                                                                                    |                                    | Clean the<br>system<br>and clear<br>the<br>impurities.<br>Replace<br>the body<br>of the<br>electronic<br>expansion<br>valve.                                                                |

|  |            | e and the                           |              |              |                                                  |        | Replace                      |
|--|------------|-------------------------------------|--------------|--------------|--------------------------------------------------|--------|------------------------------|
|  |            | high-pressu                         |              |              | 1.3.2The                                         |        | the body                     |
|  |            | re                                  |              |              | body of the                                      |        | of the                       |
|  |            | temperatur                          |              |              | valve is                                         |        | electronic                   |
|  |            | e is smaller                        |              |              | faulty.                                          |        | expansion                    |
|  |            | than 10°C.                          |              |              |                                                  |        | valve.                       |
|  |            | When the<br>system is<br>working in |              | Reset the    | 2.1.1The<br>control<br>wire of the<br>electronic |        | Connect<br>the<br>electronic |
|  |            | the cooling                         |              | Liston to    | expansion                                        | Manual | valve's                      |
|  |            | mode and                            | 2.1          | Listen to    | valve is                                         | check  | valves                       |
|  |            | the ODU's                           | The          | the sound    | not                                              |        |                              |
|  |            | electronic                          | controlling  | and touch    | connected                                        |        | wire to the                  |
|  |            | expansion                           | of           |              | to the main                                      |        | main                         |
|  |            | valve is                            | electronic   | see ir the   | board.                                           |        | board.                       |
|  |            | opened to                           | expansion    | electronic   | 2.1.2The                                         |        |                              |
|  |            | 200PLS,                             | valve by     | valve is     | control                                          |        |                              |
|  |            | the exhaust                         | main board   | reset If it  | wire that                                        |        | Repair or                    |
|  |            | temperatur                          | of indoor    | is set it is | connecting                                       |        | replace                      |
|  |            | e of the                            | unit is      | normal.      | the                                              | Manual | the control                  |
|  | 2.The      | IDU's coil is                       | abnormal.    | Otherwise    | electronic                                       | check  | wire of the                  |
|  | IDU's      | more than                           |              | . it is      | expansion                                        |        | electronic                   |
|  | electronic | 1°C lower                           |              | faultv.      | valve to                                         |        | expansion                    |
|  | expansio   | than the                            |              |              | the main                                         |        | valve.                       |
|  | n valve is | intake                              |              |              | board is                                         |        |                              |
|  | not        | pipe's                              |              |              | broken.                                          |        |                              |
|  | working    | temperatur                          |              |              |                                                  |        | Clean the                    |
|  | properly   | e and the                           |              |              |                                                  |        | system                       |
|  |            | difference                          |              |              |                                                  |        | and clear                    |
|  |            | between                             |              |              | 2.2.1 Affect                                     |        | the                          |
|  |            | the                                 | 2.2          |              | ed by                                            |        | impurities.                  |
|  |            | compressor                          | The body of  |              | impurities                                       |        | Replace                      |
|  |            | 's exhaust                          | the          |              | In the                                           |        | the body                     |
|  |            |                                     | electronic   | Other        | system                                           |        | or the                       |
|  |            | e or cover                          | expansion    | reasons      |                                                  |        | electronic                   |
|  |            | e and the                           | valve is not |              |                                                  |        | expansion                    |
|  |            |                                     | working      |              |                                                  |        | Penlaco                      |
|  |            | re<br>re                            | properly.    |              |                                                  |        | the body                     |
|  |            | temperatur                          |              |              | 2.2.2The                                         |        | of the                       |
|  |            | e is smaller                        |              |              | valve body                                       |        | electronic                   |
|  |            | than 10°C.                          |              |              | is faulty.                                       |        | expansion                    |
|  |            |                                     |              |              |                                                  |        | valve                        |
|  | 2 Fubarrat |                                     |              |              |                                                  |        | Denlass                      |
|  | 3.⊑xnaust  |                                     |              |              |                                                  |        | Keplace                      |
|  | temperatu  |                                     |              |              |                                                  |        | the                          |

|  | re sensor  |         |              |  | temperatur  |
|--|------------|---------|--------------|--|-------------|
|  | failure    |         |              |  | e sensor    |
|  |            |         |              |  | or main     |
|  |            |         |              |  | board.      |
|  |            |         |              |  | Check the   |
|  |            |         |              |  | necessary   |
|  |            |         |              |  | amount of   |
|  |            |         |              |  | refrigerant |
|  |            |         |              |  | and         |
|  | 4.Too      |         | Incorrect    |  | discharge   |
|  | much       | Other   | quantity of  |  | the         |
|  | refrigeran | reasons | refrigerant  |  | unneeded    |
|  | t          |         | is injected. |  | refrigerant |
|  |            |         |              |  | slowly via  |
|  |            |         |              |  | the stop    |
|  |            |         |              |  | valve of    |
|  |            |         |              |  | the fluid   |
|  |            |         |              |  | pipe.       |

### 4.1.2.2 Pressure

| Fau |                                |                                                      |                                                                                                    | Possik                                          |                                                                                                    |                                                                                                    |                                      |                                                                          |
|-----|--------------------------------|------------------------------------------------------|----------------------------------------------------------------------------------------------------|-------------------------------------------------|----------------------------------------------------------------------------------------------------|----------------------------------------------------------------------------------------------------|--------------------------------------|--------------------------------------------------------------------------|
| lt  | Foult                          | Primar                                               | y cause                                                                                                    | Secon                                           | dary cause                                                                                                    | Tertiar                                                                                                   | y cause                              | Solution                                                                 |
| cod | Fault                          | Descriptio                                           | Confirmati                                                                                                    | Descriptio                                      | Confirmation                                                                                                    | Descripti                                                                                                 | Confirmati                           | Solution                                                                 |
| е   |                                | n                                                    | on method                                                                                                    | n                                               | method                                                                                                    | on                                                                                                    | on method                            |                                                                          |
|     | High                           | 1.The<br>stop valve<br>of the<br>ODU is<br>not fully |                                                                                                    |                                                 |                                                                                                    |                                                                                                    | Manual<br>check                      | Fully open<br>the stop<br>valve.                                         |
|     |                                | opened as required.                                  |                                                                                                    |                                                 |                                                                                                    |                                                                                                    |                                      |                                                                          |
| E1  | pressur<br>e<br>protecti<br>on | 2.The<br>system<br>pipeline is<br>blocked.           | The<br>system's<br>exhaust<br>pressure<br>rises and<br>the low<br>pressure is<br>too low<br>(compared<br>with the<br>reference | 2.1The<br>system air<br>pipeline is<br>blocked. | Touch the pipe<br>along the<br>flowing<br>direction of<br>refrigerant to<br>feel the<br>temperature<br>difference. The<br>difference is<br>large. | 2.1.1The<br>block is<br>caused<br>by solder.<br>2.1.2The<br>pipeline<br>is<br>blocked<br>by<br>impurities | Cut off the<br>pipe and<br>check it. | Replace<br>and solder<br>the pipe.<br>Replace<br>and solder<br>the pipe. |

| <br>1 |           | value)  |            | Touch the nine   |            |            |            |
|-------|-----------|---------|------------|------------------|------------|------------|------------|
|       |           | valuej. |            | along the        |            |            |            |
|       |           |         |            | flowing          |            |            |            |
|       |           |         |            | direction of     |            |            |            |
|       |           |         | 2.2The     | refrigerant to   |            |            |            |
|       |           |         | fluid pipe | feel the         |            |            | Replace    |
|       |           |         | is         | temperature      |            |            | and solder |
|       |           |         | blocked.   | difference. The  |            |            | the pipe.  |
|       |           |         |            | difference is    |            |            |            |
|       |           |         |            | large or part of |            |            |            |
|       |           |         |            | the pipe is      |            |            |            |
|       |           |         |            | frosting.        |            |            |            |
|       |           |         |            | Touch the pipe   | 2.4.1The   |            |            |
|       |           |         |            | along the        | block is   |            | Replace    |
|       |           |         |            | flowing          | caused     |            | and solder |
|       |           |         | 0.47       | direction of     | by solder. |            | the pipe.  |
|       |           |         | 2.4 l ne   | refrigerant to   | 0.4.07     |            |            |
|       |           |         | pipe that  | feel the         | 2.4.21he   | Cut on the |            |
|       |           |         | connects   | temperature      | pipeline   | pipe and   |            |
|       |           |         | the IDU is | difference. The  | IS         | CHECK IT.  | Replace    |
|       |           |         | DIOCKEO.   | difference is    | blocked    |            | and solder |
|       |           |         |            | large or part of | by         |            | the pipe.  |
|       |           |         |            | the pipe is      | impurities |            |            |
|       |           |         |            | frosting.        | •          |            |            |
| F     |           |         | 3.150ln    |                  |            |            | lt is a    |
|       |           |         | the        |                  |            |            | normal     |
|       |           |         | cooling    | Measure the      |            |            | nhenomen   |
|       |           |         | mode, the  | outdoor          |            |            | on caused  |
|       |           |         | outdoor    | ambient          |            |            | by the     |
|       |           |         | temperatu  | temperature.     |            |            | protection |
|       |           |         | re is over |                  |            |            | function.  |
|       | 3.The     |         | 50C.       |                  |            |            |            |
|       | ambient   |         | 3.2In the  |                  |            |            |            |
|       | temperatu |         | heating    |                  |            |            |            |
|       | re is too |         | mode, the  |                  |            |            | It is a    |
|       | high.     |         | actual     | Measure the      |            |            | normal     |
|       |           |         | ambient    | outdoor          |            |            | phenomen   |
|       |           |         | temperatu  | ambient          |            |            | on caused  |
|       |           |         | re of the  | temperature      |            |            | by the     |
|       |           |         | IDU's      |                  |            |            | protection |
|       |           |         | return air |                  |            |            | function.  |
|       |           |         | is over    |                  |            |            |            |
|       |           |         | 30C.       |                  |            |            |            |

|           |            | 205             |  |             |
|-----------|------------|-----------------|--|-------------|
|           |            | Stop the whole  |  |             |
|           |            | svstem. Test    |  |             |
|           |            | the system's    |  |             |
|           |            | balance         |  |             |
|           |            | pressure 20     |  |             |
|           |            | minutes later   |  |             |
|           |            | and convert     |  |             |
|           |            | the pressure    |  |             |
|           | 4.1The     | into the        |  | Daplace     |
|           | high       |                 |  | the high    |
|           | pressure   | corresponding   |  | the nigh    |
|           | sensor is  | saturation      |  | pressure    |
|           | faulty.    | temperature.    |  | sensor.     |
|           |            | Compare It      |  |             |
|           |            | with the        |  |             |
|           |            | outdoor         |  |             |
|           |            | ambient         |  |             |
|           |            | temperature. If |  |             |
|           |            | the difference  |  |             |
|           |            | is larger than  |  |             |
| 4.The     |            | 5C, it is       |  |             |
| pressure  |            | exceptional.    |  |             |
| sensor is |            | Connect the     |  |             |
| faulty.   |            | stop valve of   |  |             |
|           |            | the module      |  |             |
|           |            | fluid pipe and  |  |             |
|           |            | air pipe to the |  |             |
|           |            | high and low    |  |             |
|           | 4 2The     | pressure        |  |             |
|           | high       | gauges and      |  |             |
|           | pressure   | transform the   |  |             |
|           | and low    | readings into   |  | Check the   |
|           | pressure   | corresponding   |  | high and    |
|           | sensors    | temperatures.   |  | low-pressu  |
|           | 3013013    | Compare them    |  | re sensors. |
|           | ale        | to the high-    |  |             |
|           | connected  | and             |  |             |
|           | reversely. | low-temperatu   |  |             |
|           |            | res tested by   |  |             |
|           |            | the system. If  |  |             |
|           |            | the difference  |  |             |
|           |            | ia larger then  |  |             |
|           |            | is larger than  |  |             |
|           |            | 5C, it is       |  |             |

|  | 5.The<br>high<br>pressure<br>switch is<br>faulty. | E1<br>E1<br>protection<br>is<br>displayed<br>on the unit<br>when it is<br>powered<br>on.                   | 5.1The<br>high<br>pressure<br>switch is<br>not<br>connected<br>to the<br>main<br>board. |              | 5.1.1The<br>pressure<br>switch is<br>not<br>connecte<br>d to the<br>main<br>board.<br>5.1.2The<br>connect<br>wire<br>between<br>the<br>pressure<br>switch<br>and main |                                    | Reconnect<br>it.<br>Replace<br>the<br>connect<br>wire.                                         |
|--|---------------------------------------------------|----------------------------------------------------------------------------------------------------|-----------------------------------------------------------------------------------------|--------------|----------------------------------------------------------------------------------------------------|------------------------------------|------------------------------------------------------------------------------------------------|
|  |                                                   |                                                                                                    | 5.2The<br>high<br>pressure<br>switch is<br>damaged.                                     |              | 6.1.1The                                                                                                    |                                    | Replace<br>the<br>pressure<br>switch.                                                          |
|  | 6.The fan<br>is not<br>working<br>properly.       | A.<br>B.<br>A. The<br>ODU's fan<br>does not<br>work in the<br>cooling<br>mode.<br>B. The<br>IDU's<br>motor | 6.1The<br>IDU's fan<br>is faulty.                                                       | Manual check | 6.1.1 The<br>power<br>cable<br>connectin<br>g the<br>motor<br>and main<br>board is<br>loose.<br>6.1.2 The<br>electric<br>capacity<br>is not<br>connecte               | Manual<br>check<br>Manual<br>check | Reconnect<br>the motor<br>with the<br>power<br>cable.<br>Connect or<br>replace the<br>electric |
|  |                                                   | does not<br>work in the<br>heating<br>mode.                                                                |                                                                                         |              | d or is<br>damaged<br>6.1.3The<br>motor is<br>damaged                                                                                                    | Other<br>reasons                   | capacity.<br>Replace<br>the motor.                                                             |

|  |  |                                   |              | 6.2.1The<br>fan motor<br>is not<br>properly<br>connecte<br>d with the<br>control<br>board of<br>the motor                                             | Manual<br>check  | Reconnect<br>it properly.                        |
|--|--|-----------------------------------|--------------|----------------------------------------------------------------------------------------------------|------------------|--------------------------------------------------|
|  |  |                                   |              | with the<br>power<br>cable.                                                                                                    |                  |                                                  |
|  |  | 6.2The<br>ODU's fan<br>is faulty. | Manual check | 6.2.2The<br>fan motor<br>is not<br>properly<br>connecte<br>d with the<br>control<br>board of<br>the motor<br>with the<br>signal<br>feedback<br>cable. | Manual<br>check  | Reconnect<br>it properly.                        |
|  |  |                                   |              | 6.2.3The<br>control<br>board of<br>the fan's<br>motor is<br>damaged                                                                                   | Manual<br>check  | Replace<br>the control<br>board of<br>the motor. |
|  |  |                                   |              | 6.2.4The<br>main<br>board of<br>the fan's<br>motor is<br>damaged                                                                                      | Other<br>reasons | Replace<br>the motor.                            |

|    |          |                               |         |             |                |  | Check the    |
|----|----------|-------------------------------|---------|-------------|----------------|--|--------------|
|    |          |                               |         |             |                |  | necessary    |
|    |          |                               |         |             |                |  | amount of    |
|    |          |                               |         |             |                |  | refrigerant  |
|    |          |                               |         | Incorrect   |                |  | and          |
|    |          | 7.Too                         | Other   | quantity of |                |  | discharge    |
|    |          | much                          | Other   | refrigerant |                |  | unneeded     |
|    |          | refrigerant                   | reasons | is          |                |  | refrigerant  |
|    |          |                               |         | injected.   |                |  | slowly via   |
|    |          |                               |         |             |                |  | the stop     |
|    |          |                               |         |             |                |  | valve of     |
|    |          |                               |         |             |                |  | the fluid    |
|    |          |                               |         |             |                |  | pipe.        |
|    |          |                               |         | 1.1The      |                |  |              |
|    |          |                               |         | outdoor     |                |  | It is a      |
|    |          |                               |         | ambient     |                |  | normal       |
|    |          |                               |         | temperatu   | Measure the    |  | phenomen     |
|    |          |                               |         | re in the   | outdoor        |  | on caused    |
|    |          |                               |         | cooling     | ampient        |  | by the       |
|    |          | 1.The<br>ambient<br>temperatu |         | mode is     | temperature.   |  | protection   |
|    |          |                               |         | lower than  |                |  | function.    |
|    | Low      |                               |         | -10C.       |                |  |              |
|    | high     | re                            |         | 1.2The      |                |  |              |
| JL | pressur  | exceeds                       |         | indoor      |                |  | It is a      |
|    | е        | the range.                    |         | ambient     |                |  | normal       |
|    | protecti |                               |         | temperatu   | Measure the    |  | phenomen     |
|    | on       |                               |         | re in the   | temperature of |  | on caused    |
|    |          |                               |         | heating     | the unit's     |  | by the       |
|    |          |                               |         | mode is     | return air.    |  | protection   |
|    |          |                               |         | lower than  |                |  | function.    |
|    |          |                               |         | 5C.         |                |  |              |
|    |          | 2 Not                         |         |             |                |  | Locate the   |
|    |          | enouch                        |         |             |                |  | leak and     |
|    |          | refrigerant                   |         |             |                |  | inject       |
|    |          | reingerant                    |         |             |                |  | refrigerant. |

| Fau |          |            |            | Poss       | ible causes  |             |            |            |
|-----|----------|------------|------------|------------|--------------|-------------|------------|------------|
| lt  | Fault    |            |            |            |              |             |            | Solution   |
| cod | raun     | Descriptio | Confirmati | Descriptio | Confirmation | Description | Confirmati | Colution   |
| е   |          | n          | on method  | n          | method       | Description | on method  |            |
|     | Low      | 1.The      |            |            |              |             |            | Fully open |
| E2  | pressur  | stop valve |            |            |              |             | Manual     | the step   |
| E3  | е        | of the     |            |            |              |             | check      | webve      |
|     | protecti | ODU is     |            |            |              |             |            | vaive.     |

|  | on | not fully                                          |                                                                                                    |                                                                                    |                                                                                                    |                                                      |                                      |                                                                                 |
|--|----|----------------------------------------------------|----------------------------------------------------------------------------------------------------|------------------------------------------------------------------------------------|----------------------------------------------------------------------------------------------------|------------------------------------------------------|--------------------------------------|---------------------------------------------------------------------------------|
|  |    | opened                                             |                                                                                                    |                                                                                    |                                                                                                    |                                                      |                                      |                                                                                 |
|  |    | as                                                 |                                                                                                    |                                                                                    |                                                                                                    |                                                      |                                      |                                                                                 |
|  |    | required.                                          |                                                                                                    |                                                                                    |                                                                                                    |                                                      |                                      |                                                                                 |
|  |    |                                                    |                                                                                                    | 2.1The<br>svstem                                                                   | Touch the<br>pipe along the<br>flowing<br>direction of                                                                                                    | 2.1.1The<br>block is<br>caused by<br>solder.         | Cut off the                          | Replace<br>and solder<br>the pipe.                                              |
|  |    |                                                    |                                                                                                    | air<br>pipeline is<br>blocked.                                                     | refrigerant to<br>feel the<br>temperature<br>difference.<br>The difference<br>is large.                                                                                                 | 2.1.2The<br>pipeline is<br>blocked by<br>impurities. | pipe and<br>check it.                | Replace<br>and solder<br>the pipe.                                              |
|  |    | 2.The<br>system<br>pipeline is<br>blocked.         | The<br>system's<br>exhaust<br>pressure<br>rises and<br>the low<br>pressure<br>is too low<br>(compare<br>d with the<br>reference | 2.2The<br>fluid pipe<br>is<br>blocked.                                             | Touch the<br>pipe along the<br>flowing<br>direction of<br>refrigerant to<br>feel the<br>temperature<br>difference.<br>The difference<br>is large or part<br>of the pipe is<br>frosting. |                                                      |                                      | Replace<br>and solder<br>the pipe.                                              |
|  |    | value                                              | value).                                                                                                    | 2.4The                                                                             | Touch the<br>pipe along the<br>flowing<br>direction of<br>refrigerant to                                                                                                    | 2.4.1The<br>block is<br>caused by<br>solder.         | Cut off the<br>pipe and<br>check it. | Replace<br>and solder<br>the pipe.                                              |
|  |    |                                                    |                                                                                                    | the IDU is                                                                         | feel the<br>temperature<br>difference.<br>The difference<br>is large or part<br>of the pipe is<br>frosting.                                                                             | 2.4.2The<br>pipeline is<br>blocked by<br>impurities. |                                      | Replace<br>and solder<br>the pipe.                                              |
|  |    | 3.The<br>ambient<br>temperat<br>ure is too<br>low. |                                                                                                    | 3.1The<br>outdoor<br>ambient<br>temperat<br>ure is<br>lower<br>than -25C<br>in the | Measure the<br>outdoor<br>ambient<br>temperature.                                                                                                    |                                                      |                                      | It is a<br>normal<br>phenomen<br>on caused<br>by the<br>protection<br>function. |

|  |           | heating    |                |  |            |
|--|-----------|------------|----------------|--|------------|
|  |           | mode.      |                |  |            |
|  |           |            |                |  |            |
|  |           |            |                |  |            |
|  |           |            | 20             |  |            |
|  |           |            | Stop the       |  |            |
|  |           |            | whole system.  |  |            |
|  |           |            | Test the       |  |            |
|  |           |            | system's       |  |            |
|  |           |            | balance        |  |            |
|  |           |            | pressure 20    |  |            |
|  |           |            | minutes later  |  |            |
|  |           |            | and convert    |  |            |
|  |           | 4 1Tho     | the pressure   |  |            |
|  |           |            | into the       |  | Replace    |
|  |           | Dressure   | corresponding  |  | the high   |
|  |           |            | saturation     |  | pressure   |
|  |           | foulty     | temperature.   |  | sensor.    |
|  |           | launy.     | Compare it     |  |            |
|  |           |            | with the       |  |            |
|  |           |            | outdoor        |  |            |
|  |           |            | ambient        |  |            |
|  |           |            | temperature.   |  |            |
|  | 4.The     |            | If the         |  |            |
|  | pressure  |            | difference is  |  |            |
|  | sensor is |            | larger than    |  |            |
|  | faulty.   |            | 5C, it is      |  |            |
|  |           |            | exceptional.   |  |            |
|  |           |            | Connect the    |  |            |
|  |           |            | stop valves of |  |            |
|  |           |            | the module     |  |            |
|  |           |            | high- and      |  |            |
|  |           | 4.2The     | low-pressure   |  |            |
|  |           | high       | air pipes to   |  |            |
|  |           | pressure   | the high and   |  | Reconnect  |
|  |           | and low    | low pressure   |  | the high-  |
|  |           | pressure   | gauges and     |  | and        |
|  |           | sensors    | transform the  |  | low-pressu |
|  |           | are        | readings into  |  | re         |
|  |           | connecte   | corresponding  |  | sensors.   |
|  |           | d          | temperatures.  |  |            |
|  |           | reversely. | Compare        |  |            |
|  |           |            | them to the    |  |            |
|  |           |            | high- and      |  |            |
|  |           |            | low-temperatu  |  |            |
|  |           |            | res tested by  |  |            |

|                                                |                                             |                                                                       |                                                                                                    | the system. If<br>the difference<br>is larger than<br>5C, it is<br>exceptional. |                                                                                                    |                 |                                                       |
|------------------------------------------------|---------------------------------------------|-----------------------------------------------------------------------|----------------------------------------------------------------------------------------------------|---------------------------------------------------------------------------------|----------------------------------------------------------------------------------------------------|-----------------|-------------------------------------------------------|
|                                                |                                             |                                                                       |                                                                                                    |                                                                                 | 6.1.1The<br>power cable<br>connecting<br>the motor<br>and main<br>board is<br>loose.                   | Manual<br>check | Reconnect<br>the motor<br>with the<br>power<br>cable. |
|                                                |                                             | A. The                                                                | 6.1The<br>IDU's fan<br>is faulty.                                                                                                    | Manual check                                                                    | 6.1.2The<br>electric<br>capacity is<br>not<br>connected<br>or is<br>damaged.                           | Manual<br>check | Connect<br>or replace<br>the electric<br>capacity.    |
| IDU's fan<br>does not<br>work in               |                                             |                                                                       | 6.1.3The<br>motor is<br>damaged.                                                                                                    | Other<br>reasons                                                                | Replace<br>the motor.                                                                                  |                 |                                                       |
|                                                | 6.The fan<br>is not<br>working<br>properly. | cooling<br>mode.<br>B. The<br>ODU's fan<br>does not<br>work in<br>the |                                                                                                    |                                                                                 | 6.2.1The fan<br>motor is not<br>properly<br>connected<br>with the<br>control<br>board of the<br>motor. | Manual<br>check | Reconnect<br>it properly.                             |
| heating<br>mode.<br>ODU's<br>fan is<br>faulty. | 6.2The<br>ODU's<br>fan is<br>faulty.        | Manual check                                                          | 6.2.2The fan<br>motor is not<br>properly<br>connected<br>with the<br>control<br>board of the<br>motor with<br>the<br>communicat<br>ion<br>feedback<br>cable. | Manual<br>check                                                                 | Reconnect<br>it properly.                                                                              |                 |                                                       |
|                                                |                                             |                                                                       |                                                                                                    |                                                                                 | 6.2.3The                                                                                               |                 |                                                       |

|  |                                    |                  |                                                                | control<br>board of the<br>fan's motor<br>is damaged. | Manual<br>check  | Replace<br>the control<br>board of<br>the motor.                                                                                                    |
|--|------------------------------------|------------------|----------------------------------------------------------------|-------------------------------------------------------|------------------|----------------------------------------------------------------------------------------------------|
|  |                                    |                  |                                                                | main board<br>of the fan's<br>motor is<br>damaged.    | Other<br>reasons | Replace<br>the motor.                                                                                                    |
|  | 7.Not<br>enough<br>refrigeran<br>t | Other<br>reasons | Incorrect<br>quantity<br>of<br>refrigeran<br>t is<br>injected. |                                                       |                  | Check the<br>necessary<br>amount of<br>refrigerant<br>and inject<br>refrigerant<br>slowly via<br>the stop<br>valve of<br>the<br>low-pressu<br>re air pipe. |

### 4.1.2.3/ Poor cooling/heating performance

|                             |                                                                                                    |                                                                                      |                            | Possible                               | causes                                                                                              |                                                                    |                              |                                    |  |
|-----------------------------|----------------------------------------------------------------------------------------------------|--------------------------------------------------------------------------------------|----------------------------|----------------------------------------|----------------------------------------------------------------------------------------------------|--------------------------------------------------------------------|------------------------------|------------------------------------|--|
| Feedback                    | E                                                                                                    | Primar                                                                               | y cause                    | Seconda                                | ry cause                                                                                            | Tertiar                                                            | y cause                      | Ostation                           |  |
| from user                   | Exception                                                                                                    | Descripti<br>on                                                                      | Confirmat<br>ion<br>method | Descripti<br>on                        | Confirmat<br>ion<br>method                                                                          | Descripti<br>on                                                    | Confirmat<br>ion<br>method   | Solution                           |  |
|                             | A. When<br>the IDU is<br>working in<br>the cooling<br>mode and<br>the<br>electronic<br>expansion<br>value is                                                                                                    | 1.The<br>stop<br>valve of<br>the ODU<br>is not<br>fully<br>opened<br>as<br>required. |                            |                                        |                                                                                                    |                                                                    | Manual<br>check              | Fully open<br>the stop<br>valve.   |  |
| Poor<br>heating/coo<br>ling | opened to<br>2000PLS,<br>the<br>exhaust<br>temperatur<br>e of the<br>IDU's coil<br>is more<br>than 5C<br>higher<br>than the<br>intake<br>temperatur<br>e;<br>B. when<br>the IDU is<br>working in<br>the heating<br>mode and |                                                                                      |                            | 2.1The                                 | Touch the<br>pipe<br>along the<br>flowing<br>direction<br>of                                        | 2.1.1Th<br>e block<br>is<br>caused<br>by<br>solder.                | Cut off                      | Replace<br>and solder<br>the pipe. |  |
| e<br>e                      |                                                                                                    | 2.The<br>system<br>pipeline<br>is<br>blocked.                                        |                            | air<br>pipeline<br>is<br>blocked.      | refrigeran<br>t to feel<br>the<br>temperat<br>ure<br>difference<br>. The<br>difference<br>is large. | 2.1.2Th<br>e<br>pipeline<br>is<br>blocked<br>by<br>impuritie<br>s. | the pipe<br>and<br>check it. | Replace<br>and solder<br>the pipe. |  |
|                             |                                                                                                    |                                                                                      |                            | 2.2The<br>fluid pipe<br>is<br>blocked. | Touch the<br>pipe<br>along the<br>flowing                                                           |                                                                    |                              | Replace<br>and solder<br>the pipe. |  |

| t<br>elec<br>expa<br>val<br>oper<br>2PL<br>int<br>temp<br>e c<br>IDU<br>is r<br>thar<br>lowe<br>t<br>satu | he<br>tronic<br>ansion<br>ve is<br>ned to<br>S, the<br>take<br>beratur<br>of the<br>'s coil<br>more<br>n 12C<br>er than<br>he<br>iration |                                                                                                    | direction<br>of<br>refrigeran<br>t to feel<br>the<br>temperat<br>ure<br>difference<br>is large or<br>part of<br>the pipe<br>is<br>frosting. |                                                                          |                                         |                                                      |
|----------------------------------------------------------------------------------------------------|----------------------------------------------------------------------------------------------------|----------------------------------------------------------------------------------------------------|----------------------------------------------------------------------------------------------------|--------------------------------------------------------------------------|-----------------------------------------|------------------------------------------------------|
| temp<br>corr<br>ding<br>h<br>pres                                                                         | beratur<br>e<br>espon<br>to the<br>igh<br>ssure;                                                                                         |                                                                                                    | Touch the<br>pipe<br>along the<br>flowing<br>direction<br>of<br>refrigeran                                                                  | 2.4.1Th<br>e block<br>is<br>caused<br>by<br>solder.                      |                                         | Replace<br>and solder<br>the pipe.                   |
|                                                                                                    |                                                                                                    | 2.4The<br>pipe that<br>connects<br>the IDU is<br>blocked.                                           | t to feel<br>the<br>temperat<br>ure<br>difference<br>. The<br>difference<br>is large or<br>part of<br>the pipe<br>is<br>frosting.           | 2.4.2Th<br>e<br>pipeline<br>is<br>blocked<br>by<br>impuritie<br>s.       | Cut off<br>the pipe<br>and<br>check it. | Replace<br>and solder<br>the pipe.                   |
|                                                                                                    |                                                                                                    | 3.1The<br>ambient<br>temperat<br>ure of the<br>IDU that<br>works in<br>the                          | Measure<br>the<br>outdoor<br>ambient<br>temperat                                                                                            | 3.1.11<br>The<br>system<br>has<br>worked<br>for less<br>than 1<br>hour.  |                                         | It is a<br>normal<br>phenomen<br>on                  |
|                                                                                                    |                                                                                                    | cooling<br>mode is<br>higher<br>than 32C.                                                           | ure.                                                                                                    | 3.1.2An<br>imprope<br>r system<br>is<br>selected                         |                                         | Choose<br>another<br>system<br>with larger<br>power. |
|                                                                                                    | 3.The<br>ambient<br>temperat<br>ure<br>exceeds<br>the<br>required<br>range.                                                              | 3.2The<br>outdoor<br>ambient<br>temperat<br>ure in the<br>cooling<br>mode is<br>higher<br>than 40C. | Measure<br>the<br>outdoor<br>ambient<br>temperat<br>ure.                                                                                    |                                                                          |                                         | It is a<br>normal<br>phenomen<br>on.                 |
|                                                                                                    |                                                                                                    | 3.312The<br>ambient<br>temperat<br>ure of the<br>IDU that<br>works in<br>the                        | Measure<br>the<br>outdoor<br>ambient<br>temperat                                                                                            | 3.3.12T<br>he<br>system<br>has<br>worked<br>for less<br>than 2<br>hours. |                                         | It is a<br>normal<br>phenomen<br>on.                 |
|                                                                                                    |                                                                                                    | neating<br>mode is<br>lower<br>than 12C.                                                            | ure.                                                                                                    | 3.3.2An<br>imprope<br>r system<br>is<br>selected                         |                                         | Choose<br>another<br>system<br>with larger<br>power. |
|  |                                    |                  | 3.4-7The<br>outdoor<br>ambient<br>temperat<br>ure in the<br>heating<br>mode is<br>lower<br>than -7C.                                                                          | Measure<br>the<br>outdoor<br>ambient<br>temperat<br>ure. |  | It is a<br>normal<br>phenomen<br>on.                                                                                                    |
|--|------------------------------------|------------------|----------------------------------------------------------------------------------------------------|----------------------------------------------------------|--|----------------------------------------------------------------------------------------------------|
|  | 4.Poor<br>airflow<br>distributi    |                  | 4.1The<br>air intake<br>and<br>return<br>inlet of<br>the ODU<br>are too<br>close to<br>each<br>other,<br>affecting<br>the heat<br>exchange<br>performa<br>nce of the<br>unit. | Check<br>the<br>distance.                                |  | Re-design<br>the airflow<br>distributio<br>n.                                                                                                    |
|  | on<br>design                       |                  | 4.2The<br>air intake<br>and<br>return<br>inlet of<br>the IDU<br>are too<br>close to<br>each<br>other,<br>causing<br>poor heat<br>exchange<br>of the<br>unit.                  | Check<br>the<br>distance.                                |  | Re-design<br>the airflow<br>distributio<br>n.                                                                                                    |
|  | 7.Not<br>enough<br>refrigera<br>nt | Other<br>reasons | Incorrect<br>quantity<br>of<br>refrigeran<br>t is<br>injected.                                                                                                    |                                                          |  | Check the<br>necessary<br>amount of<br>refrigerant<br>and inject<br>refrigerant<br>slowly via<br>the stop<br>valve of<br>the<br>low-press<br>ure air<br>pipe. |

## 4.2Flowchart analysis

## 4.2.1 High exhaust temperature protection (E4)

When the system appears high exhaust temperature protection for compressor, the IDU will display high exhaust temperature fault E4, while the IDU will display the specific faulty compressor. For example, when high exhaust temperature protection is enabled on compressor 2# of module 3# of the ODU, IDUs will display E4 and the module will display E6, indicating that high exhaust temperature protection is enabled on compressor 2#.

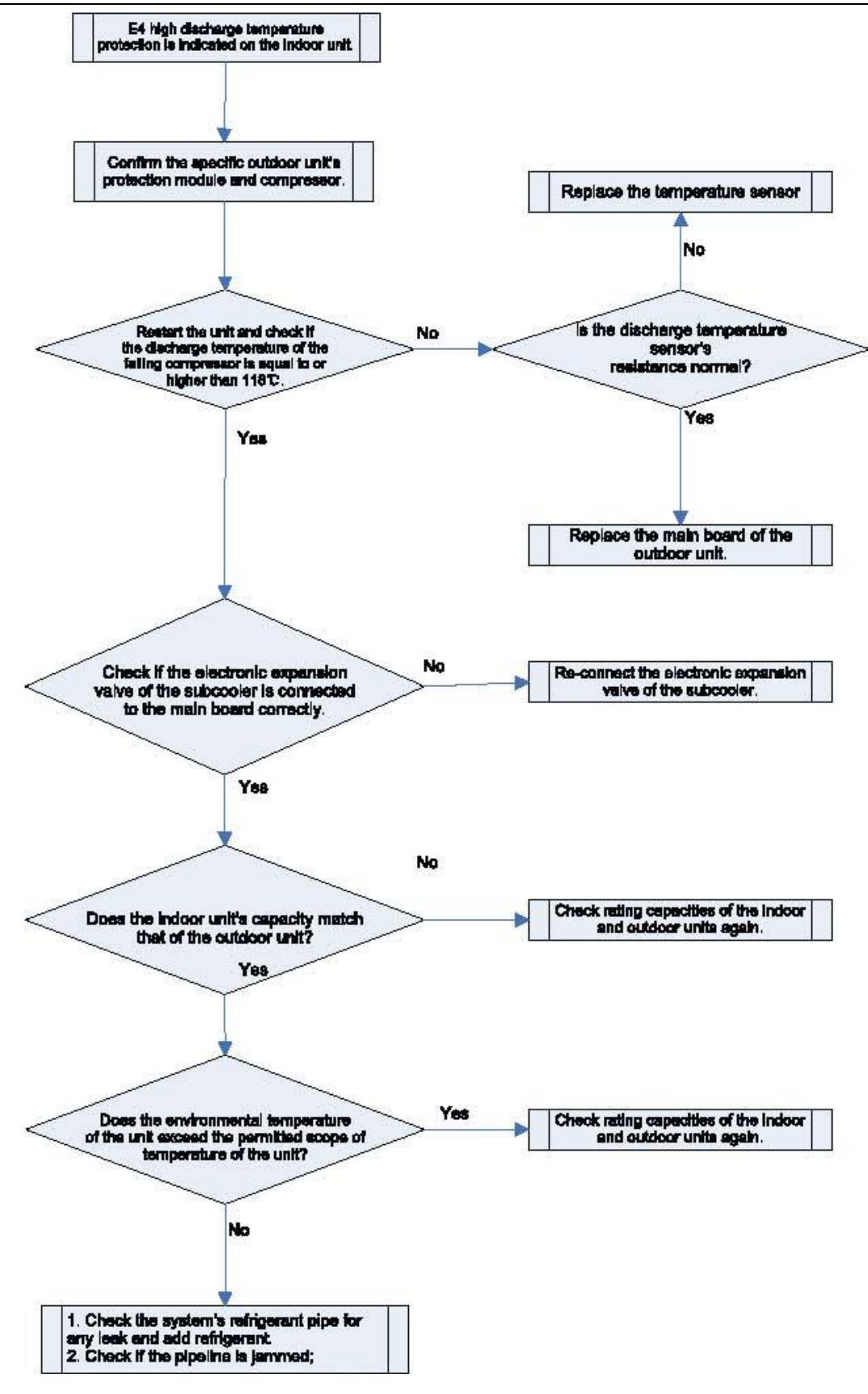

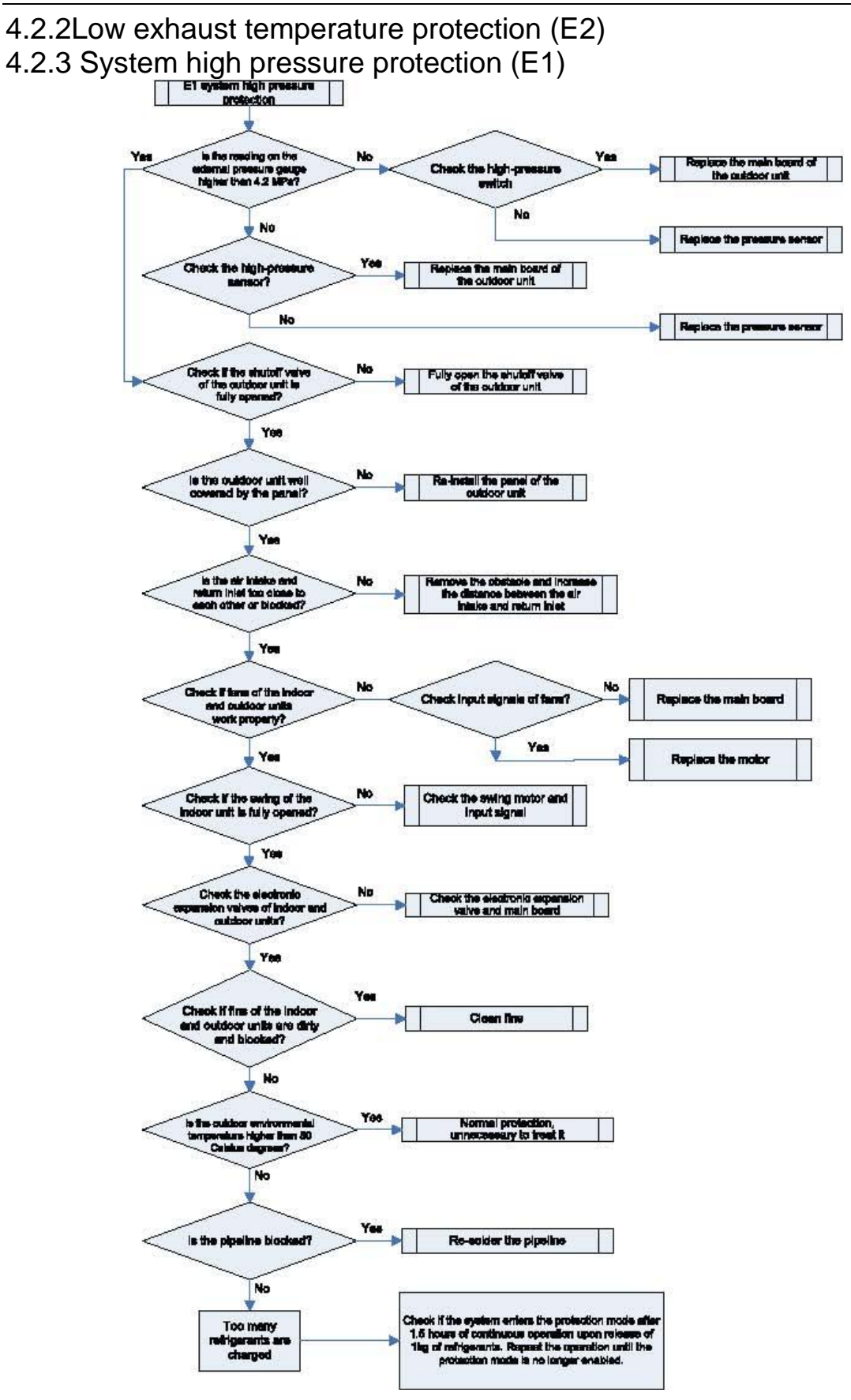

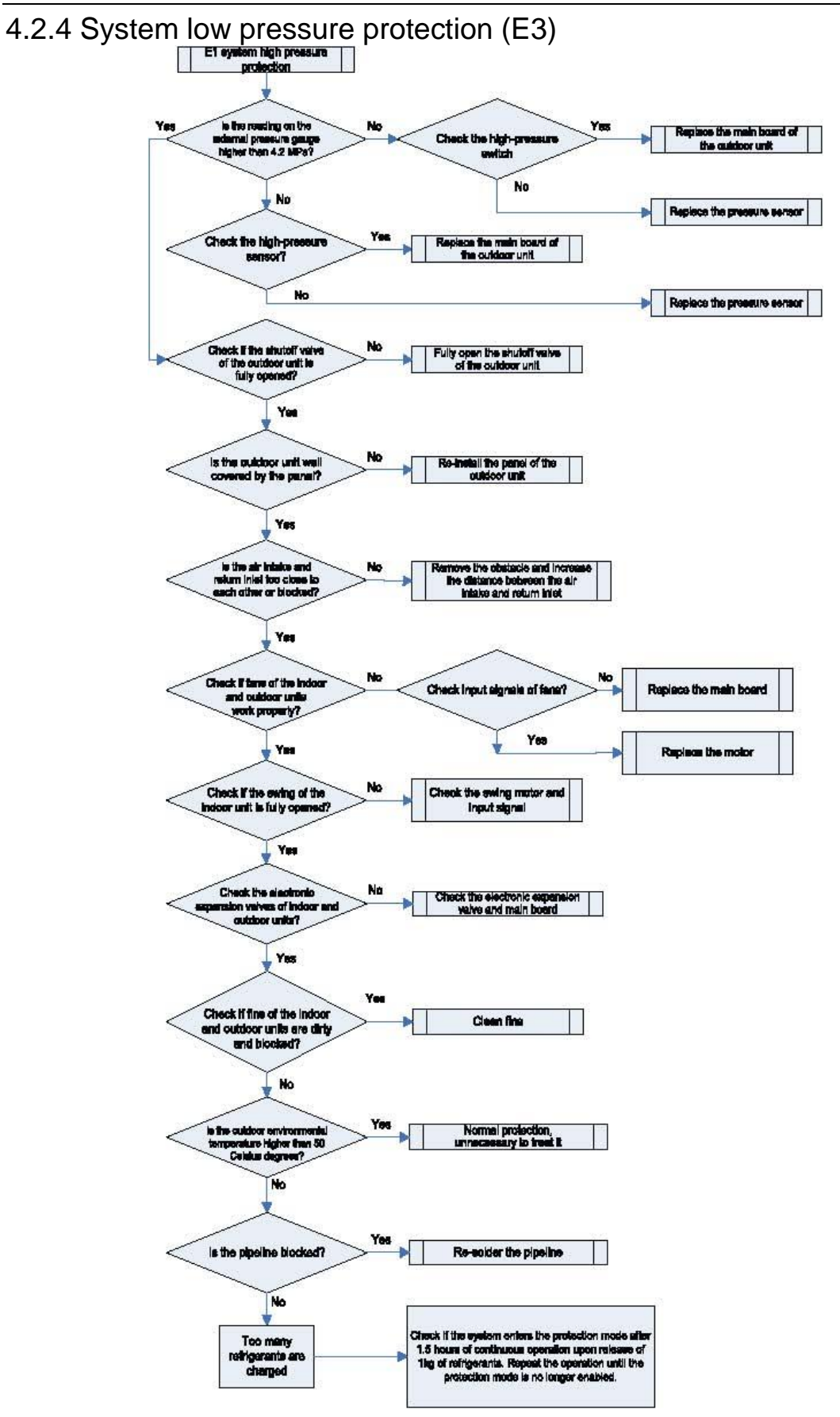

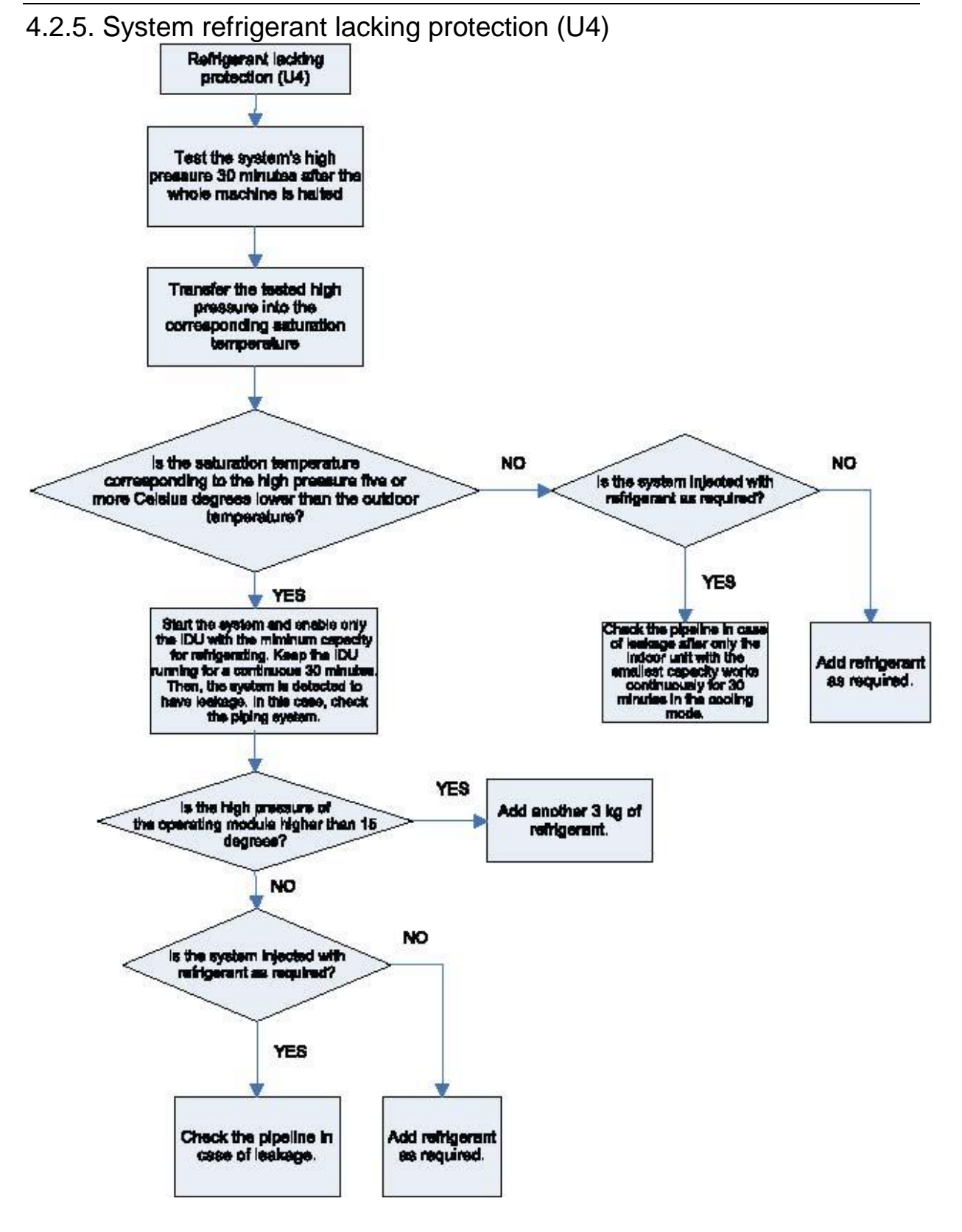

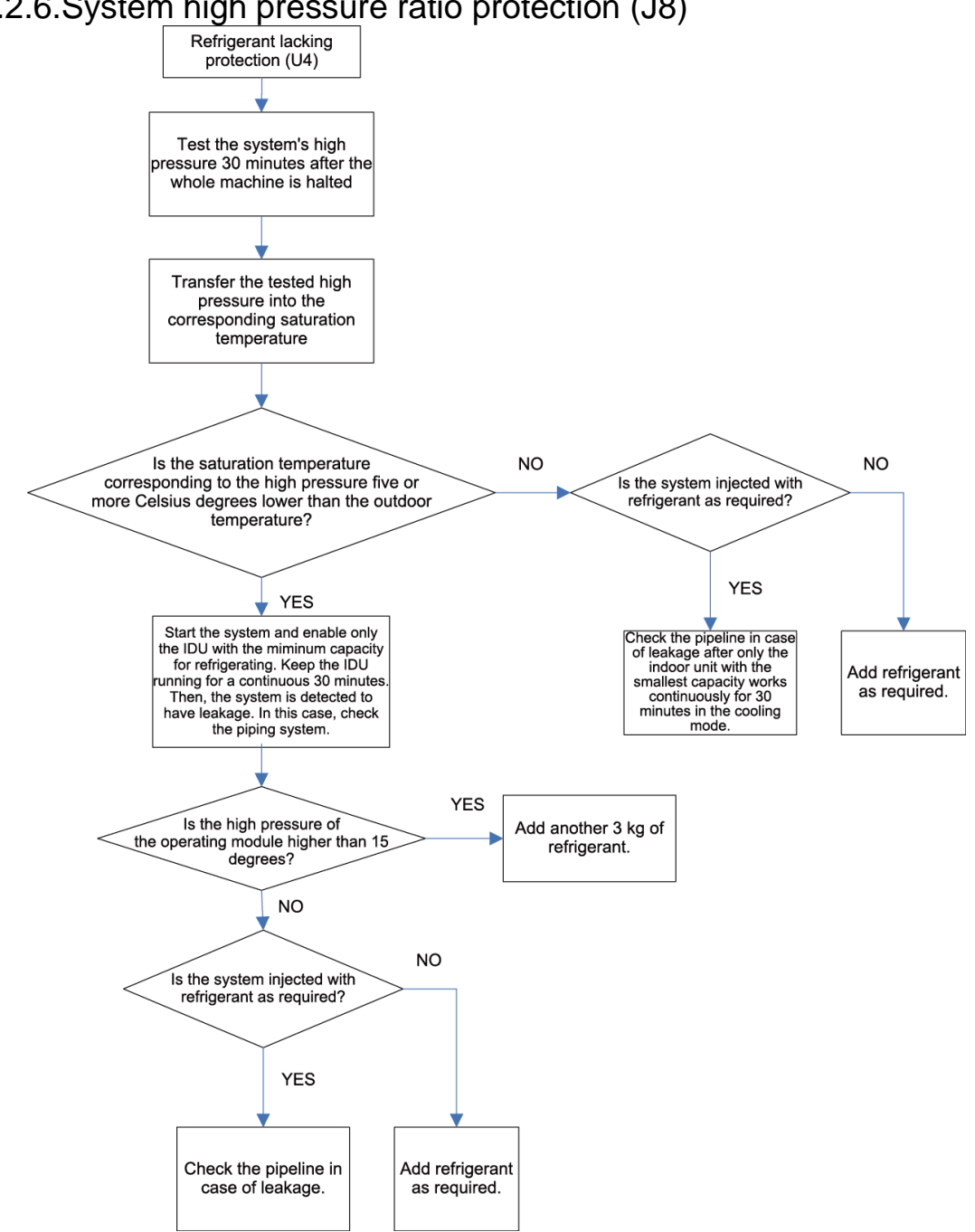

### 4.2.6.System high pressure ratio protection (J8)

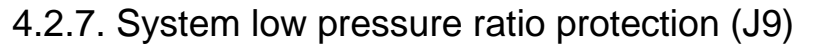

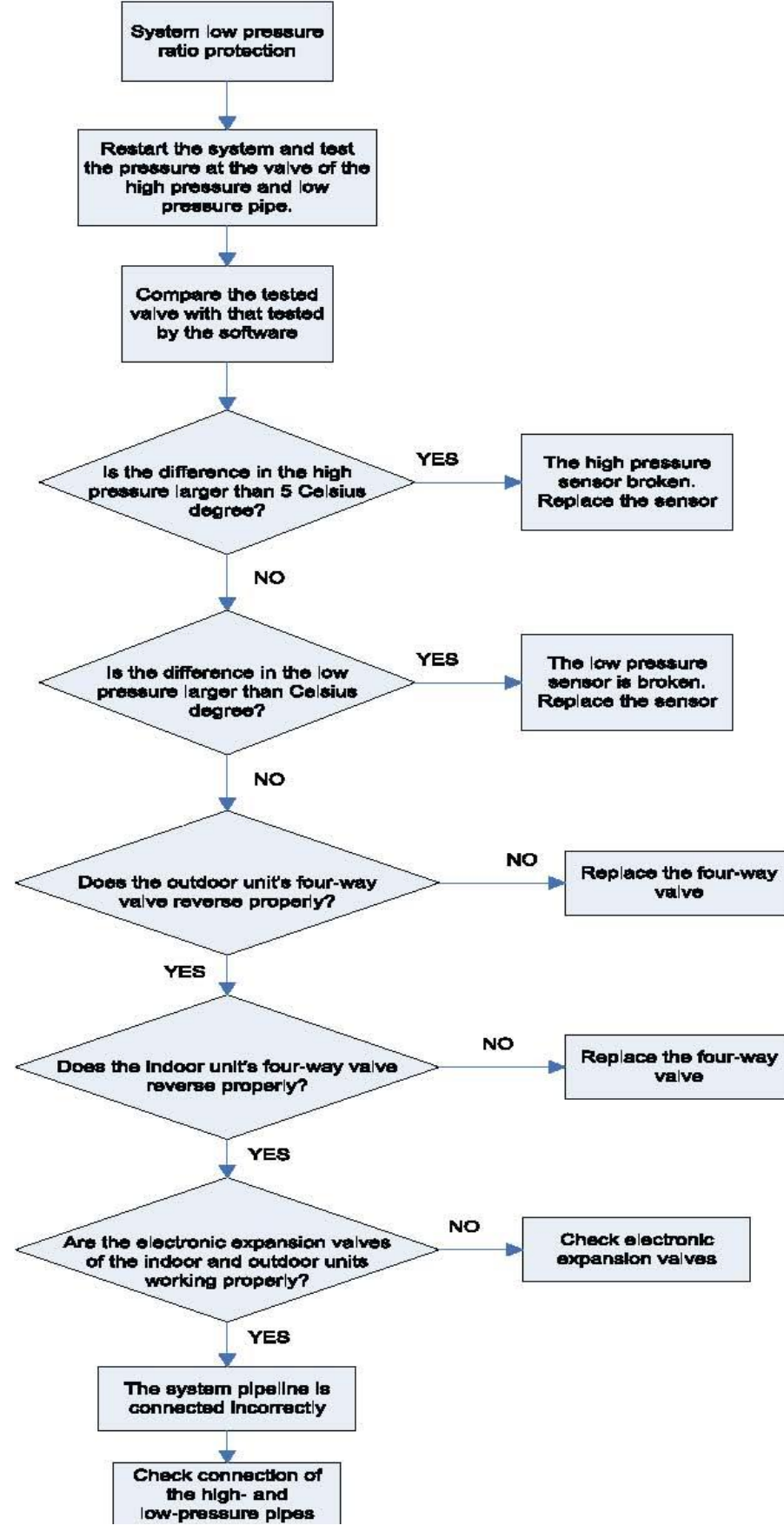

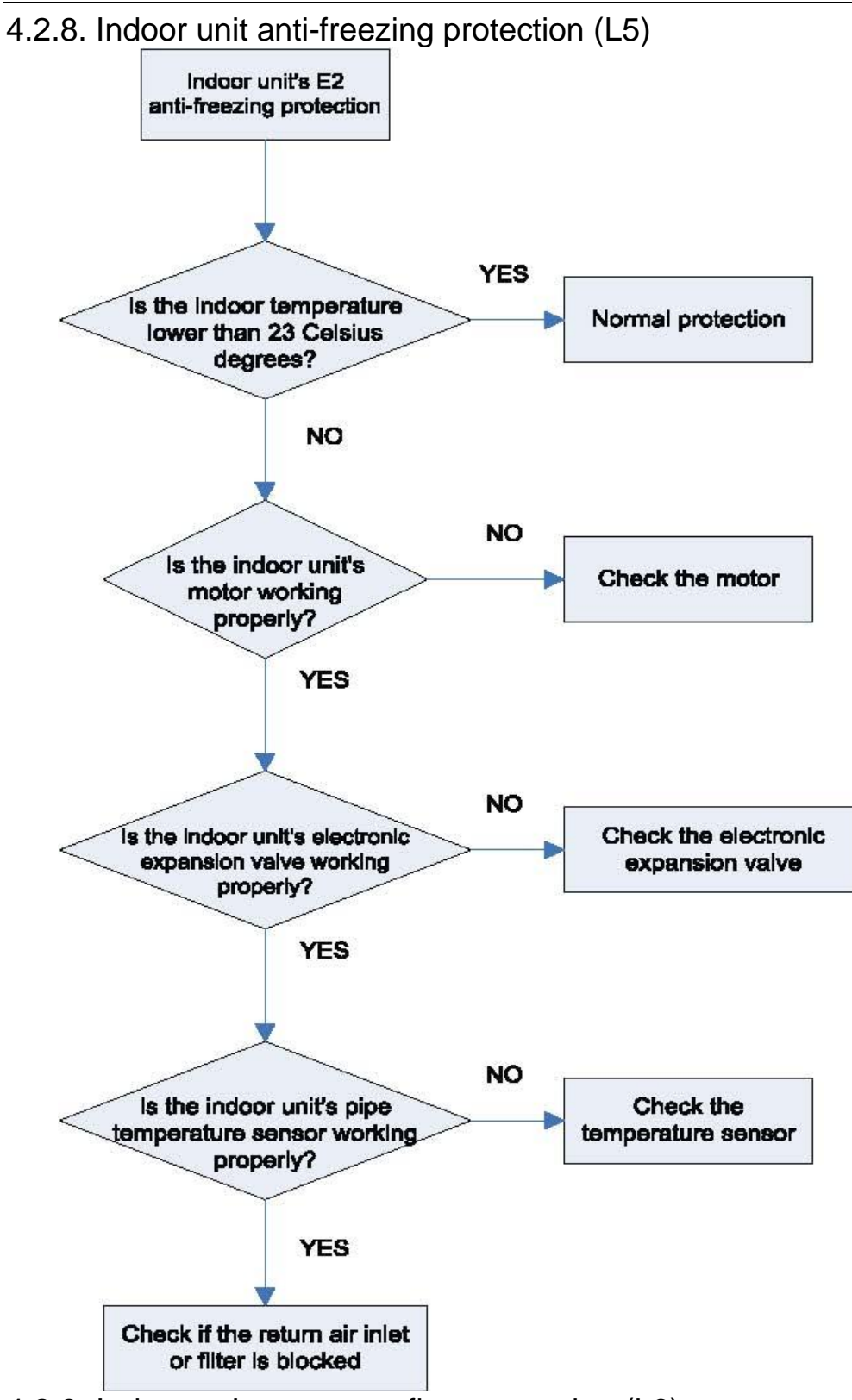

4.2.9. Indoor unit water overflow protection (L3)

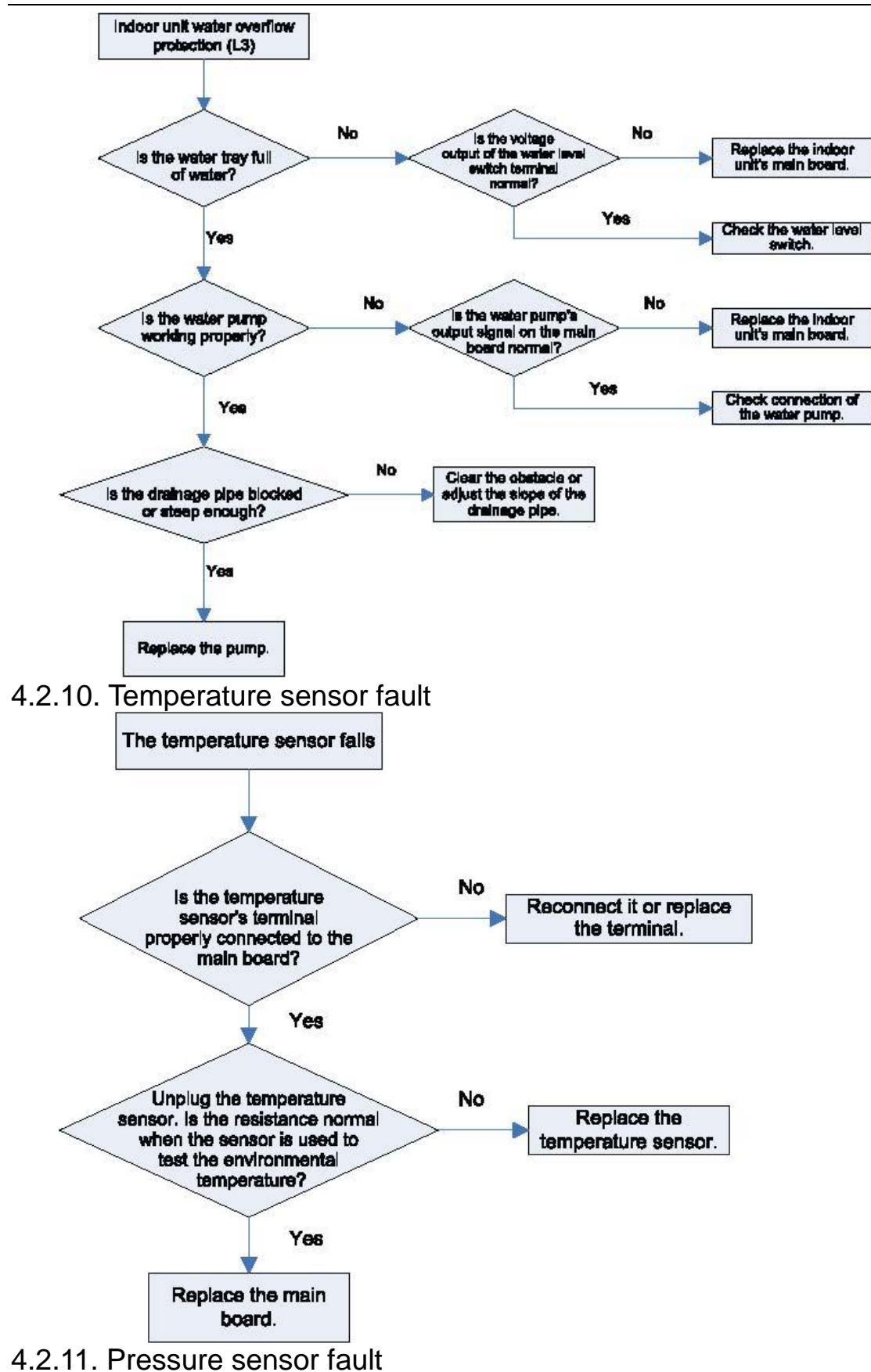

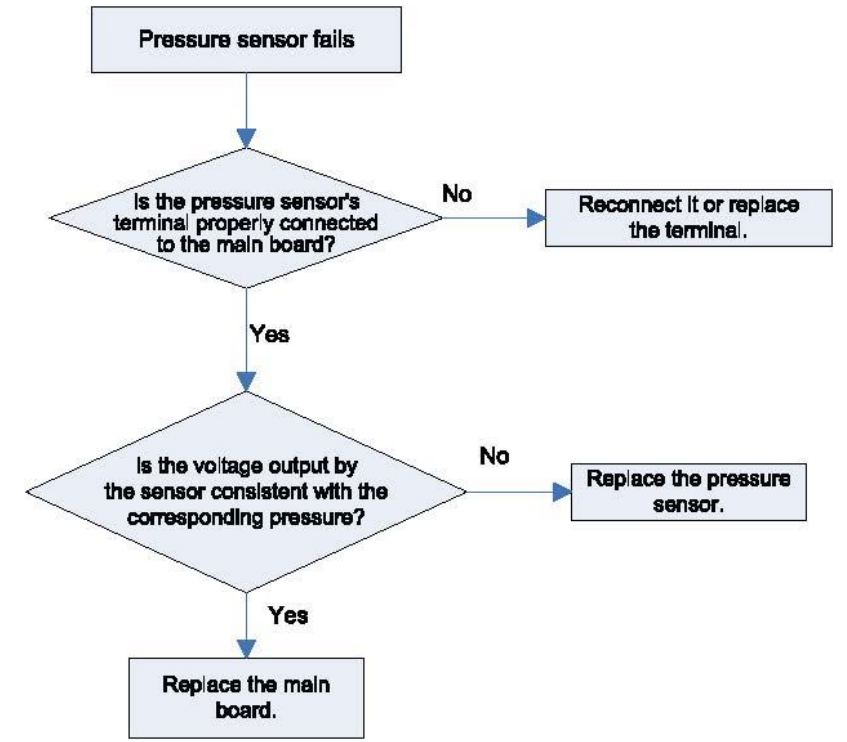

#### 4.2.12. Analysis of drive control system faults

When the unit fails and halts, first check the dual-8 digit nixie tube of main control board and fault table to find out the specific fault. Then check and solve the fault according to the following methods.

1) Communication failure between the compressors drive board and control board (outdoor fault C2)

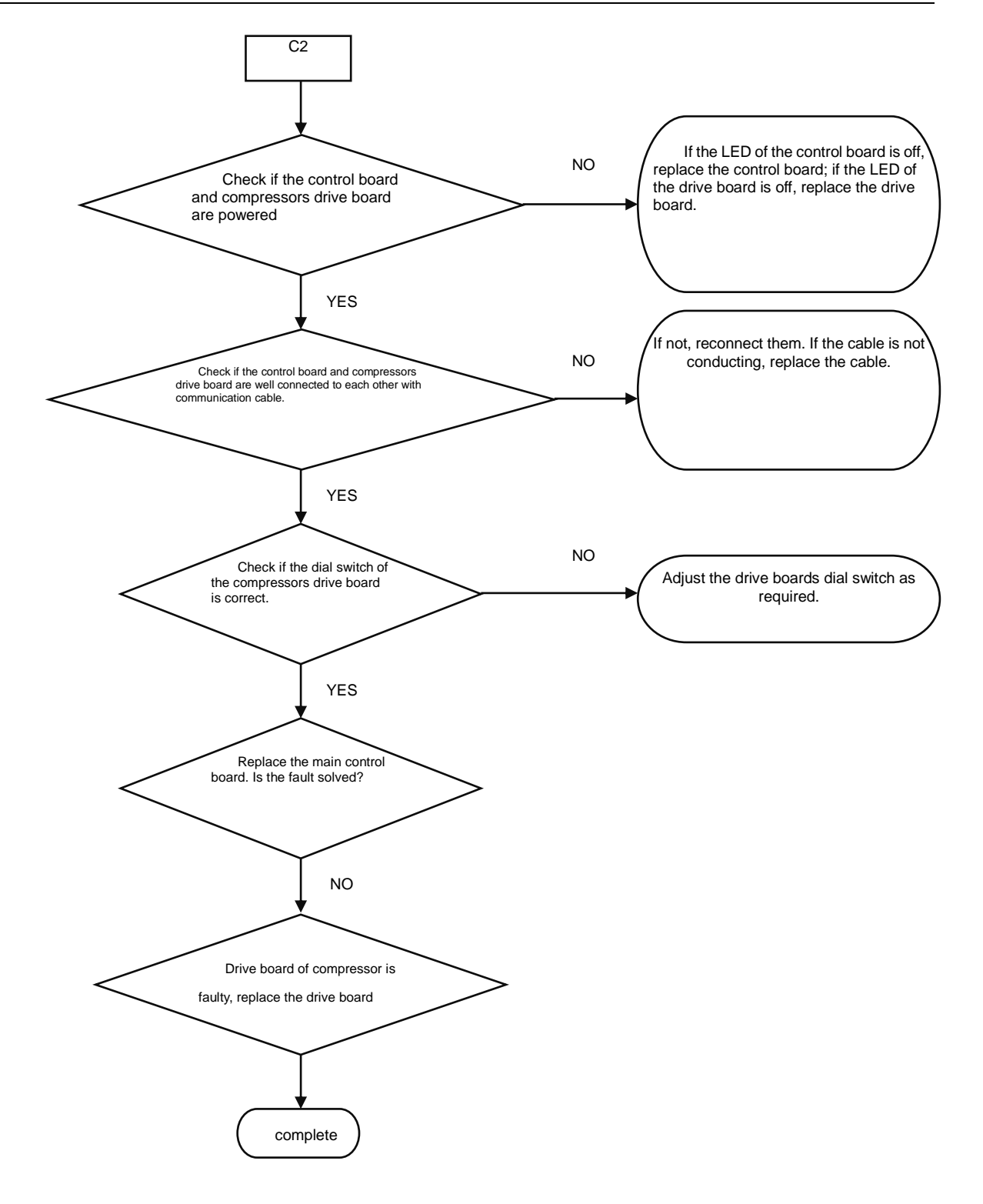

Faults in the IPM temperature sensor of the inverter compressor's drive board (IDU fault code P7), current detection circuit (ODU fault code PC), drive module reset protection (ODU fault P3) and out-of-step protection (ODU fault P9).

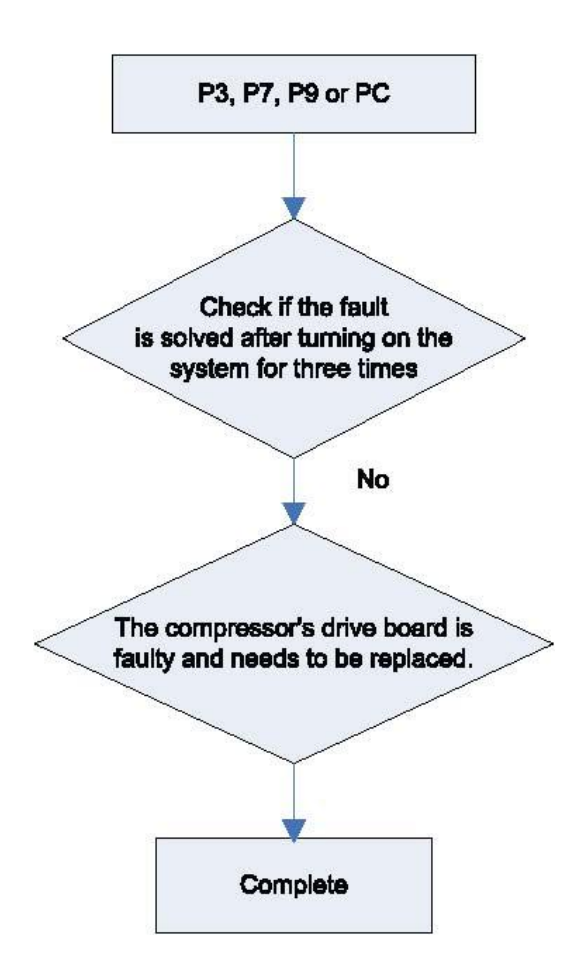

Inverter compressor overcurrent protection (ODU fault code P5) and IPM module protection faults (ODU fault P6)

GMV5 Home DC Inverter Multi VRF Units

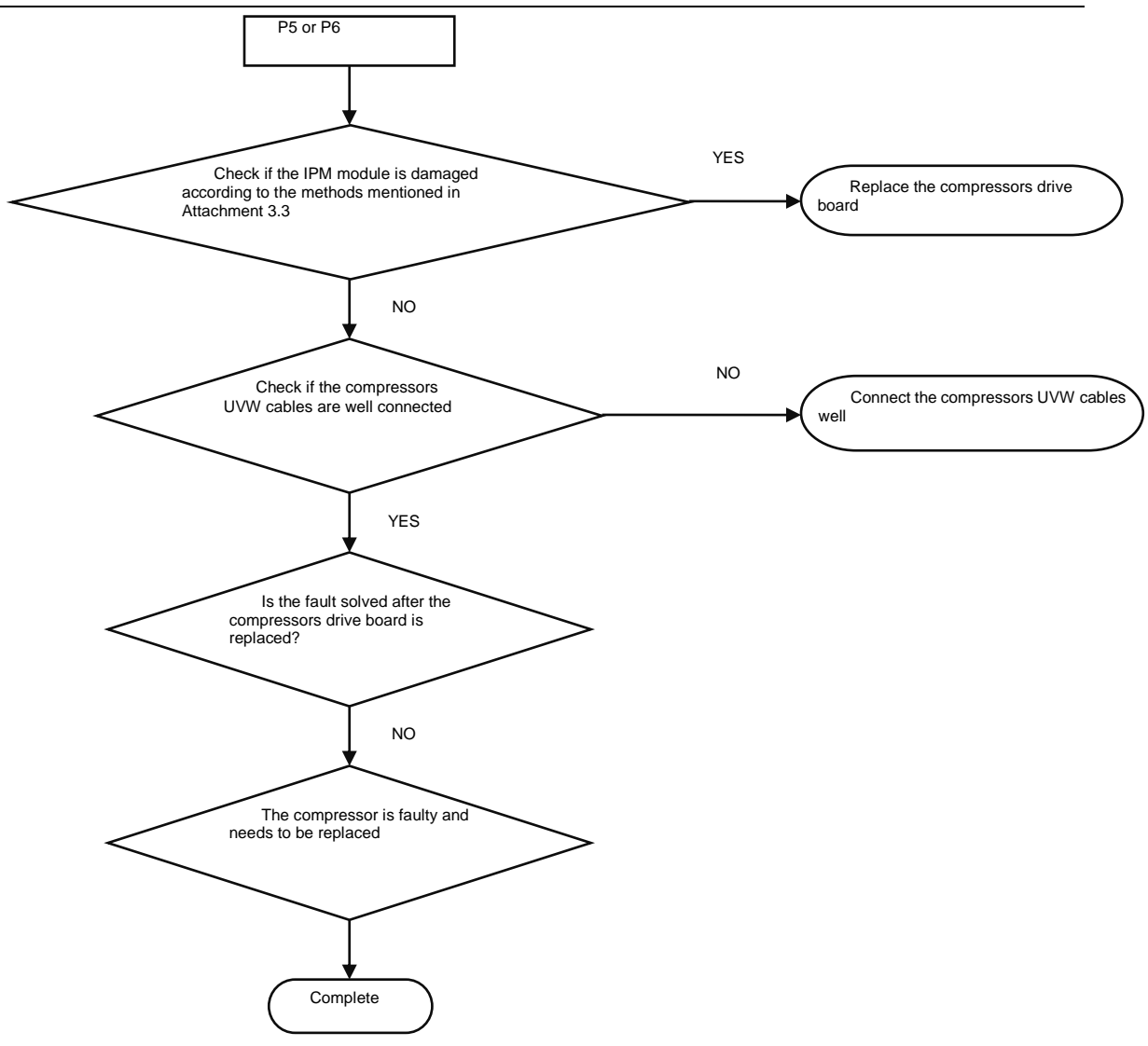

Attachment: How to check whether the IPM module is damaged:

- 7) Preparation: Find a digital multi-meter and switch it to the diode. Remove U, V and W cables of the compressor from the drive board two minutes after the system is powered off. Make sure that it is tested at least two minutes after the system is powered off.
- 8) Method: Use the black probe of the multi-meter to touch the place marked by P in the follow picture and the red probe to touch places marked by U, V and W respectively and record readings of the multi-meter. Use the red probe to touch the place marked by N and black probe to touch places marked by U, V and W respectively and record readings of the multi-meter.
- 9) Analysis: If the reading ranges between 0.3 V and 0.7 V in the above-mentioned six scenarios, the IPM module is normal. If the reading is 0 in one or multiple scenarios, the IPM module is damaged.

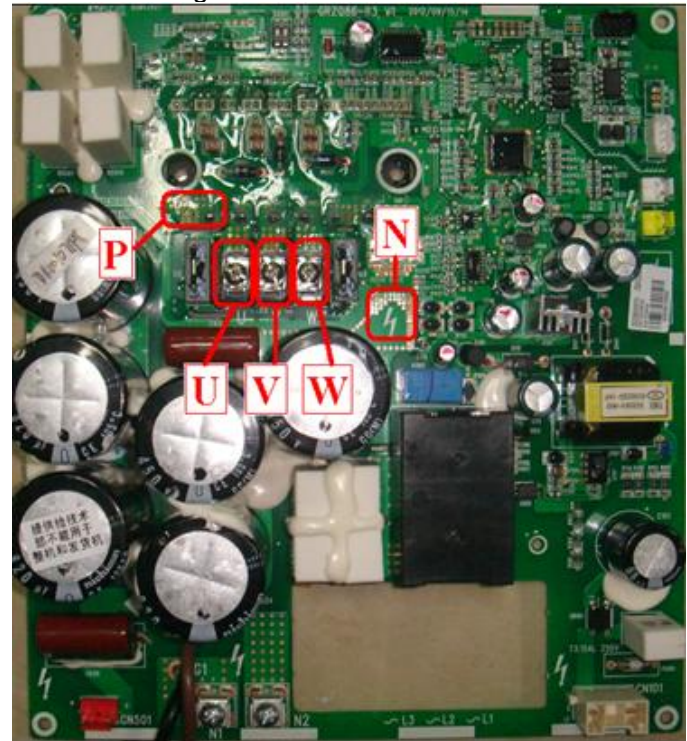

Inverter compressor drive board IPM module over-temperature fault (ODU fault code P8)

GMV5 Home DC Inverter Multi VRF Units

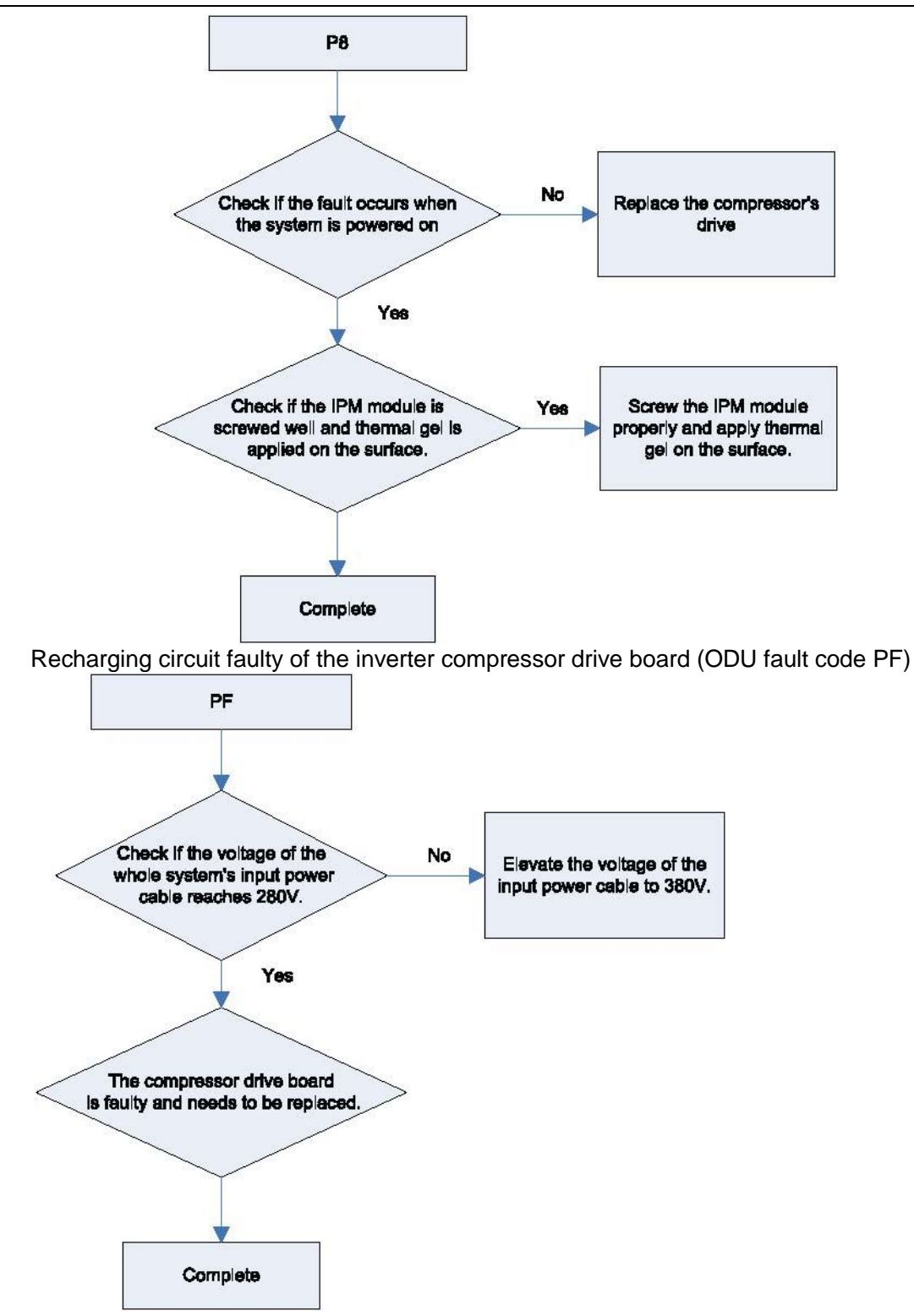

High voltage protection for the DC bus of the inverter compressors drive board (ODU fault code PH)

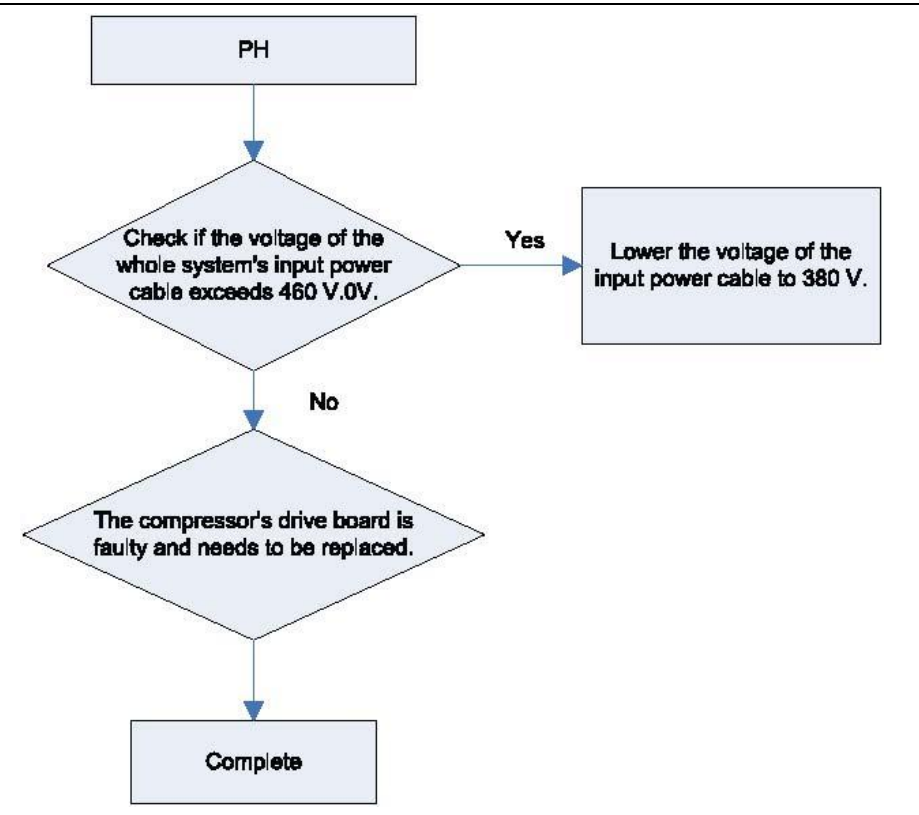

Low voltage protection for the DC bus of the inverter compressors drive board (ODU fault PL)

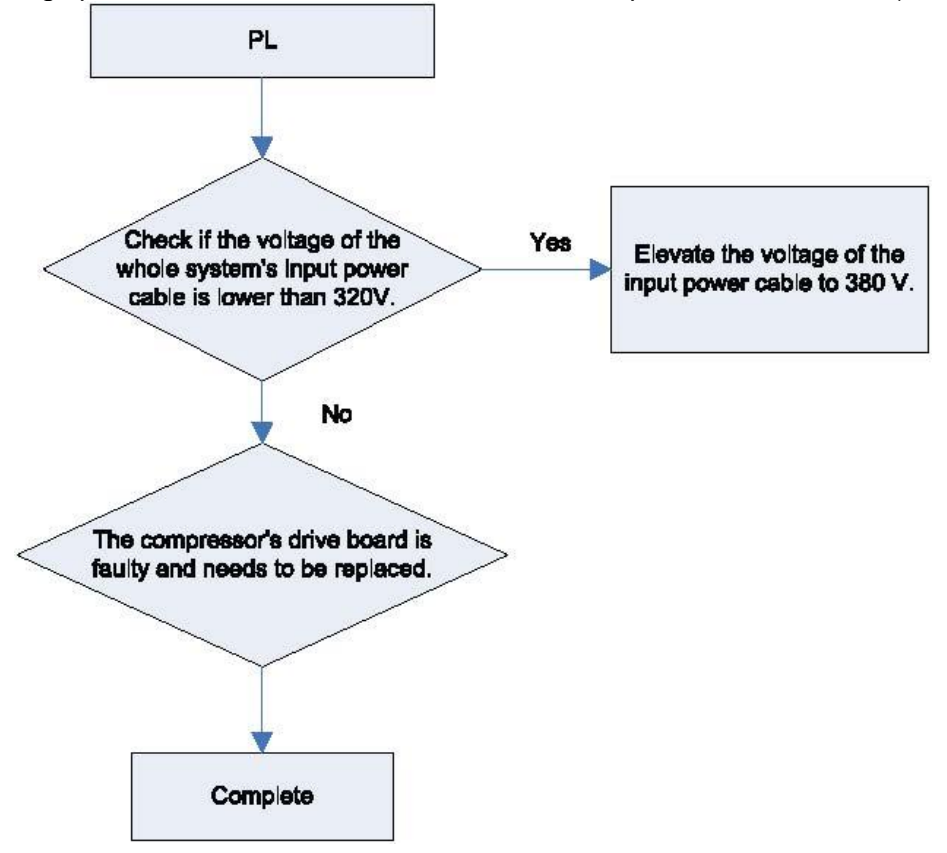

Inverter compressor startup failure (ODU fault code PJ)

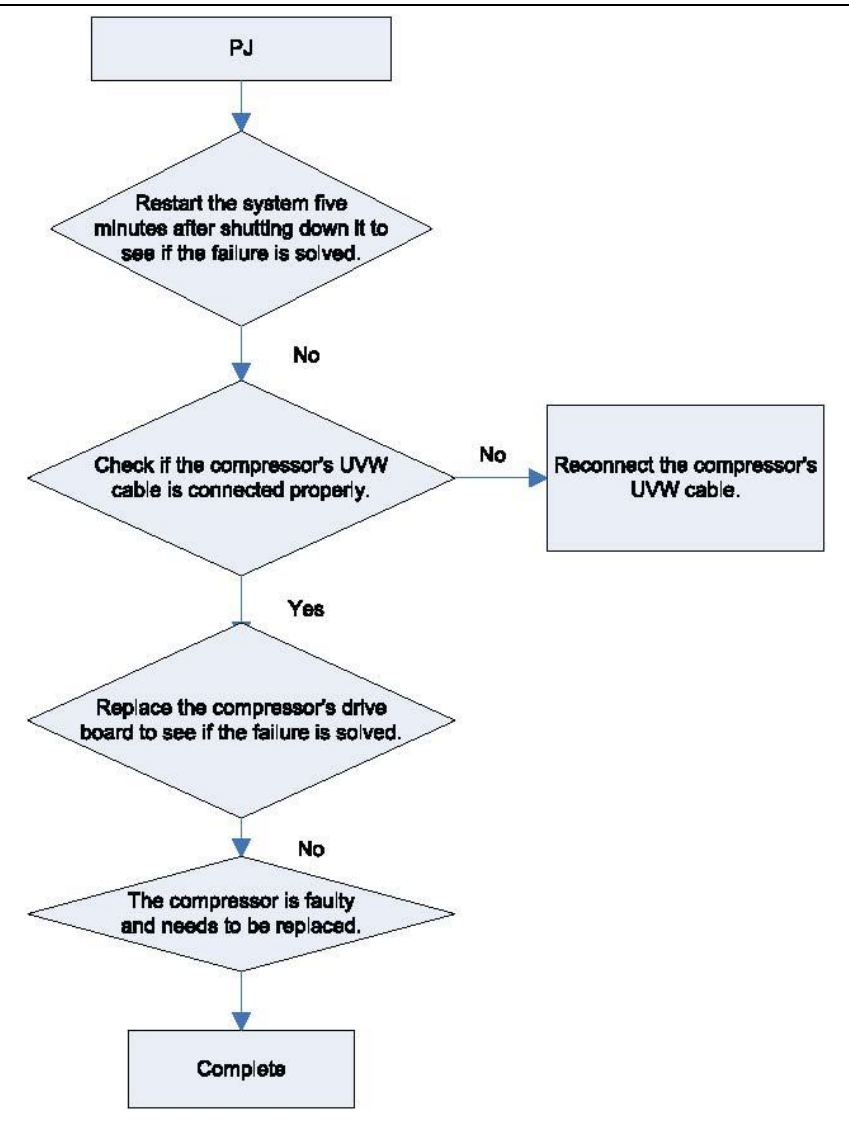

Analysis of faults in the inverter fan drives control system

(1) Communication failure between the fans drive board and control board (outdoor fault C3)

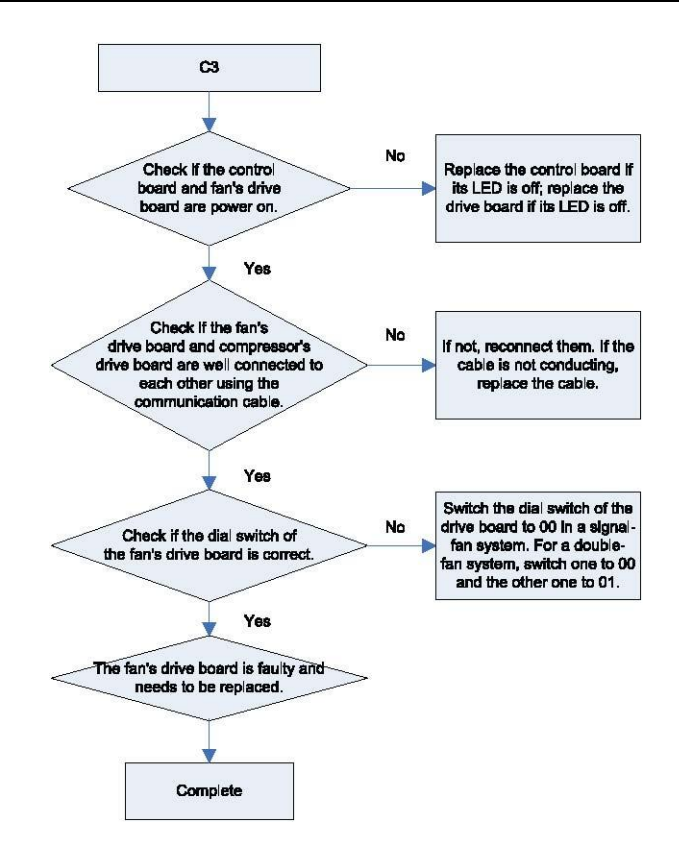

4) Faults in the IPM temperature sensor of fans drive board (ODU fault code H7), current detection circuit (ODU fault code HC), and out-of-step protection (ODU fault H9).

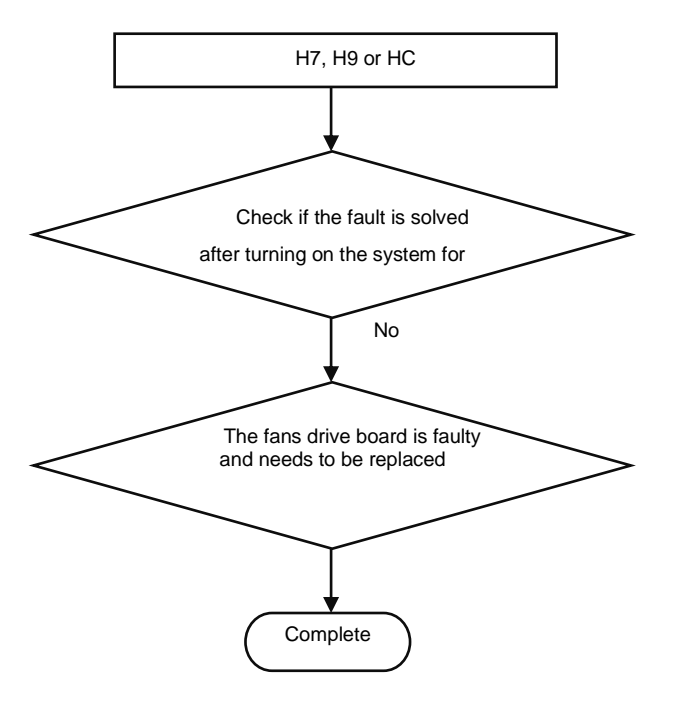

5) Inverter fan overcurrent protection (ODU fault code H5), and IPM module protection fault (ODU fault code H6)

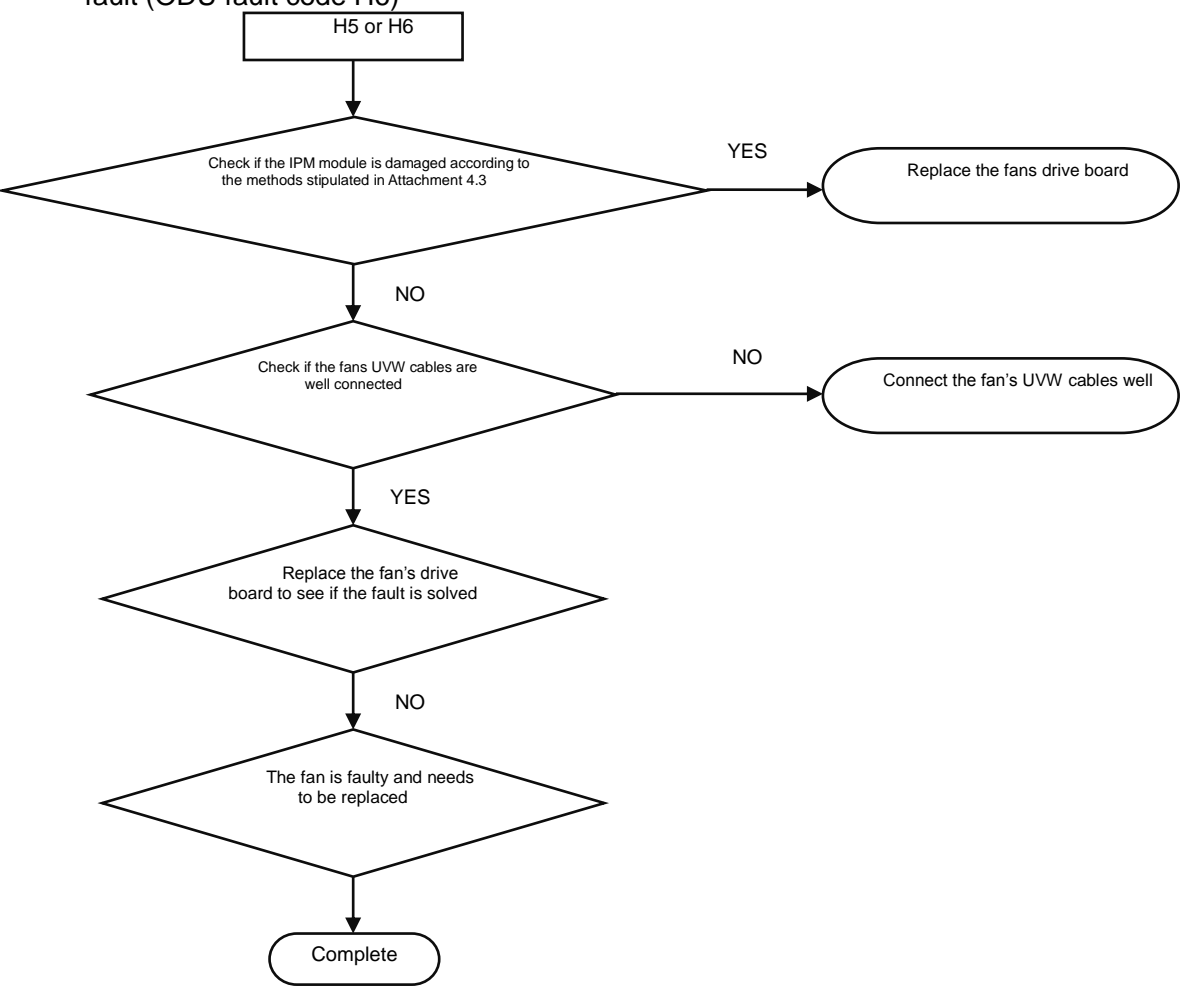

Attachment: How to check whether the IPM module is damaged:

①Preparation: Find a digital multi-meter and switch it to the diode. Remove U, V and W cables of the fan from the drive board two minutes after the system is powered off. Make sure that it is tested two minutes after the system is powered off.

<sup>(2)</sup>Method: Use the black probe of the multi-meter to touch the place marked by P in the follow picture and the red probe to touch places marked by U, V and W respectively and record readings of the multi-meter. Use the red probe to touch the place marked by N and black probe to touch places marked by U, V and W respectively and record readings of the multi-meter.

③Analysis: If the reading ranges between 0.3 V and 0.7 V in the above-mentioned six scenarios, the IPM module is normal. If the reading is 0 in one or multiple scenarios, the IPM module is damaged.

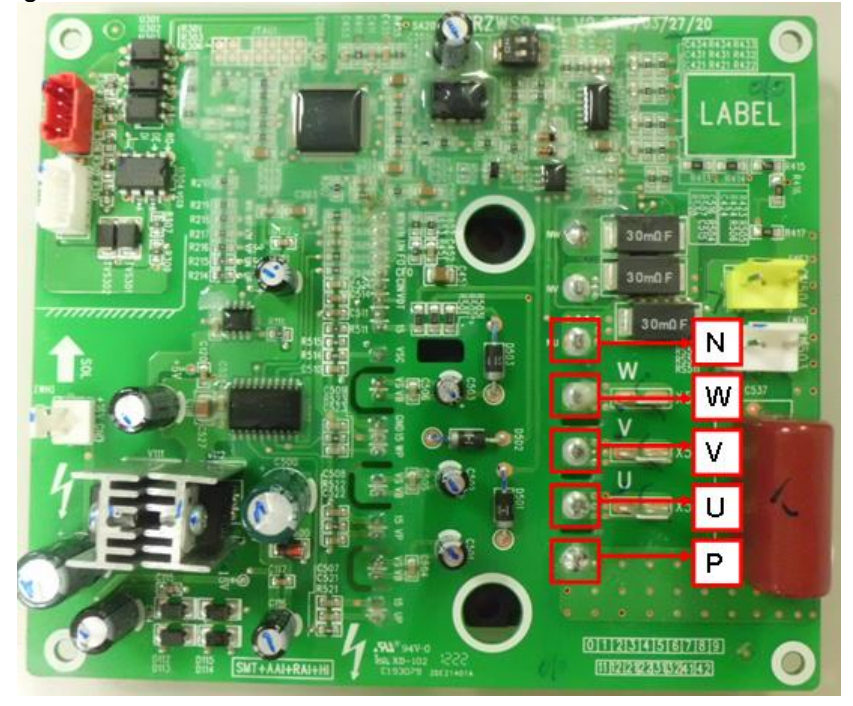

Inverter fan drive board IPM module over-temperature fault (ODU fault code H8)

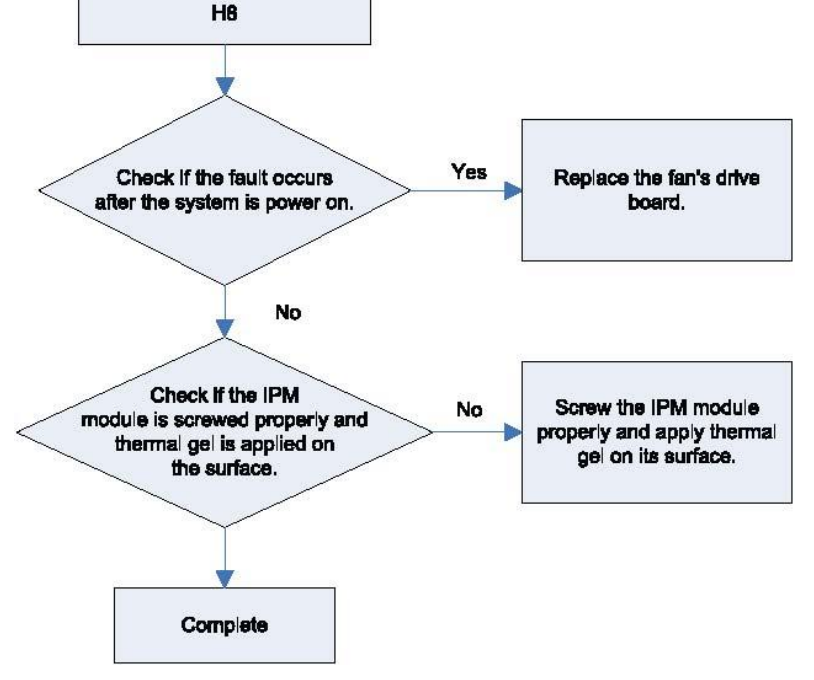

High voltage protection for the DC bus of the inverter fan's drive board (ODU fault code HH)

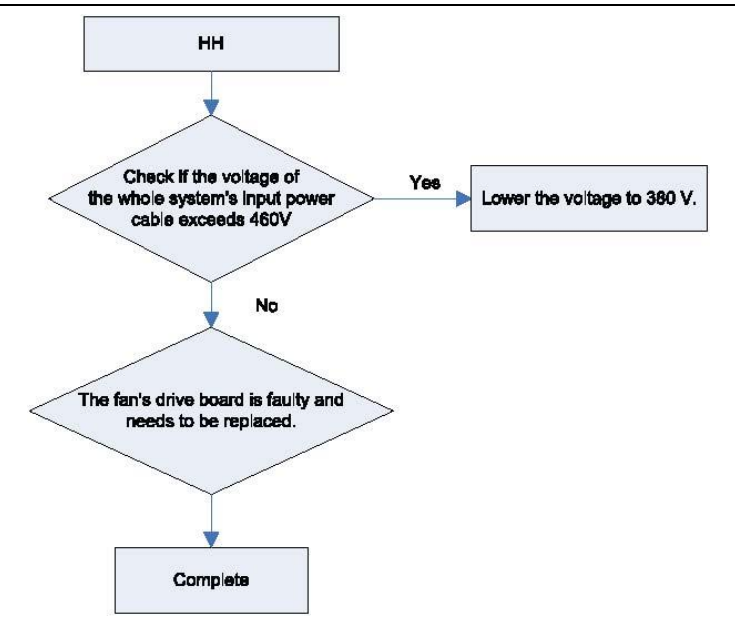

Low voltage protection for the DC bus of the inverter fan's drive board (ODU fault code HL)

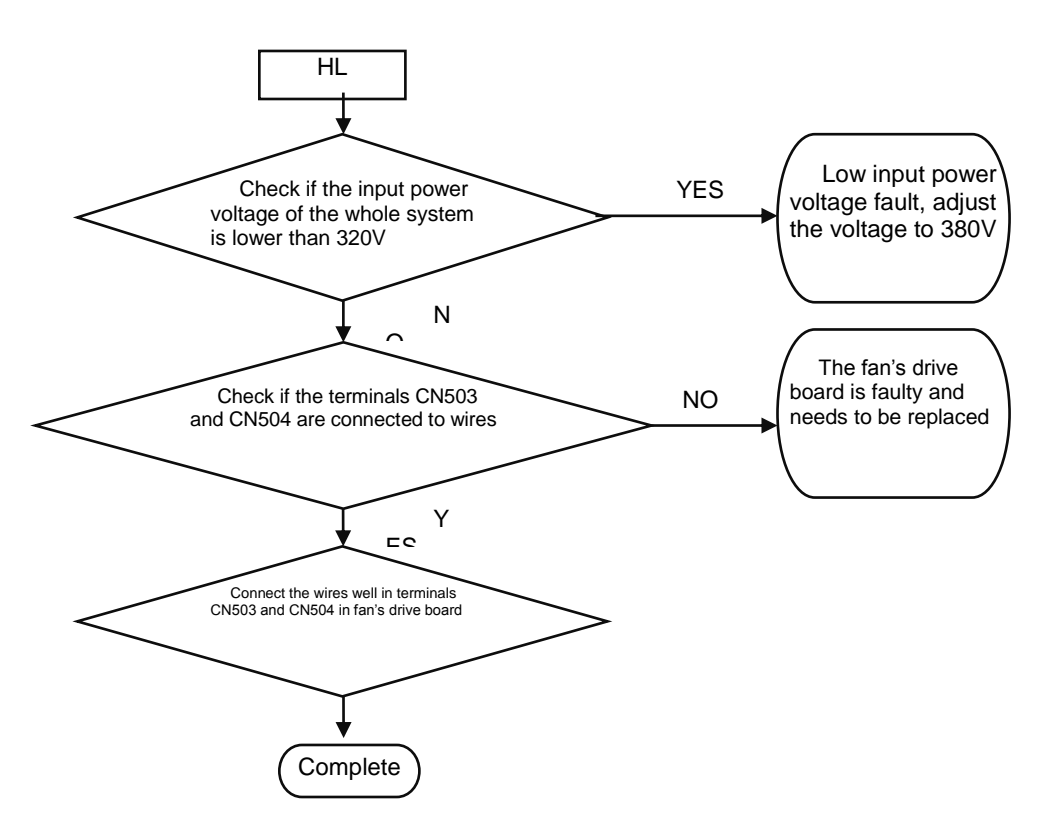

Inverter fan startup failure (ODU fault code HJ)

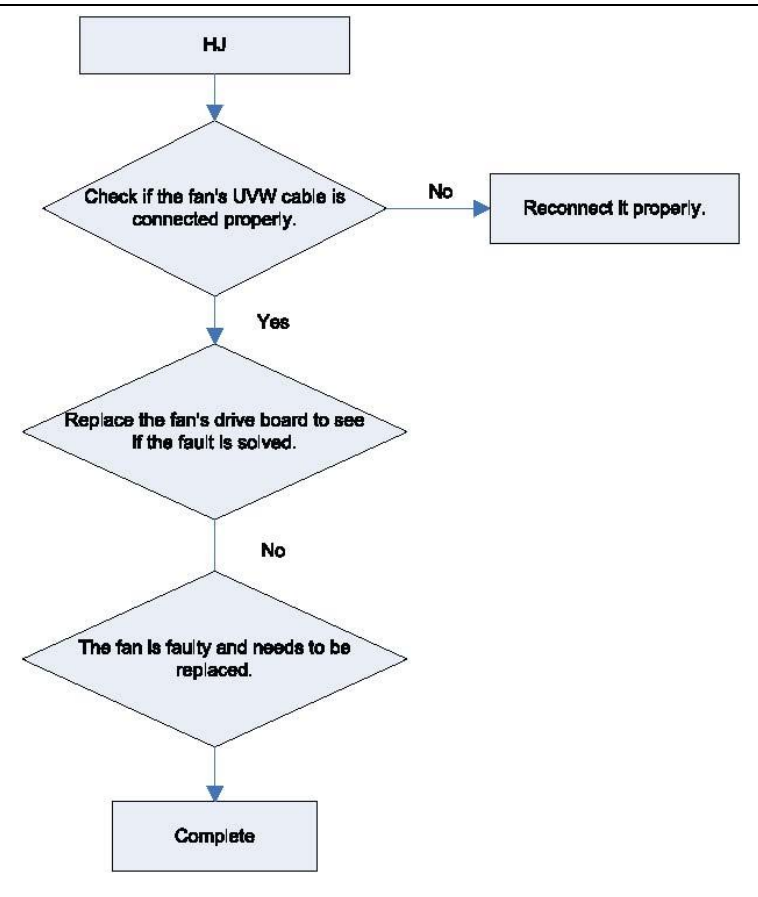

## **5.**Power Distribution

## **5.1 Power distribution method**

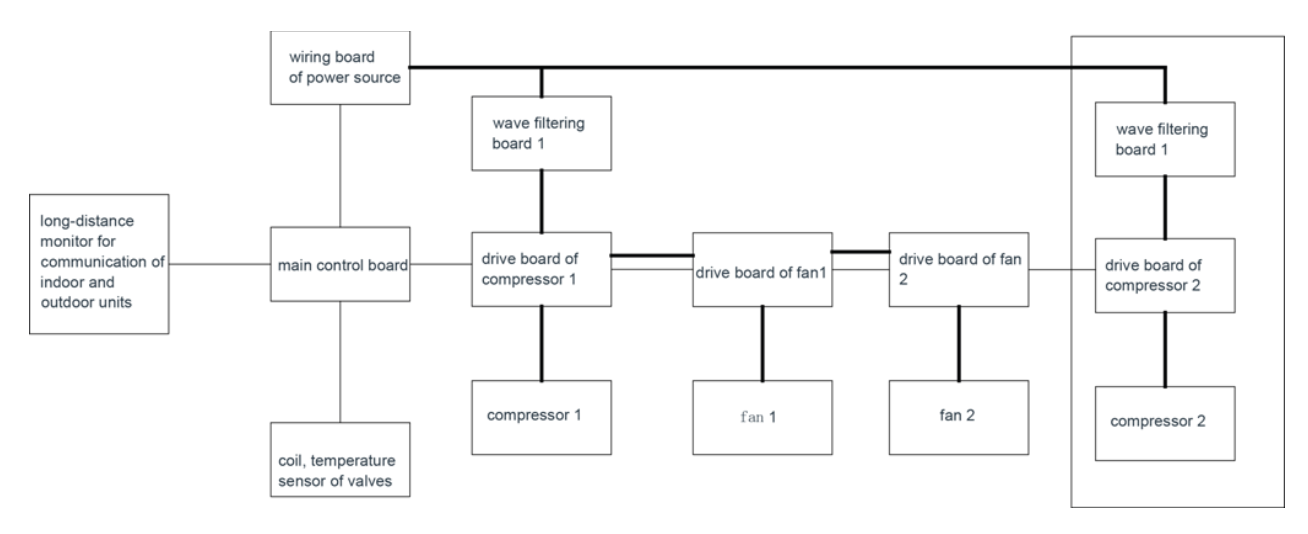

## 5.2 Introduction on key electric parts

| Name                 | Picture | Introduction of functions                                                                                                    |
|----------------------|---------|----------------------------------------------------------------------------------------------------|
| Wave filtering board |         | It's mainly for filtering interference in<br>the power source, protecting<br>anti-interference performance of unit<br>in inferior quality of power sourcee;<br>second, it can restrain unit's<br>interference to power source to<br>prevent the operation of unit from<br>impacting other home appliances'<br>operation.                                                                                                    |
| Air switch           |         | For connection and disconnection of<br>main circuit, can protect the unit in<br>overcurrent and short circuit<br>situations.                                                                                                    |
| IPM module           |         | Inside the IPM module, it has<br>integrated 3 sets of complementary<br>IGBT tubes, their connection and<br>disconnection can be controlled by<br>PWM wave, which can apply the<br>voltage of DC bus to different winding<br>of stator in different period of time,<br>and can bring current in the stator and<br>at the same time induce magnetic<br>field in rotor coil, so as to drive the<br>operation of rotor and compressor. |

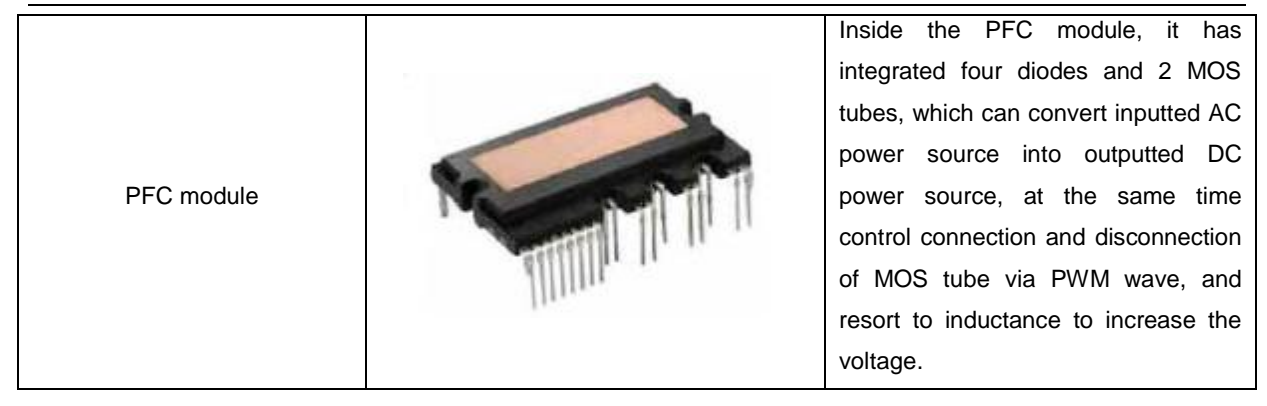

## 5.3 Circuit Diagram

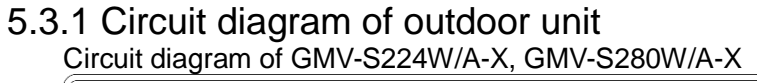

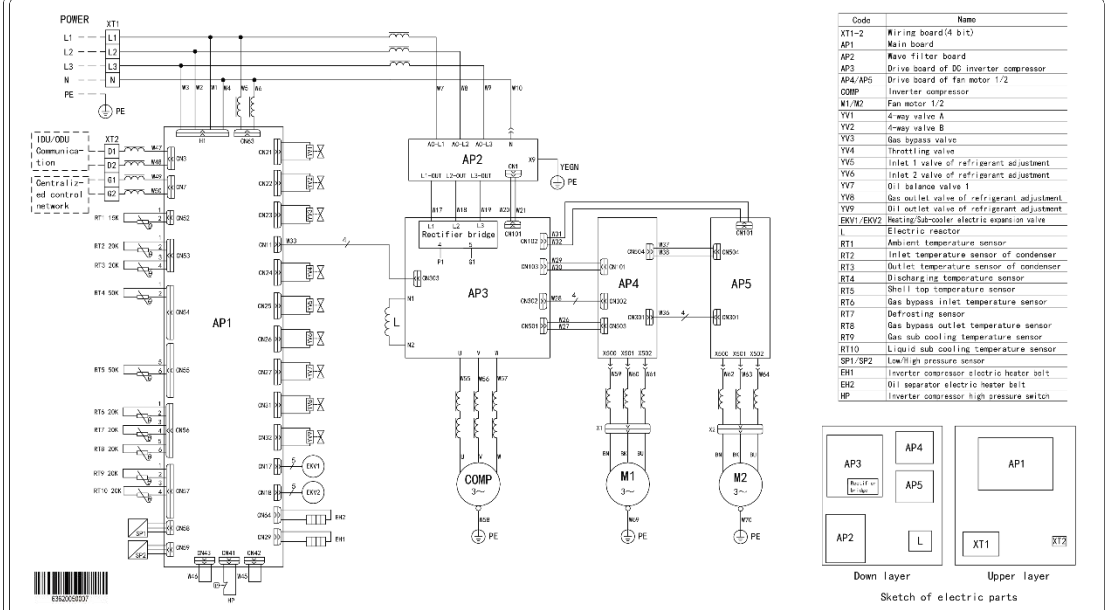

Notes: The above circuit diagram is only for reference, for specific contents please subject to circuit diagram stuck in electric box of unit.

#### 5.3.2 Circuit diagram of hydro box

Electric schematic diagram of NRQD16G/A-S

GMV5 Home DC Inverter Multi VRF Units

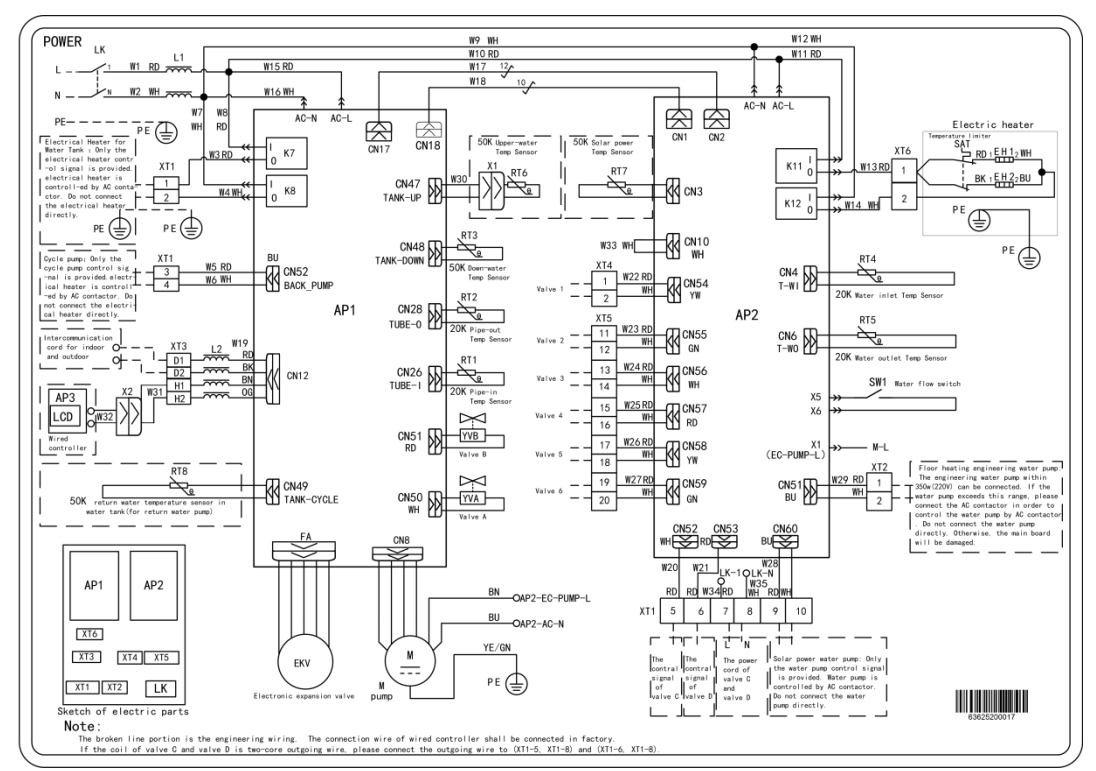

Notes: The above circuit diagram is only for reference, for specific contents please subject to circuit diagram stuck in electric box of unit.

# 6. Assembly and Disassembly of parts

## 6.1 Introduction on key parts

The picture column is shown with 3D projection drawing

| Picture | Name                          | Fuction                                                                                                    |
|---------|-------------------------------|----------------------------------------------------------------------------------------------------|
|         | Compressor                    | Through compression of compressor, the volume of low-pressure<br>cooling work medium is reduced, the pressure and temperature are<br>increased, the high-pressure and high-temperature cooling work<br>medium is the motive power souce of the whole system. |
|         | Electronic<br>expansion valve | It's a throttling device, convert high-pressure liquid refrigerant into low-pressure steam                                                                                                    |

| Four-way valve          | Alter flow direction of refrigerant, achieve conversion between cooling and heating                                                                                                    |
|-------------------------|----------------------------------------------------------------------------------------------------|
| Oil separator           | It is located between air outlet of compressor and inlet of condenser,<br>for separating lubricant brought by high-temperature, high-pressure<br>and high-speed refrigerant gas discharged from compressor. |
| Gas-liquid<br>separator | It is located between outlet of evaporator and air inlet of compressor, for separating low-temperature and low-pressure refrigerant.                                                                        |
| One-way valve           | Restrict flow direction of refrigerant, prevent it from flowing conversely                                                                                                    |
| Magnetic valve          | Control connection and disconnection of strong current, the valve is opened after being energized, and is closed after being de-energized.                                                                  |

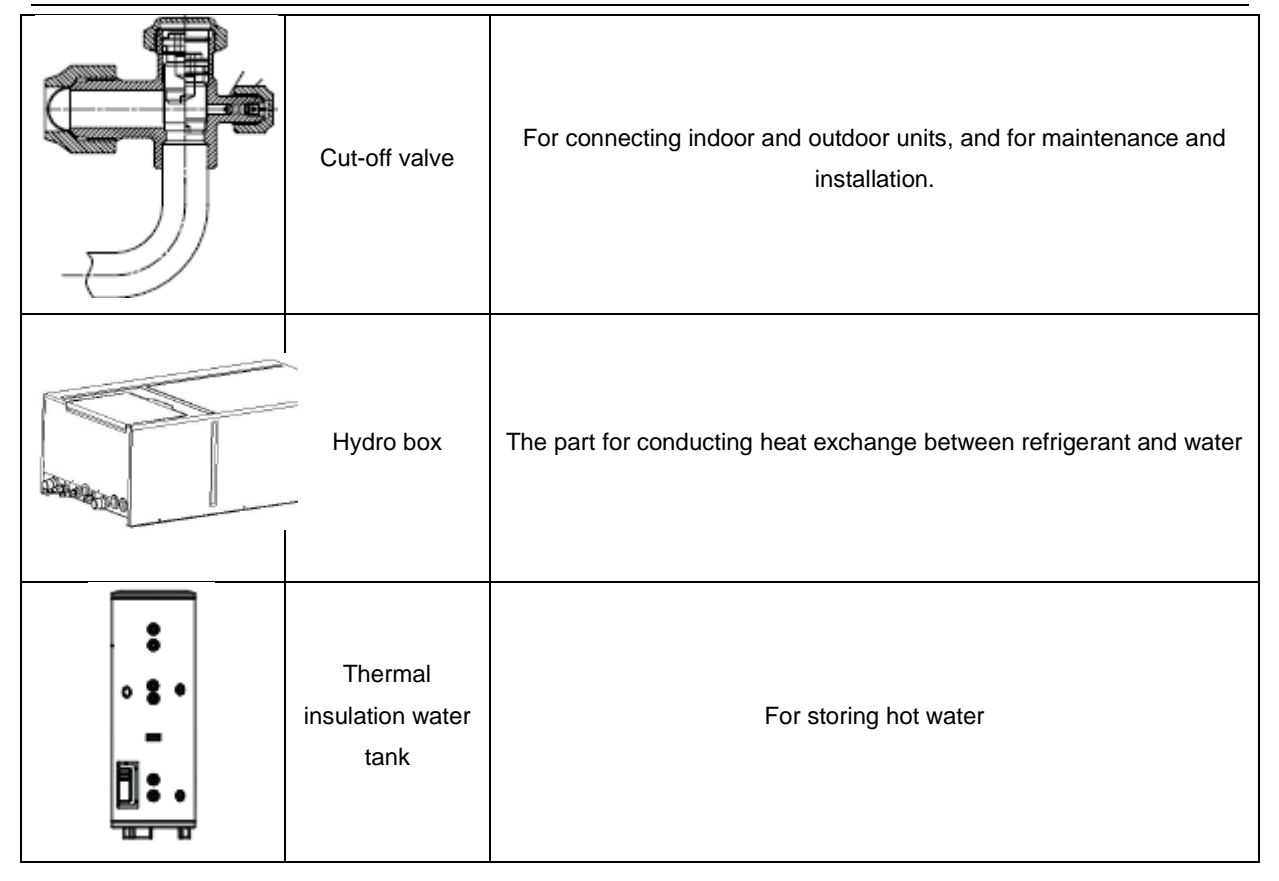

# 6.2 Assembly and disassembly of key parts Assembly and disassembly of outdoor unit

| Assembly and disassembly of compressor                                                                                                    |         |                                                                                                    |  |  |  |
|----------------------------------------------------------------------------------------------------|---------|----------------------------------------------------------------------------------------------------|--|--|--|
| Precondition: No refrigerant exists in the pipeline system and the power supply has been disconnected.                                             |         |                                                                                                    |  |  |  |
| Step                                                                                                    | Diagram | Operation Instruction                                                                                                    |  |  |  |
| 1. Remove the front panels.                                                                                                    |         | <ul> <li>Use a screwdriver to unscrew the upper and lower front panels.</li> <li>Lift the front panels to take it out, and then take it out to set it aside.</li> <li>Note: There are four fasteners in left and right front panels to connect to the left and right side panels.</li> </ul>                                                                                                    |  |  |  |
| 2. Disassemble the<br>power cord, electric<br>heating belt, top<br>temperature sensor<br>and discharge air<br>temperature sensor of<br>compressor. |         | <ul> <li>Remove the sound-proof sponge<br/>from the compressor first;</li> <li>Use a screwdriver to unscrew the<br/>power cord;</li> <li>Remove the power cord;</li> <li>Remove the electric heating belt,<br/>top temperature sensor and<br/>discharge air temperature sensor.</li> <li>Note: Before removing the power<br/>cord, mark the color of the cord<br/>and corresponding wiring<br/>terminals.</li> </ul> |  |  |  |
| 3. Screw off the nuts of compressor                                                                                                    |         | • Use a wrench to unscrew the four nuts of compressor.                                                                                                    |  |  |  |
| 4. Remove the suction and discharge pipes.                                                                                                    |         | <ul> <li>Heat up the suction and<br/>discharge pipes with acetylene<br/>welding and then remove the<br/>pipes;</li> <li>During the welding, charge<br/>nitrogen into the pipes. The<br/>pressure should be controlled<br/>within 0.5±0.1kgf/cm2 (relative<br/>pressure).</li> <li>Prevent nearby materials from<br/>being burnt during welding.</li> </ul>                                                           |  |  |  |

| 5. Take out the compressor.                                                                                                    | •Remove the compressor from the chassis.                                                                                                    |
|----------------------------------------------------------------------------------------------------|----------------------------------------------------------------------------------------------------|
| 6. Install a new<br>compressor on the<br>chassis.                                                                                                    | <ul> <li>Put the compressor in a proper position;</li> <li>Use a wrench to screw the nuts on the compressor</li> <li>The compressor should not be installed upside down.</li> </ul>                                                                                                    |
| 7. Connect the<br>suction and discharge<br>pipes of the<br>compressor to the<br>pipeline system.                                                               | <ul> <li>Heat up the suction and<br/>discharge pipes by acetylene<br/>welding and then pull out the<br/>pipes.</li> <li>During welding, charge nitrogen<br/>into the pipes. The pressure<br/>should be controlled within 0.5±0.1<br/>kgf/cm<sub>2</sub> (relative pressure).</li> <li>Note to prevent nearby materials<br/>from being burnt during welding.</li> </ul> |
| 8. Connect power<br>cord to the<br>compressor, and<br>install electric heating<br>belt, top temperature<br>sensor, and discharge<br>air temperature<br>sensor. | <ul> <li>Put the power cord in a proper position;</li> <li>Use a screwdriver to screw the power cord;</li> <li>Install the electric heating belt, top temperature sensor, and discharge air temperature sensor.</li> <li>Put the sound-proof sponge back to position.</li> </ul>                                                                                       |
| 9. Check and then<br>install the front<br>panels.                                                                                                    | <ul> <li>Check the parts and connecting wires;</li> <li>If no problem is found, hook the front panels and tighten the screws.</li> </ul>                                                                                                    |

GMV5 Home DC Inverter Multi VRF Units

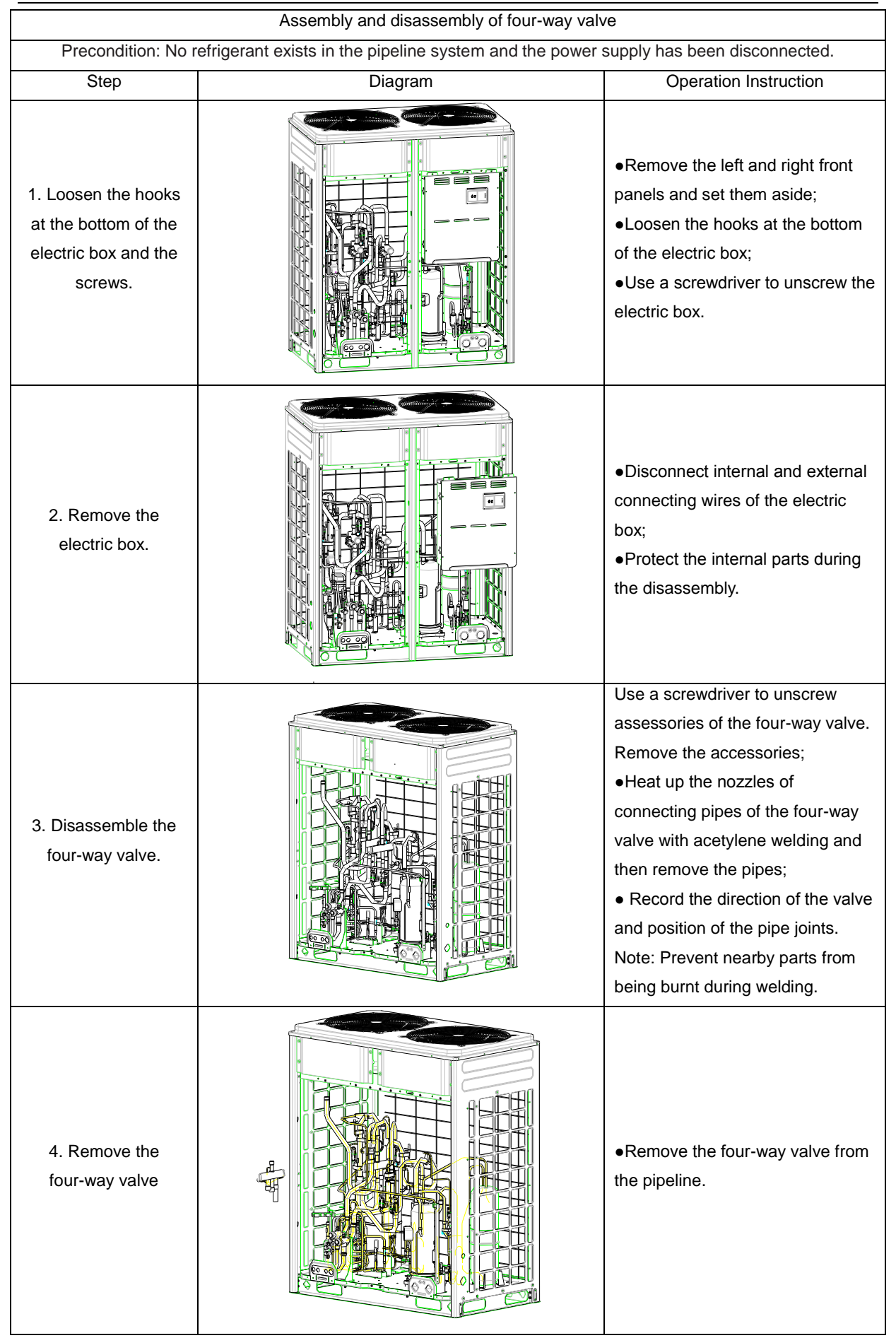

|                                        | •Put the valve in a proper position                                                                                                    |
|----------------------------------------|----------------------------------------------------------------------------------------------------|
|                                        | for installation;                                                                                                    |
|                                        | •Weld the valve with the pipeline.                                                                                                    |
|                                        | <ul> <li>Before welding, cover the valve</li> </ul>                                                                                      |
| 5 Install a new                        | with wet cloth to prevent internal                                                                                                    |
| four-way valve                         | slide from being burnt and prevent                                                                                                    |
|                                        | water from flowing in the pipeline.                                                                                                    |
|                                        | <ul> <li>During welding, charge nitrogen</li> </ul>                                                                                      |
|                                        | into the pipes. The pressure                                                                                                    |
|                                        | should be controlled within 0.5±0.1                                                                                                    |
|                                        | kgf/cm2 (relative pressure).                                                                                                    |
| 6. Fix and wire the electric box.      | <ul> <li>Put the electric box back to original position and screw it up.</li> <li>Connect all the wires.</li> </ul>                      |
| 7. Check and install the front panels. | <ul> <li>Check the parts and connecting wires;</li> <li>If no problem is found, hook the front panels and tighten the screws.</li> </ul> |

| Assembly and disassembly of electric expansion valve                           |                                                         |                                                                                                    |  |  |
|--------------------------------------------------------------------------------|---------------------------------------------------------|----------------------------------------------------------------------------------------------------|--|--|
| Precondition: No refrige                                                       | rant exists in the pipeline system and the power supply | y has been disconnected.                                                                                                    |  |  |
| Step                                                                           | Diagram                                                 | Operation Instruction                                                                                                    |  |  |
| 1. Loosen the hooks<br>at the bottom of the<br>electric box and the<br>screws. |                                                         | <ul> <li>Remove the left and right panels<br/>and set them aside;</li> <li>Loosen the hooks at the bottom<br/>of the electric box;</li> <li>Use a screwdriver to unscrew the<br/>electric box.</li> </ul> |  |  |

| 2. Remove the electric box.                      | <ul> <li>Disconnect internal and external connecting wires of the electric box.</li> <li>Protect the internal parts during the disassembly.</li> </ul>                                                                                                    |
|--------------------------------------------------|----------------------------------------------------------------------------------------------------|
| 3. Disassemble the electric expansion valve.     | <ul> <li>Remove the coil from the electric expansion valve;</li> <li>Heat up the connecting pipes of the electric expansion valve with welding and then remove the pipes.</li> <li>Note: Prevent nearby parts from being burnt during welding.</li> </ul>                                                                                                    |
| 4. Remove the electric expansion valve.          | <ul> <li>Remove the electric expansion valve.</li> </ul>                                                                                                    |
| 5. Install a new<br>electric expansion<br>valve. | <ul> <li>Weld the connecting pipes of the electric expansion valve.</li> <li>Before welding, cover the valve with wet cloth.</li> <li>During welding, charge nitrogen into the pipes. The pressure should be controlled within 0.5±0.1 kgf/cm<sup>2</sup> (relative pressure).</li> <li>Note: Prevent nearby parts from being burnt during welding.</li> <li>Install the coil on the electric expansion valve.</li> </ul> |

| 6. Fix and wire the electric box.      | <ul> <li>Put the electric box back to original position and screw it up.</li> <li>Connect all wires.</li> </ul>                          |
|----------------------------------------|----------------------------------------------------------------------------------------------------|
| 7. Check and install the front panels. | <ul> <li>Check the parts and connecting wires;</li> <li>If no problem is found, hook the front panels and tighten the screws.</li> </ul> |

| Assembly and disassembly of oil separator                                                              |         |                                                                                                    |  |  |  |
|----------------------------------------------------------------------------------------------------|---------|----------------------------------------------------------------------------------------------------|--|--|--|
| Precondition: No refrigerant exists in the pipeline system and the power supply has been disconnected. |         |                                                                                                    |  |  |  |
| Step                                                                                                   | Diagram | Operation Instruction                                                                                                    |  |  |  |
| 1. Loosen the hooks<br>at the bottom of the<br>electric box and the<br>screws.                         |         | <ul> <li>Remove the left and right front panels and set them aside;</li> <li>Loosen the hooks at the bottom of the electric box.</li> <li>Use a screwdriver to unscrew the electric box.</li> </ul> |  |  |  |
| 2. Remove the electric box.                                                                            |         | <ul> <li>Disconnect internal and external connecting wires of the electric box.</li> <li>Protect the internal parts during the disassembly.</li> </ul>                                              |  |  |  |

| 3. Disassemble the oil separator. | <ul> <li>Unscrew the screws for fixing oil separator with screwdriver;</li> <li>Loosen the electric heating belt in oil separator;</li> <li>Heat up the four connecting points in oil separator and pull out the connecting pipe.</li> <li>Note: Prevent nearby parts from being burnt during welding.</li> </ul>                                                 |
|-----------------------------------|----------------------------------------------------------------------------------------------------|
| 4. Remove the oil separator.      | •Remove the oil separator from the chassis.                                                                                                    |
| 5. Install a new oil<br>separator | <ul> <li>Weld the four connecting points<br/>in oil separator.</li> <li>During welding, the pressure of<br/>nitrogen should be within</li> <li>0.5±0.1kgf/c m² (relative<br/>pressure).</li> <li>Note: Prevent nearby parts from<br/>being burnt during welding.</li> <li>Install the screws of oil separator.</li> <li>Install electric heating belt.</li> </ul> |
| 6. Fix and wire the electric box. | ●把 Put the electric box to original<br>position and screw it up.<br>●Connect all the wires.                                                                                                    |

| 7. Check and install the front panels. |  | <ul> <li>Check the parts and connecting wires;</li> <li>If no problem is found, hook the front panels and tighten the screws.</li> </ul> |
|----------------------------------------|--|----------------------------------------------------------------------------------------------------|
|----------------------------------------|--|----------------------------------------------------------------------------------------------------|

| Assembly and disassembly of gas liquid separator                                                       |         |                                                                                                    |  |
|----------------------------------------------------------------------------------------------------|---------|----------------------------------------------------------------------------------------------------|--|
| Precondition: No refrigerant exists in the pipeline system and the power supply has been disconnected. |         |                                                                                                    |  |
| Step                                                                                                   | Diagram | Operation Instruction                                                                                                    |  |
| 1. Loosen the hooks<br>at the bottom of the<br>electric box and the<br>screws.                         |         | <ul> <li>Remove the left and right front panels and set them aside;</li> <li>Loosen the hooks at the bottom of the electric box;</li> <li>Use a screwdriver to unscrew the electric box.</li> </ul> |  |
| 2. Remove the electric box.                                                                            |         | <ul> <li>Disconnect internal and external connecting wires of the electric box.</li> <li>Protect the internal parts during the disassembly.</li> </ul>                                              |  |
| 3. Disassemble the gas liquid separator.                                                               |         | •Heat up the two nozzles of<br>connecting pipes of gas liquid<br>separator with acetylene welding<br>and then remove the pipes.<br>Note: Prevent nearby parts from<br>being burnt during welding.   |  |

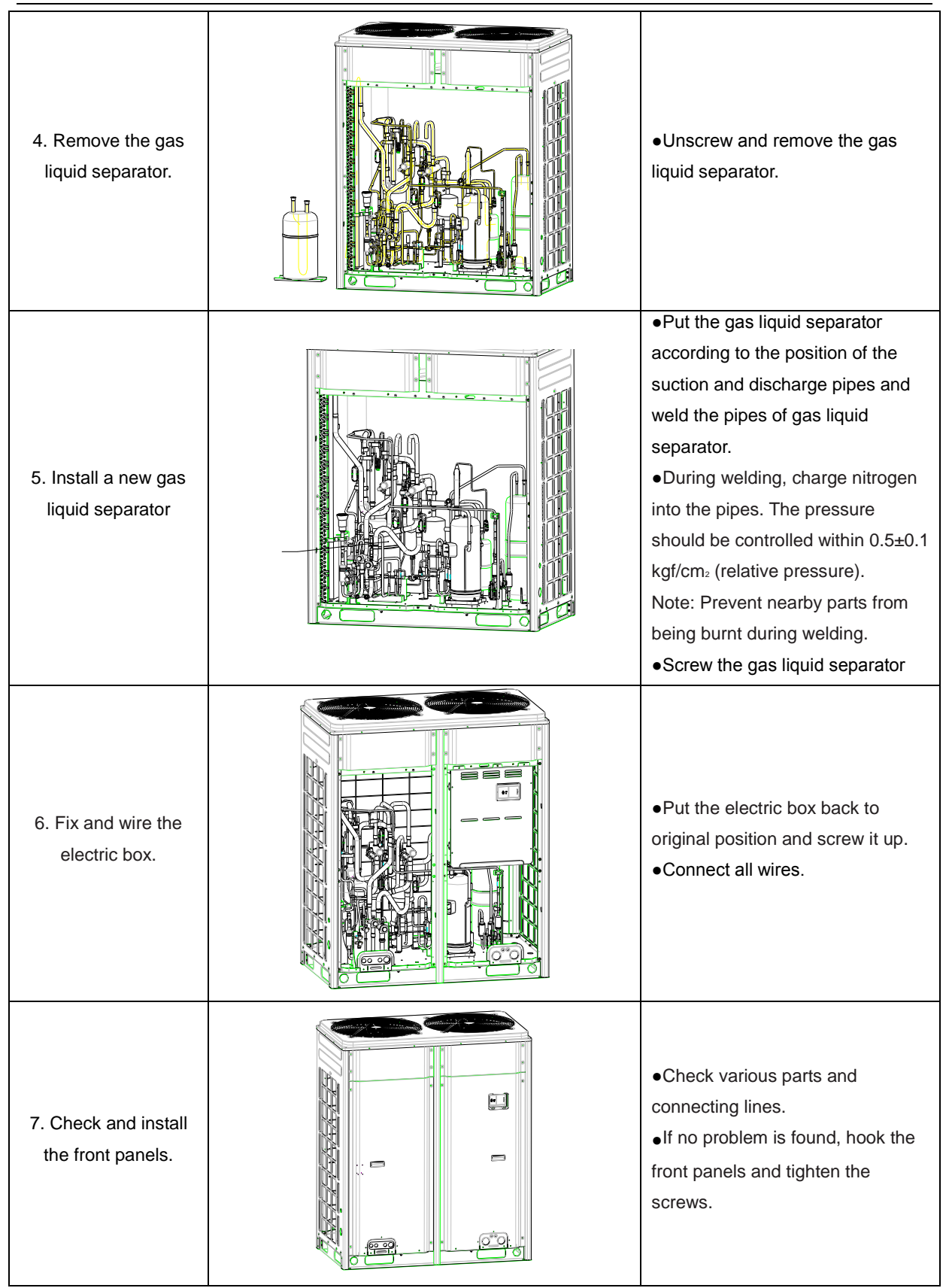
GMV5 Home DC Inverter Multi VRF Units

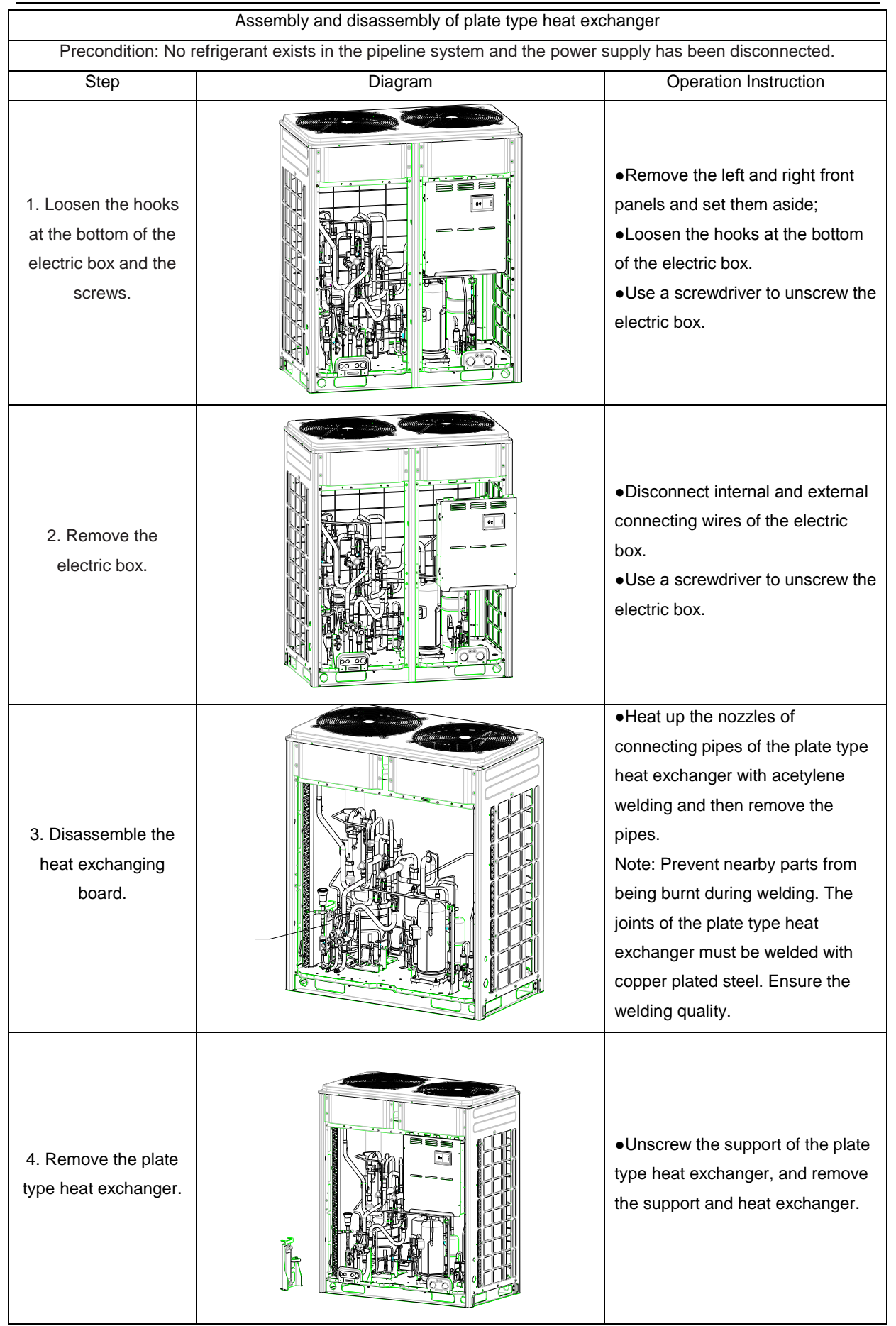

|                                        |       | •Screw the support of the plate                                                                                                    |
|----------------------------------------|-------|----------------------------------------------------------------------------------------------------|
|                                        |       | type heat exchanger and fix the                                                                                                    |
|                                        |       | heat exchanger onto the chassis.                                                                                                    |
|                                        |       | <ul> <li>Put the plate type heat</li> </ul>                                                                                              |
|                                        |       | exchanger according to the                                                                                                    |
|                                        |       | position of the suction and                                                                                                    |
| 5. Install a new plate                 | THE A | discharge pipes and weld the                                                                                                    |
| type heat exchanger                    |       | pipes with the heat exchanger.                                                                                                    |
|                                        |       | <ul> <li>During welding, charge nitrogen</li> </ul>                                                                                      |
|                                        |       | into the pipes. The pressure                                                                                                    |
|                                        |       | should be controlled within 0.5±0.1                                                                                                    |
|                                        |       | kgf/cm2 (relative pressure).                                                                                                    |
|                                        |       | Note: Prevent nearby parts from                                                                                                    |
|                                        |       | being burnt during welding.                                                                                                    |
| 6. Fix and wire the electric box.      |       | <ul> <li>Put the electric box back to original position and screw it up.</li> <li>Connect all the wires.</li> </ul>                      |
| 7. Check and install the front panels. |       | <ul> <li>Check the parts and connecting wires.</li> <li>If no problem is found, hook the front panels and tighten the screws.</li> </ul> |

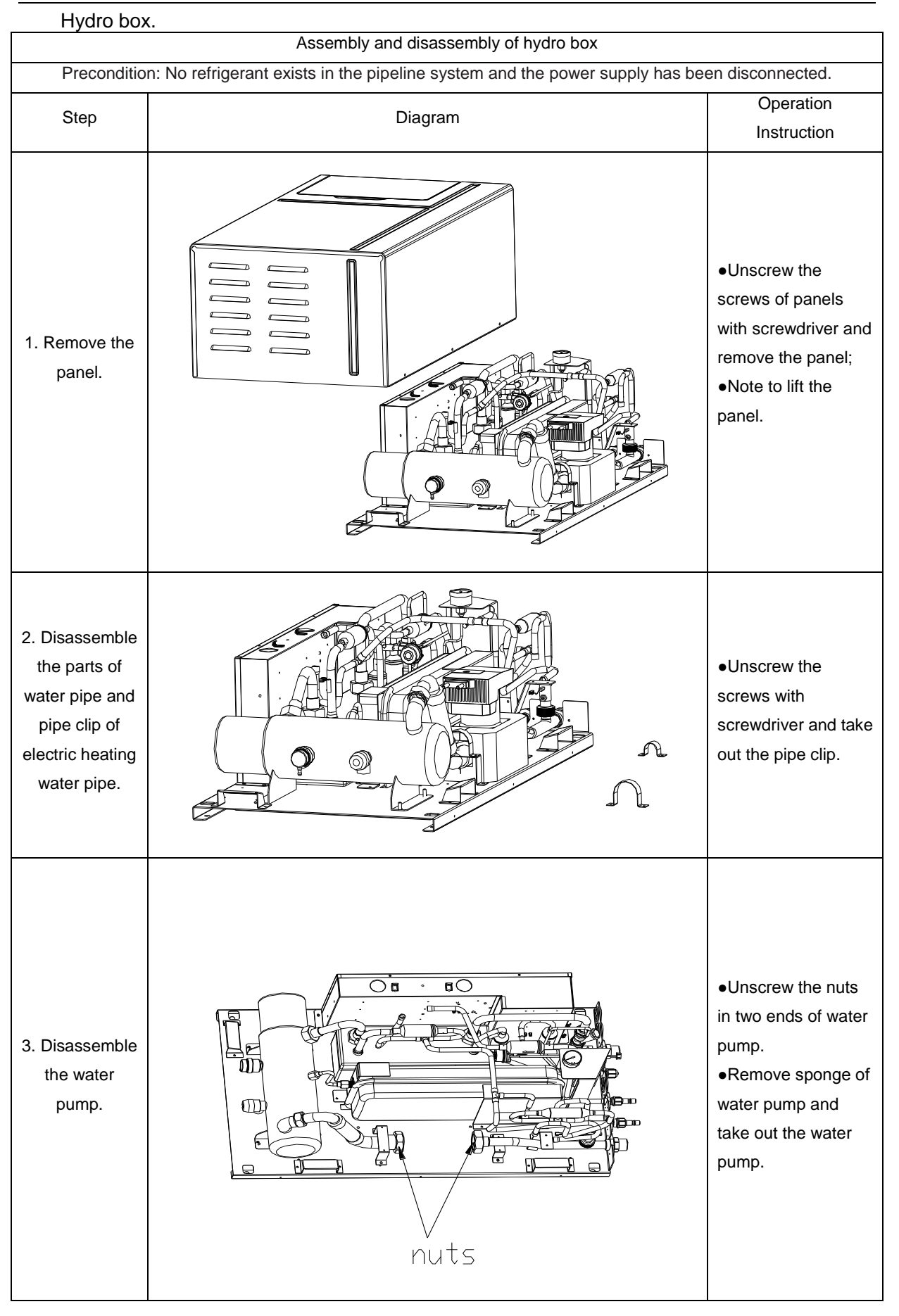

GMV5 Home DC Inverter Multi VRF Units

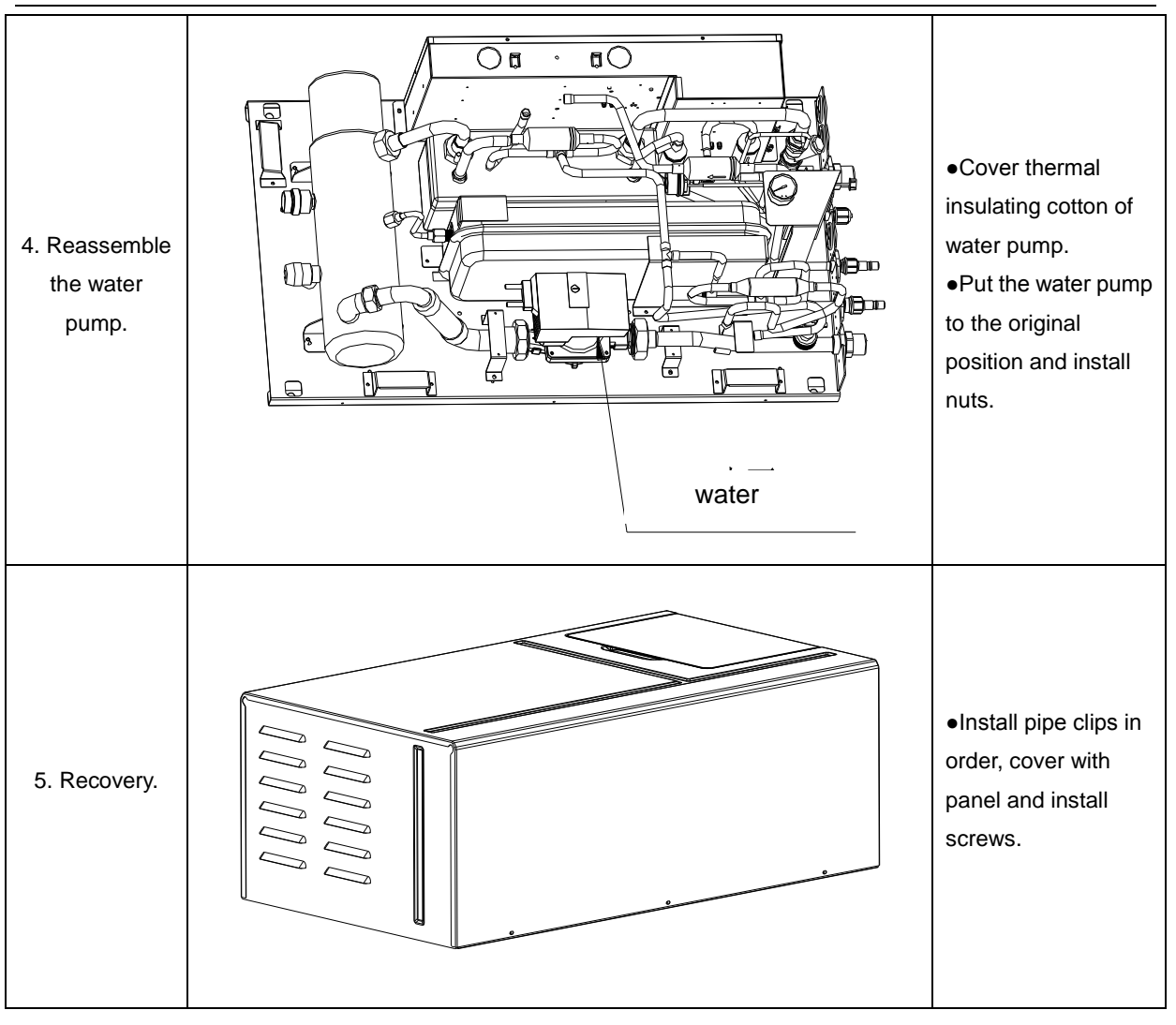

# 7. Common Maintenance

Routine checkup and maintenance can prolong service life of unit, please ask for professional personnel to conduct maintenance.

### 7.1 Outdoor Unit Heat Exchanger

Heat exchanger of outdoor unit should be washed regularly that at least once in two months. Use cleaner and nylon brush to remove dust and impurities; if there is compressed air source, use compressed air to remove the dust in the surface of heat exchanger. Please do not wash with tap water.

# 7.2 Drain Pipe

Regularly check if the drain pipe is blocked, ensure the condensate water is drained smoothly.

### 7.3 Notice at the beginning of use season

- (1)Check if there is blockage in air inlet and outlet of indoor and outdoor units;
- (2)Check if the grounding is reliable;
- (3)Check if the batteries of remote controller have been replaced;
- (4)Check if the air filter has been well installed;
- (5)After long-term closedown of unit, before restarting the unit, turn on the power switch of air conditioner 8 hours before starting operation, so as to conduct preheating of crankcase of outdoor compressor;
- (6)Check if outdoor unit is firmly installed, if there is any faults, please contact with Gree maintenance center.

### 7.4 Maintenance at the end of use season

- (1)Cut off general supply source of air conditioner unit;
- (2)Clean the filter and case of indoor and outdoor units;
- (3)Remove the dust and impurities of indoor and outdoor units;
- (4) If the outdoor unit gets rusty, smear with paint in rusty place to prevent it from expanding.

#### 7.5 Parts Replacement

Acquire parts from nearby GREE agency or GREE franchiser.

#### 7.6 System Leak Detection

Use soapy water to conduct leak detection, smear the soapy water in possible leaking point (welding points, spool, joints, etc.), if bubbles appear, it means there is leakage, please weld or repair.

If leaking point cannot be detected with soapy water, use electronic leak detector or charge 20Kgf/cm<sup>2</sup> of nitrogen into system and put it into water tank to detect leakage.

# 7.7 System Vacuum Pumping

(1)Conduct vacuum pumping with vacuum pump, operation are as below:

- 1) Unscrew the nut cap of refrigerant charging spout in inhalation tube;
- 2) Connect low pressure soft tube of vacuum gauge to joint of refrigerant charging spout;
- Connect joint of intermediate tube of vacuum gauge to pressure soft tube, connect another end of soft tube to vacuum pump;
- 4) Screw up the high pressure gauge and open the low pressure gauge, energize the vacuum pump;
- 5) When the indicating needle of vacuum pump points at 15mmHg (gauge pressure), screw up the low pressure gauge and turn off the power supply, unscrew the soft tube in regfrigerant charging spout and cover with nut cap.

Supplement and charge of regrigerant

6) Connect intermediate soft tube of refrigerant gauge to refrigerant tank, connect one end of blue soft tube of low pressure gauge to refrigerant charging spout of inhalation tube, lock it up, and then open the valve of refrigerant tank, open the valve besides low pressure gauge of refrigerant gauge and discharge for 5 seconds, and then screw up the joint of soft tube of refrigerant in three-way valve.

Wait for 3 munites, after the unit is started up, we can see that the indicating needle of low pressure gauge is slowly increasing, and then unscrew the valve besides low pressure gauge and charge refrigerant (when the low pressure gauge displays 0.4~0.45Mpa, it means it is enouph).

Notes:

- 7) The outdoor unit has been charged with refrigerant before leaving the factory, when connecting pipes on the spot, please charge supplementary refrigerant;
- 8) Check if liquid valve and air valve of outdoor unit have been completely closed;
- 9) When conducting air proofness and leak detection, please do not mix oxygen, zcetylene and related dangerous gas into pipelines of refrigerant. In order to avoid danger, it is better to use nitrogen or refrigerant to conduct the test.
- 10) As shown below, draw off the air inside the indoor unit, hydro box and connecting pipe with vacuum pump from valve of outdoor unit.

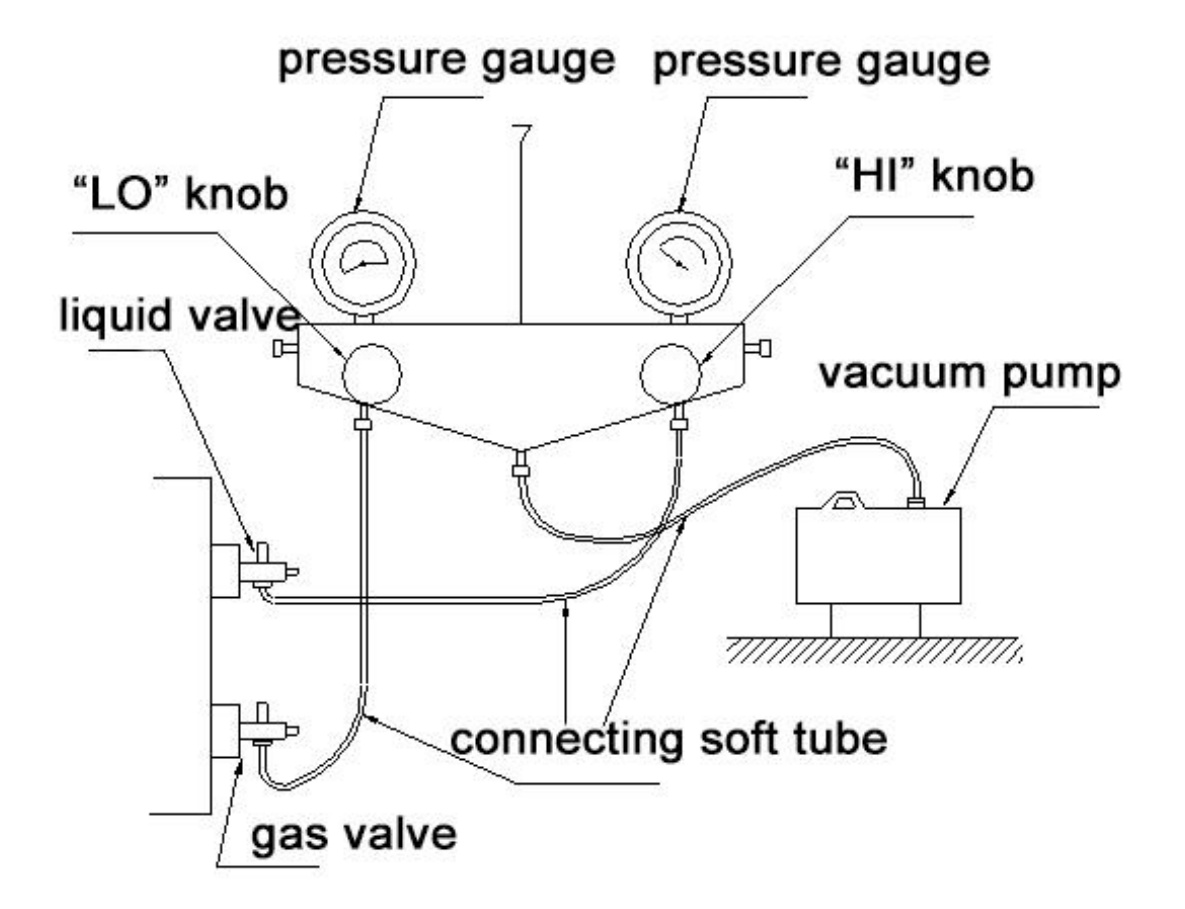

# 8.Exploded Views and List of Spare Parts

# 8.1 Outdoor Unit

Outdoor unit: GMV-S224W/A-X, GMV-S280W/A-X

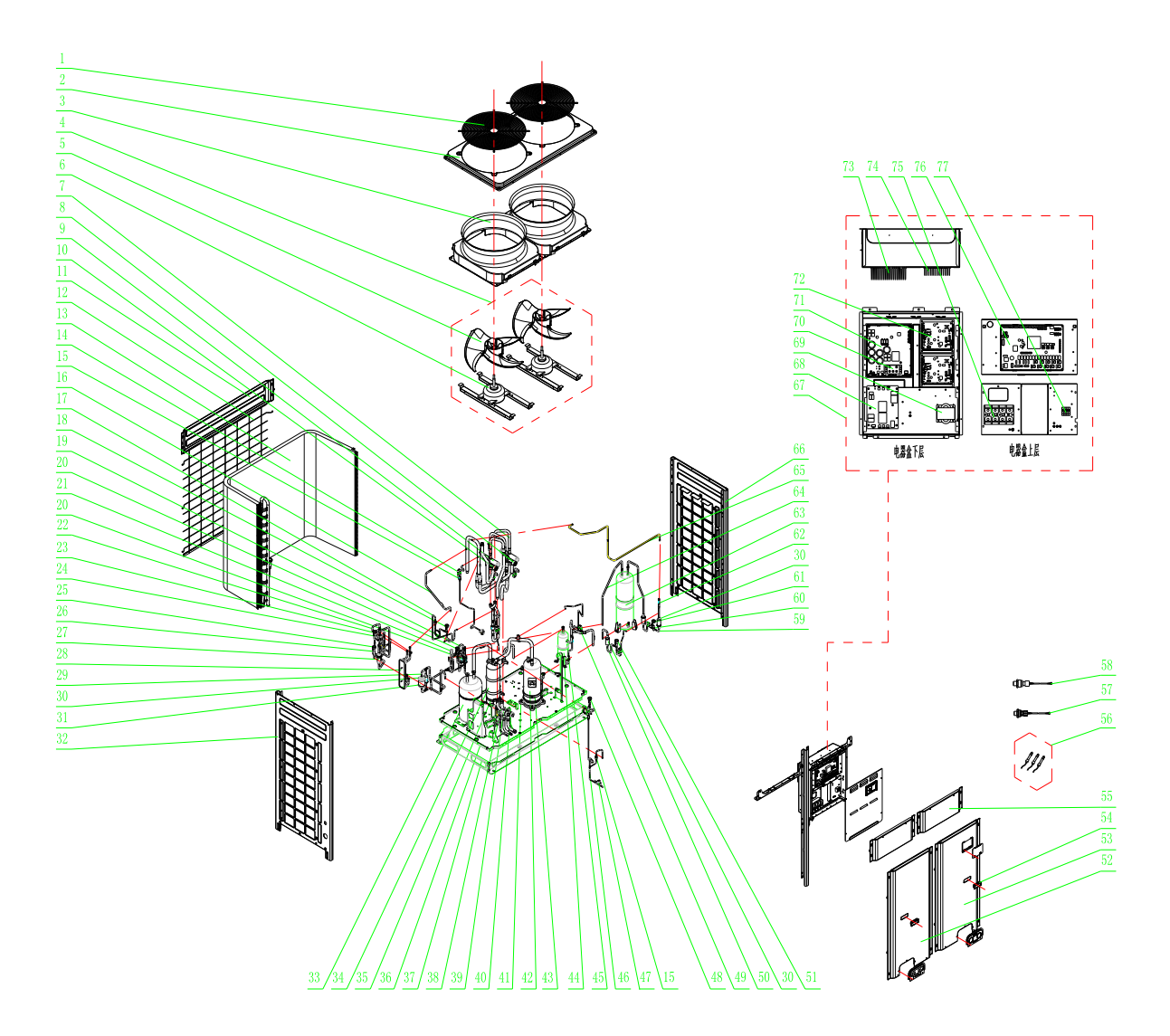

#### List of Parts

Outdoor unit: GMV-S224W/A-X, GMV-S280W/A-X

|     | Name of part             |          |               |
|-----|--------------------------|----------|---------------|
| NO. | Product code:CN853W0140  | Quanlity | Part code     |
| 1   | Compressor and Fittings  | 1        | 204100008     |
| 2   | Compressor Gasket        | 4        | 76814100007   |
| 3   | Condenser Assy           | 1        | 0112410009601 |
| 4   | Capillary tube           | 21       | 81020167      |
| 5   | Temp Sensor Sleeving     | 1        | 5212423       |
| 6   | Top Cover (front)        | 2        | 01264100004P  |
| 7   | Upper Cover Plate (back) | 1        | 01264100005P  |
| 8   | Coping                   | 1        | 01264100006P  |
| 9   | Rear Grill               | 2        | 1574100002    |
| 10  | Electric Box Cover       | 1        | 01264714P     |

| 11 | Base Frame Sub-Assy           | 1  | 1284100122   |
|----|-------------------------------|----|--------------|
| 12 | Left Side Plate               | 1  | 01314712P    |
| 13 | Right Side Plate              | 1  | 01314713P    |
| 14 | Electric Box Assy             | 1  | 1394100374   |
| 15 | Cable Cross Loop              | 1  | 2690000008   |
| 16 | Main Board                    | 1  | 30223000020  |
| 17 | Main Board                    | 1  | 30223000021  |
| 18 | XY capacitor                  | 1  | 33020201     |
| 19 | XY capacitor                  | 1  | 33030013     |
| 20 | High Frequency Transformer    | 1  | 43110030     |
| 21 | Fuse                          | 1  | 46010055     |
| 22 | Radiator                      | 1  | 49010252     |
| 23 | Main Board                    | 1  | 30228000010  |
| 24 | Terminal Board                | 1  | 42010264     |
| 25 | Radiator                      | 1  | 49010252     |
| 26 | Filter Board                  | 1  | 30228000015  |
| 27 | Main Board                    | 2  | 30229009     |
| 28 | Radiator                      | 1  | 49010252     |
| 29 | Magnetic Ring                 | 1  | 49010104     |
| 30 | Magnetic Ring                 | 6  | 49010109     |
| 31 | Terminal Board                | 1  | 42010247     |
| 32 | Terminal Board                | 1  | 42018000026  |
| 33 | Reactor                       | 1  | 4313017401   |
| 34 | Rectifier                     | 1  | 46010604     |
| 35 | Radiator                      | 2  | 49018000001  |
| 36 | Radiator                      | 1  | 49018000002  |
| 37 | Bolt                          | 1  | 70210051     |
| 38 | Cable Clamp                   | 21 | 71000151     |
| 39 | Cable Tie                     | 9  | 7102026504   |
| 40 | Cable Cross Loop              | 1  | 76510021     |
| 41 | Front Panel (left)            | 1  | 01544100003P |
| 42 | Front Panel (right)           | 1  | 01544100005P |
| 43 | Rear Grill                    | 1  | 1574100001   |
| 44 | Tube Clip                     | 1  | 21400053     |
| 45 | Tube Clip                     | 1  | 21400055     |
| 46 | Filter                        | 1  | 7218603      |
| 47 | 4-way Valve                   | 1  | 43000339     |
| 48 | 4-Way Valve Sub-Assy          | 1  | 4144100002   |
| 49 | Temp Sensor Sleeving          | 2  | 5212423      |
| 50 | Nozzle for Adding Freon       | 2  | 6120012      |
| 51 | 4-way Valve                   | 1  | 43000339     |
| 52 | Strainer                      | 1  | 7415200002   |
| 53 | One way Valve                 | 1  | 7335210      |
| 54 | Oil Balancing Tube Sub-assy 1 | 1  | 4224100273   |
| 55 | Cut off Valve                 | 1  | 7130239      |
| 56 | Strainer                      | 2  | 7415200002   |
| 57 | Electromagnetic Valve         | 1  | 43000054     |
| 58 | Discharge Tube Sub-assy       | 1  | 4534100081   |
| 59 | Strainer                      | 1  | 7415200002   |

| 60  | Temp Sensor Sleeving               | 1 | 5210001     |
|-----|------------------------------------|---|-------------|
| 61  | Oil Separator                      | 1 | 7424100023  |
| 62  | Pressure Protect Switch            | 1 | 4602000910  |
| 63  | Cut off Valve                      | 1 | 7334100012  |
| 64  | Gas By-pass sub- assy              | 1 | 4634100012  |
| 65  | Strainer                           | 1 | 7415200002  |
| 66  | Electromagnetic Valve              | 1 | 43000054    |
| 67  | Temp Sensor Sleeving               | 1 | 5212423     |
| 68  | Cut off Valve                      | 1 | 7334100012  |
| 69  | Connection Pipe                    | 1 | 5024100671  |
| 70  | Connection pipe sub-assy           | 1 | 5024100672  |
| 71  | Connection pipe sub-assy           | 1 | 5024100728  |
| 72  | Temp Sensor Sleeving               | 1 | 5212423     |
| 73  | Plate-type Heat Exchanger Sub-Assy | 1 | 904100012   |
| 74  | Plate-type Heat Exchanger          | 1 | 904100005   |
| 75  | Dry Filter Sub-Assy                | 1 | 7414100009  |
| 76  | Temp Sensor Sleeving               | 1 | 5212423     |
| 77  | Dry Filter                         | 1 | 7218769     |
| 78  | Gas Tube Filter                    | 1 | 72190511    |
| 79  | Electric Expansion Valve Sub-Assy  | 1 | 43044100092 |
| 80  | One way Valve                      | 1 | 4324001     |
| 81  | Temp Sensor Sleeving               | 1 | 5212423     |
| 82  | Bidirection Strainer               | 1 | 7210044     |
| 83  | Discharge Charge Valve             | 1 | 7334100002  |
| 84  | Electronic Expansion Valve         | 1 | 7334390     |
| 85  | Electronic Expansion Valve         | 1 | 7334412     |
| 86  | Electromagnetic Valve              | 1 | 43000054    |
| 87  | Liquid Valve Sub-Assy              | 1 | 7304100002  |
| 88  | Cut off Valve                      | 1 | 7334100011  |
| 89  | Discharge Charge Valve Sub-Assy    | 1 | 7334100047  |
| 90  | One way Valve                      | 1 | 4324001     |
| 91  | Gas Tube Filter                    | 2 | 72190511    |
| 92  | Discharge Charge Valve             | 1 | 7334100002  |
| 93  | Electromagnetic Valve              | 2 | 43000054    |
| 94  | Low Pressure Survey Valve Sub-assy | 1 | 7334100048  |
| 95  | Cut off Valve                      | 1 | 7130239     |
| 96  | Strainer                           | 1 | 7415200002  |
| 97  | Capillary tube                     | 1 | 81020143    |
| 98  | Accumulator                        | 1 | 7424100036  |
| 99  | Oil Separator                      | 1 | 742418601   |
| 100 | Gas-liquid Separator               | 1 | 7424188     |
| 101 | Diversion Circle                   | 2 | 10474100002 |
| 102 | Motor for Axial Fan Assy           | 2 | 15404100018 |
| 103 | Motor Support Sub-Assy             | 2 | 01804771P   |
| 104 | Motor Support Sub-Assy             | 1 | 1804771     |
| 105 | Axial Flow Fan                     | 1 | 10434100002 |
| 106 | Axial Flow Fan nesting             | 1 | 2204102     |
| 107 | Fan Motor                          | 1 | 15704124    |
| 108 | Handle                             | 2 | 26904100016 |

| 109 | Temperature Sensor Support     | 1 | 26904100025  |
|-----|--------------------------------|---|--------------|
| 110 | Pressure sensor                | 1 | 32218000008  |
| 111 | Pressure Sensor                | 1 | 32218000009  |
| 112 | Sensor Sub-assy                | 1 | 39008000086G |
| 113 | Magnet Coil                    | 1 | 4300040030   |
| 114 | Magnet Coil                    | 1 | 4300040064   |
| 115 | Magnet Coil                    | 1 | 4304000401   |
| 116 | Magnet Coil                    | 1 | 4304000413   |
| 117 | Magnet Coil                    | 1 | 4304000414   |
| 118 | Magnet Coil                    | 1 | 4304000415   |
| 119 | Magnet Coil                    | 1 | 4304000425   |
| 120 | Magnet Coil                    | 1 | 4304000428   |
| 121 | Magnet Coil                    | 1 | 4304000439   |
| 122 | Electromagnetic Valve Sub-assy | 1 | 43044100091  |
| 123 | One way Valve                  | 1 | 4324001      |
| 124 | Gas Tube Filter                | 2 | 72190511     |
| 125 | Electromagnetic Valve          | 1 | 43000055     |
| 126 | Electromagnetic Valve Sub-assy | 1 | 43044100100  |
| 127 | Gas Tube Filter                | 1 | 72190511     |
| 128 | Electromagnetic Valve          | 1 | 43000054     |
| 129 | Electric expand valve fitting  | 1 | 4304413203   |
| 130 | Electric Expand Valve Fitting  | 1 | 4304413204   |
| 131 | Μ8Χφ22Χ8                       | 4 | 70310014     |
| 132 | Electric Heater(Compressor)    | 1 | 7651540713   |
| 133 | Electrical Heater(Compressor)  | 1 | 7651873209   |

8.2 Hydro Box Model: NRQD16G/A-S Exploded View

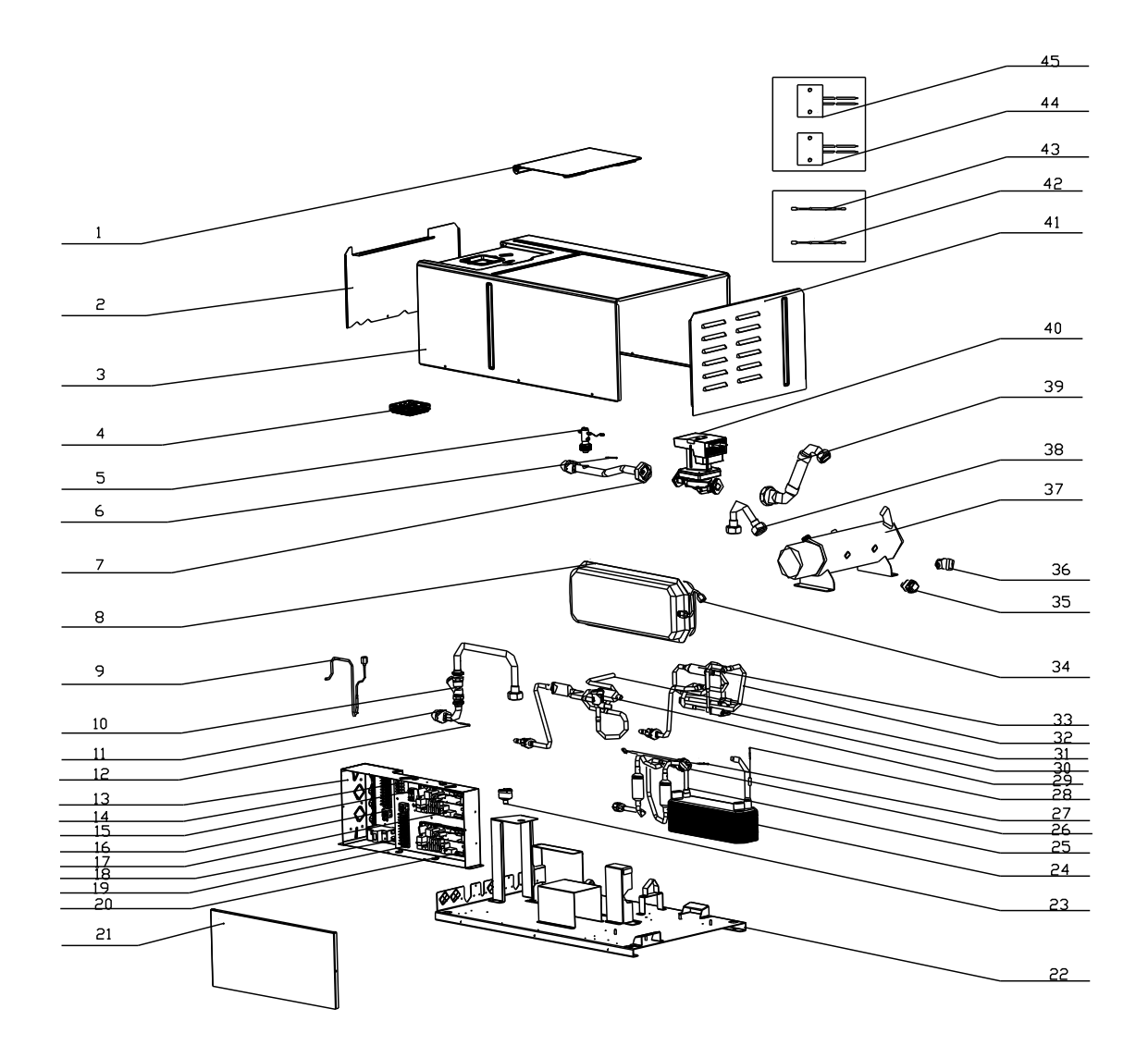

#### List of parts of NRQD16G/A-S

|     | Name of part                      |          |              |
|-----|-----------------------------------|----------|--------------|
| NO. | Product code:CN700N0010           | Quanlity | Part code    |
| 1   | Plate-type Heat Exchanger Assy    | 1        | 902800032    |
| 2   | Plate-type Heat Exchanger         | 1        | 902812       |
| 3   | Temp Sensor Sleeving              | 2        | 5212423      |
| 4   | Electric Expansion Valve Sub-Assy | 1        | 43042800046  |
| 5   | Gas Tube Filter                   | 2        | 72190511     |
| 6   | Electronic Expansion Valve        | 1        | 7334503      |
| 7   | Chassis Sub-assy                  | 1        | 01194100002P |
| 8   | Electric Box Assy                 | 1        | 1392800089   |
| 9   | Guide Strip                       | 0.1      | 1790001      |
| 10  | Terminal Baffle                   | 2        | 26118001     |
| 11  | Main Board                        | 1        | 30226000053  |
| 12  | XY capacitor                      | 2        | 33030013     |
| 13  | Fuse                              | 1        | 46010055     |
| 14  | Main Board 2                      | 1        | 30227000008  |
| 15  | Fuse                              | 1        | 46010055     |
| 16  | Terminal Board                    | 2        | 420101852    |
| 17  | Terminal Board                    | 1        | 42011103     |

| 18 | Terminal Board                              | 2 | 42011135      |
|----|---------------------------------------------|---|---------------|
| 19 | Terminal Board                              | 1 | 4201800002601 |
| 20 | Circuit breaker                             | 1 | 4602800301    |
| 21 | Insulation GasketC                          | 2 | 70410523      |
| 22 | Wire Clamp                                  | 3 | 71010102      |
| 23 | Cable Cross Loop                            | 2 | 76510021      |
| 24 | Electric Box Cover                          | 1 | 1422800035    |
| 25 | Front Panel Assy                            | 1 | 1542800039    |
| 26 | Front panel cover                           | 1 | 26902800006   |
| 27 | Bottom Cover Plate                          | 1 | 1262800013    |
| 28 | Top Cover                                   | 1 | 1264100003    |
| 29 | Front Panel                                 | 1 | 1542800004    |
| 30 | Display Board                               | 1 | 30296000024   |
| 31 | Kid board                                   | 1 | 30276000005   |
| 32 | Tube Clip                                   | 1 | 21400055      |
| 33 | Discharge pipe Sub-Assy                     | 1 | 4262800120    |
| 34 | Temp Sensor Sleeving                        | 1 | 5212423       |
| 35 | Steam current Switch sub-Assy               | 1 | 45028065      |
| 36 | Enter Water Pipe Assy                       | 1 | 4262800121    |
| 37 | Temp Sensor Sleeving                        | 1 | 5212423       |
| 38 | Strainer                                    | 1 | 7412808       |
| 39 | Water inlet pipe sub-assy(electric heating) | 1 | 4262800123    |
| 40 | Outlet Water Pipe Sub-Assy                  | 1 | 4362917       |
| 41 | pipe connector                              | 2 | 6652805       |
| 42 | Auto Air Outlet Valve                       | 1 | 7108208       |
| 43 | Auto Air Outlet Valve                       | 1 | 7108208       |
| 44 | pressure maintaining valve                  | 1 | 7333700052    |
| 45 | Relief Valve                                | 1 | 7382814       |
| 46 | Expansion Drum                              | 1 | 7422800004    |
| 47 | Electric Heater                             | 1 | 32000003      |
| 48 | Temperature Sensor                          | 1 | 390000372     |
| 49 | Temperature Sensor                          | 1 | 3900012121    |
| 50 | Temperature Sensor                          | 1 | 390001921     |
| 51 | Temperature Sensor                          | 1 | 39000283      |
| 52 | Temperature Sensor                          | 2 | 3900028301    |
| 53 | Tube sensor                                 | 1 | 39000284G     |
| 54 | Magnetic Ring                               | 1 | 49010104      |
| 55 | Magnetic Ring                               | 1 | 49010109      |
| 56 | Magnet Coil                                 | 1 | 4304000408    |
| 57 | Magnet Coil                                 | 1 | 4304000431    |
| 58 | Electromagnetic Valve Sub-assy              | 1 | 43042800047   |
| 59 | Gas Tube Filter                             | 2 | 72190511      |
| 60 | Electromagnetic Valve                       | 1 | 43000073      |
| 61 | Electromagnetic Valve Sub-assy              | 1 | 43042800048   |
| 62 | One way Valve                               | 1 | 7130118       |
| 63 | Discharge Charge Valve                      | 1 | 7334100002    |
| 64 | Electromagnetic Valve                       | 1 | 43000073      |
| 65 | Water Pump                                  | 1 | 43138223      |
| 66 | Cable Cross Loop                            | 3 | 76515202      |

# **Chapter 6 Care**

# 1.Care

Routine checkup and maintenance can prolong service life of unit, please ask for professional personnel to conduct maintenance.

### 1.1 Outdoor Unit Heat Exchanger

Heat exchanger of outdoor unit should be washed regularly that at least once in two months. Use cleaner and nylon brush to remove dust and impurities; if there is compressed air source, use compressed air to remove the dust in the surface of heat exchanger. Please do not wash with tap water.

# 1.2 Drain Pipe

Regularly check if the drain pipe is blocked, ensure the condensate water is drained smoothly.

### 1.3 Notices at the Beginning of Use Season

(1)Check if there is blockage in air inlet and outlet of indoor and outdoor units;

- (2)Check if the grounding is reliable;
- (3)Check if the batteries of remote controller have been replaced;
- (4)Check if the air filter has been well installed;
- (5)After long-term closedown of unit, before restarting the unit, turn on the power switch of air conditioner 8 hours before starting operation, so as to conduct preheating of crankcase of outdoor compressor;
- (6)Check if outdoor unit is firmly installed, if there is any faults, please contact with Gree maintenance center.

# 1.4 Notices at the End of Use Season

- (1)Cut off general supply source of air conditioner unit;
- (2)Clean the filter and case of indoor and outdoor units;
- (3)Remove the dust and impurities of indoor and outdoor units;
- (4) If the outdoor unit gets rusty, smear with paint in rusty place to prevent it from expanding.

# 1.5 Parts Replacement

Acquire parts from nearby Gree agency or Gree franchiser.

### Notes:

When conducting air proofness and leak detection, please do not mix oxygen, xcetylene and related dangerous gas into pipelines of refrigerant. In order to avoid danger, it is better to use nitrogen or refrigerant to conduct the test.

# Chapter 7 Monitoring Software 1 Function Introduction

With the rapid development of building complex, more and more central air conditioners in various models are used in different places, resulting in inconvenience for the management of air conditioners. Integrating with telecommunication technology and computing software, Gree Commissioning Tool Kits can realize the comprehensive monitor, control and commissioning on central air conditioners. It is an efficient solution for the management of central air conditioners that are separated in different parts of a building. Administrator doesn't need to control every unit on site, but rather controls the units by just sitting in front of a computer. This will not only improve the productivity, but also reduce cost on human resources, property and management.

Gree Commissioning Tool Kits can monitor and control the 2nd generation of Gree Multi VRF. User can monitor and control units by monitoring the computer. This software is an efficient tool for the intelligent air conditioning management as well as installation and after-sales service and commissioning. It can debug units and control units' operation status quickly and conveniently. It will not only improve the productivity but also reduce the difficulty and cost of commissioning and maintenance, providing better and faster service to customers.

# **2** Connection of Computer and Units

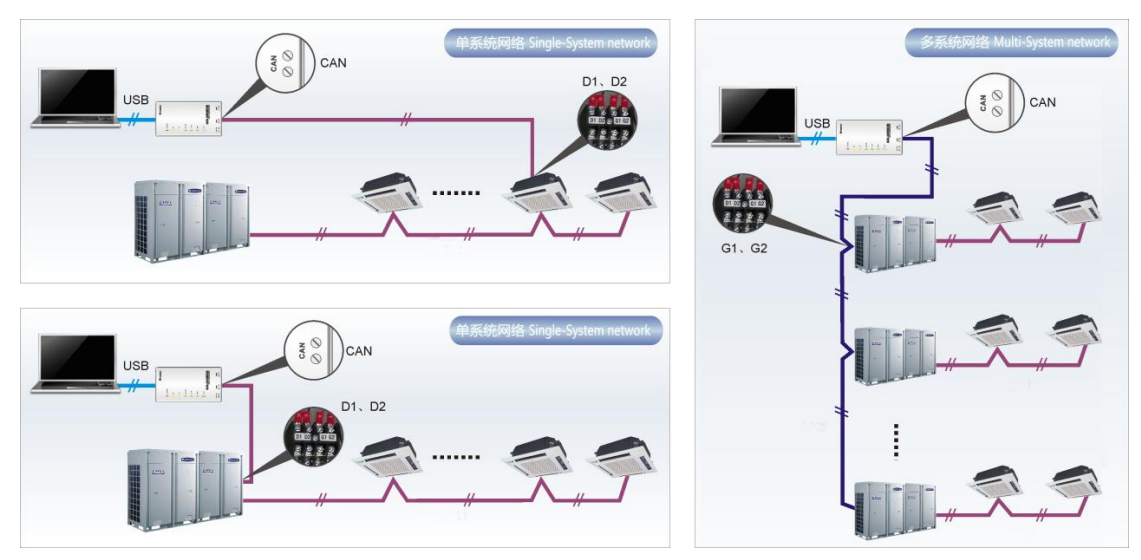

It can be connected with single-system network or multi-system network. In the single-system network, indoor units or outdoor units are connectable, while in the multi-system network, only the master outdoor unit can be connected.

Instructions on Connection Diagram

Seen from the diagram, Gree commissioing network is made up of 3 parts:

The 1st part is the monitoring computer, including Gree debugger and Gree USB converter driver that are installed in the computer.

The 2nd part is Gree USB converter, which is to convert the air conditioning communication into computing communication. This part is made up of Gree USB data converter and USB data

wire.

The 3rd part is air conditioners, including outdoor units, indoor units and the connection wires. If connection wire is not long enough, it's OK to connect via the patching board of the commissioning tool kits. In a single-system network, both indoor units and outdoor units can be connected, while in a multi-system network, only the master outdoor unit can be connected.

# **3 Hardware Introduction**

# 3.1 List of parts

| Name                                     | Model        | Material No. | Remarks                                                                                              |
|------------------------------------------|--------------|--------------|----------------------------------------------------------------------------------------------------|
| Gree USB data<br>converter               | MC40-00/B    | 30118027     | Convert the air conditioning<br>communication into computing<br>communication                        |
| Gree Commissioning<br>Tool Kits (CD-ROM) | DG40-33/A(C) | 36400000003  | Include Gree debugger, monitoring<br>software, USB driver and USB<br>converter configuring software. |
| USB wire                                 | ١            | 40020082     | Wire connecting computer's USB interface and converter                                               |
| Communication board                      | ١            | 30118015     | This board can be used when units are far from the computer.                                         |
| Board connection wire<br>(1m)            | ١            | 4001023229   | 4-core wire connecting units and converter                                                           |
| Board connection wire<br>(5.5m)          | ١            | 4001023214   | 4-core wire connecting units and converter                                                           |
| Instruction manual                       | ١            | 64134100023  | Instruction manual                                                                                   |

# 3.2 Gree USB Data Converter

# 3.2.1 Functions Introduction

Gree USB data converter will convert the RS485, HBS and CAN communication within the air conditioners into the communication that is recognizable by computer's USB interface.

### 3.2.2 Appearance

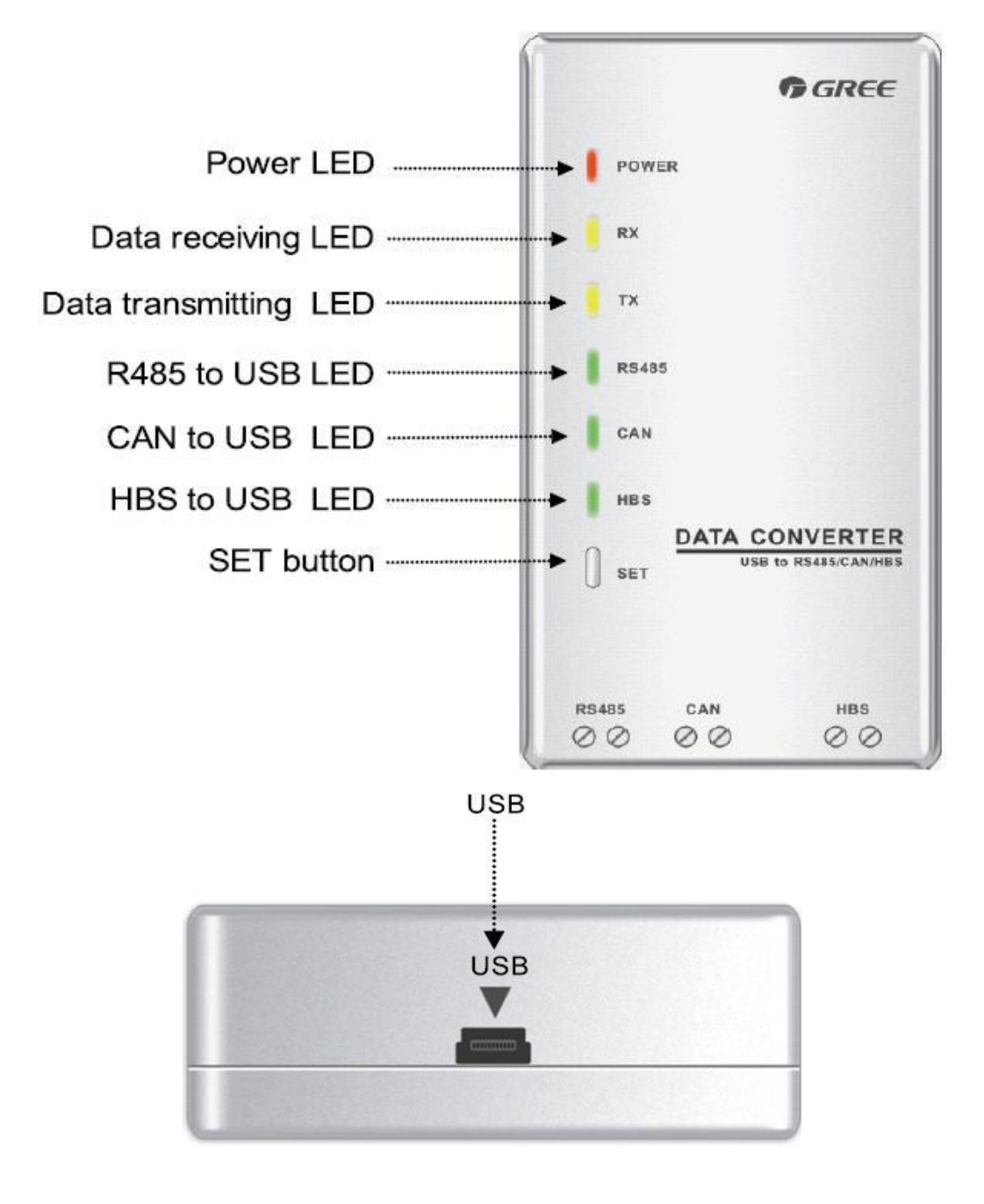

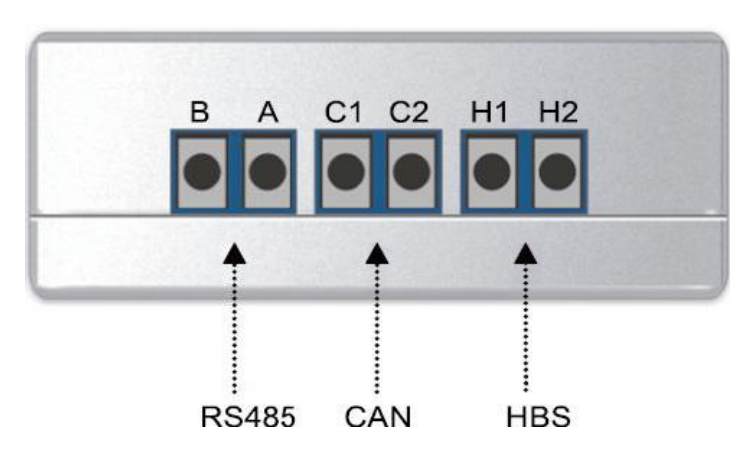

### 3.2.3 Operation Instruction

- Power LED: a red light. If the red light is on, it indicates normal power supply. If the red light is off, it indicates the power supply of converter is not normal.
- Communication LEDs: yellow lights. When converter is working and the computer is transmitting data, the TX data transmitting light will be flickering. When units are uploading data to the computer, the RX data receiving light will be flickering.
- Function LEDs: green lights
- When converter is under RS485 data transferring mode, the function LED of RS485 to USB will be on.
- When converter is under CAN data transferring mode, the function LED of CAN to USB will be on.
- When converter is under HBS data transferring mode, the function LED of HBS to USB will be on.
- USB interface: connect USB data wire.
- CAN interface: When converter is under CAN communication mode, connect air conditioner's CAN data interface. CAN interface exhibits no polarity (A and B are equal).
- HBS interface: When HBS converter is under HBS communication mode, connect air conditioner's HBS data interface. HBS interface exhibits no polarity (This interface is not yet available for Gree debugger and the monitoring software).
- RS485 interface: When RS485 converter is under RS485 communication mode, connect air conditioner's RS485 data interface. RS485 interface exhibits polarity and terminal A and B are different.

### 3.2.4 Installation Notices

- Install indoors. To avoid collision, it is suggested to place it in the monitoring room together with the computer.
- No need of power supply. Power is supplied through computer's USB interface.

# **3.3 Communication Board**

Communication board is mainly used for transferring data. It functions similar with a patching board. If units are far away from the monitoring computer, communication board can be used for connection.

# **3.4 Communication Wire**

### 3.4.1 USB Wire

• Connect USB wire with computer's USB interface at one end and with the USB interface of USB data converter at the other end, as indicated below:

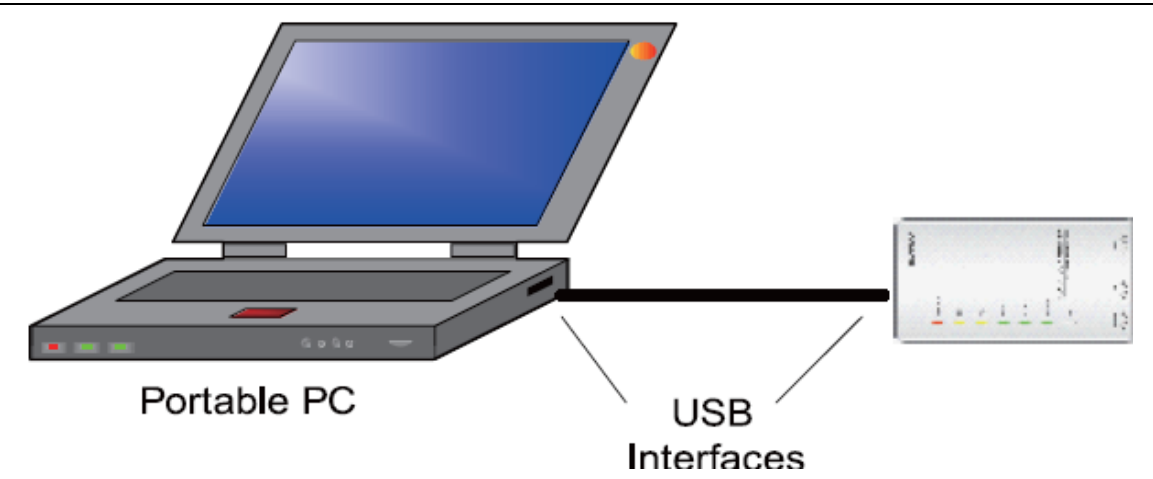

### 3.4.2 Board Connection Wire

• There are 2 board connection wires supplied for the commissioning tool kits. One is 1 meter long and the other is 5.5 meters long. They are only different in length. One end of the wire shall connect with air conditioner communication interface and the other end shall connect with Gree USB converter CAN interface. As shown below, the wire can be connected to the communication interface of outdoor unit or the communication interface of indoor unit:

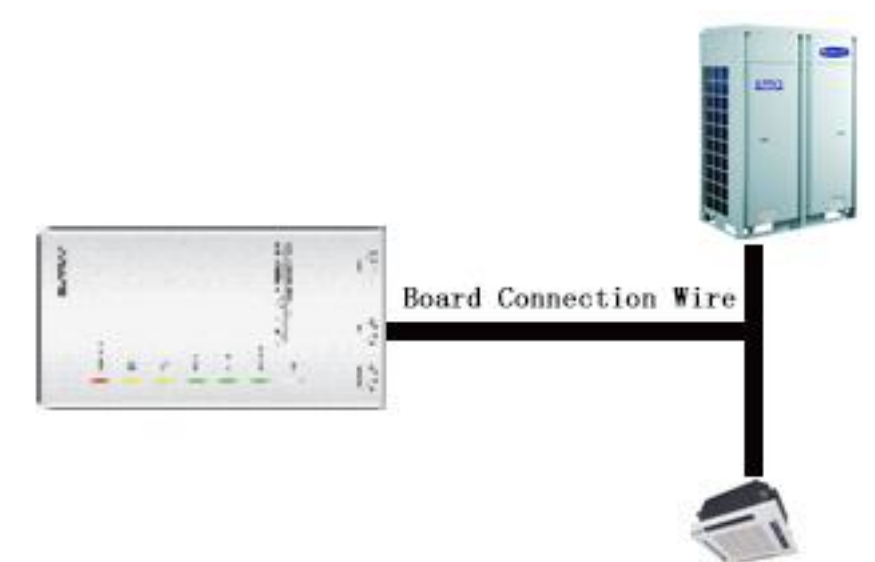

# **4 Software Introduction**

# **4.1 Installation Requirements**

4.1.1 Computer Configuration

| Momory    | 1 GB at least               |
|-----------|-----------------------------|
| Memory    | 2 GB or larger is preferred |
| Hard Disc | 10 GB available             |

|                  | Core 2 or higher                          |
|------------------|-------------------------------------------|
| CPU              | 1 GHz at least                            |
|                  | 2 GHz or above is preferred               |
|                  | Windows Server 2003 SP3 or later versions |
| Operation System | Windows XP SP3 or later versions          |
|                  | Windows Vista                             |
|                  | Windows 7                                 |
|                  |                                           |

### 4.1.2 CD Playing

Make sure you have administrator access to the computer and there is a CD-ROM in the computer. Put the CD into the CD-ROM. If it's automically running, then the following display will be shown. Or double-click the file "Launcher.exe".

| 🔊 Gree Commissioning Tool Kits Setu | p Launcher 📃 🗖 🔀                     |
|-------------------------------------|--------------------------------------|
| Install.Net Framework 4.0           | Install Gree USB Data Converter      |
| Install Gree Debugger               | Installtion Guide                    |
| Install Gree Text Parser            | Exit                                 |
| Install USB Converter Driver        | <b>A</b> and <b>S</b>                |
| Install Access Driver               |                                      |
|                                     | Gree Software Launcher V2.0 Build 78 |

For the first time to use Gree Commissioning Tool Kits, install these programmes: .Net Framework 4.0, USB Converter Driver, Access Driver (necessary for versions older than OFFICE 2007), Gree Debugger.

### **4.2 Installation Flowchart**

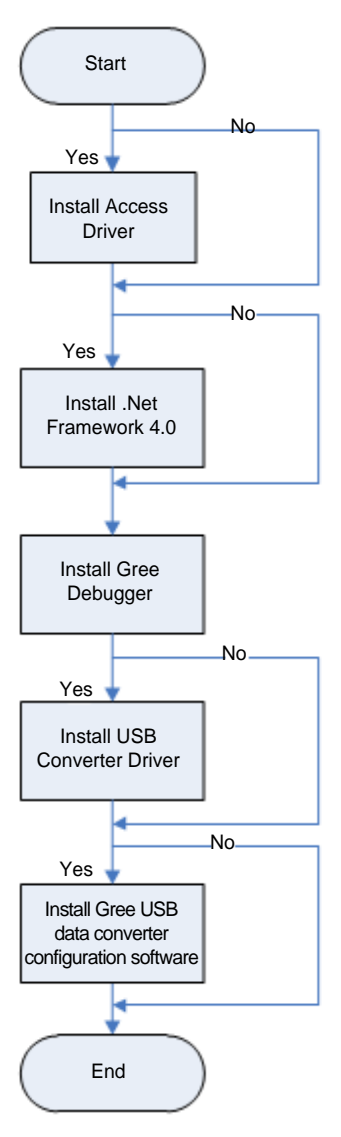

This flowchart describes basically the software installation process. See below for details.

# **4.3 Installation Procedure**

4.3.1 Install .Net Framework 4.0

• If your computer has installed .Net Framework 4.0 or later versions, there's no need to install again. Otherwise, click "Install .Net Framework 4.0".

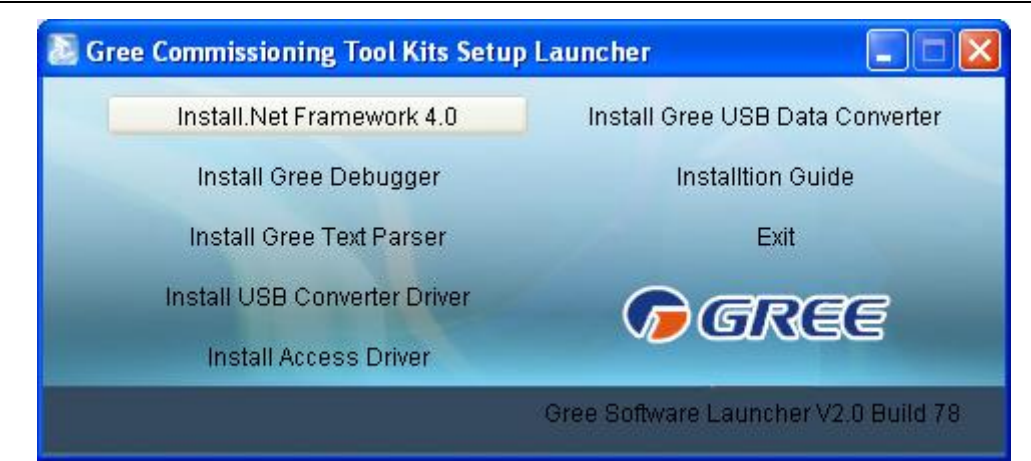

• Extracting files

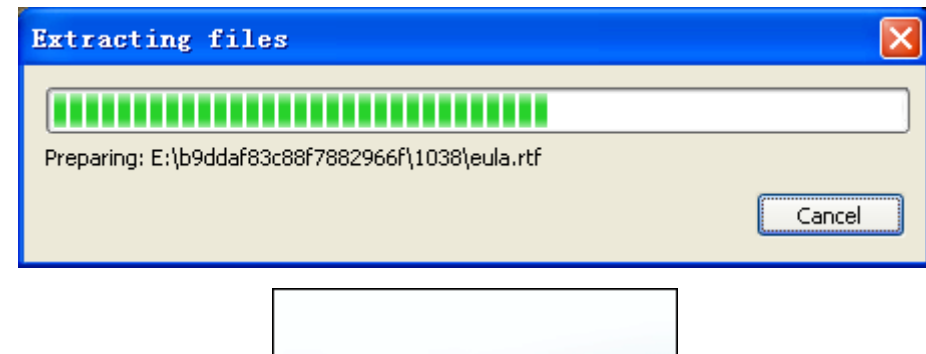

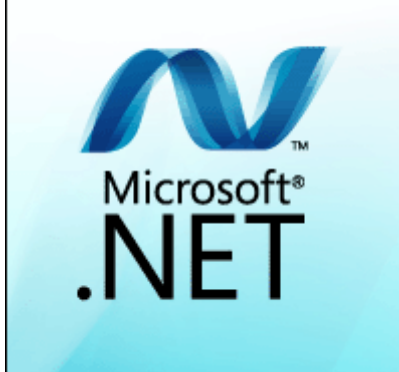

• Click and select "I have read and accept the license terms". Then click "Install".

| 🍕 Microsoft .NET Framework 4 S                                          | etup                                                                  |                    |
|-------------------------------------------------------------------------|-----------------------------------------------------------------------|--------------------|
| <b>.NET Framework 4 Setup</b><br>Please accept the license terms to     | continue.                                                             | Microsoft"<br>.NET |
| MICROSOFT SOF                                                           | TWARE                                                                 | >                  |
| ☑ I have read and accept the lice                                       | nse terms.                                                            |                    |
| Download size estimate:                                                 | 0 MB                                                                  |                    |
| Download time estimates:                                                | Dial-Up: 0 minutes                                                    |                    |
|                                                                         | Broadband: 0 minutes                                                  |                    |
| Yes, send information about my For more information, read the <u>Da</u> | y setup experiences to Microsoft Corporation<br>ta Collection Policy. | ٦.                 |
|                                                                         | Install                                                               | Cancel             |

• Installation is in progress.

| Sources Microsoft .NET Framework 4 Setup                                                 |                  |
|------------------------------------------------------------------------------------------|------------------|
| <b>Installation Progress</b><br>Please wait while the .NET Framework is being installed. | Microsoft<br>NET |
|                                                                                          |                  |
| File security verification:                                                              |                  |
|                                                                                          |                  |
| All files were verified successfully.                                                    |                  |
|                                                                                          |                  |
| Installation progress:                                                                   | - Q              |
|                                                                                          |                  |
| Installing .NET Framework 4 Extended                                                     |                  |
|                                                                                          |                  |
|                                                                                          |                  |
|                                                                                          |                  |
|                                                                                          | Cancel           |

• Click "Finish" to complete the installation.

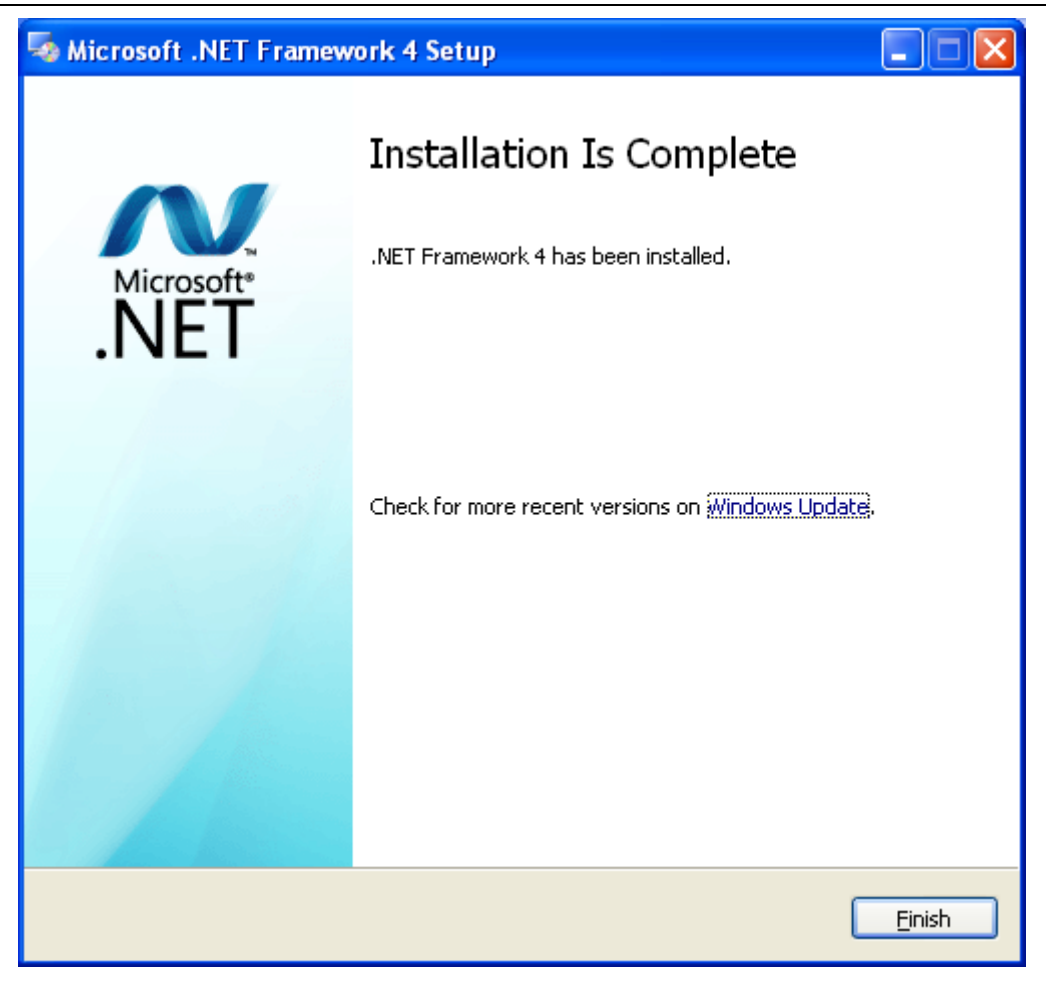

4.3.2 Install Access Driver

• Before operating Gree commissioning software, please first install Access Driver (necessary for versions older than OFFICE 2007). Click "Install Access Driver".

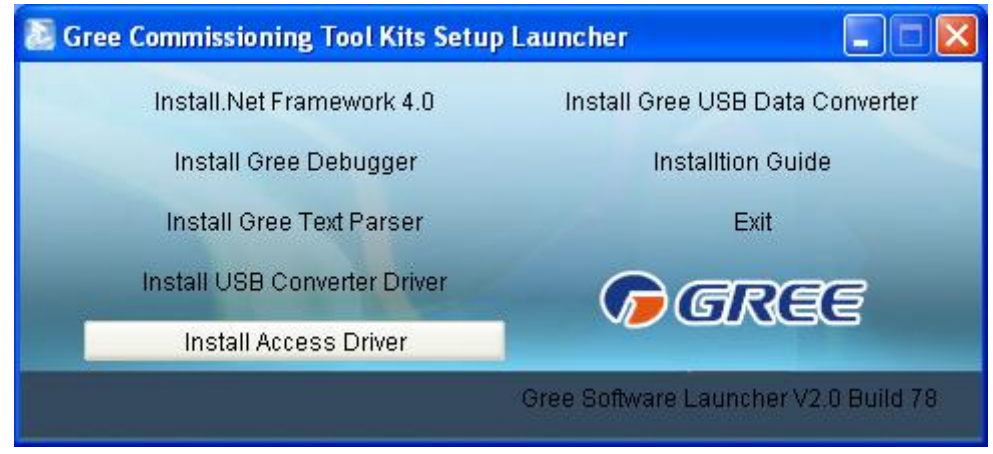

Click "Next".

| 🛃 Microsoft Office Access database engine 2007 (English) 🔀                                                                                                    |
|----------------------------------------------------------------------------------------------------|
| Microsoft Office Access database engine 2007 (English)                                                                                                    |
|                                                                                                    |
| Welcome to the Microsoft Office Access database engine 2007 (English) Installa                                                                                       |
| The Setup Wizard will install Microsoft Office Access database engine 2007 (English) on your<br>computer. Click Next to continue or Cancel to exit the Setup Wizard. |
|                                                                                                    |
|                                                                                                    |
|                                                                                                    |
|                                                                                                    |
|                                                                                                    |
| Next > Cancel                                                                                                    |

• Tick "I accept the terms in the License Agreement" and then click "Next"

| 🛃 Licrosoft Office Access database engine 2007 (Eng 🗔 🗖 🗙                                                                                                    |
|----------------------------------------------------------------------------------------------------|
| Microsoft Office Access database engine 2007 (English)          End-User License Agreement                                                                                                    |
| To continue with Microsoft Office Access database engine 2007 (English) installation, you<br>must accept the terms of the End-User License Agreement. To accept the agreement,<br>click the check box below.                                                                                           |
| MICROSOFT SOFTWARE LICENSE TERMS                                                                                                    |
| MICROSOFT OFFICE ACCESS 2007 DATA<br>CONNECTIVITY COMPONENTS SETUP                                                                                                    |
| These license terms are an agreement between Microsoft Corporation<br>(or based on where you live, one of its affiliates) and you. Please read<br>them. They apply to the software named above, which includes the<br>media on which you received it, if any. The terms also apply to any<br>Microsoft |
| ✓ I accept the terms in the License Agreement                                                                                                    |
| < <u>B</u> ack <u>N</u> ext > Cancel                                                                                                    |

• Click "Browse" to change the default folder to the expected one, or click "Install" to

 Iccrosoft Office Access database engine 2007 (Eng...

 Microsoft Office Access database engine 2007 (English)

 Choose where to install Microsoft Office Access database engine 2007 (English)

 Install Microsoft Office Access database engine 2007 (English) to:

 C: Program Files Microsoft Office

 Bcwse...

• Installation is in progress.

continue the installation.

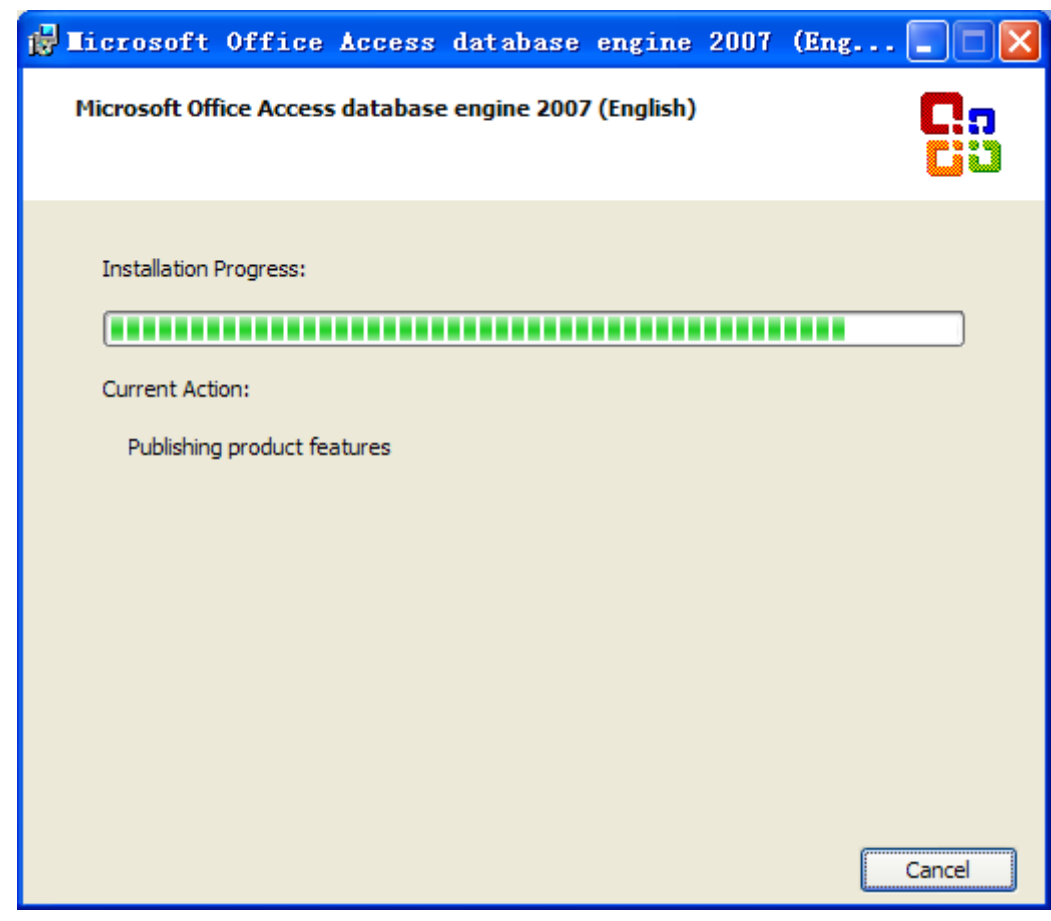

• Click "Ok" to complete the installation.

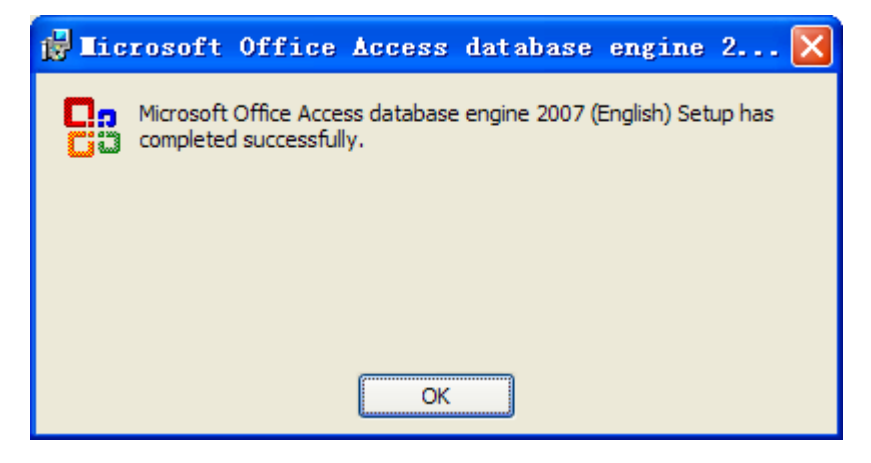

### 4.3.3 Install Gree Debugger

• Before installing Gree debugger, make sure that your computer is installed with .Net Framework 4.0 or later versions. Then click "Install Gree Debugger".

#### GMV5 Home DC Inverter Multi VRF Units

| Gree Commissioning Tool Kits Setup Launcher                                                                                                    |                                                                                                    |  |  |
|----------------------------------------------------------------------------------------------------|----------------------------------------------------------------------------------------------------|--|--|
| Install.Net Framework 4.0                                                                                                    | Install Gree USB Data Converter                                                                                                    |  |  |
| Install Gree Debugger                                                                                                    | Installtion Guide                                                                                                    |  |  |
| Install Gree Text Parser                                                                                                    | Exit                                                                                                    |  |  |
| Install USB Converter Driver                                                                                                    | Garas                                                                                                    |  |  |
| Install Access Driver                                                                                                    |                                                                                                    |  |  |
|                                                                                                    | Gree Software Launcher V2.0 Build 78                                                                                                    |  |  |
| Click "Next".                                                                                                    |                                                                                                    |  |  |
| 🙀 Gree Debugger                                                                                                    |                                                                                                    |  |  |
| Welcome to the Gree Debugger Setup Wizard                                                                                                    |                                                                                                    |  |  |
| The installer will guide you through the steps requir                                                                                                    | ed to install Gree Debugger on your computer.                                                                                                    |  |  |
| WARNING: This computer program is protected by<br>Unauthorized duplication or distribution of this prog<br>or criminal penalties, and will be prosecuted to the | <ul> <li>copyright law and international treaties.</li> <li>ram, or any portion of it, may result in severe civil<br/>maximum extent possible under the law.</li> </ul> |  |  |
| Ca                                                                                                    | ncel < <u>B</u> ack <u>N</u> ext >                                                                                                    |  |  |

•

• Click "Browse" to select installation folder. If no change is needed for the folder, click "Next" to continue the installation.

| 🖶 Gree Debugger                                                                                                    |                        |
|----------------------------------------------------------------------------------------------------|------------------------|
| Select Installation Folder                                                                                                    |                        |
| The installer will install Gree Debugger to the following folder.<br>To install in this folder, click "Next". To install to a different folder, enter it be | low or click "Browse". |
| Eolder:<br>C:\Program Files\Gree\Gree Debugger\                                                                                                    | Browse                 |
|                                                                                                    | Disk Cost              |
| Install Gree Debugger for yourself, or for anyone who uses this computer:                                                                                   |                        |
| <ul> <li>Everyone</li> </ul>                                                                                                    |                        |
| ◯ Just me                                                                                                    |                        |
| Cancel < Back                                                                                                    | Next >                 |

"Click "Next".

| 🛃 Gree Debugger                                                                        |                           |                |                |
|----------------------------------------------------------------------------------------|---------------------------|----------------|----------------|
| Confirm Installation                                                                   |                           |                |                |
| The installer is ready to install Gree De<br>Click ''Next'' to start the installation. | ebugger on your computer. |                |                |
|                                                                                        | Cancel                    | < <u>B</u> ack | <u>N</u> ext > |

• Installation is in progress.

| 🛃 Gree Debugger                   |        |                |                |
|-----------------------------------|--------|----------------|----------------|
| Installing Gree Debugg            | er     |                |                |
| Gree Debugger is being installed. |        |                |                |
| Please wait                       |        |                |                |
|                                   | Cancel | < <u>B</u> ack | <u>N</u> ext > |

• Click "Close" to complete the installation.

| 😸 Gree Debugger                                                                   |       |
|-----------------------------------------------------------------------------------|-------|
| Installation Complete                                                             |       |
| Gree Debugger has been successfully installed.<br>Click "Close" to exit.          |       |
|                                                                                   |       |
|                                                                                   |       |
|                                                                                   |       |
| Please use Windows Update to check for any critical updates to the .NET Framework |       |
| Cancel < <u>B</u> ack                                                             | Close |

### 4.3.4 Install USB Converter Driver

If USB converter driver is already installed in your computer, you can skip this step. Otherwise, click "Install USB Converter Driver".

| 1.1.00116                    |                                     |
|------------------------------|-------------------------------------|
| Install.Net Framework 4.0    | Install Gree USB Data Converter     |
| Install Gree Debugger        | Installtion Guide                   |
| Install Gree Text Parser     | Exit                                |
| Install USB Converter Driver | Cares                               |
| Install Access Driver        |                                     |
|                              | Gree Software Leuncher V2 0 Build 7 |

• Then the following installation window will be shown.

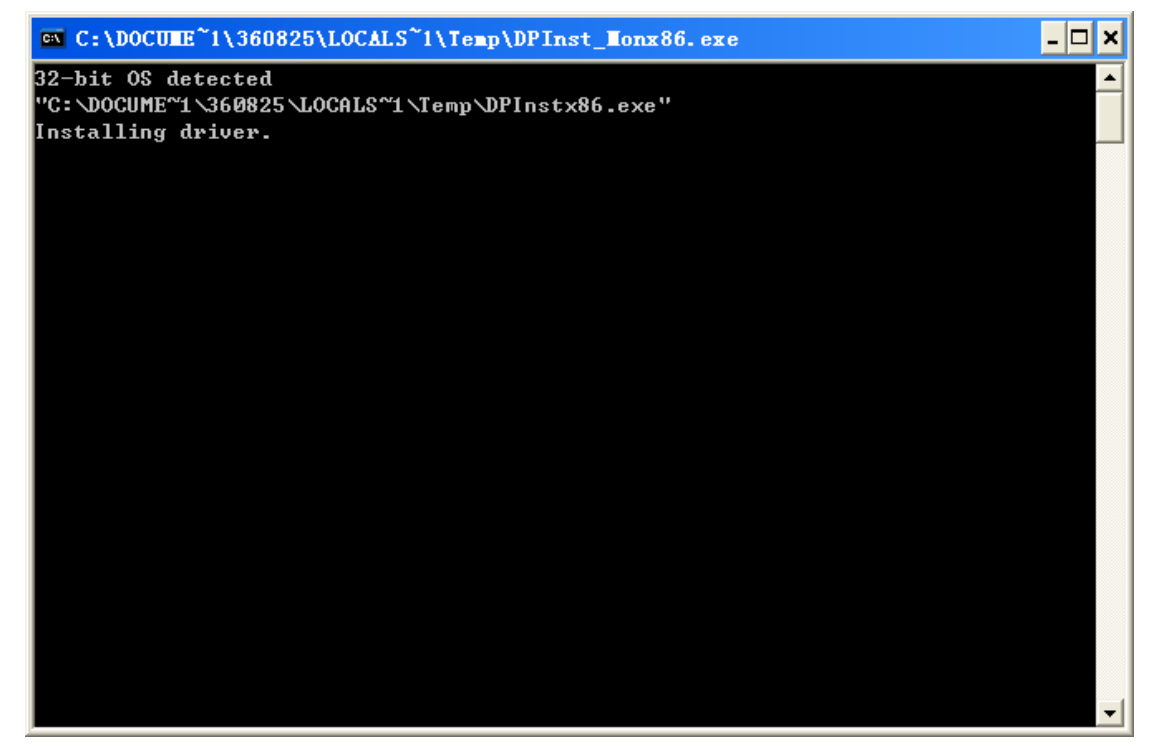

• This window will exit after installation is finished.

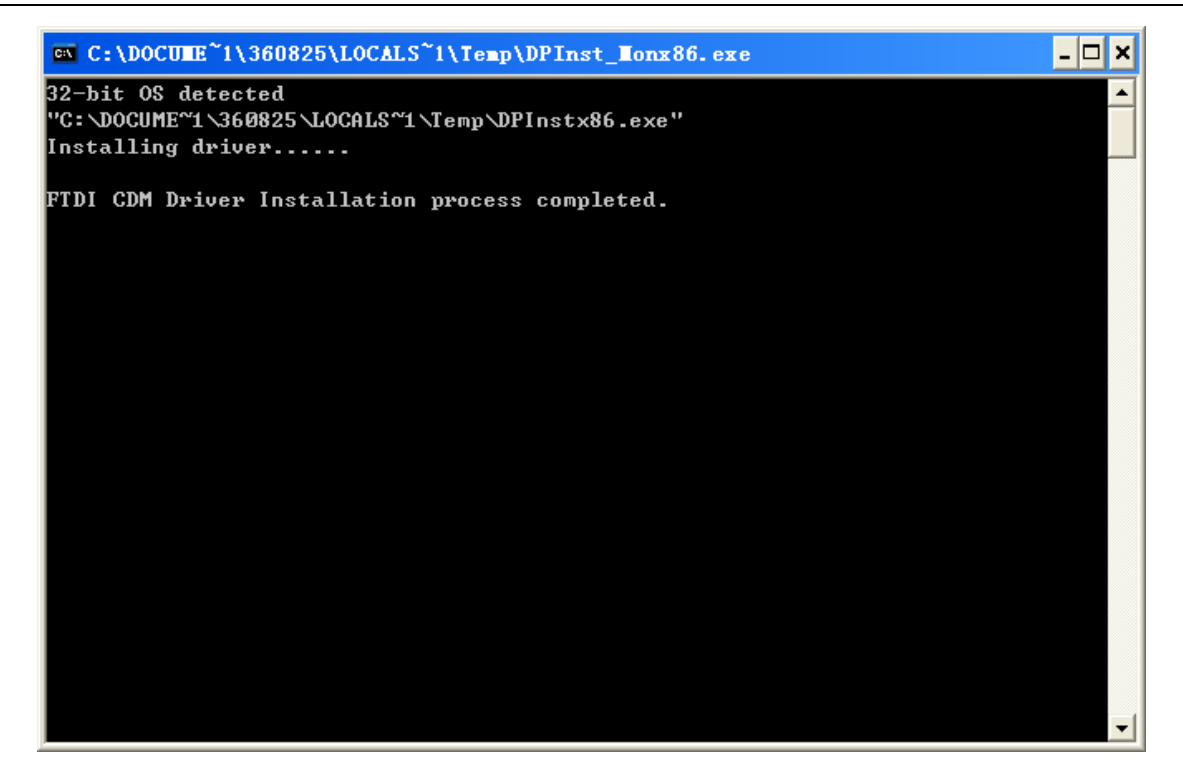

### 4.3.5 Install Gree USB Data Converter

If converter baud rate is needed to be set, then converter configuring software must be installed. Click "Install Gree USB Data Converter".

| Gree Commissioning Tool Kits Setu    | p Launcher 📃 🗖 🔀                |
|--------------------------------------|---------------------------------|
| Install.Net Framework 4.0            | Install Gree USB Data Converter |
| Install Gree Debugger                | Installtion Guide               |
| Install Gree Text Parser             | Exit                            |
| Install USB Converter Driver         | <b>A</b> RRES                   |
| Install Access Driver                |                                 |
| Gree Software Launcher V2.0 Build 78 |                                 |

• Then select the setup language. You can choose Chinese "simplified", Chinese "traditional" or English. Then click "OK".

| Select S | etup Language                                       | X        |
|----------|-----------------------------------------------------|----------|
| 2        | Select the language to use during the installation: |          |
|          | English<br>OK Cancel                                | <b>~</b> |

• Click "Next".

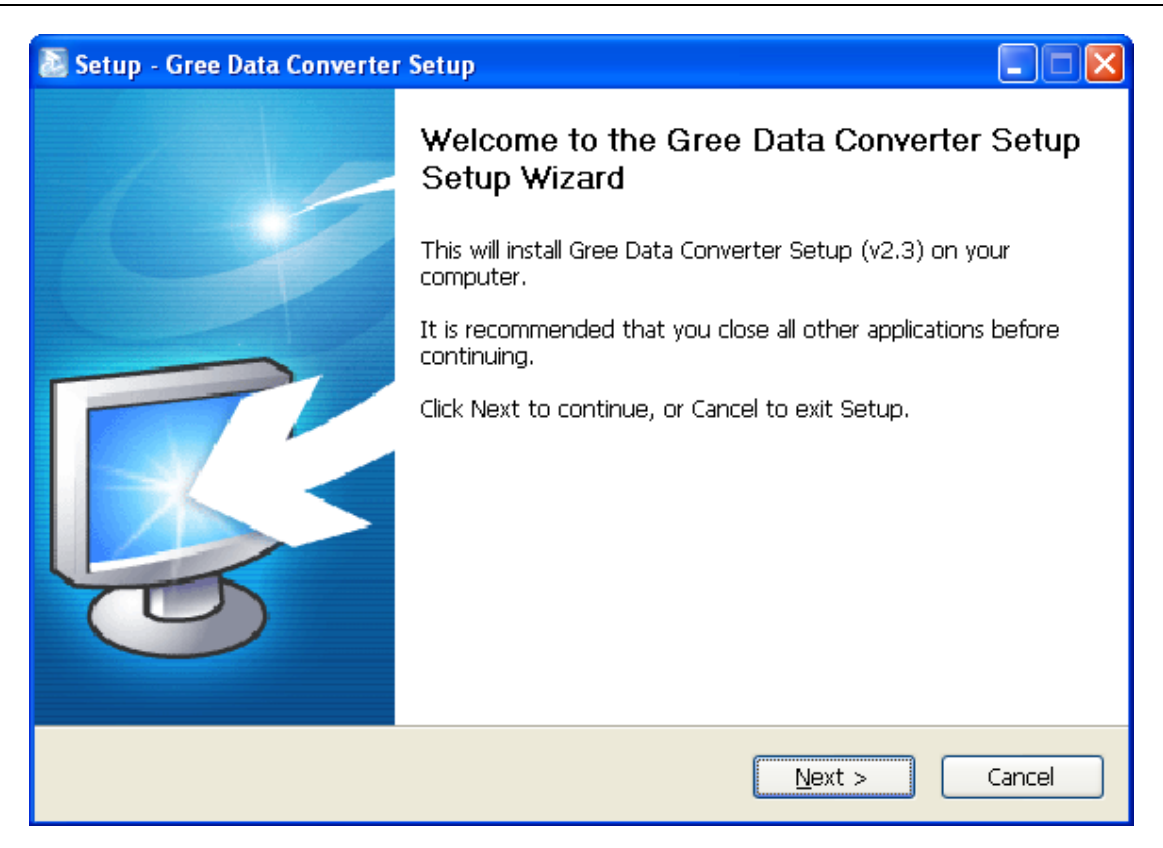

• Tick "I accept the agreement". Then click "Next" to continue installation.

| 🔊 Setup - Gree Data Converter Setup                                                                                                    |        |
|----------------------------------------------------------------------------------------------------|--------|
| License Agreement<br>Please read the following important information before continuing.                                                                                                    |        |
| Please read the following License Agreement. You must accept the terms of this agreement before continuing with the installation.                                                                                                    |        |
| End-User License Agreement                                                                                                    | ^      |
| Please read the rights and limits in End-User License Agreement of this software<br>(Agreement) carefully. Before installation, you need to read this Agreement<br>carefully and decide whether accept the articles in it or not. Unless/Not until you<br>accept all the articles in this Agreement, you can not install this software on your<br>computer.<br>For your reference, you can print out the Agreement from this page on or read th<br>DUPLICATE of Agreement in "Help" menu of this Software.<br>This software includes computer software and MAY includes relevant printed<br>materials. Once you have installed the software, it means that you agree to be | ne     |
| ○ I accept the agreement;                                                                                                    |        |
| ○ I <u>d</u> o not accept the agreement                                                                                                    |        |
| < <u>B</u> ack <u>N</u> ext >                                                                                                    | Cancel |

• Click "Browse" to select your expected installation folder. Click "Next" to continue.

| 🔊 Setup - Gree Data Converter Setup                                                    |
|----------------------------------------------------------------------------------------|
| Select Destination Location<br>Where should Gree Data Converter Setup be installed?    |
| Setup will install Gree Data Converter Setup into the following folder.                |
| To continue, click Next. If you would like to select a different folder, click Browse. |
| C:\Program Files\Gree\Gree Data Converter Setup Browse                                 |
| At least 8.2 MB of free disk space is required.                                        |
|                                                                                        |
| < <u>B</u> ack <u>N</u> ext > Cancel                                                   |

• Click "Browse" to change folder. Click "Next" to continue.

| 🔊 Setup - Gree Data Converter Setup                                                    |
|----------------------------------------------------------------------------------------|
| Select Start Menu Folder<br>Where should Setup place the program's shortcuts?          |
| Setup will create the program's shortcuts in the following Start Menu folder.          |
| To continue, click Next. If you would like to select a different folder, click Browse. |
| Gree Browse                                                                            |
|                                                                                        |
|                                                                                        |
|                                                                                        |
|                                                                                        |
|                                                                                        |
|                                                                                        |
| < <u>B</u> ack <u>N</u> ext > Cancel                                                   |

• If you want to create a desktop shortcut, tick "Create a desktop icon". Then click "Next" to continue.

| 🔊 Setup - Gree Data Converter Setup                                                                                                    |
|----------------------------------------------------------------------------------------------------|
| Select Additional Tasks<br>Which additional tasks should be performed?                                                                                                    |
| Select the additional tasks you would like Setup to perform while installing Gree Data<br>Converter Setup, then click Next.<br>Additional icons:<br>Create a desktop icon |
| < <u>B</u> ack <u>N</u> ext > Cancel                                                                                                    |

• Destination location, folder and additional task will be shown in the next step. If you need to change any of it, please click "**Back**". If not, click "**Install**" to start installation.

| 🔊 Setup - Gree Data Converter Setup                                                                          |        |
|----------------------------------------------------------------------------------------------------|--------|
| Ready to Install<br>Setup is now ready to begin installing Gree Data Converter Setup on your<br>computer.    | R.     |
| Click Install to continue with the installation, or click Back if you want to review or change any settings. |        |
| Destination location:<br>C:\Program Files\Gree\Gree Data Converter Setup                                     |        |
| Start Menu folder:<br>Gree                                                                                   |        |
| Additional tasks:<br>Additional icons:<br>Create a desktop icon                                              |        |
|                                                                                                    |        |
| < <u>B</u> ack Install                                                                                       | Cancel |

• Installation is in progress.

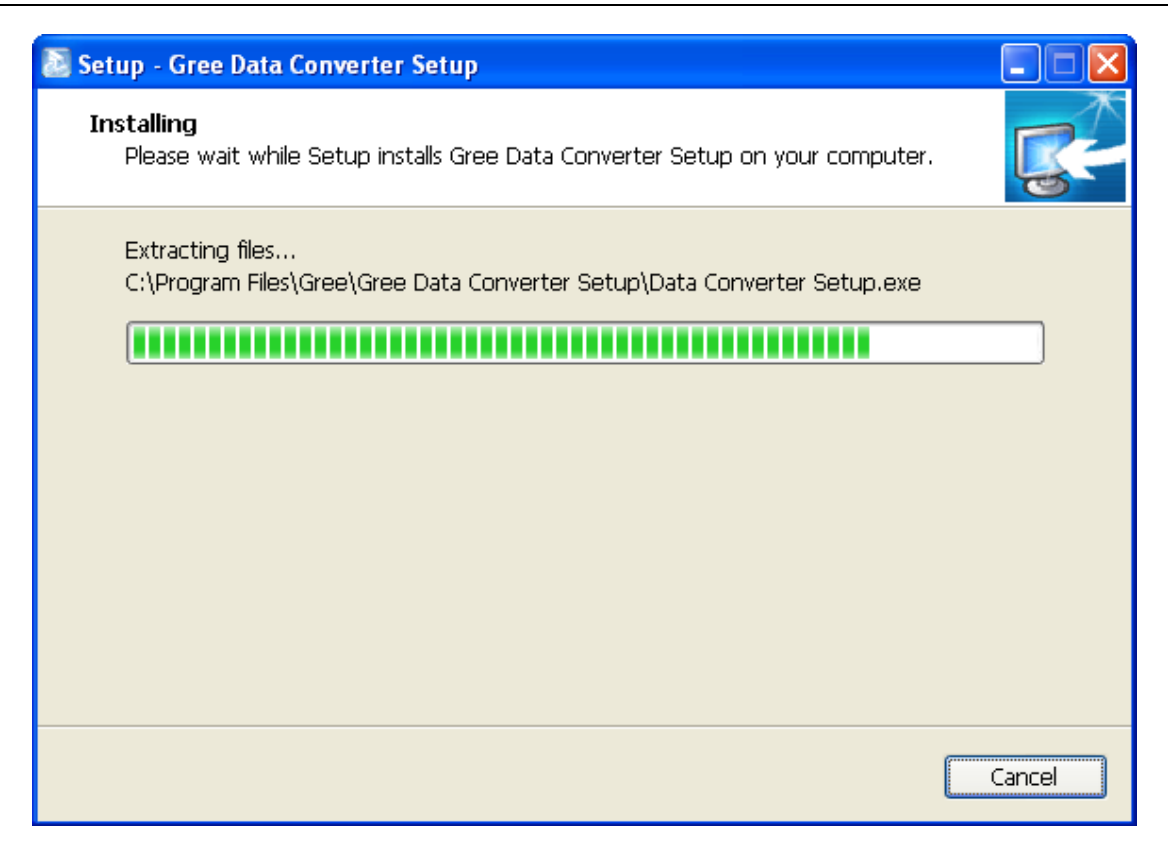

• Click "Finish" to complete the installation.

| 🔊 Setup - Gree Data Converter Setup |                                                                                                    |  |
|-------------------------------------|----------------------------------------------------------------------------------------------------|--|
|                                     | Completing the Gree Data Converter Setup<br>Setup Wizard                                                                                    |  |
|                                     | Setup has finished installing Gree Data Converter Setup on your computer. The application may be launched by selecting the installed icons. |  |
|                                     | Click Finish to exit Setup.                                                                                                    |  |
|                                     |                                                                                                    |  |
|                                     | Einish                                                                                                    |  |
# 5. Use of Software

# **5.1 Introduction of Functions**

## 5.1.1 One-button Commissioning

Personnel responsible for the commissioning of air conditioners can start commissioning by pressing one button according to the commissioning logic of software, which will give commissioning order to units. Then commissioning will start automatically step by step. During the commissioning, the corresponding process will be ticked in green on the software interface. If any commissioning process is not normal, it will be displayed in red.

## 5.1.2 Comprehensive Monitoring

The software can monitor every part of the air conditioning system, including functions, equipment and components operating status. The monitoring results will be displayed in text or curve so that user can acquire the operating status of the entire system conveniently and straightforwardly.

## 5.1.3 Real-time Control

Air conditioner's operating time and requirements may be different based on areas and functions. User can set units' parameters on computer according to actual needs, such as on/off, temperature, fan speed, mode, etc. Meanwhile, the software can also set or view the function parameters of outdoor units, gateway and other equipment. In this way, the mangement of central air conditioners is realized.

## 5.1.4 Applicable to Multiple Series, Models and Users

Gree Commissioning Tool Kits is applicable to air conditioning system that comsists of multiple series and models. Later, it will be developed to cover all series of Gree central air conditioners, such as multi VRF, centrifugal chiller, screw chiller, ground source heat pump units, modular units, fan coiled units, close control units, etc. It can be used by system and controller designers to develop and monitor units, or used for maintenance and commissioning.

## 5.1.5 Other Functions

For the convenience of users, the software has added functions like connection guide, printing screen, opening database folder, rebuilding database, changing database saving path, etc.

# **5.2 Operation Methods**

## 5.2.1 Data Monitoring

• Start up Gree Debugger.

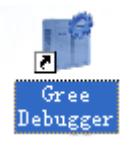

• On the original interface, user can select language and units system. Click "OK" to confirm the defaulted language and units system and start up the software.

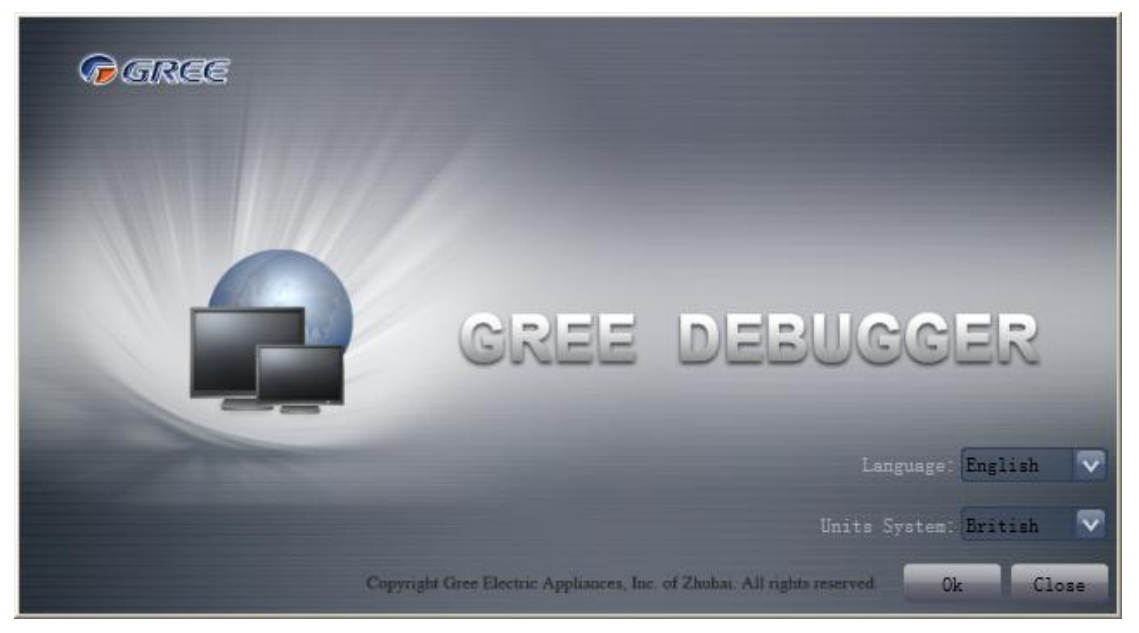

• Select language.

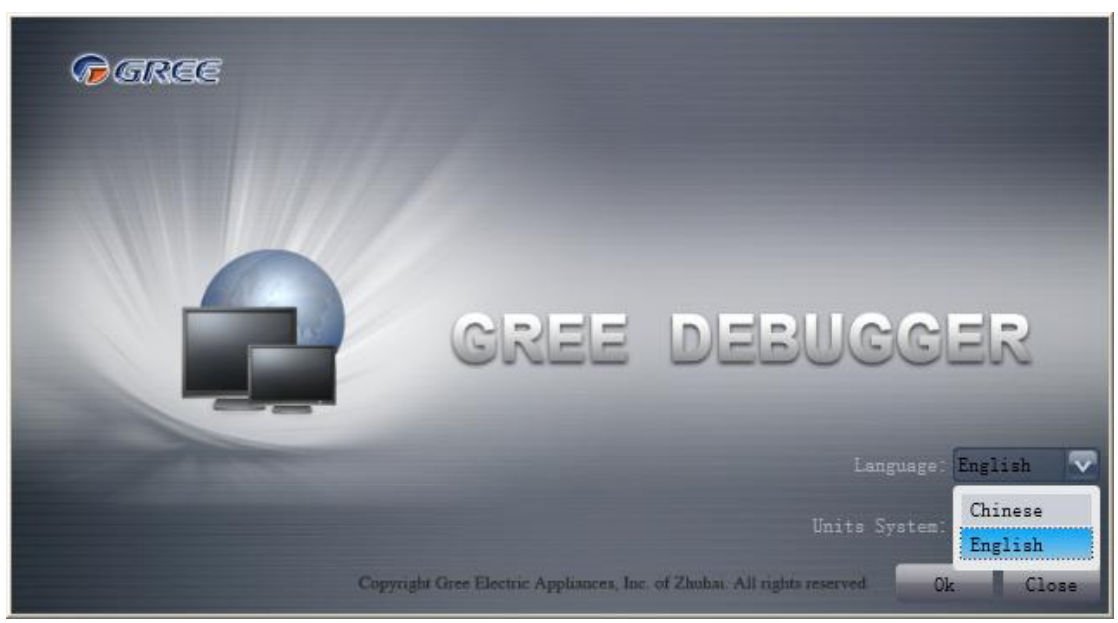

• Select system of units.

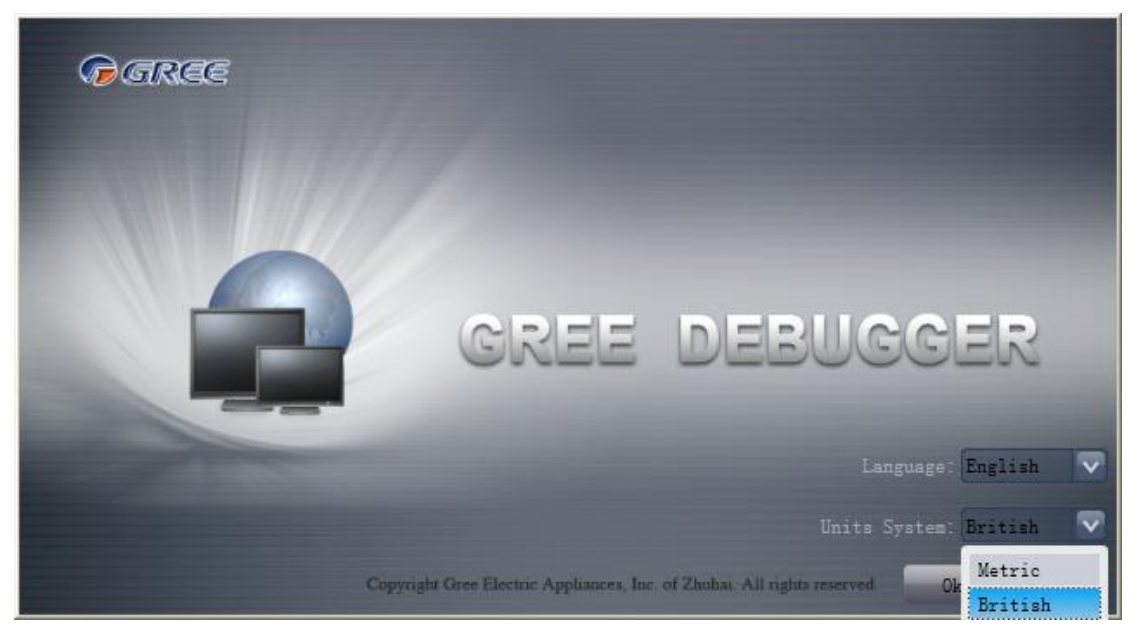

If units you want to monitor are already connected, and able to communicate normally, with correct COM and protocol, then you can click "Connect" to enter the interface of numbers. Otherwise, connect in accordance with the connection diagram shown below.

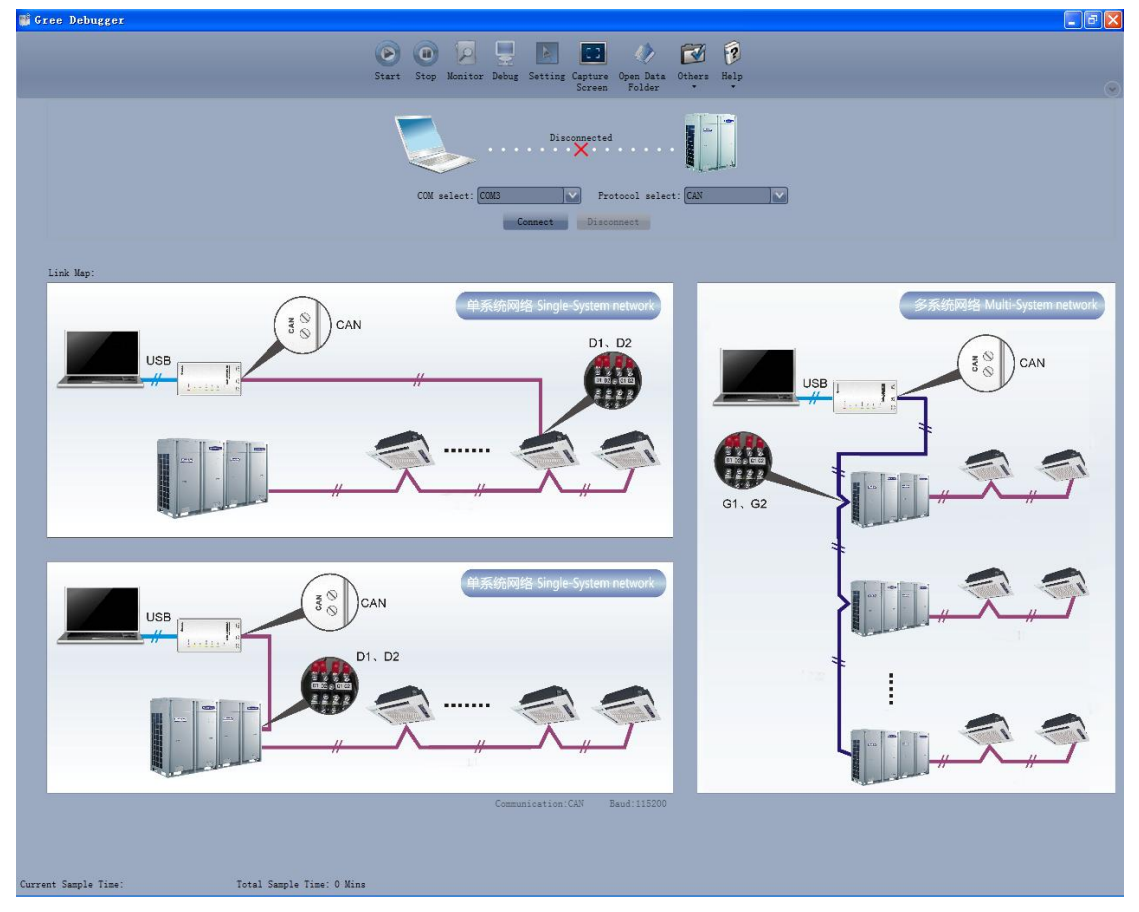

• COM selection: The serial port in your computer can be detected automatically. You just need to select your desired serial port.

GMV5 Home DC Inverter Multi VRF Units

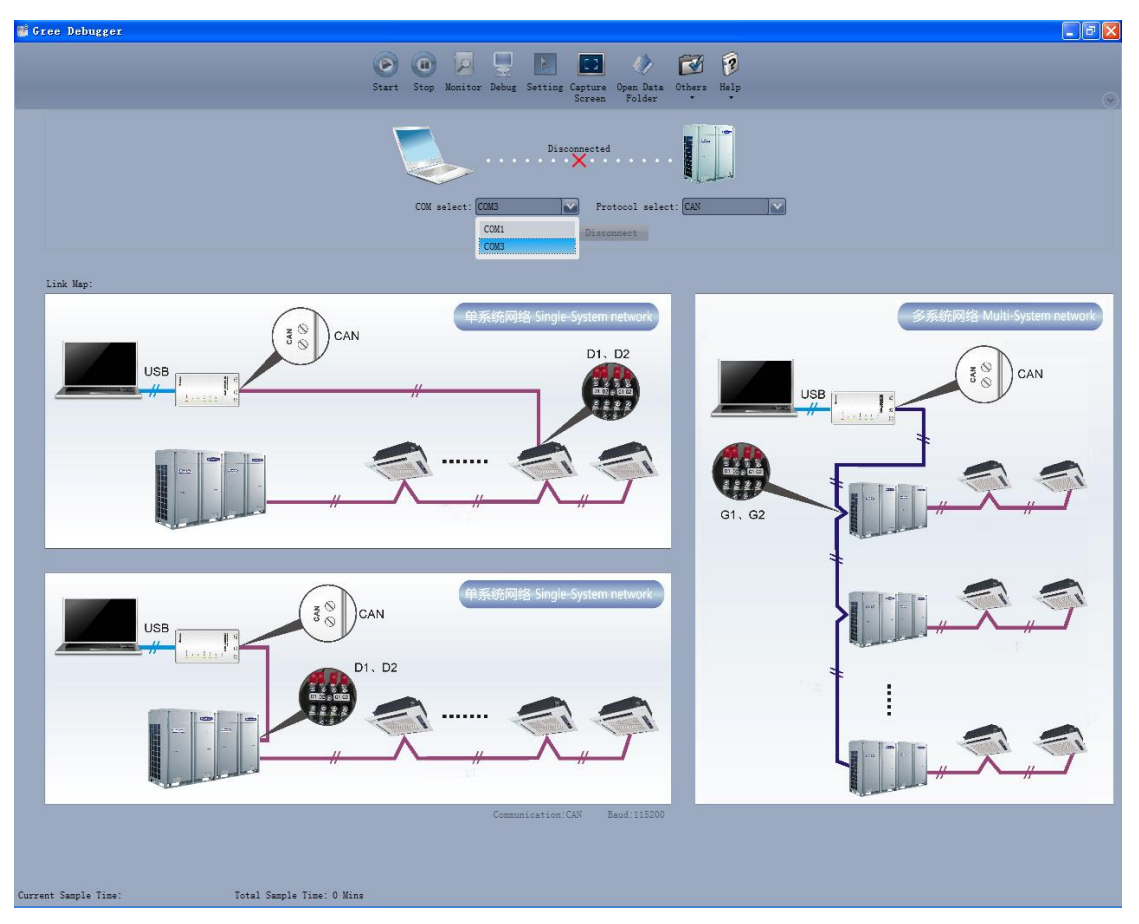

• Protocol selection: This is to select the communication method of your units. Currently, CAN is applicable to the units.

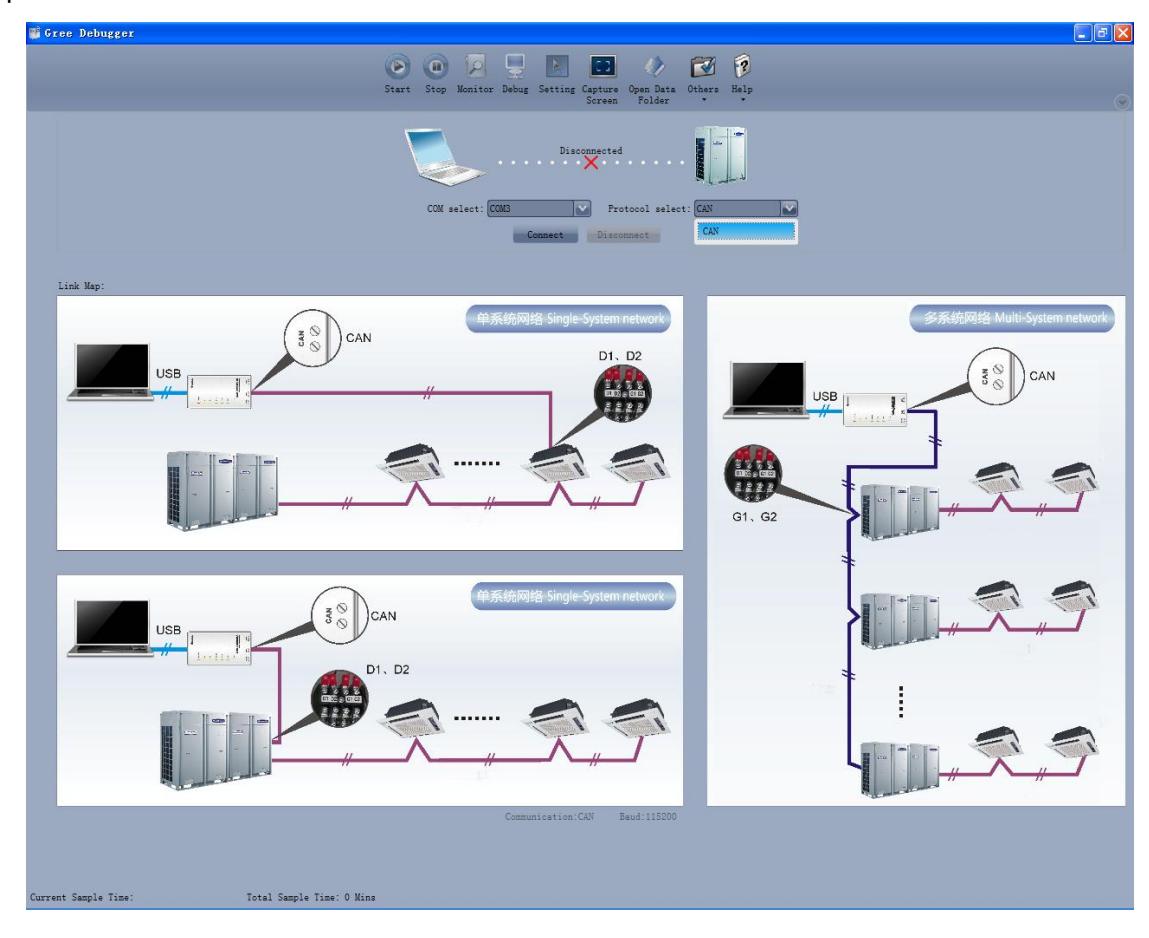

• After the selection, click "Connect". If units can communicate normally with computer, then the interface of numbers will be shown soon. Otherwise, "Connecting" will be shown.

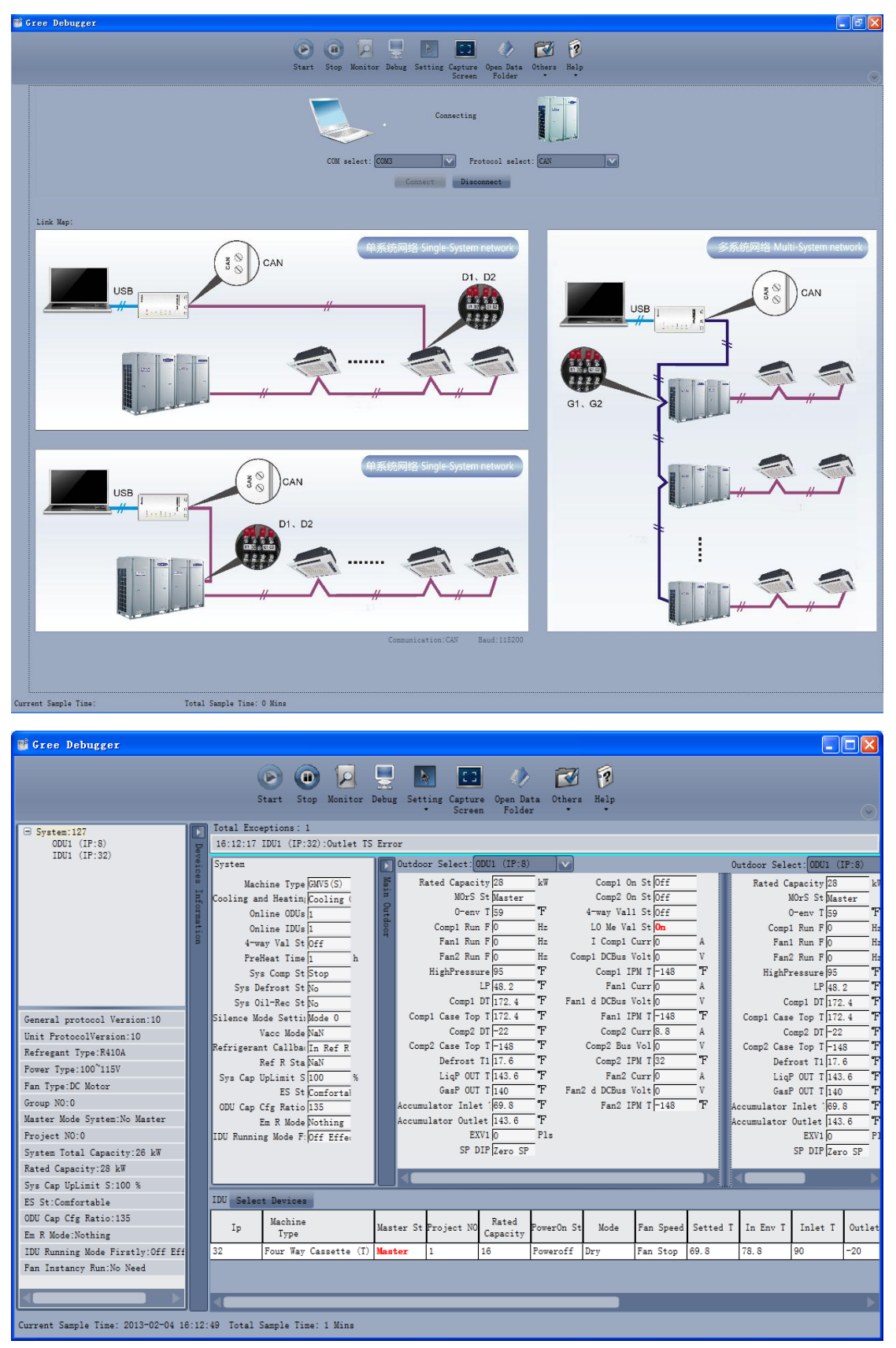

• There are several display zones on this interface. You can hide devices information and system information by clicking devices information icon 🔊 and system icon 🔊 . Display zones of indoor unit information and errors can be dragged up and down at the dividing lines. As to the

display zone of outdoor modules information, it can show information of only one module and hide information of others (two modules are defaulted to be shown). Menu bar can be hidden by

clicking icon 🔝 . Status bar shows the current time and period for data collection.

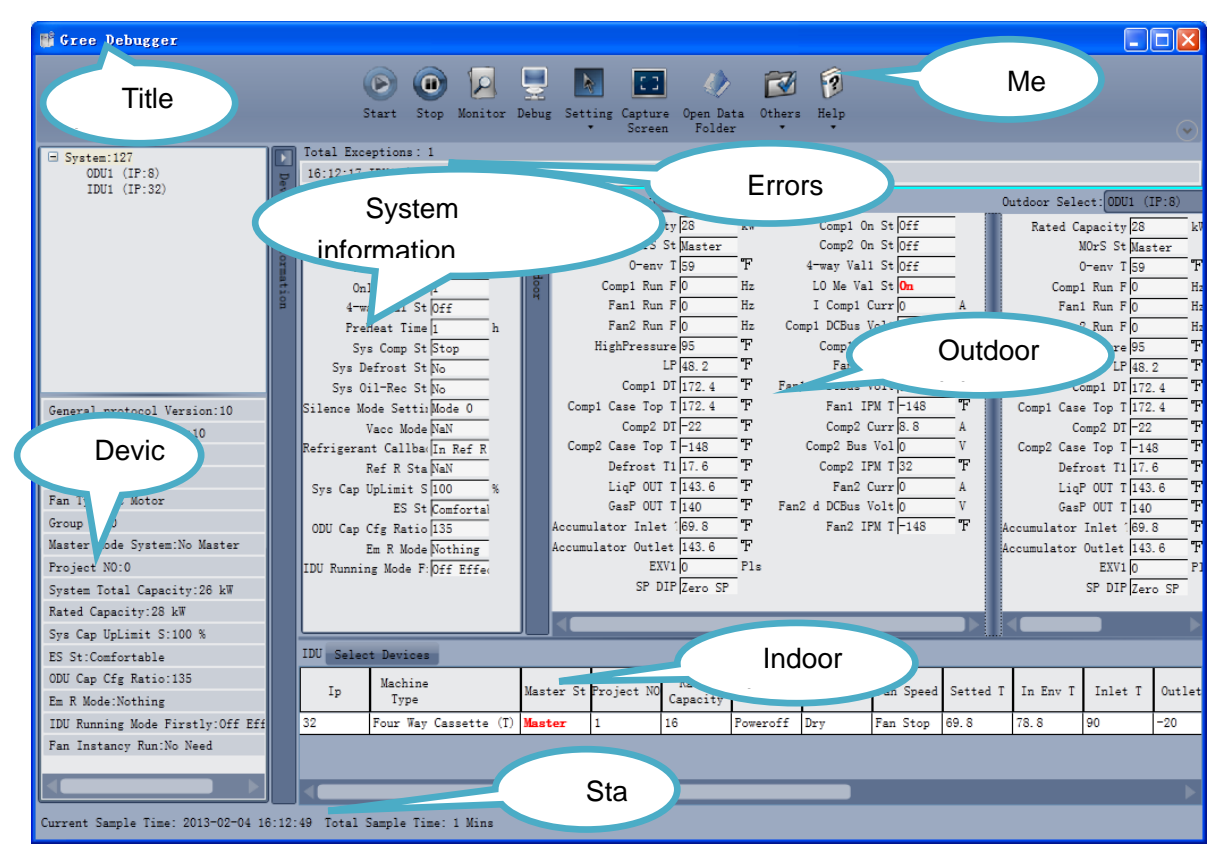

• On the display zone of devices information, you can click to select and view units that need monitoring.

| 🎬 Gree Debugger                   |        |             |                    |        |         |                                 |                      |            |               |              |          |            |                          |          |
|-----------------------------------|--------|-------------|--------------------|--------|---------|---------------------------------|----------------------|------------|---------------|--------------|----------|------------|--------------------------|----------|
|                                   |        | ()<br>Star  | t Stop Monito      | r Debu | ]<br>15 | Setting Capt<br>Souther Souther | ture Open<br>een Fol | Data Othe  | ars Help      |              |          |            |                          | Ø        |
| 🗄 System:0 🖾                      |        | Total Excep | otions: 0          |        |         |                                 |                      |            |               |              |          |            |                          |          |
| System:1                          | De e   |             |                    |        |         |                                 |                      |            |               |              |          |            |                          |          |
| ± System:2<br>+ System:3          | Vei    | System      |                    |        |         | Outdoor Sele                    | ct: ODU1 (1          | (P:8)      | $\mathbf{v}$  |              |          | Outdoor Se | lect: ODU1               | (IP:8)   |
| ± System:4                        | 0.00   | ·           |                    | .      |         | Redard Co                       | mani én la           | 1-W        |               | EVV1         | p        | P-4-4      | Constant In              |          |
| ± System:5                        | H      | Machi       | Ine Type (Galvo(T) | .      | Bi I    | naced Ca                        | IDeS St NeM          | ~ ~ ~      |               | SP DIP Ma    | N.       | nated      | MONG St M                | - N      |
| System:6                          | for    | Cooling and | neating 0          | .      | 2       |                                 |                      |            | Com           | -1 0- S+ 0-2 | 2        |            | 0 T D                    |          |
| IDU1 (IP:32)                      |        | 0011        | Ine UDUS ()        | .      | tdo     | Comm                            | Run FO               | H          | Com           | p1 0n 30 01  | 4        | C          | env 1 p.                 | <u> </u> |
|                                   | ior    | 0n11        | N-1 Stocc          | .      | R       | Comp:                           | Run Flo              | H-         | 4-way         | Val1 St 04   | -        | Con        | n 2 Run Flo              |          |
| System:8                          | -      | 4-way<br>D  | 7 Val St Uff       | .      |         | Fan                             | Run FO               | H-         | 1 way<br>10 M | a Val S+ 04  | -        | E E        | nt Run Ro                |          |
| + System:10                       |        | Frene       | cat lime p         | - "    |         | Ean                             | Run FO               | н-         | T Co          | mp1 Curr 0   | <u> </u> |            | -2 Pue P 0               |          |
| + System:11                       |        | Sys         | Comp St Stop       | -      |         | HighPo                          | assura 32            |            | Comp1 DC      | Bue Volto    |          | High       | Prosente P               |          |
| General protocol Version:10       |        | Sys Del     | LEDSU SU NO        | ·      |         |                                 | IP 32                |            | Com           | n1 TPM T 22  |          |            | i ressure p.<br>re p.    |          |
| Unit ProtocolVersion:2560         |        | Sys UI      | L-Nec St No.       | .      |         | C                               | ump1_DT_32           |            | F             | an1 Curr 0   | Â        |            | Compt DT S               | 2        |
| Refregent Type NeN                |        | Silence mod | e Settingan        | -      |         | Compl Case                      | Top T 32             |            | Fan1 d DC     | Bue Volt 0   | v        | Comp1 Ca   | ee Top T S               | 2        |
| Remer Tune NeN                    |        | Refrigerent | Callba 0           | ·      |         | Compt Cub                       | mp2 DT 32            |            | Fa            | n1 IPM T 32  | T.       | compi ca   | Comp2 DT S               | 2        |
|                                   |        | R           | of R Sta NaN       | ·      |         | Comp2 Case                      | Top T 32             | Ŧ          | I Co          | mp2 Curr 0   | A        | Comp2 Ca   | se Top T B               | 2        |
| Fan Type:NaN                      |        | Sve Can Ur  | limit S0           | - «    |         | Defi                            | ost T1 32            | Ŧ          | Comp2         | Bus Vol 0    | v        | De         | frost T1 3               | 2        |
| Group NO:0                        |        | 0,0000      | ES St 0            | ·      |         | Lig                             | 0UT T 32             | F          | Com           | p2 IPM T 32  | ۳F       | Li         | oP OUT T B               | 2        |
| Master Mode System:NaN            |        | Defrostion  | Cvcle S(0          | Min    |         | Gasl                            | 0UT T 32             | T          | F             | an2 Curr 0   | A        | Ga         | sP OUT T 3               | 2        |
| Project NO:0                      |        | ODU Cap Cf  | fg Ratio 0         |        |         | Accumulator                     | Inlet 132            | F          | Fan2 d DC     | Bus Volt 0   | v        | Accumulato | r Inlet ( <mark>3</mark> | 2 .      |
| System Total Capacity:0 kW        |        | En          | n R Mode 0         | ·      |         | Accumulator                     | Outlet 32            | F          | Fa            | n2 IPM T 32  | ۳F       | Accumulato | r Outlet 🛐               | 2 .      |
| Rated Capacity:0 kW               |        | IDU Running | Mode F: NaN        | ·      |         |                                 |                      |            |               |              |          |            |                          |          |
| Sys Cap UpLimit S:0 %             |        |             |                    |        |         |                                 |                      |            |               |              |          |            |                          |          |
| ES St:0                           |        | IDII Salaat | Devices            |        | _       |                                 |                      |            |               |              |          |            | _                        |          |
| Defrostion Cycle Setting:0 Min    |        |             | 5001005            | -      | _       | 1                               |                      |            |               | 1            |          |            |                          | 1        |
| ODU Cap Cfg Ratio:0               |        | Ip          | Machine            | Maste  | er S    | t Project NO                    | Rated                | PowerOn St | Mode          | Fan Speed    | Setted T | In Env T   | Inlet T                  | Outlet   |
| Em R Mode:0                       |        |             | Type               |        |         |                                 | Capacity             |            |               |              |          | -          | -                        |          |
| IDU Running Mode Firstly:NaN      |        | 32 1        | Juct Type Unit(P)  | Siave  | •       | V                               | 0                    | Foweroff   | NaN           | NaN          | 79.88    | U          | 0                        | 0        |
| Fan Instancy Run:NaN              |        |             |                    |        |         |                                 |                      |            |               |              |          |            |                          |          |
|                                   |        |             |                    |        |         |                                 |                      |            |               |              |          |            |                          |          |
|                                   |        |             |                    |        |         |                                 |                      |            |               |              |          |            |                          |          |
| Current Sample Time: 2013-02-04 1 | 16:29: | 20 Total Sa | ample Time: 18 Mi  | ns     |         |                                 |                      |            |               |              |          |            |                          |          |

## 5.2.2 Project Debugging

• Click icon of "Debug" on the menu bar and the interface will be switched to project debugging, where auto debugging will start from up to down and from left to right. Note: Debugging function is only applicable to a single-system network.

| 💕 Gree Debugger                                                        |                                                |
|------------------------------------------------------------------------|------------------------------------------------|
| Start Stop Monitor Debug Setting                                       | Capture Open Data Others Help<br>Screen Folder |
| Unit I Master Unit Setting Check                                       | 10 ODU Valves Check Before Startup Back Skip   |
| 2 Unit Address Assignment                                              | 11 Reserved                                    |
| 3 Confirm ODU Basic Module NO. OK                                      | 12 Confirm Startup Debugging OK                |
| 4 Confirm IDU NO.                                                      | 13 Reserved                                    |
| 5 Base Modules Inner Communication Check                               | 14 Reserved                                    |
| 6 Base Modules Inner Components Check                                  | 15 Manual Charging In Cooling                  |
| 7 IDU Components Check                                                 | 16 Manual Charging In Heating                  |
| 8 Compr. Preheat Confirmation                                          | Project Debug Completion                       |
| 9 Refrigerant Check Before Startup                                     |                                                |
|                                                                        |                                                |
|                                                                        |                                                |
| Current Sampling Time: 2013-04-22 21:02:31 Total Sampling Time: 0 Mins |                                                |

• Click "Start" to enable the debugging function. Then debugging will start automatically.

indicates that debugging is in progress while *indicates debugging is completed.* 

| 📑 Gree De    | ebugger                                                     |                                              |
|--------------|-------------------------------------------------------------|----------------------------------------------|
|              | Start Stop Monitor Debug Setting Captu                      | re Open Data Others Help                     |
|              | • Scree                                                     | en Folder • •                                |
| Unit Infor   | 1 Master Unit Setting Check                                 | 10 ODU Valves Check Before Startup Back Skip |
| ation        | 2 Unit Address Assignment                                   | 11 Reserved                                  |
|              | 3 Confirm ODU Basic Module NO.                              | 12 Confirm Startup Debugging OK              |
|              | 4 Confirm IDU NO. OK                                        | 13 Reserved                                  |
|              | 5 Base Modules Inner Communication Check                    | 14 Reserved                                  |
|              | 6 Base Modules Inner Components Check                       | 15 Manual Charging In Cooling                |
|              | 7 IDU Components Check                                      | 16 Manual Charging In Heating                |
|              | 8 Compr. Freheat Confirmation OK                            | Project Debug Completion                     |
|              | 9 Refrigerant Check Before Startup                          |                                              |
|              | Start                                                       | Ereak                                        |
| Current Samp | pling Time: 2013-04-22 21:02:46 Total Sampling Time: 0 Mins |                                              |

• If "OK" button is displayed, it means user needs to judge whether to continue debugging or

not. Click icon 🧾 and relevant information will be shown for your reference. Click "Close" to

close the pop-up (For No.3 Confirm ODU Basic Module NO. and No.4 Confirm IDU NO., the current number of units under debugging will be displayed. See the following marked with circle. For No.8 Compr. Preheat Confirmation, the preheat time will be displayed. See the following marked with circle).

| 👹 Gree Debugger                                                                                                    |                                 |                                                                                               |
|----------------------------------------------------------------------------------------------------|---------------------------------|-----------------------------------------------------------------------------------------------|
|                                                                                                    | Start Stop Monitor Debug Settin | g Capture Open Data Others Help<br>Screen Folder                                              |
| The for the set of the set of the |                                 | 10 00U Valves Check Before Startup Back Skip                                                  |
| 2 Unit Address Assignment                                                                                                    |                                 | 11 Reserved                                                                                   |
| 4 Confirm IDU NO.                                                                                                    |                                 | 12 Confirm Startup Debugging OK<br>Confirm CDU Basic Module MO<br>09:54:54 ODU1:Online ODUs:1 |
| 5 Base Modules Inner Communication Ch                                                                                                    | eck                             | Close 14 Reserved                                                                             |
| 6 Base Modules Inner Components Check                                                                                                    |                                 | 15 Manual Charging In Cooling                                                                 |
| 7 IDU Components Check                                                                                                    |                                 | 16 Manual Charging In Heating                                                                 |
| 8 Compr. Preheat Confirmation                                                                                                    | OK                              | Project Debug Completion                                                                      |
|                                                                                                    |                                 |                                                                                               |
|                                                                                                    | Start                           | Break                                                                                         |
| Current Sampling lime: 2013-11-12 09:54:56 Total S                                                                                                    | ampling lime: 1 Mins            |                                                                                               |

| 🞬 Gree Debugger                                                 | Start Stop Monitor Dabug Settin | Capture Open Data Others Help<br>Screen Folder • • |           |
|-----------------------------------------------------------------|---------------------------------|----------------------------------------------------|-----------|
| The Setting Check                                               |                                 | 10 ODU Valves Check Before Startup                 | Back Skip |
| 2 Unit Address Assignment                                       | 1 units OK O                    | 11 Reserved<br>12 Confirm Startup Debugging        | 30        |
| Confirm IDU NO.           5 Base Modules Inner Communication Ch | 1 units OK ()<br>eck            | 13 Reserved<br>14 Reserved                         |           |
| 6 Base Modules Inner Components Check                           | 0                               | 15 Manual Charging In Cooling<br>                  |           |
| 9 Refrigerant Check Before Startup                              | 0 20                            | Project Debug Completion                           |           |
|                                                                 | Start                           | Break                                              |           |
| Current Sampling Time: 2013-11-12 09:57:57 Total S              | ampling Time: 4 Mins            |                                                    |           |

• Icon indicates that there is problem found during debugging. Debugging will not be completed unless problem is solved (after problem is solved, step without "OK" button will switch

to the next step automatically, otherwise user needs to click "OK" to continue). Click icon and relevant information detected in this step will be displayed for your reference in order to solve problems. Click "Close" to close the pop-up.

| 💕 Gree Debugger                    |                            |                  |                  |                                                                               |                                                                                                    |                       |   |
|------------------------------------|----------------------------|------------------|------------------|-------------------------------------------------------------------------------|----------------------------------------------------------------------------------------------------|-----------------------|---|
|                                    | Ste                        | art Stop Monitor | Debug Setting Ca | apture Open Data Othe<br>Screen Folder                                        | Z P                                                                                                    |                       | O |
| Thit In Master Unit Se             | tting Check                |                  |                  | 10 ODU Valves Ch                                                              | eck Before Startup                                                                                       | Back Skip             |   |
| 2 Unit Address A                   | ssignment                  |                  |                  | 11 Reserved                                                                   |                                                                                                    |                       |   |
| 3 Confirm ODU Ba                   | sic Module NO. 1           | units            | ок 🕚             | 12 Confirm Start                                                              | up Debugging                                                                                             | OK                    |   |
| ✓4 Confirm IDU NO                  | · 1                        | units            | ок 🕕             | 13 Reserved                                                                   |                                                                                                    |                       |   |
| S Base Modules I<br>Sase Modules I | nner Communication Check   |                  | 0                | 14 Reserved                                                                   |                                                                                                    |                       |   |
|                                    | nner Components Check      |                  | 0                | 15 Manual Chargi                                                              | ng In Cooling                                                                                            |                       |   |
| -7 IDU Components                  | Check                      |                  | <b>(</b> ) 100 ( | 16 Manual Chargi<br>Components Check                                          | ng In Heating                                                                                            |                       |   |
| 8 Compr. Preheat                   | Confirmation 0             | h                | 09:5<br>0K 09:5  | 7:16 IDU1:Indoor coil ;<br>7:16 IDU1:Indoor mid-co<br>7:16 IDU1:Indoor coil ; | nlet temperature sensor error:E<br>oil temperature sensor error:Norm<br>putlet temperature sensor error: | rror<br>mal<br>Normal |   |
| 9 Refrigerant Ch                   | eck Before Startup         |                  | 09:5             | 7:16 IDU1:Ambient tempe                                                       | erature sensor error:Normal                                                                              |                       |   |
|                                    |                            |                  |                  |                                                                               | Close                                                                                                    |                       |   |
|                                    |                            |                  | Start            | Break                                                                         |                                                                                                    |                       |   |
| Current Sampling Time: 2013-11     | -12 09:57:23 Total Samplir | ıg Time: 4 Mins  |                  |                                                                               |                                                                                                    |                       |   |

• During debugging, a click on "Break" can stop debugging. Click "Start" to resume debugging and then debugging will be finished step by step. For No.10 ODU Valves Check Before Startup, there are "Back" and "Skip" buttons. If there is error in this step, you can go back to step No.9 and

click "OK" to restart debugging on step No.10. If the error in step No.10 is U6 error (Warning against valve error), you can click "Skip". In other cases, "Skip" button is null.

| 🖬 Ga               | ee Debugger                                                                                                    |                                                                                                    |                      |                                                                                                    |           |
|--------------------|----------------------------------------------------------------------------------------------------|----------------------------------------------------------------------------------------------------|----------------------|----------------------------------------------------------------------------------------------------|-----------|
|                    |                                                                                                    | Start Stop Mor                                                                                                    | nitor Debug Setting  | Capture Open Data Others Help<br>Screen Folder                                                                                                    | $\sim$    |
|                    | <u> </u>                                                                                                    |                                                                                                    |                      | <u> </u>                                                                                                    |           |
| nit Inform         | 🔗 1 Master Unit Setting Check                                                                                                    |                                                                                                    |                      | e10 ODU Valves Check Before Startup                                                                                                    | Back Skip |
| nation             | 2 Unit Address Assignment                                                                                                    |                                                                                                    |                      | 11 Reserved                                                                                                    |           |
|                    | 3 Confirm ODU Basic Module NO.                                                                                                    | 1 units                                                                                                    | ок 🕘                 | 12 Confirm Startup Debugging                                                                                                    | OK        |
|                    | 4 Confirm IDU NO.                                                                                                    | 1 units                                                                                                    | ок 🕚                 | 13 Reserved                                                                                                    |           |
|                    | 5 Base Modules Inner Communication Ch                                                                                                    | eck                                                                                                    | 0                    | 14 Reserved                                                                                                    |           |
|                    | 6 Base Modules Inner Components Check                                                                                                    | :                                                                                                    | 0                    | 15 Manual Charging In Cooling                                                                                                    |           |
|                    | 7 IDU Components Check                                                                                                    |                                                                                                    | •                    | 16 Manual Charging In Heating                                                                                                    |           |
|                    | 8 Compr. Preheat Confirmation                                                                                                    | 0 h                                                                                                    | ок 🕛                 | Project Debug Completion                                                                                                    |           |
|                    | 9 Refrigerant Check Before Startup                                                                                                    |                                                                                                    |                      |                                                                                                    |           |
|                    |                                                                                                    |                                                                                                    | Start                | Break                                                                                                    |           |
|                    |                                                                                                    |                                                                                                    |                      |                                                                                                    |           |
| Curre              | nt Sampling Time: 2013-11-12 09:58:23 Total S                                                                                                    | ampling Time: 5 Mins                                                                                                    | _                    |                                                                                                    |           |
|                    |                                                                                                    |                                                                                                    | -                    |                                                                                                    |           |
| mt c               | ne Debusses                                                                                                    |                                                                                                    | •                    |                                                                                                    |           |
| G G                | ee Debugger                                                                                                    |                                                                                                    |                      |                                                                                                    |           |
| G G                | ee Debugger                                                                                                    | Start Stop Mor                                                                                                    | nitor Debug Setting  | Capture Open Data Others Help<br>Screen Folder                                                                                                    |           |
| GI                 | ee Debugger                                                                                                    | Start Stop Mor                                                                                                    | nitor Debug Setting  | Capture Open Data Others Help<br>Screen Folder                                                                                                    |           |
| G Unit Inform      | ee Debugger                                                                                                    | Start Stop Mor                                                                                                    | nitor Debug Setting  | Capture Open Data Others Help<br>Screen Folder                                                                                                    | Back Skip |
| Unit Information   | ee Debugger                                                                                                    | Start Stop Mor                                                                                                    | nitor Debug Setting  | Capture Open Data Others Help<br>Screen Folder Others Help<br>10 ODU Valves Check Before Startup<br>11 Reserved                                                                                                    | Back Skip |
| Unit Information   | ee Debugger                                                                                                    | E units                                                                                                    | nitor Debug Setting  | Capture Open Data Others Help<br>Screen Diverse Check Before Startup<br>10 0DU Valves Check Before Startup<br>11 Reserved<br>12 Confirm Startup Debugging                                                                                                    | Back Skip |
| Unit Information   | ree Debugger<br>1 Master Unit Setting Check<br>2 Unit Address Assignment<br>3 Confirm ODU Basic Module NO.<br>4 Confirm IDU NO.                                                                                                    | L units                                                                                                    | Aitor Debug Setting  | Capture Open Data Others Help<br>Coreren Peolder Others Help<br>10 00U Valves Check Before Startup<br>11 Reserved<br>12 Confirm Startup Debugging<br>13 Reserved                                                                                                    | Back Skip |
| G Unit Information | ree Debugger                                                                                                    | E units<br>eck                                                                                                    | nitor Debug Setting  | Capture Open Data Others Help<br>Screen Folder<br>10 ODU Valves Check Before Startup<br>11 Reserved<br>12 Confirm Startup Debugging<br>13 Reserved<br>14 Reserved                                                                                                    |           |
| C Init Information | ee Debugger                                                                                                    | Start Stop Mor                                                                                                    | nitor Debug Setting  | Copture Open Data Others Help<br>Screen Polder Others Help<br>10 COU Valves Check Before Startup<br>11 Reserved<br>12 Confirm Startup Debugging<br>13 Reserved<br>14 Reserved<br>14 Reserved<br>15 Manual Charging In Cooling                                                                  | Back Skip |
| Thit Information   | ree Debugger<br>1 Master Unit Setting Check<br>2 Unit Address Assignment<br>3 Confirm ODU Basic Module NO.<br>4 Confirm IDU NO.<br>5 Base Modules Inner Communication Ch<br>6 Base Modules Inner Components Check<br>7 IDU Components Check | E units<br>1 units<br>1 units                                                                                                    | nitor Debus Setting  | Copture Open Data Others Help<br>Screen Polder Others Help<br>10 COU Valves Check Before Startup<br>11 Reserved<br>12 Confirm Startup Debugging<br>13 Reserved<br>14 Reserved<br>15 Manual Charging In Cooling<br>16 Manual Charging In Heating                                                | Back Skip |
| Contraction        | ee Debugger                                                                                                    | L units<br>1 units<br>1 units<br>0 h                                                                                                    | Anitor Debus Setting | Copure Open Data Others Help<br>Copure Open Data Others Help<br>10 ODU Valves Check Before Startup<br>11 Reserved<br>12 Confirm Startup Debugging<br>13 Reserved<br>14 Reserved<br>14 Reserved<br>15 Manual Charging In Cooling<br>16 Manual Charging In Heating<br>Project Debug Completion   | Back Skip |
| 🖬 G.               | ee Debugger                                                                                                    | Control Control Contro Control Control Control Control Control Control Control Control Co | nitor Debus Setting  | Copture Open Data Others Help<br>Copture Open Data Others Help<br>10 ODU Valves Check Before Startup<br>11 Reserved<br>12 Confirm Startup Debugging<br>13 Reserved<br>14 Reserved<br>14 Reserved<br>15 Manual Charging In Cooling<br>16 Manual Charging In Heating<br>Project Debug Completion |           |
| ui c.              | rec Debugger                                                                                                    | Image: Start       Stop       Mor         Image: Start       Stop       Mor         Image: Start       Image: Stop       Mor         Image: Start       Image: Stop       Image: Stop         Image: Start       Image: Stop       Image: Stop         Image: Stop       Image: Stop       Image: Stop         Image: Stop       Image: Stop                                                                                                    | ox o                 | Copture Open Data Others Help<br>Copture Open Data Others Help<br>10 00U Valves Check Before Startup<br>11 Reserved<br>12 Confirm Startup Debugging<br>13 Reserved<br>14 Reserved<br>15 Manual Charging In Cooling<br>16 Manual Charging In Heating<br>Project Debug Completion                |           |
| ui G.              | ee Debugger                                                                                                    | Image: start       Image: start         1 units       Image: start         1 units       Image: start         0 h       Image: start                                                                                                    | nitor Debu Setting   | Copure Open Data Others Help<br>Copure Open Data Others Help<br>10 ODU Valves Check Before Startup<br>11 Reserved<br>12 Confirm Startup Debugging<br>13 Reserved<br>14 Reserved<br>15 Manual Charging In Cooling<br>16 Manual Charging In Heating<br>Froject Debug Completion<br>Ereak         |           |

• Step 11, 13 and 14 are reserved steps. And step 13, 14, 15 and 16 are steps in parallel (only one of the four will be selected according to actual needs). In the end, when the step "Project Debug Completion" shows green, debugging is completed.

| 📑 Gree Debugger                                                                                                    | Start Stop Monitor Debug Set                         | I III V III VIIII VIIIII VIIIII VIIII VIIII VIIII VIIII VIIII VIIII VIIII VIIII VIIIII VII |
|----------------------------------------------------------------------------------------------------|------------------------------------------------------|----------------------------------------------------------------------------------------------------|
| Unit Information                                                                                                    | Unit Setting Check                                   | 0 0DU Valves Check Before Startup Back Skip                                                                                                    |
| Image: Second second se | dress Assignment<br>CDU Basic Module NO. OK          | 11 Reserved     212 Confirm Startup Debugging     0                                                                                                    |
| 4 Confirm                                                                                                    | dules Inner Communication Check                      | 13 Reserved       14 Reserved                                                                                                    |
| 7 IDU Com                                                                                                    | ponents Check                                        | Is sanual Charging in Cooling                                                                                                    |
| 9 Refrige                                                                                                    | want Check Before Startup                            |                                                                                                    |
| Current Sampling Time: 20                                                                                                    | St.<br>13-11-12 10:10:33 Total Sampling Time: 1 Mins | Break                                                                                                    |

## 5.2.3 Control Units

• Click icon of "Setting" on menu bar and select parameter settings, which include "Gateway Settings", "IDU Settings", "System Settings", "Project Number Conflict (In case there is project number conflict in indoor units, other functions will be shielded. Then this parameter needs to be set in order to eliminate the conflict)" and "System Historical Info". Click the corresponding module and adjust the parameters.

| 📑 Gree Debugger                        |                                                                                                    |                                                      |
|----------------------------------------|----------------------------------------------------------------------------------------------------|------------------------------------------------------|
|                                        | <ul> <li>Start Stop Monitor</li> <li>Debug</li> <li>Setting</li> <li>Capture Open Data Others Help</li> <li>Capture Folder</li> </ul>                                                                                                    |                                                      |
| System Exception: 0                    | Control IDUs                                                                                                    |                                                      |
| ц.                                     | Parameter Settings Gateway Settings                                                                                                    |                                                      |
| System                                 | Outdoor Select: ODU1 Historical Error IDU Settings                                                                                                    | Outdoor Select: ODU1                                 |
| R, Model GMV5                          | Rated Capacity 28 kW Defrosting Temp1 17 System Settings                                                                                                    | Rated Capacity 28 k                                  |
| Cool-heat Modes Heating (              | Master-Slave Statu: Master Subcooler Liq Temp 14 Project Number Confl                                                                                                    | ict 148 Master-Slave Statu: Master                   |
| 9 Online ODUs 1                        | Compl Operation Fr.0 Hz Senarator Inlet 69 System Historical In:                                                                                                    | fo Outdoor Temp 59 I                                 |
| 4-way Valve Off                        | Fan1 Operation Fre 0 Hz Separator Outlet 143.6 F Fan1 IPM                                                                                                    | Temp-148 Fan1 Operation Fre 0 H                      |
| Comp Preheat Time 0 h                  | Fan2 Operation Fre 0 Hz ODU Heating EXV 0 Pls Comp2 Current                                                                                                    | Value 8.8 Fan2 Operation Fre 0 H                     |
| Compressor Status Stop                 | Module HP 95 T Fan Static Pressur(Zero SP Comp2 Busbar V                                                                                                    | olta;0 Module HP 95 T                                |
| Defrosting Status No                   | Nodule LP 48.2 F Compl Status 0ff Compl Provide Factor Compl Status 0ff Factor Factor | rent O Corn1 Discharge Ter 179 4                     |
| Quiet Function Mode 0                  | Comp1 Shell Temp 172.4 F 4-way Valvel Off Fan2 Busbar Vo                                                                                                    | Itag(0 Comp1 Shell Temp 172. 4                       |
| Vacuum pumping NaN                     | Comp2 Discharge Ter-22 T LP Measure Valve On Fan2 IPM                                                                                                    | Temp -148 Comp2 Discharge Tet -22                    |
| Refrigerant Callba Indoor re           | Comp2 Shell Temp-148 F Comp1 Current 0 A                                                                                                    | Comp2 Shell Temp -148                                |
| Recovery Status NaN                    |                                                                                                    |                                                      |
| IDU Select                             |                                                                                                    |                                                      |
| Model Master IDU Project<br>Number     | Rated On-off<br>Capacity Status Mode Fan Speed Temp Indoor Amb Inlet Pipe Outlet Out<br>Setting Temp Temp Pipe Temp Out                                                                                                    | ndoor Anti- Aux E- Up-<br>let Air freezing heater Sw |
| Cassette(T) Master 1 1                 | .6 Poweroff Heating Fan Stop 60.8 55.4 80 80 0                                                                                                    | Normal ElectricHeateroff P15                         |
|                                        |                                                                                                    |                                                      |
| Current Sampling Time: 2013-04-22 21:0 | 4:11 Total Sampling Time: 2 Mins                                                                                                    |                                                      |

• Take indoor unit as an example. Click "IDU Settings" and a dialog box will pop up.

| ☐ IDUSettingsDlg                       |       |
|----------------------------------------|-------|
| System Selection:                      |       |
| System:1                               |       |
|                                        |       |
| IDU Selection:                         |       |
|                                        |       |
|                                        |       |
|                                        |       |
|                                        |       |
|                                        |       |
|                                        |       |
| Salaat All Salaat Invested             |       |
| Settings:                              |       |
| Filter Dirty Alarm: Set Current: h     |       |
| Prior Operation: Set Current:          |       |
| Status Setting After IDU Power On: Set |       |
|                                        | Class |
|                                        | CIOSE |

• Tick the indoor units that need setting in the IDU selection zone or you may click "Select All" to select all of them or "Select Inverted" to select none of them. After selection, the current values of the corresponding parameters will be displayed in the zone of settings. Click "Set" and then click

in the pop-up dialog box to select values. Click "Set" and then the corresponding order will be sent to units. If setting is successful, it will be displayed at the current values.

| IDUSettingsDlg                                                                                                | ×     |
|----------------------------------------------------------------------------------------------------|-------|
| System Selection:                                                                                             |       |
| IDU Selection:                                                                                                |       |
| Select All Select Inverted<br>Settings:                                                                       |       |
| Filter Dirty Alarm: Set Current: h<br>Prior Operation: Set Current:<br>Status Setting After IDU Power On: Set |       |
|                                                                                                    | Close |

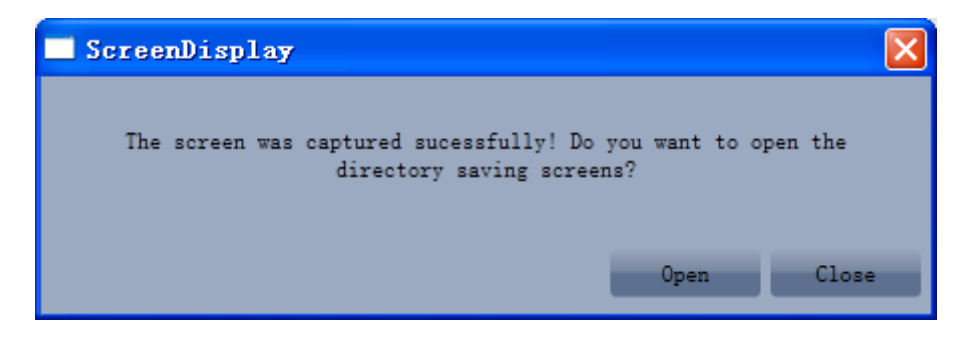

## 5.2.4 Other Functions

Capture Screen

• Click icon of "Capture Screen" to print the interface. If you want to open the interface, click "Open".

| 💕 Gree Debugger                      |             |                             |             |                             |                           |                |          |         |              |                            |           |           |
|--------------------------------------|-------------|-----------------------------|-------------|-----------------------------|---------------------------|----------------|----------|---------|--------------|----------------------------|-----------|-----------|
|                                      | St          | art Stop Monito             | or Debug Se | etting Capt<br>Sore         | ure<br>een Open 1<br>Folo | Data Other     | B FB     |         |              |                            |           | ~         |
| Total Exceptions: 1                  | - F         |                             |             |                             |                           |                |          |         |              |                            |           |           |
| 10.12.17 Ibol (IF.32).00tlet 13      | Error       |                             | 0 ] ]       |                             |                           |                |          |         |              |                            |           |           |
| System                               |             | r Select. UDUI (IF.         | <u>, "</u>  |                             | 0.000                     | -              |          |         | Jutdoor Sele | ect:[UDUI (                | 1P:8)     |           |
| Machine Type (GMV5(S)                | Ka:         | ted Capacity 28             | kW          | Comp2 Or<br>Armon Vall      | 1 St 0ff                  | _              |          | _       | Rated C      | apacity 28                 | kW        |           |
| Online ODUs 1                        | 2           | 0-env T 59                  | - F         | LO Me Val                   | l St On                   | -              |          | _       |              | nors st mas<br>D-env T 59  | T         |           |
| Online IDUs 1                        | tdoo        | Comp1 Run F 0               | Hz          | I Comp1 (                   | Curr 0                    | A              |          | _       | Comp         | 1 Run F 0                  | Hz        | 4-        |
| 8 4-way Val St Off                   | R           | Fan1 Run F 0                | Hz Co       | omp1 DCBus \                | Volt 0                    | v              |          | _       | Fan          | 1 Run F 0                  | Hz        | I         |
| PreHeat Time 1.5 h                   |             | Fan2 Run F 0                | Hz          | Comp1 IF                    | PM T-148                  | Ŧ              |          | _       | Fan          | 2 Run F 0                  | Hz        | I         |
| Sys Comp St Stop                     | 1           | HighPressure 95             | F           | Fan1 (                      | Curr 0                    | A              |          | _       | HighP:       | ressure 95                 | F         | Comp1     |
| Sys Defrost St No                    |             | LP 48.2                     | - Far       | 1 d DCBus V                 | Volt 0                    | - V            |          | _       |              | LP 48.                     | 2 T       |           |
| Sys Oil-Rec St No                    | Com         | Compi DI 172.4              |             | Fani in                     | -MI  -148                 | - <sup>r</sup> |          | _       | Court Court  | omp1 DT 172                | .4 F      | E. I.I    |
| Silence Mode Setti: Mode U           | Comp.       | Comp2 DT -22                |             | Comp2 Comp2 Comp2 Comp2 Rue | Vol 0                     | - v            |          | _       | Compi Cas    | e 10p 1 172<br>omp2 DT -22 | -4 F      | rani o    |
| Refrigerant Callba In Ref R          | Comp:       | 2 Case Top T -148           | - Ŧ         | Comp2 IF                    | PM T 32                   | - F            |          | _       | Comp2 Cas    | e Top T-14                 | s F       |           |
| Ref R Sta NaN                        |             | Defrost T1 17.6             | Ŧ           | Fan2 (                      | Curr 0                    | A              |          | _       | Def:         | rost T1 17.                | 6 F       | Ce        |
| Sys Cap UpLimit S 100 %              |             | LigP OUT T 143.6            | "F Far      | n2 d DCBus V                | Volt 0                    | V              |          | _       | Liq          | P OUT T 143                | .6 T      |           |
| ES St Comfortal                      |             | GasP OUT T 140              | F           | Fan2 IF                     | PM T-148                  | F              |          | _       | Gas          | POUT T 140                 | F         |           |
| ODU Cap Cfg Ratio 135                | Accumul     | lator Inlet 169.8           | - F         |                             |                           |                |          | 4       | Accumulator  | Inlet 169.                 | 8 T       | Fan2 d    |
| Em R Mode Nothing                    | Accumu      | EXVI 0                      | P1          |                             |                           |                |          | ŕ       | Accumulator  | Outlet 143                 | .6 T      |           |
| IDU Running Mode F:Uff Effec         |             | SP DIP Zero                 | SP          |                             |                           |                |          | _       |              | EXVID                      | 118       |           |
|                                      |             | Comp1 On St Off             | <u></u>     |                             |                           |                |          | - 1     | <            |                            |           |           |
| IDU Select Devices                   |             |                             | _           |                             |                           |                |          |         |              |                            |           |           |
| Ip Machine<br>Type                   | Master St F | Project NO Rated<br>Capacit | y PowerOn S | t Mode                      | Fan Speed                 | Setted T       | In Env T | Inlet T | Outlet T     | Freeze<br>Prot             | Aid Heate | r         |
| 32 Four Way Cassette (T)             | Master      | 1 16                        | Poweroff    | Dry                         | Fan Stop                  | 69.8           | 78.8     | 90      | -20          | Normal                     | Electric  | leaterof: |
|                                      |             | · · ·                       |             |                             |                           |                |          |         |              | -                          |           |           |
|                                      |             |                             |             |                             |                           |                | _        | _       | -            | -                          | -         |           |
|                                      |             |                             |             |                             |                           |                |          |         |              |                            |           |           |
| Current Sample Time: 2013-02-04 16:: | 19:23 Total | Sample Time: 8 Mir          | 18          |                             |                           |                |          |         |              |                            |           |           |

| ScreenDisplay  |                                                                     |         |
|----------------|---------------------------------------------------------------------|---------|
| The screen was | captured sucessfully! Do you want to o<br>directory saving screens? | pen the |
|                | Open                                                                | Close   |

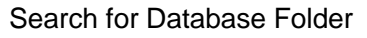

• Click icon of "Open Data Folder" on the menu bar to open database folder.

GMV5 Home DC Inverter Multi VRF Units

|        | Free Deb                                                           | igger               |      |           |                    |                   |                  |               |                      |                   |          |         |                    |                |           |           |
|--------|--------------------------------------------------------------------|---------------------|------|-----------|--------------------|-------------------|------------------|---------------|----------------------|-------------------|----------|---------|--------------------|----------------|-----------|-----------|
|        |                                                                    |                     |      | S         | Start Sto          | p Monitor         | Debug Se         | etting Capt   | ure<br>een Fold      | Data<br>ler Other | rs Help  |         |                    |                |           | 0         |
|        | Total Exce                                                         | eptions: 1          |      |           |                    |                   |                  |               |                      |                   |          |         |                    |                |           |           |
| Dev    | 16:12:17                                                           | IDU1 (IP:32):Outlet | TS I | Error     |                    |                   |                  |               |                      |                   |          |         |                    |                |           |           |
| re i c | System                                                             |                     |      | Dutdoo    | or Select:         | ODU1 (IP:8)       | $\mathbf{v}$     |               |                      |                   |          | C       | Outdoor Sele       | ect: ODU1 (    | IP:8)     | $\sim$    |
| 8      | Macl                                                               | nine Type GMV5(S)   |      | Mai R     | ated Capac         | ity 28            | kW               | Comp2 Or      | 1 St Off             |                   |          | _       | Rated C            | apacity 28     | kW        |           |
| Info   | Cooling an                                                         | d Heatin{Cooling (  |      | P O       | MOrS               | St Master         |                  | 4-way Val:    | St Off               | _                 |          | _       |                    | MOrS St Ma     | ster      |           |
| Ymn    | 0n:                                                                | line ODUs 1         |      | utd       | 0-en               | v T 59            | - F              | LO Me Val     | l St <mark>On</mark> |                   |          | _       |                    | 0-env T 59     | Ŧ         |           |
| tio    | Oni                                                                | line IDUs 1         |      | DOT       | Comp1 Ru<br>E1 Pu  | n F O             | Hz<br>H- C-      | I Comp1 (     | Curr  0              | - A               |          | _       | Comp               | 1 Run F 0      | Hz        | 4-        |
|        | 4-w                                                                | ay Val St Off       |      |           | Fani Ru<br>Fan2 Ru | n r U<br>n F O    | - H- CC          | Compi Dubus I |                      |                   |          | _       | ran<br>E           | 2 Run F  0     | nz        |           |
|        | rrei<br>S.                                                         | Comp St Stop        |      |           | HighPress          | ure 95            | - "F             | Fan1 (        | Jurr 0               | - <u>`</u>        |          | _       | HighP              | z Run P 0      | T         | Compl     |
|        | Svs De                                                             | efrost St No        |      |           |                    | LP 48.2           | -<br>F Far       | 1 d DCBus V   | /olt 0               | - v               |          | _       |                    | LP 48.         | 2 F       | Compi     |
|        | Sys 0:                                                             | il-Rec St No        |      |           | Comp1              | DT 172.4          | F                | Fan1 II       | M T-148              | F                 |          | _       | С                  | omp1 DT 17     | 2.4 F     |           |
|        | Silence Mc                                                         | de Setti:Mode 0     |      | Com       | p1 Case To         | p T 172.4         | F                | Comp2 (       | Curr 8.8             | A                 |          | _       | Comp1 Cas          | e Top T 17     | 2.4 F     | Fan1 d    |
|        | 1                                                                  | /acc Mode NaN       |      |           | Comp2              | DT -22            | F                | Comp2 Bus     | Vol 0                | V                 |          | _       | С                  | omp2 DT -2     | 2 F       |           |
|        | Refrigerar                                                         | t Callba(In Ref R   |      | Com       | p2 Case To         | p T-148           | F                | Comp2 II      | PM T 32              | F                 |          | _       | Comp2 Cas          | e Top T        | 18 T      |           |
|        | '                                                                  | Ref R Sta NaN       |      |           | Defrost            | T1 17.6           | "F" _            | Fan2 (        | Curr 0               | A                 |          | _       | Def                | rost T1 17.    | 6 F       | Co        |
|        | Sys Cap 1                                                          | JpLimit S 100 %     |      |           | LiqP OU            | T T 143.6         | Г Fan            | 12 d DCBus 1  | OIt 0                | - "F              |          | _       | Liq                | POUT T 14:     | 3.6 T     |           |
|        | ODU Car (                                                          | ES St Comfortal     |      | Accum     | ulator Inl         | + 169.8           | - <del>"</del> F | ranz II       | w 1 - 140            | 1                 |          | ,       | Uas<br>Vocumulator | Telot 169      | 7 T       | For 2 d   |
|        | obc cap (                                                          | Sm R Mode Nothing   |      | Accum     | ulator Out         | let 143.6         | Ē                |               |                      |                   |          |         | Accumulator        | Outlet 14      | 3.6 T     | 1 4112 0  |
|        | IDU Runnin                                                         | g Mode F: Off Effe  |      |           | E                  | XV1 0             | Pls              |               |                      |                   |          |         |                    | EXV1 0         | Pls       |           |
|        |                                                                    |                     |      |           | SP                 | DIP Zero SP       |                  |               |                      |                   |          | - I.    |                    |                |           |           |
|        |                                                                    |                     |      |           | Comp1 On           | St Off            |                  |               |                      |                   |          |         | <                  |                |           |           |
|        | IDU Selec                                                          | t Devices           |      |           |                    |                   |                  |               |                      |                   |          |         |                    |                |           |           |
|        | Ip                                                                 | Machine<br>Type     | 1    | Master St | Project N(         | Rated<br>Capacity | PowerOn St       | t Mode        | Fan Speed            | Setted T          | In Env T | Inlet T | Outlet T           | Freeze<br>Prot | Aid Heate | r         |
|        | 32                                                                 | Four Way Cassette ( | (T)  | Master    | 1                  | 16                | Poweroff         | Dry           | Fan Stop             | 69.8              | 78.8     | 90      | -20                | Normal         | Electric  | leaterof: |
|        |                                                                    |                     |      |           |                    |                   |                  |               |                      |                   |          |         |                    |                |           |           |
|        |                                                                    |                     |      |           |                    |                   |                  |               |                      |                   |          |         |                    |                |           |           |
|        |                                                                    |                     |      |           |                    |                   |                  |               |                      |                   |          |         |                    |                |           |           |
| Curi   | Current Sample Time: 2013-02-04 16:20:00 Total Sample Time: 9 Mins |                     |      |           |                    |                   |                  |               |                      |                   |          |         |                    |                |           |           |

| 🖻 Data                                                                                                    |        |
|----------------------------------------------------------------------------------------------------|--------|
| Eile <u>E</u> dit <u>V</u> iew F <u>a</u> vorites <u>I</u> ools <u>H</u> elp                                                      |        |
| 🕞 Back 👻 🕥 👻 🏂 Search 🎼 Folders 🛄 🗸                                                                                               |        |
| Address 🛅 C:\Program Files\Gree\Gree Debugger\Data                                                                                | 🖌 🄁 Go |
| File and Folder Tasks 🔕 📁 2012-08-23                                                                                              |        |
| Make a new folder         Publish this folder to the         Web         Share this folder                                        |        |
| Other Places                                                                                                    |        |
| <ul> <li>Gree Debugger</li> <li>My Documents</li> <li>Shared Documents</li> <li>My Computer</li> <li>My Network Places</li> </ul> |        |
| Details                                                                                                    |        |

## Conversion of Pressure Value

• Click icon of "Others" on the menu bar and then click "Display Settings" to select "High Low Pressure Value" and "Refrigerant Type". Select "Temperature" and the pressure parameter displayed on the interface will be temperature. Select "Pressure" and the pressure parameter displayed on the pressure interface will be pressure. Refrigerant type will affect the pressure parameter displayed on the interface.

GMV5 Home DC Inverter Multi VRF Units

| R.      | Gree Deb        | ugger                  |           |               |                       |              |              |                        |                  |             |            |             |                |           |                 |
|---------|-----------------|------------------------|-----------|---------------|-----------------------|--------------|--------------|------------------------|------------------|-------------|------------|-------------|----------------|-----------|-----------------|
|         |                 |                        |           | Start Stop    | Monitor               | Debug Se     | etting Captu | ire Open I<br>sen Fold | Data Othe        | ers Help    |            |             |                |           | ٤               |
|         | Total Exce      | eptions: 1             |           |               |                       |              |              |                        |                  | Display Se  | ttings     |             |                |           |                 |
| De      | 16:12:17        | IDU1 (IP:32):Outlet TS | Error     |               |                       |              |              |                        |                  | Database S  | ave Settin | Igs         |                |           |                 |
| veic    | System          |                        | Dutdo     | or Select:0   | DU1 (IP:8)            |              |              |                        |                  | Change Dat  | abase Savi | ng Path     | ect: ODU1 (    | [P:8)     | $\mathbf{\sim}$ |
| 8       | Macl            | hine Type GMV5(S)      | Ma        | Rated Capaci  | ty 28                 | kW           | Comp2 Or     | St Off                 | _                | Rebuild Day | tabase     | c           | apacity 28     | kW        |                 |
| Inf     | Cooling an      | d HeatingCooling (     | E C       | MOrS          | St Master             |              | 4-way Val1   | St Off                 | _                |             |            |             | MOrS St Mas    | ter       |                 |
| ) III X | 0n:             | line ODUs 1            | utd       | 0-env         | T 59                  | F            | LO Me Val    | St On                  | _                |             |            |             | 0-env T 59     | F         |                 |
| Itio    | 0n              | line IDUs 1            | loor      | Comp1 Run     | FO                    | Hz           | I Comp1 C    | urr 0                  | A                |             |            | Comp        | o1 Run F 0     | Hz        | 4-              |
| 'n      | 4-w             | ay Val St Off          |           | Fan1 Run      | FO                    | Hz Co        | omp1 DCBus V | olt 0                  |                  |             |            | Far         | 1 Run F 0      | Hz        | L               |
|         | Prei            | Heat Time 1.5 h        |           | Fan2 Run      | FO                    | Hz<br>T      | Compl IF     | M T -148               | - <sup>r</sup>   |             |            | Far         | 2 Run F 0      | Hz        |                 |
|         | Sys             | s Comp St Stop         |           | highFressu    | re 95<br>I P 40 0     | ר<br>דיד דיי | Fani U       | urr  0                 | - v              |             |            | Hight       | ressure 95     | -1<br>    | Compl           |
|         | Sys De<br>Swa O | errost St No           |           | Comp1         | DT 172 4              | T Par        | Fan1 TF      | M T - 148              | - <del>'</del> - |             |            |             | LF  48.        | 2 F       |                 |
|         | Silance Mc      | de Setti: Mode 0       | Cox       | mp1 Case Top  | T 172.4               | Ŧ            | Comp2 C      | urr 8.8                | - <u>`</u>       |             |            | Comp1 Cas   | e Ton T172     | 4 T       | Fan1 d          |
|         | Silence mo      | Vacc Mode NaN          |           | Comp2         | DT -22                | Ŧ            | Comp2 Bus    | Vo1 0                  | - v              |             |            | compi cui   | Comp2 DT -22   | TT TT     |                 |
|         | Refrigerar      | t Callba(In Ref R      | Cor       | np2 Case Top  | T -148                | F            | Comp2 IF     | M T 32                 | F                |             |            | Comp2 Cas   | e Top T-14     | 8 F       |                 |
|         | j ,             | Ref R Sta NaN          |           | Defrost       | T1 17.6               | Ŧ            | Fan2 C       | urr 0                  | A                |             |            | Def         | rost T1 17.    | 6 F       | Co              |
|         | Sys Cap 1       | UpLimit S 100 %        |           | LigP OUT      | T 143.6               | "F Far       | n2 d DCBus V | olt 0                  | V                |             |            | Liq         | P OUT T 143    | .6 T      |                 |
|         |                 | ES St Comfortal        |           | GasP OUT      | T 140                 | F            | Fan2 IF      | M T-148                | F                |             |            | Gas         | P OUT T 140    | F         |                 |
|         | ODU Cap (       | Cfg Ratio 135          | Accun     | ulator Inle   | t 1 <mark>69.8</mark> | F            |              |                        |                  |             |            | Accumulator | Inlet 169.     | 8 F       | Fan2 d          |
|         | 1               | Em R Mode Nothing      | Accur     | ulator Outle  | et 143.6              | F            |              |                        |                  |             |            | Accumulator | Outlet 143     | .6 F      |                 |
|         | IDU Runnir      | ig Mode F: Off Effe⊂   |           | EX            | V1 0                  | Pls          |              |                        |                  |             |            |             | EXV1 0         | Pls       |                 |
|         |                 |                        |           | SP D<br>C1 O- | IF Zero SP            | -            |              |                        |                  |             | _          |             | _              |           |                 |
|         |                 |                        |           | compi On      | JUUII                 | _            |              | _                      | _                |             | _          |             | _              |           | -               |
|         | IDU Selec       | t Devices              | -         |               |                       | -            | -            |                        |                  | -           | -          | -           | -              |           |                 |
|         | Ip              | Machine<br>Type        | Master St | Project NO    | Rated<br>Capacity     | PowerOn S    | t Mode       | Fan Speed              | Setted T         | In Env T    | Inlet T    | Outlet T    | Freeze<br>Prot | Aid Heate | r               |
|         | 32              | Four Way Cassette (T)  | Master    | 1             | 16                    | Poweroff     | Dry          | Fan Stop               | 69.8             | 78.8        | 90         | -20         | Normal         | Electric  | leaterofi       |
|         |                 | -                      |           |               |                       |              |              |                        |                  |             |            |             |                |           |                 |
|         |                 |                        | _         |               | _                     | _            |              | _                      | _                | _           | _          |             |                |           |                 |
|         |                 |                        |           |               |                       |              |              |                        |                  |             |            |             |                |           |                 |
| Cur     | rent Sample     | Time: 2013-02-04 16:2  | 1:14 Tota | d Sample Tir  | ne: 10 Mins           | 1            |              |                        |                  |             |            |             |                |           |                 |

| Display Settings                                                      | × |
|-----------------------------------------------------------------------|---|
| High Low Pressure Value                                               |   |
| <ul> <li>Temperature</li> <li>Pressure</li> </ul>                     |   |
| Refrigerant Type                                                      |   |
| ○ R410A ○ R22                                                         |   |
| Binary Data Record                                                    |   |
| Record Binary Data Without Framing<br>Record Binary Data With Framing |   |
| 0k Cancel                                                             |   |

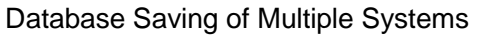

• Click icon of "Others" on the menu bar and click "Database Save Settings" to select which system that needs to save database. Because there is a large quantity of data in a network that contains multiple systems, data of only one system can be saved.

GMV5 Home DC Inverter Multi VRF Units

| UÊ.  | Gree Deb       | ugger                   |           |              |                   |                  |                       |                        |            |             |             |             |            |            |         |
|------|----------------|-------------------------|-----------|--------------|-------------------|------------------|-----------------------|------------------------|------------|-------------|-------------|-------------|------------|------------|---------|
|      |                |                         |           | Start Stop   | p Monitor         | Debug Se         | tting Capt            | ure Open I<br>een Fold | Data Other | rs Help     |             |             |            |            | 3       |
|      | Total Exc      | eptions: 1              |           |              |                   |                  |                       |                        |            | Display Set | ttings      |             |            |            |         |
| Þ    | 16:12:17       | IDU1 (IP:32):Outlet TS  | Error     |              |                   |                  |                       |                        |            | Database Sa | ave Settin  | gs          |            |            |         |
| IVei | System         |                         | Outdo     | or Select:   | ODU1 (IP:8)       |                  |                       |                        |            | Change Data | abase Savi: | ng Path     | ect: ODU1  | (IP:8)     |         |
| 8    | Mac            | hine Type GWV5 (S)      | X I       | Rated Capac: | ity 28            | kW               | Comp2 Or              | n St Off               | -          | Rebuild Dat | tabase      | -           | anacity 28 | kW         |         |
| Inf  | Cooling as     | nd Heatin Cooling (     | E.        | MOrS         | St Master         | _                | 4-way Val:            | 1 St Off               | _          |             | -           |             | MOrS St Ma | ster       |         |
| OYE  | - On           | line ODUs 1             | Outo      | 0-env        | v T 59            | F                | LO Me Val             | 1 St <mark>On</mark>   | _          |             | _           |             | 0-env T 59 | F          |         |
| ati  | On             | line IDUs 1             | looz      | Comp1 Run    | n F O             | Hz               | I Comp1 (             | Curr 0                 | A          |             | _           | Comp        | 1 Run F O  | Hz         | 4-      |
| E E  | 4-w            | ay Val St Off           |           | Fan1 Ru      | n F O             | Hz Co            | mp1 DCBus             | Volt 0                 | V          |             | _           | Fan         | 1 Run F 0  | Hz         | L       |
|      | Pre            | Heat Time 1.5 h         |           | Fan2 Ru      | n F O             | Hz               | Comp1 II              | PM T -148              | _*·        |             | _           | Fan         | 2 Run F 0  | Hz         | 1       |
|      | Sy             | s Comp St Stop          |           | HighFress    | ure 95<br>IR 40.0 | г<br>- Т Бол     | Fanl (<br>1 d DCBus ) | Curr  0                | - v        |             | _           | HighP       | ressure 95 | ۳<br>۳     | Comp1   |
|      | Sys D<br>Swa O | errost St No            |           | Comp1        | DT 172 4          | - F              | Fan1 II               | PM T-148               |            |             | _           |             | omp1_DT17  | .2 F       |         |
|      | Silence Mo     | nde Setti: Mode 0       | Con       | mp1 Case Top | D T 172.4         | - F              | Comp2 (               | Curr 8.8               | - A        |             | _           | Comp1 Cas   | e Top T 17 | 2.4 F      | Fan1 d  |
|      |                | Vacc Mode NaN           |           | Comp2        | DT -22            | F                | Comp2 Bus             | Vol 0                  | v          |             | _           | C           | omp2 DT -2 | 2 F        |         |
|      | Refrigera      | nt Callba(In Ref R      | Cor       | mp2 Case Top | p T -148          | F                | Comp2 II              | PM T 32                | F          |             | _           | Comp2 Cas   | e Top T    | 48 F       |         |
|      |                | Ref R Sta NaN           |           | Defrost      | T1 17.6           | F                | Fan2 (                | Curr 0                 | A          |             | _           | Def         | rost T1 17 | .6 T       | Cc      |
|      | Sys Cap        | UpLimit S 100 %         |           | LigP OUT     | T T 143.6         | F' Fan           | 2 d DCBus 1           | Volt 0                 | V Tr       |             | _           | Liq         | P OUT T 14 | 3.6 T      |         |
|      | 0777 0         | ES St Comfortal         | A         | Gasr OU.     | 1 1 140           | ז<br>דיי=        | Fan2 1                | PM 1 -148              | r          |             |             | Gas         | P OUT T 14 | - 1<br>    | F 0     |
|      | ODU Cap        | Erg Ratio 135           | Acour     | wlator Outl  | et 143.6          | - <del>-</del> - |                       |                        |            |             | ( )         | Accumulator | 0utlat 14  | .0 F       | ranz c  |
|      | IDU Runnin     | ng Mode F: Off Effe     |           | E            | XV1 0             | Pls              |                       |                        |            |             | ŕ           | ACCUMUIATOI | EXV1 0     | Pls        |         |
|      |                |                         |           | SP I         | DIP Zero SP       |                  |                       |                        |            |             | . II.       |             |            |            |         |
|      |                |                         |           | Comp1 On     | St Off            |                  |                       |                        |            |             |             |             |            |            |         |
|      | IDU Selec      | ot Devices              |           |              |                   |                  |                       |                        |            |             |             |             |            |            |         |
|      | Ip             | Machine                 | Master St | Project NO   | Rated             | PowerOn St       | Mode                  | Fan Speed              | Setted T   | In Env T    | Inlet T     | Outlet T    | Freeze     | Aid Heate: | r       |
|      | 32             | Four Way Cassette (T)   | Master    | 1            | Capacity<br>16    | Poweroff         | Drv                   | Fan Stop               | 69.8       | 78.8        | 90          | -20         | Normal     | ElectricH  | eaterof |
|      |                |                         |           | -            |                   |                  |                       |                        |            |             |             | 1           |            |            |         |
|      |                |                         |           |              |                   |                  |                       |                        |            |             |             |             |            |            |         |
|      |                |                         |           |              |                   |                  |                       |                        |            |             |             |             |            |            |         |
| Cuz  | rent Sample    | e Time: 2013-02-04 16:2 | 2:13 Tota | 1 Sample Ti  | me: 11 Min        | 8                |                       |                        |            |             |             |             |            |            |         |
| _    |                |                         |           |              |                   |                  |                       |                        |            |             |             |             |            |            |         |
|      |                | -                       |           |              |                   |                  |                       |                        |            |             |             |             |            |            |         |
|      |                | Dataha                  | se S      | ave          | Sett              | ing              |                       |                        |            |             |             |             |            |            |         |
|      |                | Databa                  |           | 1200         | Jecc.             |                  |                       |                        |            |             |             |             | _ <b>(</b> |            |         |
|      |                |                         |           |              |                   |                  |                       |                        |            |             |             |             |            |            |         |
|      |                |                         |           |              |                   |                  |                       |                        |            |             |             |             |            |            |         |
|      |                |                         |           |              |                   | _                | _                     | _                      | _          | -           |             |             |            |            |         |
|      |                | Select s                | ystem     | numbe:       | r: 1              |                  |                       |                        |            |             | ×           |             |            |            |         |
|      |                |                         |           |              |                   |                  |                       |                        |            |             |             |             |            |            |         |
|      |                |                         |           |              |                   |                  |                       |                        |            |             |             |             |            |            |         |
|      |                |                         |           |              |                   |                  |                       |                        |            |             |             |             |            |            |         |

Change Database Saving Path and Rebuild Database

Cancel

0k

• Change of database saving path and rebuilding of database should be set before the software starts monitoring (see below interface). Click "Change database saving path" and click "Browse" to change the saving path. Click "Rebuild Database" to rebuild the database folder. You can also stop monitoring and turn back to the connection interface to change saving path or rebuild database during monitoring.

| Gree Debugger                                                                                                    | × |
|----------------------------------------------------------------------------------------------------|---|
| Weissend Start       Weissend Start       Weiss                                                                                                    | ۲ |
| Link Kep:                                                                                                    |   |
| Image: set of the set of the set of |   |
| rrent Sample Time: 2013-02-04 18:22:32 Total Sample Time: 12 Mins                                                                                                    |   |
| Change Database Saving Path                                                                                                    |   |
| Change To: C:\Program Files\Gree\Gree Debugger\Data\ Browse                                                                                                    |   |
| Warning:change database saving path, must restart the software. Ok Cancel                                                                                                    |   |
|                                                                                                    |   |
| Kebuild database                                                                                                    |   |
| Rebuild database success!<br>Ok                                                                                                    |   |
|                                                                                                    |   |

## 5.2.5 Use of USB Converter

Usage of converter:

• Gree commissioning software should be connected with CAN interface when converter is used. For air conditioners with a single system, connect D1 and D2 interfaces of the wiring board. For air conditioners with multiple systems, connect G1 and G2 interfaces of the wiring board.

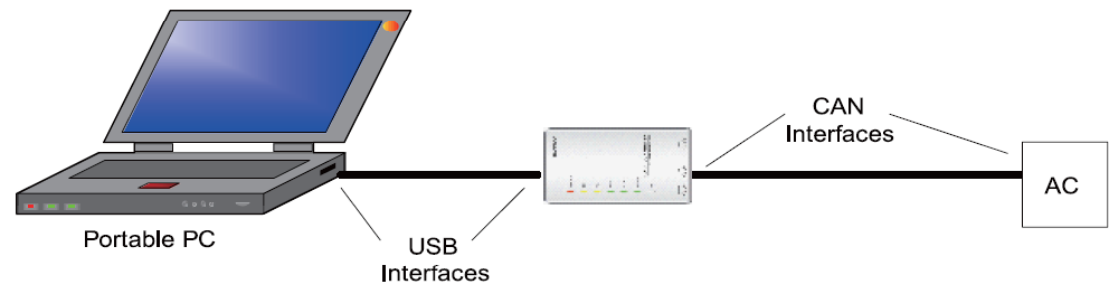

• Gree monitoring software should be connected with RS485 interface when converter is used. Connect outdoor or indoor units or the main board of wired controller according to actual needs.

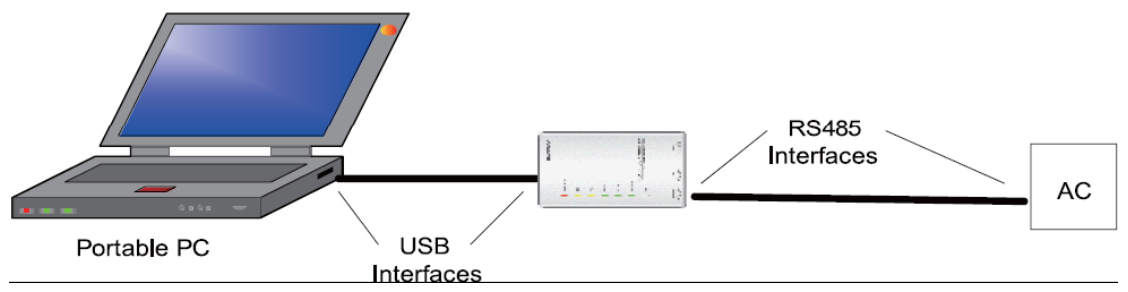

• HBS, CAN and RS485 of the converter can be switched by buttons. Press the button "SET" on the converter to realize conversion among HBS, CAN and RS485 interfaces. You can check the setting through function LEDs.

**Notice:** If it's the first time your PC uses Gree USB data converter, in order to prevent Gree USB data converter from being mistaken by your computer as other devices and make sure your

mouse can work well, it is necessary to turn off the Serial Enumerator of computer after Gree USB data converter is connected. Below are the steps:

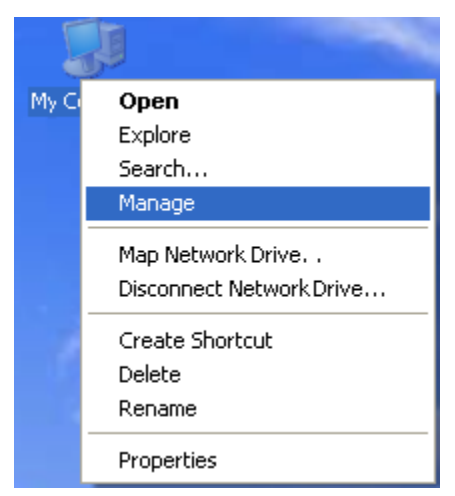

Step 1: Right click "My Computer" on the desktop and click "Manage".

Step 2: In the pop-up window, select "Device Manager" in the left column and then find "Port (COM and LPT)" in the right column. Click its 1+1.

GMV5 Home DC Inverter Multi VRF Units

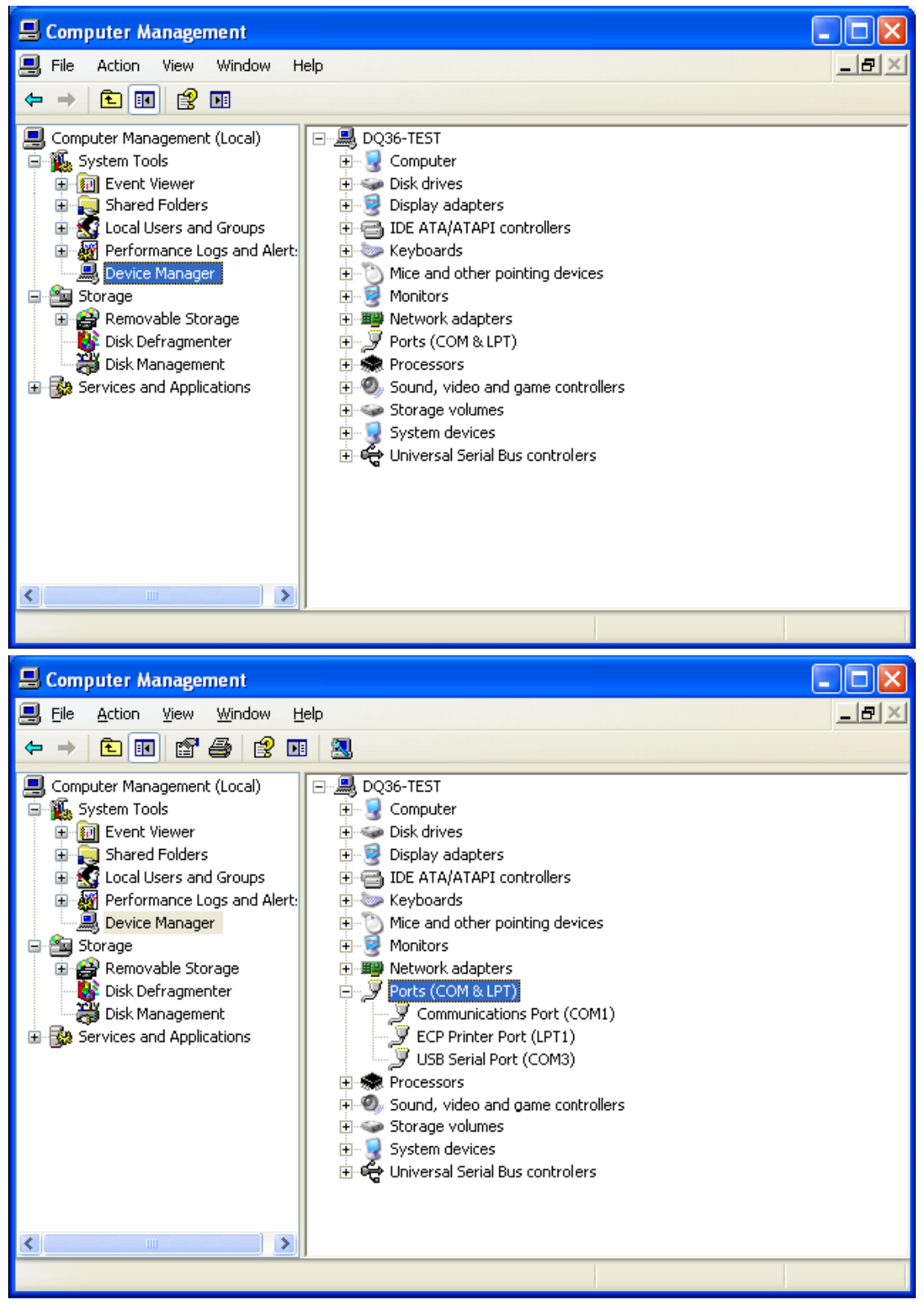

Step 4: Right click "USB Serial Port (COM6)" and then click "Properties". The dialog box of properties will then pop up.

GMV5 Home DC Inverter Multi VRF Units

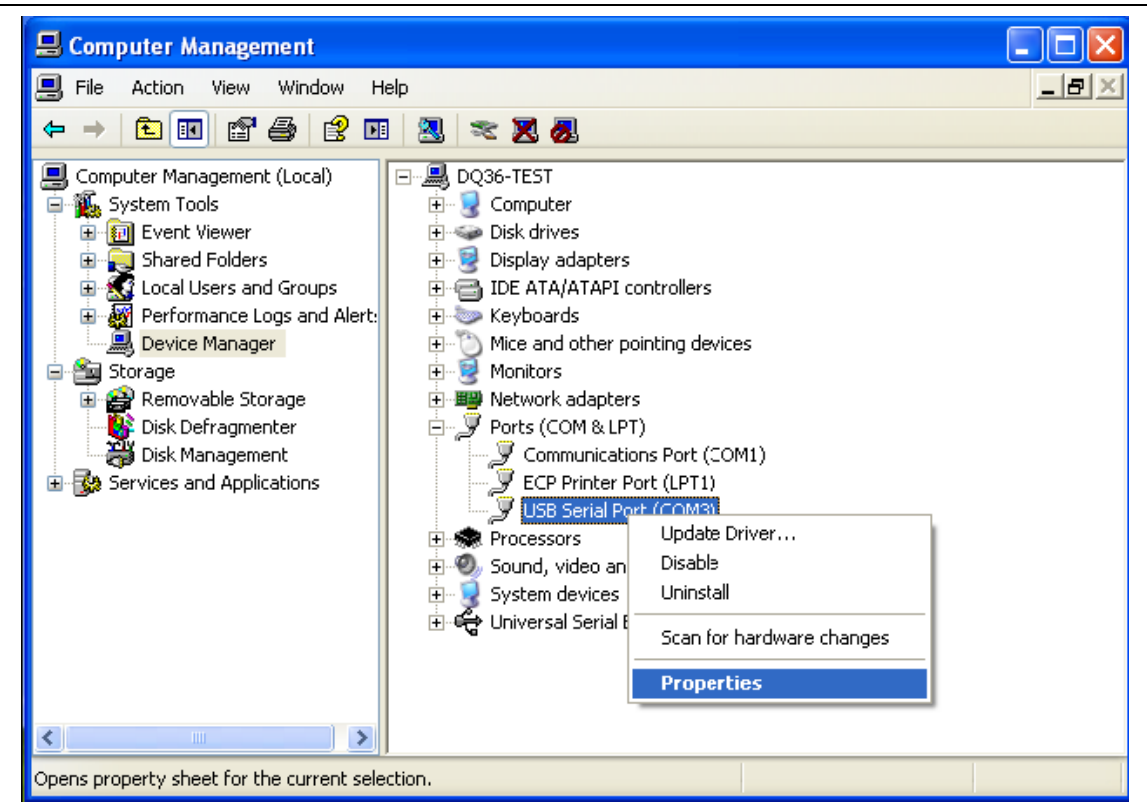

Step 5: Then click "Port Settings" in the dialog box.

| USB Serial Port (COM3) Properties 🛛 🛛 🔀                                                      |
|----------------------------------------------------------------------------------------------|
| General Port Settings Driver Details                                                         |
| USB Serial Port (COM3)                                                                       |
| Device type: Ports (COM & LPT)                                                               |
| Manufacturer: FTDI                                                                           |
| Location: Location 0                                                                         |
| Device status                                                                                |
| This device is working properly.                                                             |
| If you are having problems with this device, click Troubleshoot to start the troubleshooter. |
|                                                                                              |
| Troubleshoot                                                                                 |
| Device usage:                                                                                |
| Use this device (enable)                                                                     |
| OK Cancel                                                                                    |

GMV5 Home DC Inverter Multi VRF Units

| USB Serial Port (COM3) Properties    |
|--------------------------------------|
| General Port Settings Driver Details |
| Bits per second: 9600                |
| Data bits: 8                         |
| Parity: None 💌                       |
| Stop bits: 1                         |
| Flow control: None                   |
| Advancec Restore Defaults            |
| OK Cancel                            |

Step 6: Click "Advanced" and then a new dialog box will pop up. Find the "Serial Enumerator" in the miscellaneous options and cancel the tick. Click "OK" to exit.

| Advanced Settings for COM3                                                                                                    |                                                                                | ? 🛛                |
|----------------------------------------------------------------------------------------------------|--------------------------------------------------------------------------------|--------------------|
| COM Port Number:                                                                                                    | <b>~</b>                                                                       | ОК                 |
| USB Transfer Sizes<br>Select lower settings to correct performance problems at low<br>Select higher settings for faster performance. | baud rates.                                                                    | Cancel<br>Defaults |
| Receive (Bytes): 4096 💙<br>Transmit (Bytes): 4096 💙                                                                                  |                                                                                |                    |
| BM Options<br>Select lower settings to correct response problems.                                                                    | Miscellaneous Options<br>Serial Enumerator                                     |                    |
| Latency Timer (msec):                                                                                                    | Serial Printer<br>Cancel If Powe <sup>,</sup> Off                              |                    |
| Timeouts Minimum Read Timeout (msec): O Minimum Write Timeout (msec): O                                                              | Event On Surprise Removal<br>Set RTS On Close<br>Disable Modem Ctrl At Startup |                    |
|                                                                                                    |                                                                                |                    |

| Advanced Settings for COM3                                                                                                    |                                                                                                    | ? 🔀                      |
|----------------------------------------------------------------------------------------------------|----------------------------------------------------------------------------------------------------|--------------------------|
| COM Port Number:       COM3         USB Transfer Sizes       Select lower settings to correct performance         Select higher settings for faster performance       Receive (Bytes):         409       Transmit (Bytes):    | problems at low baud rates.                                                                                                    | OK<br>Cancel<br>Defaults |
| BM Options         Select lower settings to correct response product         Latency Timer (msec):         16         Timeouts         Minimum Read Timeout (msec):         0         Minimum Write Timeout (msec):         0 | blems.       Serial Enumerator         Serial Printer       Cancel If Power Off         Event On Surprise Removal       Set RTS On Close         Disable Modem Ctrl At Startup |                          |

Usage of Converter Configuring Software:

When the converter is working, hold the button "SET" for 5 seconds. Function LED will be flickering, indicating that the converter has entered the baud rate setting mode. Then you can use the converter configuring software to set the baud rate of converter. Baud rate is supported by the converter (baud rate of air conditioner's communication interface matches with the baud rate of USB interface automatically):

Ex-factory defaulted baud rate: (unit: bps)

| AC interface | Baud rate of AC interface | Baud rate of USB interface |
|--------------|---------------------------|----------------------------|
| CAN          | 20000/50000self-adaptive  | 115200                     |
| HBS          | 57600                     | 38400                      |
| RS485        | 9600                      | 9600                       |

#### Baud rate look-up table for RS485 interface (unit: bps)

| RS485         | 4800 | 9600 | 19200 | 38400 | 57600 | 115200 |
|---------------|------|------|-------|-------|-------|--------|
| USB interface | 4800 | 9600 | 19200 | 38400 | 57600 | 115200 |

#### Baud rate look-up table for HBS interface (unit: bps)

| HBS | 9600 | 19200 | 38400 | 57600 |
|-----|------|-------|-------|-------|
| USB | 4800 | 9600  | 19200 | 38400 |

#### Baud rate look-up table for CAN interface (unit: bps)

| CAN | 20000 | 50000 | 100000 | 125000 |
|-----|-------|-------|--------|--------|
|-----|-------|-------|--------|--------|

GMV5 Home DC Inverter Multi VRF Units

| USB | 115200 | 115200 | 256000 | 256000 |
|-----|--------|--------|--------|--------|
|-----|--------|--------|--------|--------|

• Double click the desktop shortcut.

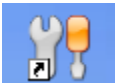

• Select the needed communication serial port and language in "System Settings".

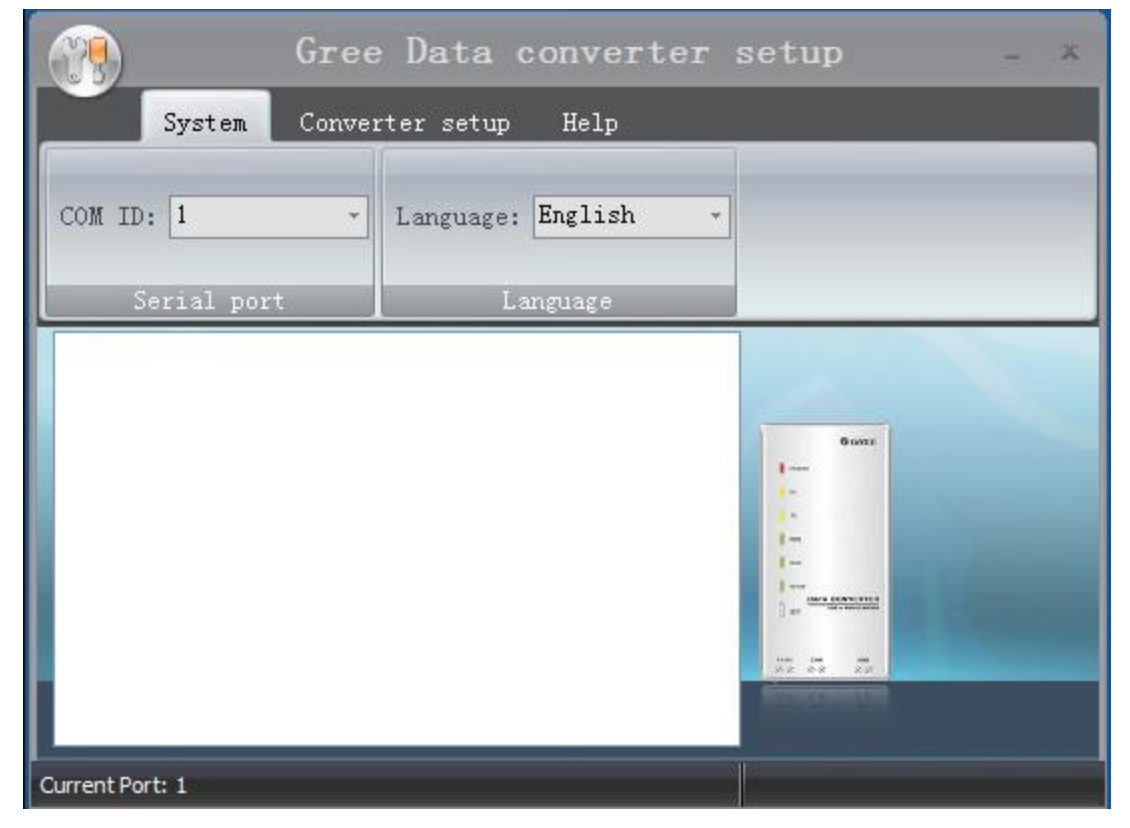

• Select the function that is to be set and the corresponding baud rate (refer to the look-up table) in "Converter Setup". Then click "Set".

|                 | Gree Data conv        | erter        | setup | - × |
|-----------------|-----------------------|--------------|-------|-----|
| Syster          | n Converter setup Hel | р            |       |     |
| Function: RS4   | 185 - 💽 🔯             | $\mathbf{t}$ |       | -   |
| BPS: 960        | 00 - Set Default      | Get          |       | _   |
|                 | Set                   | Get          |       |     |
|                 |                       |              |       |     |
| Current Port: 1 |                       |              |       |     |

• If you want to restore ex-factory settings, click "Default" to restore the default settings.

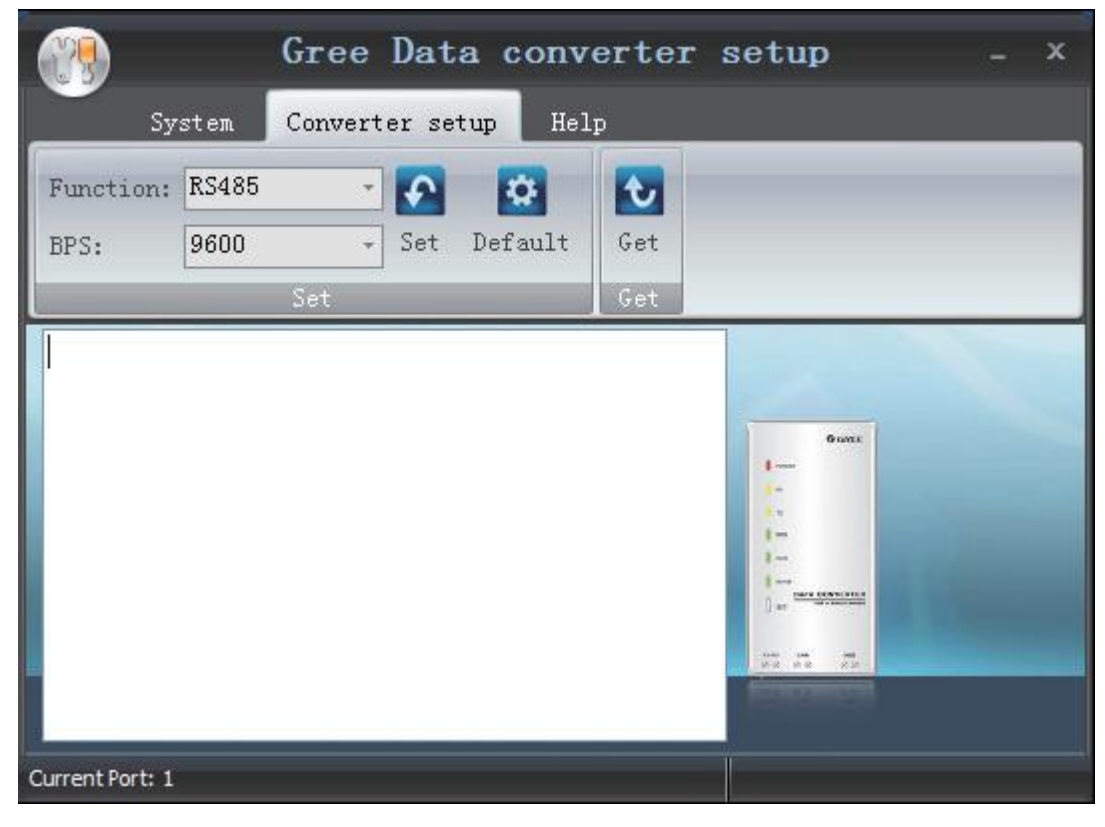

• Click "Get" to get the current setting details of converter.

|                 | Gre       | e Data       | conve  | erter        | setup      |  | × |
|-----------------|-----------|--------------|--------|--------------|------------|--|---|
| Sy              | stem Conv | verter setuj | p Help | )            |            |  |   |
| Function:       | RS485     | - 💽          |        | $\mathbf{t}$ |            |  |   |
| BPS:            | 9600      | - Set D      | efault | Get          |            |  |   |
|                 | Set       |              |        | Get          |            |  |   |
|                 |           |              |        |              | 6 cons<br> |  |   |
| Current Port: 1 |           |              |        |              |            |  |   |

# 6. Debugging of Software

# 6.1 Flowchart of Debugging

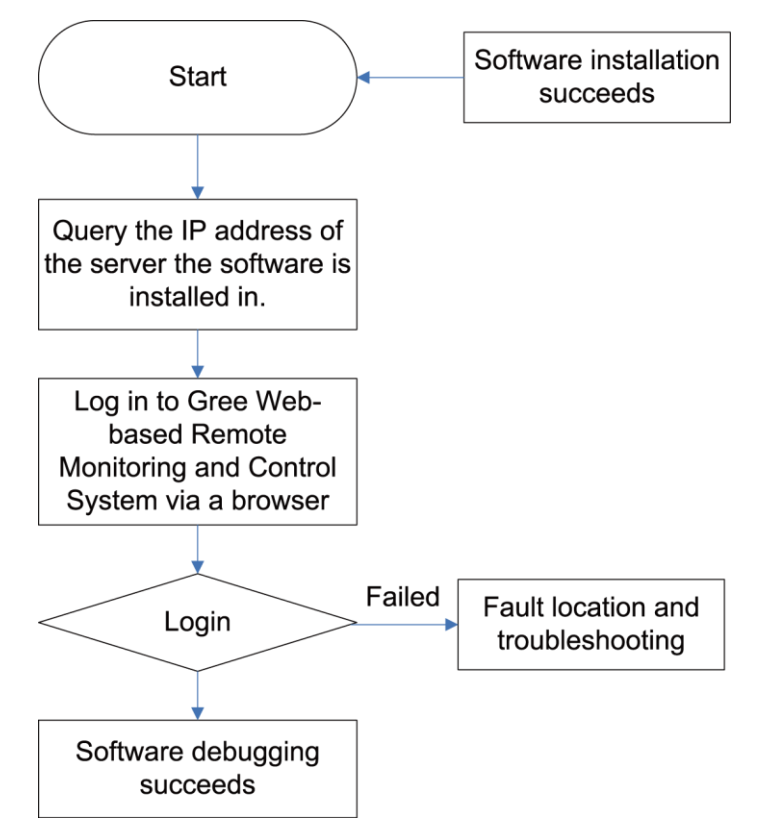

This is a simplified software debugging procedure. For details, please read the following section.

# 6.2 Troubleshooting

## 6.2.1 Installation Faults

• Faults that may occur during Gree Debugger setup.

After you click "Install Gree Debugger" to run, the following promt is displayed.

| 😸 Gree Debugger 🛛 🛛                                                                                                    |
|----------------------------------------------------------------------------------------------------|
| This setup requires the .NET Framework version 4.0. Please install the .NET Framework<br>and run this setup again. The .NET Framework can be obtained from the web. Would<br>you like to do this now? |
| Yes <u>N</u> o                                                                                                    |

Cause:

.Net Framework 4.0 is not installed.

Troubleshooting: Install .Net Framework 4.0 first and then install Gree Debugger.

JF00302675

## GREE ELECTRIC APPLIANCES, INC. OF ZHUHAI

Add: West Jinji Rd, Qianshan, Zhuhai, Guangdong, China, 519070 Tel: (+86-756) 8522218 Fax: (+86-756) 8669426 E-mail: gree@gree.com.cn www.gree.com

For continuous improvement in the products, Gree reserves the right to modidy the product specification and appearance in this manual without notice and without incurring any obligations.